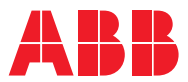

## ROBOTICS Product manual

IRB 4400

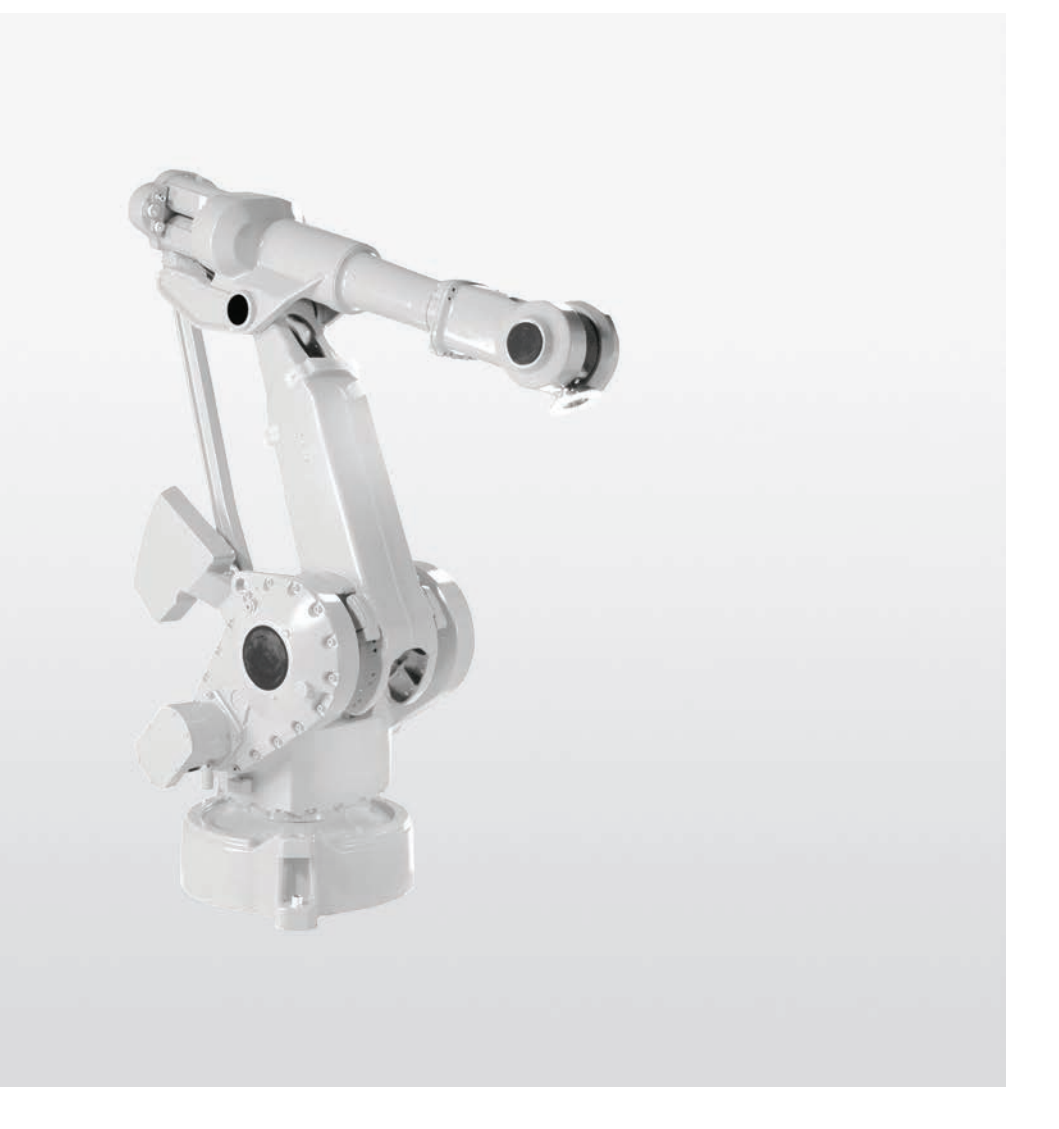

Trace back information: Workspace 23A version a6 Checked in 2023-03-06 Skribenta version 5.5.019

### **Product manual**

### IRB 4400/60 IRB 4400/L10

M2000, IRC5

Document ID: 3HAC022032-001 Revision: W

© Copyright 2004-2023 ABB. All rights reserved. Specifications subject to change without notice. The information in this manual is subject to change without notice and should not be construed as a commitment by ABB. ABB assumes no responsibility for any errors that may appear in this manual.

Except as may be expressly stated anywhere in this manual, nothing herein shall be construed as any kind of guarantee or warranty by ABB for losses, damage to persons or property, fitness for a specific purpose or the like.

In no event shall ABB be liable for incidental or consequential damages arising from use of this manual and products described herein.

This manual and parts thereof must not be reproduced or copied without ABB's written permission.

Keep for future reference.

Additional copies of this manual may be obtained from ABB.

Original instructions.

© Copyright 2004-2023 ABB. All rights reserved. Specifications subject to change without notice.

## Table of contents

|   | Over  | Overview of this manual                                            |                  |  |  |
|---|-------|--------------------------------------------------------------------|------------------|--|--|
|   | Produ | Product documentation, M2000/M2000A                                |                  |  |  |
|   | Produ | act documentation, IRC5                                            | 15               |  |  |
|   | How   | How to read the product manual                                     |                  |  |  |
| 1 | Safet | Safety                                                             |                  |  |  |
|   | 1.1   | Safety information                                                 | 19               |  |  |
|   |       | 1.1.1 Limitation of liability                                      | 19               |  |  |
|   |       | 1.1.2 Requirements on personnel                                    | 20               |  |  |
|   | 1.2   | Safety signals and symbols                                         | 21               |  |  |
|   |       | 1.2.1 Safety signals in the manual                                 | 21               |  |  |
|   |       | 1.2.2 Safety symbols on manipulator labels                         | 23               |  |  |
|   | 13    | Bobot stopping functions                                           | 29               |  |  |
|   | 1.0   | Safety during installation and commissioning                       | 20               |  |  |
|   | 1.4   | Safety during installation and commissioning                       | 22               |  |  |
|   | 1.5   | Safety during operation                                            | 24               |  |  |
|   | 1.0   | 1.6.1 Safety during maintenance and repair                         | 24               |  |  |
|   |       | 1.6.1 Salety during maintenance and repair                         | 04<br>07         |  |  |
|   |       | 1.6.2 Einergenicy release of the robot axes                        | 01<br>00         |  |  |
|   | 17    | Sefety during troublesheeting                                      | 20               |  |  |
|   | 1./   | Safety during troubles itouting                                    | 39               |  |  |
|   | 1.0   | Salety during decommissioning                                      | 40               |  |  |
| 2 | Insta | llation and commissioning                                          | 41               |  |  |
|   | 2.1   | Introduction to installation and commissioning                     | 41               |  |  |
|   | 2.2   | Installation and operational requirements for Foundry Prime robots | 42               |  |  |
|   |       | 2.2.1 Shut-down periods                                            | 46               |  |  |
|   | 2.3   | Unpacking                                                          | 47               |  |  |
|   |       | 2.3.1 Pre-installation procedure                                   | 47               |  |  |
|   |       | 2.3.2 Working range                                                | 51               |  |  |
|   |       | 2.3.3 The unit is sensitive to ESD                                 | 54               |  |  |
|   | 2.4   | On-site installation                                               | 55               |  |  |
|   |       | 2.4.1 Lifting robot with roundslings                               | 55               |  |  |
|   |       | 2.4.2 Manually releasing the brakes                                | 58               |  |  |
|   |       | 2.4.3 Orienting and securing the robot                             | 61               |  |  |
|   |       | 2.4.4 Fitting equipment on the robot                               | 64               |  |  |
|   |       | 2 4 4 1 Mounting equipment                                         | 64               |  |  |
|   |       | 245 Loads fitted to the robot stopping time and braking distances  | 67               |  |  |
|   | 25    | Bestricting the working range                                      | 68               |  |  |
|   | 2.0   | 251 Aves with restricted working range                             | 68               |  |  |
|   |       | 2.5.7 Account restricting the working range of axis 1              | 60               |  |  |
|   |       | 2.5.2 Mechanically restricting the working range of axis 1         | 72               |  |  |
|   |       | 2.5.5 Mechanically restricting the working range of axis 2         | 75               |  |  |
|   |       | 2.5.5 Dick of tipping/stablety                                     | 73               |  |  |
|   | 26    | Z.3.3 Risk of upping/stability                                     | 70               |  |  |
|   | 2.0   | 2.6.1 Pohot colling and connection points                          | 70               |  |  |
|   |       | 2.0.1 Robot cabinity and connection points                         | /0               |  |  |
|   | 07    | 2.0.2 Customer connection on robot                                 | 00               |  |  |
|   | 2.1   | Additional installation, Foundry Prime                             | 00               |  |  |
|   |       | 2.7.1 Installation of INB 4400 in a water jet application          | - <del>ბ</del> კ |  |  |
|   | 0.0   | 2.7.2 Commissioning (Foundry Prime)                                | Ø/               |  |  |
|   | ∠.ŏ   | Start of robot in cold environments                                | 80               |  |  |
|   | 2.9   | rest run alter installation, maintenance, or repair                | 89               |  |  |
| 3 | Maint | tenance                                                            | 91               |  |  |
|   | 3.1   | Introduction                                                       | 91               |  |  |
|   | 3.2   | Introduction for Foundry Prime robots                              | 92               |  |  |
|   | -     |                                                                    |                  |  |  |

|   | 3.3                                                                         | Mainte                                                                                                    | nance schedule                                                                                                    | 93                                                                                                    |
|---|-----------------------------------------------------------------------------|----------------------------------------------------------------------------------------------------|----------------------------------------------------------------------------------------------------|----------------------------------------------------------------------------------------------------|
|   |                                                                             | 221                                                                                                    | Specification of maintenance intervals                                                                                                    | 03                                                                                                    |
|   |                                                                             | 5.5.1                                                                                                    |                                                                                                    | 33                                                                                                    |
|   |                                                                             | 3.3.2                                                                                                    | Maintenance schedule                                                                                                    | 94                                                                                                    |
|   | 34                                                                          | Inspec                                                                                                    | tion activities                                                                                                    | 96                                                                                                    |
|   | 0.4                                                                         | inspec                                                                                                    |                                                                                                    | 30                                                                                                    |
|   |                                                                             | 3.4.1                                                                                                    | Inspecting information labels                                                                                                    | 96                                                                                                    |
|   |                                                                             | 342                                                                                                    | Inspecting Signal Jamp (option)                                                                                                    | 98                                                                                                    |
|   |                                                                             | 0.4.2                                                                                                    | inspecting organization (option)                                                                                                    | 100                                                                                                    |
|   |                                                                             | 3.4.3                                                                                                    | Inspection of mechanical stop, axis 1                                                                                                    | 100                                                                                                    |
|   |                                                                             | 344                                                                                                    | Inspection of air hoses (Foundry Prime)                                                                                                    | 102                                                                                                    |
|   |                                                                             | 0.4.5                                                                                                    | hope the function of an indeed (i currently i mine)                                                                                                    | 102                                                                                                    |
|   |                                                                             | 3.4.5                                                                                                    | Inspection of surface treatment (Foundry Prime)                                                                                                    | 104                                                                                                    |
|   | 35                                                                          | Genera                                                                                                    | al maintenance activities                                                                                                    | 105                                                                                                    |
|   | 0.0                                                                         |                                                                                                    |                                                                                                    | 100                                                                                                    |
|   |                                                                             | 3.5.1                                                                                                    | Replacing the SMB battery                                                                                                    | 105                                                                                                    |
|   |                                                                             | 352                                                                                                    | Cleaning the IBB 4400                                                                                                    | 107                                                                                                    |
|   | 0.0                                                                         | 0.0.2                                                                                                    |                                                                                                    | 444                                                                                                    |
|   | 3.6                                                                         | Chang                                                                                                    | ing and inspecting oil                                                                                                    | 111                                                                                                    |
|   |                                                                             | 361                                                                                                    | Type of lubrication in gearboxes                                                                                                    | 111                                                                                                    |
|   |                                                                             | 0.0.1                                                                                                    |                                                                                                    | 110                                                                                                    |
|   |                                                                             | 3.6.2                                                                                                    | Inspection of oil levels                                                                                                    | 112                                                                                                    |
|   |                                                                             | 3.6.3                                                                                                    | Oil change, gearbox axis 4                                                                                                    | 115                                                                                                    |
|   |                                                                             | 0.0.4                                                                                                    | Oil change, gearbas and frand ( (all schedureniene))                                                                                                    | 440                                                                                                    |
|   |                                                                             | 3.6.4                                                                                                    | Oli change, gearbox axis 5 and 6 (all robot versions)                                                                                                    | 118                                                                                                    |
|   |                                                                             | 3.6.5                                                                                                    | Oil change, gearbox axis 5 and 6 (IRB 4400/L10 only)                                                                                                    | 121                                                                                                    |
|   | 07                                                                          | Somilar                                                                                                    | Information System M2000                                                                                                    | 104                                                                                                    |
|   | J.1                                                                         | Service                                                                                                    |                                                                                                    | 124                                                                                                    |
|   |                                                                             | 3.7.1                                                                                                    | Using the SIS system                                                                                                    | 124                                                                                                    |
|   |                                                                             | 370                                                                                                    | Description of Service Information System (SIS)                                                                                                    | 125                                                                                                    |
|   |                                                                             | 3.7.2                                                                                                    | Description of Service Information System (SIS)                                                                                                    | 125                                                                                                    |
|   |                                                                             | 3.7.3                                                                                                    | SIS system parameters                                                                                                    | 128                                                                                                    |
|   |                                                                             | 271                                                                                                    | Sotting the SIS parameters                                                                                                    | 120                                                                                                    |
|   |                                                                             | 3.7.4                                                                                                    | Setting the Sis parameters                                                                                                    | 129                                                                                                    |
|   |                                                                             | 3.7.5                                                                                                    | Reading the SIS output logs                                                                                                    | 130                                                                                                    |
|   |                                                                             | 276                                                                                                    | Exporting the SIS data                                                                                                    | 121                                                                                                    |
|   |                                                                             | 3.7.0                                                                                                    | Exporting the SIS data                                                                                                    | 131                                                                                                    |
|   |                                                                             |                                                                                                    |                                                                                                    |                                                                                                    |
| 4 | Repai                                                                       | ir                                                                                                    |                                                                                                    | 133                                                                                                    |
|   | - ·                                                                         |                                                                                                    |                                                                                                    |                                                                                                    |
|   | 4.1                                                                         | Introdu                                                                                                    | iction                                                                                                    | 133                                                                                                    |
|   | 10                                                                          | Conor                                                                                                    | a procedures                                                                                                    | 104                                                                                                    |
|   | 4.2                                                                         | Genera                                                                                                    | a procedures                                                                                                    | 134                                                                                                    |
|   |                                                                             |                                                                                                    | Manuatian instrumetions for beauings                                                                                                    |                                                                                                    |
|   |                                                                             | 4.2.1                                                                                                    | Mounting instructions for bearings                                                                                                    | 134                                                                                                    |
|   |                                                                             | 4.2.1                                                                                                    | Mounting instructions for coalings                                                                                                    | 134                                                                                                    |
|   |                                                                             | 4.2.1<br>4.2.2                                                                                                    | Mounting instructions for sealings                                                                                                    | 134<br>136                                                                                                    |
|   |                                                                             | 4.2.1<br>4.2.2<br>4.2.3                                                                                                    | Mounting instructions for bearings<br>Mounting instructions for sealings<br>Cut the paint or surface on the robot before replacing parts                                                                                                    | 134<br>136<br>139                                                                                                    |
|   |                                                                             | 4.2.1<br>4.2.2<br>4.2.3                                                                                                    | Mounting instructions for bearings<br>Mounting instructions for sealings<br>Cut the paint or surface on the robot before replacing parts<br>Performing a leak-down test                                                                                                    | 134<br>136<br>139                                                                                                    |
|   |                                                                             | 4.2.1<br>4.2.2<br>4.2.3<br>4.2.4                                                                                                    | Mounting instructions for bearings<br>Mounting instructions for sealings<br>Cut the paint or surface on the robot before replacing parts<br>Performing a leak-down test                                                                                                    | 134<br>136<br>139<br>141                                                                                                    |
|   |                                                                             | 4.2.1<br>4.2.2<br>4.2.3<br>4.2.4<br>4.2.5                                                                                                    | Mounting instructions for bearings<br>Mounting instructions for sealings<br>Cut the paint or surface on the robot before replacing parts<br>Performing a leak-down test<br>The brake release buttons may be jammed after service work                                                                                                    | 134<br>136<br>139<br>141<br>142                                                                                                    |
|   | 4.3                                                                         | 4.2.1<br>4.2.2<br>4.2.3<br>4.2.4<br>4.2.5<br>Completion                                                                                                    | Mounting instructions for bearings<br>Mounting instructions for sealings<br>Cut the paint or surface on the robot before replacing parts<br>Performing a leak-down test<br>The brake release buttons may be jammed after service work                                                                                                    | 134<br>136<br>139<br>141<br>142<br>143                                                                                                    |
|   | 4.3                                                                         | 4.2.1<br>4.2.2<br>4.2.3<br>4.2.4<br>4.2.5<br>Comple                                                                                                    | Mounting instructions for bearings<br>Mounting instructions for sealings<br>Cut the paint or surface on the robot before replacing parts<br>Performing a leak-down test<br>The brake release buttons may be jammed after service work<br>ete robot                                                                                                    | 134<br>136<br>139<br>141<br>142<br>143                                                                                                    |
|   | 4.3                                                                         | 4.2.1<br>4.2.2<br>4.2.3<br>4.2.4<br>4.2.5<br>Comple<br>4.3.1                                                                                                    | Mounting instructions for bearings<br>Mounting instructions for sealings<br>Cut the paint or surface on the robot before replacing parts<br>Performing a leak-down test<br>The brake release buttons may be jammed after service work<br>ete robot<br>Replacement of cable harness, axes 1-3                                                                                                    | 134<br>136<br>139<br>141<br>142<br>143<br>143                                                                                                    |
|   | 4.3                                                                         | 4.2.1<br>4.2.2<br>4.2.3<br>4.2.4<br>4.2.5<br>Comple<br>4.3.1<br>4.3.2                                                                                                    | Mounting instructions for bearings<br>Mounting instructions for sealings<br>Cut the paint or surface on the robot before replacing parts<br>Performing a leak-down test<br>The brake release buttons may be jammed after service work<br>the robot<br>Replacement of cable harness, axes 1-3<br>Replacement of cable harness, axes 4-6                                                                                                    | 134<br>136<br>139<br>141<br>142<br>143<br>143<br>143                                                                                                    |
|   | 4.3                                                                         | 4.2.1<br>4.2.2<br>4.2.3<br>4.2.4<br>4.2.5<br>Comple<br>4.3.1<br>4.3.2                                                                                                    | Mounting instructions for bearings<br>Mounting instructions for sealings<br>Cut the paint or surface on the robot before replacing parts<br>Performing a leak-down test<br>The brake release buttons may be jammed after service work<br>the brake release buttons may be jammed after service work<br>Replacement of cable harness, axes 1-3<br>Replacement of cable harness, axes 4-6<br>Deplacement of cable harness, axes 4-6                                                                                                    | 134<br>136<br>139<br>141<br>142<br>143<br>143<br>143                                                                                                    |
|   | 4.3                                                                         | 4.2.1<br>4.2.2<br>4.2.3<br>4.2.4<br>4.2.5<br>Comple<br>4.3.1<br>4.3.2<br>4.3.2                                                                                                    | Mounting instructions for bearings<br>Mounting instructions for sealings<br>Cut the paint or surface on the robot before replacing parts<br>Performing a leak-down test<br>The brake release buttons may be jammed after service work<br>ete robot<br>Replacement of cable harness, axes 1-3<br>Replacement of cable harness, axes 4-6<br>Replacement of complete arm system                                                                                                    | 134<br>136<br>139<br>141<br>142<br>143<br>143<br>143<br>148<br>155                                                                                                    |
|   | 4.3                                                                         | 4.2.1<br>4.2.2<br>4.2.3<br>4.2.4<br>4.2.5<br>Comple<br>4.3.1<br>4.3.2<br>4.3.3<br>Upper                                                                                                    | Mounting instructions for bearings<br>Mounting instructions for sealings<br>Cut the paint or surface on the robot before replacing parts<br>Performing a leak-down test<br>The brake release buttons may be jammed after service work<br>ete robot<br>Replacement of cable harness, axes 1-3<br>Replacement of cable harness, axes 4-6<br>Replacement of complete arm system                                                                                                    | 134<br>136<br>139<br>141<br>142<br>143<br>143<br>143<br>148<br>155<br>160                                                                                                    |
|   | 4.3<br>4.4                                                                  | 4.2.1<br>4.2.2<br>4.2.3<br>4.2.4<br>4.2.5<br>Comple<br>4.3.1<br>4.3.2<br>4.3.3<br>Upper                                                                                                    | Mounting instructions for bearings<br>Mounting instructions for sealings<br>Cut the paint or surface on the robot before replacing parts<br>Performing a leak-down test<br>The brake release buttons may be jammed after service work<br>the robot<br>Replacement of cable harness, axes 1-3<br>Replacement of cable harness, axes 4-6<br>Replacement of complete arm system<br>arm                                                                                                    | 134<br>136<br>139<br>141<br>142<br>143<br>143<br>143<br>148<br>155<br>160                                                                                                    |
|   | 4.3<br>4.4                                                                  | 4.2.1<br>4.2.2<br>4.2.3<br>4.2.4<br>4.2.5<br>Comple<br>4.3.1<br>4.3.2<br>4.3.3<br>Upper<br>4.4.1                                                                                                    | Mounting instructions for bearings<br>Mounting instructions for sealings<br>Cut the paint or surface on the robot before replacing parts<br>Performing a leak-down test<br>The brake release buttons may be jammed after service work<br>the brake release buttons may be jammed after service work<br>Replacement of cable harness, axes 1-3<br>Replacement of cable harness, axes 4-6<br>Replacement of complete arm system<br>arm<br>Replacement of complete upper arm                                                                                                    | 134<br>136<br>139<br>141<br>142<br>143<br>143<br>143<br>148<br>155<br>160<br>160                                                                                                    |
|   | 4.3<br>4.4                                                                  | 4.2.1<br>4.2.2<br>4.2.3<br>4.2.4<br>4.2.5<br>Comple<br>4.3.1<br>4.3.2<br>4.3.3<br>Upper<br>4.4.1<br>4.4.2                                                                                                    | Mounting instructions for bearings<br>Mounting instructions for sealings<br>Cut the paint or surface on the robot before replacing parts<br>Performing a leak-down test<br>The brake release buttons may be jammed after service work<br>the brake release buttons may be jammed after service work<br>Replacement of cable harness, axes 1-3<br>Replacement of cable harness, axes 4-6<br>Replacement of complete arm system<br>arm<br>Replacement of complete upper arm<br>Replacement of wrist unit                                                                                                    | 134<br>136<br>139<br>141<br>142<br>143<br>143<br>148<br>155<br>160<br>160<br>165                                                                                                    |
|   | 4.3<br>4.4                                                                  | 4.2.1<br>4.2.2<br>4.2.3<br>4.2.4<br>4.2.5<br>Comple<br>4.3.1<br>4.3.2<br>4.3.3<br>Upper<br>4.4.1<br>4.4.2                                                                                                    | Mounting instructions for bearings<br>Mounting instructions for sealings<br>Cut the paint or surface on the robot before replacing parts<br>Performing a leak-down test<br>The brake release buttons may be jammed after service work<br>tete robot<br>Replacement of cable harness, axes 1-3<br>Replacement of cable harness, axes 4-6<br>Replacement of complete arm system<br>arm<br>Replacement of complete upper arm<br>Replacement of wrist unit<br>Replacement of arm house upit axis 4                                                                                                    | 134<br>136<br>139<br>141<br>142<br>143<br>143<br>143<br>148<br>155<br>160<br>160<br>165<br>169                                                                                                    |
|   | 4.3<br>4.4                                                                  | 4.2.1<br>4.2.2<br>4.2.3<br>4.2.4<br>4.2.5<br>Comple<br>4.3.1<br>4.3.2<br>4.3.3<br>Upper<br>4.4.1<br>4.4.2<br>4.4.3                                                                                                    | Mounting instructions for bearings<br>Mounting instructions for sealings<br>Cut the paint or surface on the robot before replacing parts<br>Performing a leak-down test<br>The brake release buttons may be jammed after service work<br>tete robot<br>Replacement of cable harness, axes 1-3<br>Replacement of cable harness, axes 4-6<br>Replacement of complete arm system<br>arm<br>Replacement of complete upper arm<br>Replacement of wrist unit<br>Replacement of wrist unit<br>Replacement of arm house unit, axis 4                                                                                                    | 134<br>136<br>139<br>141<br>142<br>143<br>143<br>143<br>143<br>148<br>155<br>160<br>160<br>165<br>169                                                                                                    |
|   | 4.3<br>4.4                                                                  | 4.2.1<br>4.2.2<br>4.2.3<br>4.2.4<br>4.2.5<br>Comple<br>4.3.1<br>4.3.2<br>4.3.3<br>Upper<br>4.4.1<br>4.4.2<br>4.4.3<br>4.4.4                                                                                                    | Mounting instructions for bearings<br>Mounting instructions for sealings<br>Cut the paint or surface on the robot before replacing parts<br>Performing a leak-down test<br>The brake release buttons may be jammed after service work<br>tete robot<br>Replacement of cable harness, axes 1-3<br>Replacement of cable harness, axes 4-6<br>Replacement of complete arm system<br>arm<br>Replacement of complete upper arm<br>Replacement of wrist unit<br>Replacement of arm house unit, axis 4<br>Replacement of mechanical stop, axis 4                                                                                                    | 134<br>136<br>139<br>141<br>142<br>143<br>143<br>143<br>143<br>148<br>155<br>160<br>160<br>165<br>169<br>172                                                                                                    |
|   | 4.3<br>4.4                                                                  | 4.2.1<br>4.2.2<br>4.2.3<br>4.2.4<br>4.2.5<br>Comple<br>4.3.1<br>4.3.2<br>4.3.3<br>Upper<br>4.4.1<br>4.4.2<br>4.4.3<br>4.4.4<br>4.4.5                                                                                                    | Mounting instructions for bearings<br>Mounting instructions for sealings<br>Cut the paint or surface on the robot before replacing parts<br>Performing a leak-down test<br>The brake release buttons may be jammed after service work<br>ete robot<br>Replacement of cable harness, axes 1-3<br>Replacement of cable harness, axes 4-6<br>Replacement of complete arm system<br>arm<br>Replacement of complete upper arm<br>Replacement of wrist unit<br>Replacement of arm house unit, axis 4<br>Replacement of mechanical stop, axis 4<br>Replacement of signal cabling upper arm (option 042)                                                                                                    | 134<br>136<br>139<br>141<br>142<br>143<br>143<br>143<br>143<br>148<br>155<br>160<br>160<br>165<br>169<br>172                                                                                                    |
|   | 4.3<br>4.4                                                                  | 4.2.1<br>4.2.2<br>4.2.3<br>4.2.4<br>4.2.5<br>Comple<br>4.3.1<br>4.3.2<br>4.3.3<br>Upper<br>4.4.1<br>4.4.2<br>4.4.3<br>4.4.4<br>4.4.5                                                                                                    | Mounting instructions for bearings<br>Mounting instructions for sealings<br>Cut the paint or surface on the robot before replacing parts<br>Performing a leak-down test<br>The brake release buttons may be jammed after service work<br>ete robot<br>Replacement of cable harness, axes 1-3<br>Replacement of cable harness, axes 4-6<br>Replacement of complete arm system<br>arm<br>Replacement of complete upper arm<br>Replacement of wrist unit<br>Replacement of arm house unit, axis 4<br>Replacement of mechanical stop, axis 4<br>Replacement of signal cabling, upper arm (option 042)                                                                                                    | 134<br>136<br>139<br>141<br>142<br>143<br>143<br>148<br>155<br>160<br>165<br>169<br>172<br>175                                                                                                    |
|   | 4.3<br>4.4                                                                  | 4.2.1<br>4.2.2<br>4.2.3<br>4.2.4<br>4.2.5<br>Comple<br>4.3.1<br>4.3.2<br>4.3.3<br>Upper<br>4.4.1<br>4.4.2<br>4.4.3<br>4.4.4<br>4.4.5<br>4.4.6                                                                                                    | Mounting instructions for bearings<br>Mounting instructions for sealings<br>Cut the paint or surface on the robot before replacing parts<br>Performing a leak-down test<br>The brake release buttons may be jammed after service work<br>ete robot<br>Replacement of cable harness, axes 1-3<br>Replacement of cable harness, axes 4-6<br>Replacement of complete arm system<br>arm<br>Replacement of complete upper arm<br>Replacement of wrist unit<br>Replacement of wrist unit<br>Replacement of arm house unit, axis 4<br>Replacement of mechanical stop, axis 4<br>Replacement of signal cabling, upper arm (option 042)<br>Measuring the play, axis 5                                                                                                    | 134<br>136<br>139<br>141<br>142<br>143<br>143<br>143<br>148<br>155<br>160<br>165<br>169<br>172<br>175<br>179                                                                                                    |
|   | 4.3<br>4.4                                                                  | 4.2.1<br>4.2.2<br>4.2.3<br>4.2.4<br>4.2.5<br>Comple<br>4.3.1<br>4.3.2<br>4.3.3<br>Upper<br>4.4.1<br>4.4.2<br>4.4.3<br>4.4.4<br>4.4.5<br>4.4.6<br>4.4.7                                                                                                    | Mounting instructions for bearings<br>Mounting instructions for sealings<br>Cut the paint or surface on the robot before replacing parts<br>Performing a leak-down test<br>The brake release buttons may be jammed after service work<br>ete robot<br>Replacement of cable harness, axes 1-3<br>Replacement of cable harness, axes 4-6<br>Replacement of complete arm system<br>arm<br>Replacement of complete upper arm<br>Replacement of wrist unit<br>Replacement of wrist unit<br>Replacement of arm house unit, axis 4<br>Replacement of mechanical stop, axis 4<br>Replacement of signal cabling, upper arm (option 042)<br>Measuring the play, axis 5<br>Measuring the play, axis 5                                                                                                    | 134<br>136<br>139<br>141<br>142<br>143<br>143<br>143<br>143<br>143<br>155<br>160<br>165<br>169<br>172<br>175<br>179<br>182                                                                                                    |
|   | 4.3                                                                         | 4.2.1<br>4.2.2<br>4.2.3<br>4.2.4<br>4.2.5<br>Comple<br>4.3.1<br>4.3.2<br>4.3.3<br>Upper<br>4.4.1<br>4.4.2<br>4.4.3<br>4.4.4<br>4.4.5<br>4.4.6<br>4.4.7                                                                                                    | Mounting instructions for bearings<br>Mounting instructions for sealings<br>Cut the paint or surface on the robot before replacing parts<br>Performing a leak-down test<br>The brake release buttons may be jammed after service work<br>ete robot<br>Replacement of cable harness, axes 1-3<br>Replacement of cable harness, axes 4-6<br>Replacement of complete arm system<br>arm<br>Replacement of complete upper arm<br>Replacement of wrist unit<br>Replacement of mechanical stop, axis 4<br>Replacement of signal cabling, upper arm (option 042)<br>Measuring the play, axis 5<br>Measuring the play, axis 6                                                                                                    | 134<br>136<br>139<br>141<br>142<br>143<br>143<br>143<br>143<br>143<br>155<br>160<br>165<br>169<br>172<br>175<br>179<br>182                                                                                                    |
|   | <ul><li>4.3</li><li>4.4</li><li>4.5</li></ul>                               | 4.2.1<br>4.2.2<br>4.2.3<br>4.2.4<br>4.2.5<br>Comple<br>4.3.1<br>4.3.2<br>4.3.3<br>Upper<br>4.4.1<br>4.4.2<br>4.4.3<br>4.4.4<br>4.4.5<br>4.4.6<br>4.4.7<br>Lower                                                                                                    | Mounting instructions for bearings<br>Mounting instructions for sealings<br>Cut the paint or surface on the robot before replacing parts<br>Performing a leak-down test<br>The brake release buttons may be jammed after service work<br>ete robot<br>Replacement of cable harness, axes 1-3<br>Replacement of cable harness, axes 4-6<br>Replacement of complete arm system<br>arm<br>Replacement of complete upper arm<br>Replacement of wrist unit<br>Replacement of arm house unit, axis 4<br>Replacement of mechanical stop, axis 4<br>Replacement of signal cabling, upper arm (option 042)<br>Measuring the play, axis 5<br>Measuring the play, axis 6<br>arm                                                                                                    | 134<br>136<br>139<br>141<br>142<br>143<br>143<br>143<br>143<br>143<br>155<br>160<br>165<br>169<br>172<br>175<br>179<br>182<br>185                                                                                                    |
|   | 4.3<br>4.4<br>4.5                                                           | 4.2.1<br>4.2.2<br>4.2.3<br>4.2.4<br>4.2.5<br>Comple<br>4.3.1<br>4.3.2<br>4.3.3<br>Upper<br>4.4.1<br>4.4.2<br>4.4.3<br>4.4.4<br>4.4.5<br>4.4.6<br>4.4.7<br>Lower<br>4.5 1                                                                                                    | Mounting instructions for bearings<br>Mounting instructions for sealings<br>Cut the paint or surface on the robot before replacing parts<br>Performing a leak-down test<br>The brake release buttons may be jammed after service work<br>ete robot<br>Replacement of cable harness, axes 1-3<br>Replacement of cable harness, axes 4-6<br>Replacement of complete arm system<br>arm<br>Replacement of complete upper arm<br>Replacement of wrist unit<br>Replacement of arm house unit, axis 4<br>Replacement of mechanical stop, axis 4<br>Replacement of signal cabling, upper arm (option 042)<br>Measuring the play, axis 5<br>Measuring the play, axis 6<br>arm                                                                                                    | 134<br>136<br>139<br>141<br>142<br>143<br>143<br>143<br>143<br>143<br>143<br>160<br>165<br>169<br>172<br>175<br>182<br>185<br>185                                                                                                    |
|   | 4.3<br>4.4<br>4.5                                                           | 4.2.1<br>4.2.2<br>4.2.3<br>4.2.4<br>4.2.5<br>Comple<br>4.3.1<br>4.3.2<br>4.3.3<br>Upper<br>4.4.1<br>4.4.2<br>4.4.3<br>4.4.4<br>4.4.5<br>4.4.6<br>4.4.7<br>Lower<br>4.5.1                                                                                                    | Mounting instructions for bearings<br>Mounting instructions for sealings<br>Cut the paint or surface on the robot before replacing parts<br>Performing a leak-down test<br>The brake release buttons may be jammed after service work<br>ete robot<br>Replacement of cable harness, axes 1-3<br>Replacement of cable harness, axes 4-6<br>Replacement of complete arm system<br>arm<br>Replacement of complete upper arm<br>Replacement of wrist unit<br>Replacement of arm house unit, axis 4<br>Replacement of mechanical stop, axis 4<br>Replacement of signal cabling, upper arm (option 042)<br>Measuring the play, axis 5<br>Measuring the play, axis 6<br>arm<br>Replacement of lower arm<br>Replacement of lower arm                                                                                                    | 134<br>136<br>139<br>141<br>142<br>143<br>143<br>143<br>143<br>143<br>143<br>160<br>165<br>169<br>172<br>175<br>179<br>182<br>185<br>185                                                                                                    |
|   | <ul><li>4.3</li><li>4.4</li><li>4.5</li></ul>                               | 4.2.1<br>4.2.2<br>4.2.3<br>4.2.4<br>4.2.5<br>Comple<br>4.3.1<br>4.3.2<br>4.3.3<br>Upper<br>4.4.1<br>4.4.2<br>4.4.3<br>4.4.4<br>4.4.5<br>4.4.6<br>4.4.7<br>Lower<br>4.5.1<br>4.5.2                                                                                                    | Mounting instructions for bearings<br>Mounting instructions for sealings<br>Cut the paint or surface on the robot before replacing parts<br>Performing a leak-down test<br>The brake release buttons may be jammed after service work<br>ete robot<br>Replacement of cable harness, axes 1-3<br>Replacement of cable harness, axes 4-6<br>Replacement of complete arm system<br>arm<br>Replacement of complete upper arm<br>Replacement of wrist unit<br>Replacement of arm house unit, axis 4<br>Replacement of mechanical stop, axis 4<br>Replacement of signal cabling, upper arm (option 042)<br>Measuring the play, axis 5<br>Measuring the play, axis 6<br>Replacement of lower arm<br>Replacement of ite rod                                                                                                    | $\begin{array}{c} 134\\ 136\\ 139\\ 141\\ 142\\ 143\\ 143\\ 143\\ 155\\ 160\\ 165\\ 169\\ 172\\ 175\\ 179\\ 182\\ 185\\ 185\\ 189 \end{array}$                                                                                                    |
|   | <ul><li>4.3</li><li>4.4</li><li>4.5</li></ul>                               | 4.2.1<br>4.2.2<br>4.2.3<br>4.2.4<br>4.2.5<br>Comple<br>4.3.1<br>4.3.2<br>4.3.3<br>Upper<br>4.4.1<br>4.4.2<br>4.4.3<br>4.4.4<br>4.4.5<br>4.4.6<br>4.4.7<br>Lower<br>4.5.1<br>4.5.2<br>4.5.3                                                                                            | Mounting instructions for bearings<br>Mounting instructions for sealings<br>Cut the paint or surface on the robot before replacing parts<br>Performing a leak-down test<br>The brake release buttons may be jammed after service work<br>ete robot<br>Replacement of cable harness, axes 1-3<br>Replacement of cable harness, axes 4-6<br>Replacement of complete arm system<br>arm<br>Replacement of complete upper arm<br>Replacement of wrist unit<br>Replacement of mechanical stop, axis 4<br>Replacement of signal cabling, upper arm (option 042)<br>Measuring the play, axis 5<br>Measuring the play, axis 6<br>arm<br>Replacement of lower arm<br>Replacement of tie rod<br>Replacement of parallel arm / Replacement of bearing                                                                                                    | 134<br>136<br>139<br>141<br>142<br>143<br>143<br>143<br>143<br>148<br>155<br>160<br>165<br>172<br>175<br>179<br>182<br>185<br>185<br>189<br>193                                                                                                    |
|   | 4.3<br>4.4<br>4.5                                                           | 4.2.1<br>4.2.2<br>4.2.3<br>4.2.4<br>4.2.5<br>Comple<br>4.3.1<br>4.3.2<br>4.3.3<br>Upper<br>4.4.1<br>4.4.2<br>4.4.3<br>4.4.4<br>4.4.5<br>4.4.4<br>4.4.5<br>4.4.6<br>4.4.7<br>Lower<br>4.5.1<br>4.5.2<br>4.5.3<br>Erector                                                               | Mounting instructions for sealings<br>Cut the paint or surface on the robot before replacing parts<br>Performing a leak-down test<br>The brake release buttons may be jammed after service work<br>ete robot<br>Replacement of cable harness, axes 1-3<br>Replacement of cable harness, axes 4-6<br>Replacement of complete arm system<br>arm<br>Replacement of complete upper arm<br>Replacement of wrist unit<br>Replacement of mechanical stop, axis 4<br>Replacement of mechanical stop, axis 4<br>Replacement of signal cabling, upper arm (option 042)<br>Measuring the play, axis 5<br>Measuring the play, axis 6<br>arm<br>Replacement of lower arm<br>Replacement of lower arm<br>Replacement of parallel arm / Replacement of bearing<br>ard bace                                                                                                    | 134<br>136<br>139<br>141<br>142<br>143<br>143<br>143<br>143<br>143<br>143<br>160<br>165<br>169<br>172<br>175<br>182<br>185<br>185 |
|   | <ul><li>4.3</li><li>4.4</li><li>4.5</li><li>4.6</li></ul>                   | 4.2.1<br>4.2.2<br>4.2.3<br>4.2.4<br>4.2.5<br>Comple<br>4.3.1<br>4.3.2<br>4.3.3<br>Upper<br>4.4.1<br>4.4.2<br>4.4.3<br>4.4.4<br>4.4.5<br>4.4.6<br>4.4.7<br>Lower<br>4.5.1<br>4.5.2<br>4.5.3<br>Frame                                                                                   | Mounting instructions for sealings<br>Cut the paint or surface on the robot before replacing parts<br>Performing a leak-down test<br>The brake release buttons may be jammed after service work<br>ete robot<br>Replacement of cable harness, axes 1-3<br>Replacement of cable harness, axes 4-6<br>Replacement of complete arm system<br>arm<br>Replacement of complete upper arm<br>Replacement of wrist unit<br>Replacement of mechanical stop, axis 4<br>Replacement of signal cabling, upper arm (option 042)<br>Measuring the play, axis 5<br>Measuring the play, axis 6<br>arm<br>Replacement of lower arm<br>Replacement of tie rod<br>Replacement of parallel arm / Replacement of bearing<br>and base                                                                                                    | 134<br>136<br>139<br>141<br>142<br>143<br>143<br>143<br>143<br>143<br>143<br>155<br>160<br>165<br>169<br>175<br>179<br>1825<br>1855<br>1893<br>193<br>197                                                                                                    |
|   | <ul><li>4.3</li><li>4.4</li><li>4.5</li><li>4.6</li></ul>                   | 4.2.1<br>4.2.2<br>4.2.3<br>4.2.4<br>4.2.5<br>Comple<br>4.3.1<br>4.3.2<br>4.3.3<br>Upper<br>4.4.1<br>4.4.2<br>4.4.3<br>4.4.4<br>4.4.5<br>4.4.6<br>4.4.7<br>Lower<br>4.5.1<br>4.5.2<br>4.5.3<br>Frame<br>4.6.1                                                                          | Mounting instructions for bearings<br>Mounting instructions for sealings<br>Cut the paint or surface on the robot before replacing parts<br>Performing a leak-down test<br>The brake release buttons may be jammed after service work<br>ete robot<br>Replacement of cable harness, axes 1-3<br>Replacement of cable harness, axes 4-6<br>Replacement of complete arm system<br>arm<br>Replacement of complete upper arm<br>Replacement of wrist unit<br>Replacement of arm house unit, axis 4<br>Replacement of signal cabling, upper arm (option 042)<br>Measuring the play, axis 5<br>Measuring the play, axis 6<br>arm<br>Replacement of lower arm<br>Replacement of tie rod<br>Replacement of parallel arm / Replacement of bearing<br>and base<br>Replacement of balancing device                                                                                                    | 134<br>136<br>139<br>141<br>142<br>143<br>143<br>143<br>143<br>155<br>160<br>165<br>172<br>175<br>182<br>185<br>185<br>185<br>189<br>197<br>197                                                                                                    |
|   | <ul><li>4.3</li><li>4.4</li><li>4.5</li><li>4.6</li></ul>                   | 4.2.1<br>4.2.2<br>4.2.3<br>4.2.4<br>4.2.5<br>Comple<br>4.3.1<br>4.3.2<br>4.3.3<br>Upper<br>4.4.1<br>4.4.2<br>4.4.3<br>4.4.4<br>4.4.5<br>4.4.4<br>4.4.5<br>4.4.6<br>4.4.7<br>Lower<br>4.5.1<br>4.5.2<br>4.5.3<br>Frame<br>4.6.1<br>4.6.2                                               | Mounting instructions for bearings<br>Mounting instructions for sealings<br>Cut the paint or surface on the robot before replacing parts<br>Performing a leak-down test<br>The brake release buttons may be jammed after service work<br>tete robot<br>Replacement of cable harness, axes 1-3<br>Replacement of cable harness, axes 4-6<br>Replacement of complete arm system<br>arm<br>Replacement of complete upper arm<br>Replacement of wrist unit<br>Replacement of arm house unit, axis 4<br>Replacement of mechanical stop, axis 4<br>Replacement of signal cabling, upper arm (option 042)<br>Measuring the play, axis 5<br>Measuring the play, axis 6<br>arm<br>Replacement of lower arm<br>Replacement of tie rod<br>Replacement of parallel arm / Replacement of bearing<br>and base<br>Replacement of balancing device<br>Replacement of serial measurement unit                                                                                                    | $\begin{array}{c} 134\\ 136\\ 139\\ 141\\ 142\\ 143\\ 148\\ 155\\ 160\\ 165\\ 172\\ 175\\ 185\\ 185\\ 185\\ 193\\ 197\\ 205 \end{array}$                                                                                                    |
|   | <ul><li>4.3</li><li>4.4</li><li>4.5</li><li>4.6</li></ul>                   | 4.2.1<br>4.2.2<br>4.2.3<br>4.2.4<br>4.2.5<br>Comple<br>4.3.1<br>4.3.2<br>4.3.3<br>Upper<br>4.4.1<br>4.4.2<br>4.4.3<br>4.4.4<br>4.4.5<br>4.4.4<br>4.4.5<br>4.4.6<br>4.4.7<br>Lower<br>4.5.1<br>4.5.2<br>4.5.3<br>Frame<br>4.6.1<br>4.6.2                                               | Mounting instructions for bearings<br>Mounting instructions for sealings<br>Cut the paint or surface on the robot before replacing parts<br>Performing a leak-down test<br>The brake release buttons may be jammed after service work<br>ter robot<br>Replacement of cable harness, axes 1-3<br>Replacement of cable harness, axes 4-6<br>Replacement of complete arm system<br>arm<br>Replacement of complete upper arm<br>Replacement of wrist unit<br>Replacement of mechanical stop, axis 4<br>Replacement of signal cabling, upper arm (option 042)<br>Measuring the play, axis 5<br>Measuring the play, axis 6<br>arm<br>Replacement of lower arm<br>Replacement of tie rod<br>Replacement of tie rod<br>Replacement of balancing device<br>Replacement of serial measurement unit                                                                                                    | 134<br>136<br>139<br>141<br>142<br>143<br>143<br>143<br>143<br>143<br>143<br>143<br>160<br>165<br>169<br>172<br>175<br>179<br>182<br>185<br>185<br>185<br>193<br>197<br>205                                                                                                    |
|   | <ul><li>4.3</li><li>4.4</li><li>4.5</li><li>4.6</li></ul>                   | 4.2.1<br>4.2.2<br>4.2.3<br>4.2.4<br>4.2.5<br>Comple<br>4.3.1<br>4.3.2<br>4.3.3<br>Upper<br>4.4.1<br>4.4.2<br>4.4.3<br>4.4.4<br>4.4.5<br>4.4.6<br>4.4.7<br>Lower<br>4.5.1<br>4.5.2<br>4.5.3<br>Frame<br>4.6.1<br>4.6.2<br>4.6.3                                                        | Mounting instructions for bearings<br>Mounting instructions for sealings<br>Cut the paint or surface on the robot before replacing parts<br>Performing a leak-down test<br>The brake release buttons may be jammed after service work<br>reter robot<br>Replacement of cable harness, axes 1-3<br>Replacement of cable harness, axes 4-6<br>Replacement of complete arm system<br>arm<br>Replacement of complete upper arm<br>Replacement of complete upper arm<br>Replacement of wrist unit<br>Replacement of mechanical stop, axis 4<br>Replacement of signal cabling, upper arm (option 042)<br>Measuring the play, axis 5<br>Measuring the play, axis 6<br>arm<br>Replacement of lower arm<br>Replacement of parallel arm / Replacement of bearing<br>and base<br>Replacement of serial measurement unit<br>Replacement of serial measurement unit<br>Replacement of the brake release board                                                                                                    | $\begin{array}{c} 134\\ 136\\ 139\\ 141\\ 142\\ 143\\ 143\\ 148\\ 155\\ 160\\ 165\\ 169\\ 172\\ 175\\ 182\\ 185\\ 189\\ 193\\ 197\\ 205\\ 209 \end{array}$                                                                                                    |
|   | <ul><li>4.3</li><li>4.4</li><li>4.5</li><li>4.6</li></ul>                   | 4.2.1<br>4.2.2<br>4.2.3<br>4.2.4<br>4.2.5<br>Comple<br>4.3.1<br>4.3.2<br>4.3.3<br>Upper<br>4.4.1<br>4.4.2<br>4.4.3<br>4.4.4<br>4.4.5<br>4.4.6<br>4.4.7<br>Lower<br>4.5.1<br>4.5.2<br>4.5.3<br>Frame<br>4.6.1<br>4.6.2<br>4.6.3<br>4.6.4                                               | Mounting instructions for bearings<br>Mounting instructions for sealings<br>Cut the paint or surface on the robot before replacing parts<br>Performing a leak-down test<br>The brake release buttons may be jammed after service work<br>ter robot<br>Replacement of cable harness, axes 1-3<br>Replacement of cable harness, axes 4-6<br>Replacement of complete arm system<br>arm<br>Replacement of complete upper arm<br>Replacement of wrist unit<br>Replacement of wrist unit<br>Replacement of signal cabling, upper arm (option 042)<br>Measuring the play, axis 5<br>Measuring the play, axis 6<br>arm<br>Replacement of lower arm<br>Replacement of tie rod<br>Replacement of parallel arm / Replacement of bearing<br>and base<br>Replacement of serial measurement unit<br>Replacement of serial measurement unit<br>Replacement of mechanical stop pin axis 1                                                                                                    | 134<br>136<br>139<br>141<br>142<br>143<br>143<br>143<br>143<br>143<br>155<br>160<br>165<br>172<br>175<br>182<br>185<br>185<br>185<br>193<br>197<br>205<br>209<br>213                                                                                                    |
|   | <ul> <li>4.3</li> <li>4.4</li> <li>4.5</li> <li>4.6</li> </ul>              | 4.2.1<br>4.2.2<br>4.2.3<br>4.2.4<br>4.2.5<br>Comple<br>4.3.1<br>4.3.2<br>4.3.3<br>Upper<br>4.4.1<br>4.4.2<br>4.4.3<br>4.4.4<br>4.4.5<br>4.4.4<br>4.4.5<br>4.4.6<br>4.4.7<br>Lower<br>4.5.1<br>4.5.2<br>4.5.3<br>Frame<br>4.6.1<br>4.6.2<br>4.6.3<br>4.6.4                             | Mounting instructions for bearings<br>Mounting instructions for sealings<br>Cut the paint or surface on the robot before replacing parts<br>Performing a leak-down test<br>The brake release buttons may be jammed after service work<br>ete robot<br>Replacement of cable harness, axes 1-3<br>Replacement of cable harness, axes 4-6<br>Replacement of complete arm system<br>arm<br>Replacement of complete upper arm<br>Replacement of wrist unit<br>Replacement of wrist unit<br>Replacement of mechanical stop, axis 4<br>Replacement of signal cabling, upper arm (option 042)<br>Measuring the play, axis 5<br>Measuring the play, axis 6<br>arm<br>Replacement of parallel arm / Replacement of bearing<br>and base<br>Replacement of serial measurement unit<br>Replacement of the brake release board<br>Replacement of the brake release board<br>Replacement of mechanical stop pin, axis 1                                                                                                    | $\begin{array}{c} 134\\ 136\\ 139\\ 141\\ 142\\ 143\\ 148\\ 155\\ 160\\ 165\\ 172\\ 175\\ 185\\ 185\\ 193\\ 197\\ 197\\ 205\\ 203\\ 203\\ 203\\ 203\\ 203\\ 203\\ 203\\ 203$                                                                                                    |
|   | <ul> <li>4.3</li> <li>4.4</li> <li>4.5</li> <li>4.6</li> <li>4.7</li> </ul> | 4.2.1<br>4.2.2<br>4.2.3<br>4.2.4<br>4.2.5<br>Comple<br>4.3.1<br>4.3.2<br>4.3.3<br>Upper<br>4.4.1<br>4.4.2<br>4.4.3<br>4.4.4<br>4.4.5<br>4.4.4<br>4.4.5<br>4.4.6<br>4.4.7<br>Lower<br>4.5.1<br>4.5.2<br>4.5.3<br>Frame<br>4.6.1<br>4.6.2<br>4.6.3<br>4.6.4<br>Motors                   | Mounting instructions for bearings<br>Mounting instructions for sealings<br>Cut the paint or surface on the robot before replacing parts<br>Performing a leak-down test<br>The brake release buttons may be jammed after service work<br>ete robot<br>Replacement of cable harness, axes 1-3<br>Replacement of cable harness, axes 4-6<br>Replacement of complete arm system<br>arm<br>Replacement of complete upper arm<br>Replacement of wrist unit<br>Replacement of mechanical stop, axis 4<br>Replacement of signal cabling, upper arm (option 042)<br>Measuring the play, axis 5<br>Measuring the play, axis 6<br>arm<br>Replacement of lower arm<br>Replacement of balancing device<br>Replacement of balancing device<br>Replacement of the brake release board<br>Replacement of mechanical stop pin, axis 1                                                                                                    | $\begin{array}{c} 134\\ 136\\ 139\\ 141\\ 142\\ 143\\ 143\\ 143\\ 155\\ 160\\ 165\\ 172\\ 175\\ 179\\ 182\\ 185\\ 189\\ 197\\ 205\\ 209\\ 213\\ 215 \end{array}$                                                                                                    |
|   | <ul> <li>4.3</li> <li>4.4</li> <li>4.5</li> <li>4.6</li> <li>4.7</li> </ul> | 4.2.1<br>4.2.2<br>4.2.3<br>4.2.4<br>4.2.5<br>Comple<br>4.3.1<br>4.3.2<br>4.3.3<br>Upper<br>4.4.1<br>4.4.2<br>4.4.3<br>4.4.4<br>4.4.5<br>4.4.6<br>4.4.7<br>Lower<br>4.5.1<br>4.5.2<br>4.5.3<br>Frame<br>4.6.1<br>4.6.2<br>4.6.3<br>4.6.4<br>Motors<br>4.7.1                            | Mounting instructions for bearings         Mounting instructions for sealings         Cut the paint or surface on the robot before replacing parts         Performing a leak-down test         The brake release buttons may be jammed after service work         ete robot         Replacement of cable harness, axes 1-3         Replacement of cable harness, axes 4-6         Replacement of complete arm system         arm         Replacement of complete upper arm         Replacement of wrist unit         Replacement of mechanical stop, axis 4         Replacement of signal cabling, upper arm (option 042)         Measuring the play, axis 5         Measuring the play, axis 6         arm         Replacement of lower arm         Replacement of balancing device         Replacement of serial measurement unit         Replacement of serial measurement unit         Replacement of mechanical stop pin, axis 1                                                                                                    | $\begin{array}{c} 134\\ 136\\ 139\\ 141\\ 142\\ 143\\ 148\\ 155\\ 160\\ 165\\ 172\\ 175\\ 182\\ 185\\ 189\\ 197\\ 205\\ 213\\ 215\\ 215\\ \end{array}$                                                                                                    |
|   | <ul> <li>4.3</li> <li>4.4</li> <li>4.5</li> <li>4.6</li> <li>4.7</li> </ul> | 4.2.1<br>4.2.2<br>4.2.3<br>4.2.4<br>4.2.5<br>Comple<br>4.3.1<br>4.3.2<br>4.3.3<br>Upper<br>4.4.1<br>4.4.2<br>4.4.3<br>4.4.4<br>4.4.5<br>4.4.6<br>4.4.7<br>Lower<br>4.5.1<br>4.5.2<br>4.5.3<br>Frame<br>4.6.1<br>4.6.2<br>4.6.3<br>4.6.4<br>Motors<br>4.7.1                            | Mounting instructions for bearings         Mounting instructions for sealings         Cut the paint or surface on the robot before replacing parts         Performing a leak-down test         The brake release buttons may be jammed after service work         ete robot         Replacement of cable harness, axes 1-3         Replacement of cable harness, axes 4-6         Replacement of complete arm system         arm         Replacement of complete upper arm         Replacement of motor, axis 4         Replacement of signal cabling, upper arm (option 042)         Measuring the play, axis 5         Measuring the play, axis 6         arm         Replacement of lower arm         Replacement of balancing device         Replacement of balancing device         Replacement of serial measurement unit         Replacement of serial measurement unit         Replacement of balancing device         Replacement of balancing device         Replacement of mechanical stop pin, axis 1                                                                    | $\begin{array}{c} 134\\ 136\\ 139\\ 141\\ 142\\ 143\\ 143\\ 155\\ 160\\ 165\\ 172\\ 175\\ 182\\ 185\\ 189\\ 197\\ 205\\ 203\\ 215\\ 205\\ 215\\ 205\\ 205\\ 215\\ 205\\ 205\\ 205\\ 205\\ 205\\ 205\\ 205\\ 20$                                                                                                    |
|   | <ul> <li>4.3</li> <li>4.4</li> <li>4.5</li> <li>4.6</li> <li>4.7</li> </ul> | 4.2.1<br>4.2.2<br>4.2.3<br>4.2.4<br>4.2.5<br>Comple<br>4.3.1<br>4.3.2<br>4.3.3<br>Upper<br>4.4.1<br>4.4.2<br>4.4.3<br>4.4.4<br>4.4.5<br>4.4.4<br>4.4.5<br>4.4.6<br>4.4.7<br>Lower<br>4.5.1<br>4.5.2<br>4.5.3<br>Frame<br>4.6.1<br>4.6.2<br>4.6.3<br>4.6.4<br>Motors<br>4.7.1<br>4.7.2 | Mounting instructions for bearings         Mounting instructions for sealings         Cut the paint or surface on the robot before replacing parts         Performing a leak-down test         The brake release buttons may be jammed after service work         ete robot         Replacement of cable harness, axes 1-3         Replacement of cable harness, axes 1-3         Replacement of cable harness, axes 4-6         Replacement of complete arm system         arm         Replacement of complete upper arm         Replacement of wrist unit         Replacement of signal cabling, upper arm (option 042)         Measuring the play, axis 5         Measuring the play, axis 6         arm         Replacement of lower arm         Replacement of lower arm         Replacement of lower arm         Replacement of balancing device         Replacement of balancing device         Replacement of serial measurement unit         Replacement of serial measurement unit         Replacement of mechanical stop pin, axis 1         Replacement of motor, axis 2 | $\begin{array}{c} 134\\ 136\\ 139\\ 141\\ 142\\ 143\\ 148\\ 155\\ 160\\ 165\\ 172\\ 175\\ 185\\ 185\\ 193\\ 197\\ 209\\ 213\\ 215\\ 220\\ 215\\ 220\\ \end{array}$                                                                                                    |
|   | <ul> <li>4.3</li> <li>4.4</li> <li>4.5</li> <li>4.6</li> <li>4.7</li> </ul> | 4.2.1<br>4.2.2<br>4.2.3<br>4.2.4<br>4.2.5<br>Comple<br>4.3.1<br>4.3.2<br>4.3.3<br>Upper<br>4.4.1<br>4.4.2<br>4.4.3<br>4.4.4<br>4.4.5<br>4.4.6<br>4.4.7<br>Lower<br>4.5.1<br>4.5.2<br>4.5.3<br>Frame<br>4.6.1<br>4.6.2<br>4.6.3<br>4.6.4<br>Motors<br>4.7.1<br>4.7.2<br>4.7.3          | Mounting instructions for bearings         Mounting instructions for sealings         Cut the paint or surface on the robot before replacing parts         Performing a leak-down test         The brake release buttons may be jammed after service work         eter robot         Replacement of cable harness, axes 1-3         Replacement of cable harness, axes 4-6         Replacement of complete arm system         arm         Replacement of complete upper arm         Replacement of mechanical stop, axis 4         Replacement of mechanical stop, axis 4         Replacement of signal cabling, upper arm (option 042)         Measuring the play, axis 5         Measuring the play, axis 6         arm         Replacement of lower arm         Replacement of balancing device         Replacement of serial measurement unit         Replacement of serial measurement unit         Replacement of motor, axis 1         Replacement of motor, axis 2         Replacement of motor, axis 3                                                                      | $\begin{array}{c} 134\\ 136\\ 139\\ 141\\ 142\\ 143\\ 148\\ 155\\ 160\\ 165\\ 175\\ 179\\ 182\\ 185\\ 189\\ 197\\ 209\\ 213\\ 215\\ 220\\ 215\\ 225\\ \end{array}$                                                                                                    |

|     |            | 4.7.4 Adjustment of motors, axes 1-3                        | 230 |
|-----|------------|-------------------------------------------------------------|-----|
|     |            | 4.7.5 Removal of motor, axes 4, 5 and 6                     | 232 |
|     |            | 4.7.6 Refitting of motor, axis 4                            | 234 |
|     |            | 47.8 Refitting of motor axis 6                              | 230 |
|     | 4.8        | Gearboxes                                                   | 246 |
|     |            | 4.8.1 Replacement of gearbox unit, axes 1-2-3               | 246 |
|     |            | 4.8.2 Adjusting play on axis 4, intermediate gear           | 252 |
|     | 4.9        | Additional repair routines for Foundry Prime                | 254 |
|     |            | 4.9.1 Repair routines                                       | 254 |
| 5   | Calib      | ration                                                      | 263 |
|     | 5.1        | When to calibrate                                           | 263 |
|     | 5.2        | Calibration methods                                         | 264 |
|     | 5.3        | Synchronization marks and synchronization position for axes | 266 |
|     | 5.4<br>5.5 | Landeting revolution counters on IPC5 repete                | 268 |
|     | 5.5<br>5.6 | Checking the synchronization position                       | 209 |
|     | 5.7        | Calibrating with Calibration Pendulum method                | 276 |
|     | 5.8        | Calibrating with Wrist Optimization method                  | 277 |
|     | 5.9        | Additional calibration instruction, IRB 4400                | 279 |
| 6   | Deco       | mmissioning                                                 | 281 |
|     | 6.1        | Introduction to decommissioning                             | 281 |
|     | 6.2        | Environmental information                                   | 282 |
|     | 6.3        | Decommissioning of balancing device                         | 284 |
|     | 6.4        | Scrapping of robot                                          | 286 |
| 7   | Refer      | ence information                                            | 287 |
|     | 7.1        | Introduction                                                | 287 |
|     | 7.2        | Applicable standards                                        | 288 |
|     | 7.3        | Unit conversion                                             | 290 |
|     | 7.4<br>7.5 | Screw joints                                                | 291 |
|     | 7.5        | Standard tools                                              | 294 |
|     | 7.7        | Special tools                                               | 296 |
|     | 7.8        | Lifting accessories and lifting instructions                | 297 |
| 8   | Spare      | e Part lists                                                | 299 |
|     | 8.1        | Spare part lists and illustrations                          | 299 |
| 9   | Circu      | it diagram                                                  | 301 |
|     | 9.1        | Circuit diagrams                                            | 301 |
| Inc | dex        |                                                             | 303 |
| -   |            |                                                             |     |

This page is intentionally left blank

## **Overview of this manual**

| About this manual                                                                  |                                                                                     |                                                                                                    |  |
|------------------------------------------------------------------------------------|-------------------------------------------------------------------------------------|----------------------------------------------------------------------------------------------------|--|
|                                                                                    | This manual contains instruc                                                        | ctions for                                                                                              |  |
|                                                                                    | <ul> <li>mechanical and electri</li> </ul>                                          | cal installation of the robot                                                                           |  |
|                                                                                    | <ul> <li>maintenance of the rol</li> </ul>                                          | pot                                                                                                    |  |
|                                                                                    | <ul> <li>mechanical and electri</li> </ul>                                          | cal repair of the robot.                                                                                |  |
| The manual also contains reference information for all procedures detailed manual. |                                                                                     |                                                                                                    |  |
| Usage                                                                              |                                                                                     |                                                                                                    |  |
|                                                                                    | This manual should be used                                                          | during                                                                                                  |  |
|                                                                                    | <ul> <li>installation, from lifting<br/>foundation to making it</li> </ul>          | ) the robot to its work site and securing it to the<br>t ready for operation                            |  |
|                                                                                    | maintenance work                                                                    |                                                                                                    |  |
|                                                                                    | <ul> <li>repair work.</li> </ul>                                                    |                                                                                                    |  |
| Who should read th                                                                 | is manual?                                                                          |                                                                                                    |  |
|                                                                                    | This manual is intended for:                                                        |                                                                                                    |  |
|                                                                                    | <ul> <li>installation personnel</li> </ul>                                          |                                                                                                    |  |
|                                                                                    | maintenance personne                                                                |                                                                                                    |  |
|                                                                                    | repair personnel.                                                                   |                                                                                                    |  |
| Prerequisites                                                                      |                                                                                     |                                                                                                    |  |
|                                                                                    | Maintenance/repair/installati                                                       | on personnel working with an ABB Robot must:                                                            |  |
|                                                                                    | <ul> <li>be trained by ABB and<br/>electrical installation/re</li> </ul>            | have the required knowledge of mechanical and epair/maintenance work.                                   |  |
| Product manual sco                                                                 | ре                                                                                  |                                                                                                    |  |
|                                                                                    | The manual covers covers al<br>and designs may have been<br>available for purchase. | I variants and designs of the IRB 4400. Some variants removed from the business offer and are no longer |  |
| Organization of cha                                                                | pters                                                                               |                                                                                                    |  |
|                                                                                    | The manual is organized in t                                                        | he following chapters:                                                                                  |  |
|                                                                                    | Chapter                                                                             | Contents                                                                                                |  |
|                                                                                    | Safety, service                                                                     | Safety information                                                                                      |  |
|                                                                                    | Installation and commissioning                                                      | Information about installation of the robot.                                                            |  |
|                                                                                    | Maintenance                                                                         | Information about maintenance work, including mainten-<br>ance schedules.                               |  |
|                                                                                    | Repair                                                                              | Information about repair work.                                                                          |  |
|                                                                                    | Calibration information                                                             | Procedures that does not require specific calibration equipment. General information about calibration. |  |

| Chapter               | Contents                                                                                                    |  |
|-----------------------|----------------------------------------------------------------------------------------------------|--|
| Decommissioning       | Environmental information about the robot and its components.                                                                                         |  |
| Reference information | Useful information when performing installation, mainten-<br>ance or repair work (lists of necessary tools, reference<br>documents, safety standards) |  |
| Part list             | Complete list of robot parts, shown in the <i>partlist</i>                                                                                            |  |
| Exploded views        | Detailed illustrations of the robot with reference numbers to the part list.                                                                          |  |
| Circuit diagram       | Reference to the circuit diagram for the robot.                                                                                                    |  |

#### References

| Document ID    | Note                                                                                                    |
|----------------|----------------------------------------------------------------------------------------------------|
| 3HAC9117-1     |                                                                                                    |
| 3HAC049107-001 |                                                                                                    |
| 3HAC9821-1     |                                                                                                    |
| 3HAC031045-001 | M2004                                                                                                    |
| 3HAC021313-001 | M2004                                                                                                    |
| 3HAC047136-001 |                                                                                                    |
| 3HAC050941-001 | M2004                                                                                                    |
| 3HAC16578-1    |                                                                                                    |
| 3HAC030421-001 |                                                                                                    |
| 3HAC042927-001 |                                                                                                    |
| 3HAC050944-001 |                                                                                                    |
| 3HAC051016-001 | M2004                                                                                                    |
|                | Document ID           3HAC9117-1           3HAC049107-001           3HAC9821-1           3HAC031045-001           3HAC021313-001           3HAC047136-001           3HAC050941-001           3HAC030421-001           3HAC030421-001           3HAC050941-001           3HAC030421-001           3HAC050944-001           3HAC050944-001           3HAC051016-001 |

This manual contains all safety instructions from the product manuals for the manipulators and the controllers.

#### Revisions

| Revision | Description                                                                                                    |
|----------|----------------------------------------------------------------------------------------------------|
| -        | <ul> <li>First edition.</li> <li>Replaces previous manuals: <ul> <li>Installation and Commissioning Manual</li> <li>Maintenance Manual</li> <li>Repair Manual, part 1</li> <li>Repair Manual, part 2.</li> </ul> </li> <li>Changes made in the material from the previous manuals: <ul> <li>Model M2004 implemented.</li> </ul> </li> </ul> |

| Revision Description |                                                                                                    |  |
|----------------------|----------------------------------------------------------------------------------------------------|--|
| A                    | Chapter Safety, service replaced with chapter Safety.<br>Chapter Calibration replaced with chapter Calibration information.<br>Removed chapter Calibration, M2004.<br>Section Document references is completed with article numbers for calibra<br>manuals.                                                                                                    |  |
| В                    | Yaskawa motors been added.                                                                                                    |  |
| С                    | Robot model IRB 4450S added.                                                                                                    |  |
| D                    | Foundry Prime (Water jet application) added.                                                                                                    |  |
| E                    | The protection type Clean Room is added.<br>Changes made in:<br>• Prerequisites in section Overview<br>• Oil change in section Maintenance                                                                                                    |  |
| F                    | Content updated in chapter/section: <ul> <li>Section What is an emergency stop? added to chapter Safety</li> <li>Maintenance/Maintenance schedule: Interval for replacement of battery pack changed</li> <li>Maintenance/Cleaning of robot</li> </ul>                                                                                                    |  |
| G                    | Missing spare part in chapter Spare parts, section Upper arm, axes 4-6, added:<br>• Item 29, Gear axis 6                                                                                                    |  |
| Η                    | <ul> <li>This revision includes the following updates: <ul> <li>Inspection of surface treatment added to maintenance schedule (Foundry Prime)</li> <li>Circuit diagrams are not included in this document but delivered as separate files. See <i>Circuit diagram on page 301</i>.</li> <li>List of applicable safety standards updated.</li> <li>Decommissioning chapter added.</li> </ul> </li> <li>The chapter Safety updated with: <ul> <li>Updated safety signal graphics for the levels Danger and Warning.</li> </ul> </li> <li>Safety signals in the manual: <ul> <li>New safety labels on the manipulator.</li> <li>Revised terminology: robot replaced with manipulator.</li> </ul> </li> </ul>                                                  |  |
| J                    | <ul> <li>This revision includes the following updates:</li> <li>All information about IRB 4400-45, IRB 4400-L10, IRB 4400-L30, IRB 4400-S and IRB 4450S is removed from the manual.</li> <li>A new block, about general illustrations, added in section <i>How to read the product manual on page 17</i>.</li> <li>Some general tightening torques have been changed/added, see updated values in <i>Screw joints on page 291</i>.</li> <li>Added information about batteries.</li> <li>All data about type of lubrication in gearboxes is moved from the manual to a separate lubrication manual, see <i>Type and amount of oil in gearboxes on page 111</i>.</li> <li>A new SMB unit and battery is introduced, with longer battery lifetime.</li> </ul> |  |
| К                    | <ul> <li>This revision includes the following updates:</li> <li>The SMB unit backup battery of type NiCad, is no longer available as a spare part. Therefor removed from this manual.</li> <li>Added information about risks when scrapping a decommissioned robot, see <i>Scrapping of robot on page 286</i>.</li> <li><i>Spare parts and exploded views</i> are not included in this document but delivered as a separate document. See <i>Product manual, spare parts - IRB 4400</i>.</li> <li>The variant IRB 4400/L10 is added.</li> </ul>                                                                                                    |  |

Continues on next page

| Revision Description |                                                                                                    |
|----------------------|----------------------------------------------------------------------------------------------------|
| L                    | This revision includes the following updates: <ul> <li>Minor corrections.</li> </ul>                                                                                                    |
| Μ                    | <ul> <li>This revision includes the following updates:</li> <li>Turning disc fixture is removed from special tools for Levelmeter calibration.</li> <li>Information about mounting guard plate at push button unit for brake</li> </ul>            |
|                      | release added.                                                                                                    |
| N                    | <ul> <li>Published in release R16.2. The following updates are done in this revision:</li> <li>Corrections due to updates in terminology.</li> <li>Location of labels figure added.</li> </ul>                                                     |
| Ρ                    | <ul> <li>Published in release R17.2. The following updates are done in this revision:</li> <li>Information about coupled axes in <i>Updating revolution counters on IRC5</i><br/>robots on page 269.</li> </ul>                                    |
|                      | Caution about removing metal residues added in sections about SMB boards.                                                                                                    |
|                      | <ul> <li>Information about minimum resonance frequency added.</li> <li>Updated list of applicable standards</li> </ul>                                                                                                    |
|                      | <ul> <li>Drawing view for extra equipment holes updated.</li> </ul>                                                                                                    |
|                      | • Section Start of robot in cold environments on page 88 added.                                                                                                    |
|                      | Updated information regarding replacement of brake release board.                                                                                                    |
|                      | <ul> <li>Added section to safety chapter: The brake release buttons may be<br/>jammed after service work on page 142.</li> </ul>                                                                                                    |
|                      | • Updated the description of dimensions (pos A) <i>Mounting equipment on page 64</i> ).                                                                                                    |
|                      | Updated information regarding disconnecting and reconnecting battery cable to serial measurement board.                                                                                                    |
| Q                    | <ul> <li>Published in release R18.1. The following updates are done in this revision:</li> <li>Added sections in <i>General procedures on page 134</i>.</li> </ul>                                                                                 |
|                      | Safety restructured.                                                                                                    |
|                      | <ul> <li>Updated spare part number brake release board unit (was DSQC563, is DSQC1050).</li> </ul>                                                                                                    |
|                      | <ul> <li>Information about myABB Business Portal added.</li> <li>Added Nickel in Environmental information.</li> </ul>                                                                                                    |
| R                    | <ul> <li>Published in release R18.2. The following updates are done in this revision:</li> <li>Updated spare part number of gearbox unit for axes 1-3.</li> </ul>                                                                                  |
| S                    | <ul> <li>Published in release 19B. The following updates are made in this revision:</li> <li>New touch up color Graphite White available. See <i>Cut the paint or surface</i> on the robot before replacing parts on page 139.</li> </ul>          |
|                      | Levelmeter 2000 kit (6369901-347) no longer available.                                                                                                    |
| Т                    | <ul> <li>Published in release 20B. The following updates are made in this revision:</li> <li>Clarified and added information in mounting instructions for rotating sealings, see <i>Mounting instructions for sealings on page 136</i>.</li> </ul> |
|                      | Added information about Wrist Optimization and Pendulum Calibration<br>in calibration chapter.                                                                                                    |
|                      | Replaced article number and name of grease, previously 3HAB3537-1.                                                                                                    |
| U                    | <ul> <li>Published in release 22A. The following updates are made in this revision:</li> <li>Text regarding fastener quality is updated, see <i>Fastener quality on page 66</i></li> </ul>                                                         |
|                      | <ul> <li>Updated information about Gleitmo treated screws, see Screw joints on<br/>page 291.</li> </ul>                                                                                                    |
|                      | <ul> <li>Removed information about position switches as they are no longer<br/>available.</li> </ul>                                                                                                    |

Continues on next page

| Revision | Description                                                                                                    |  |
|----------|----------------------------------------------------------------------------------------------------|--|
| V        | <ul> <li>Published in release 22B. The following updates are made in this revision:</li> <li>Added article numbers for the power and signal cables connecting the manipulator with the control cabinet.</li> </ul>               |  |
| w        | <ul> <li>Published in release 23A. The following updates are made in this revision:</li> <li>Changed article number for air hose from 3HAC026526-001 to<br/>3HAC062050-001 in section <i>Replacement of air hose</i>.</li> </ul> |  |

## Product documentation, M2000/M2000A

| General             | The complete product documentation kit for the M2000 robot system, including controller, robot and any hardware option, consists of the manuals listed below:                             |
|---------------------|----------------------------------------------------------------------------------------------------|
|                     |                                                                                                    |
| Product manuals     |                                                                                                    |
|                     | Manipulators, controllers, DressPack/SpotPack, and most other hardware will be delivered with a <b>Product manual</b> that generally contains:                                            |
|                     | Safety information.                                                                                                    |
|                     | <ul> <li>Installation and commissioning (descriptions of mechanical installation or<br/>electrical connections).</li> </ul>                                                               |
|                     | <ul> <li>Maintenance (descriptions of all required preventive maintenance procedures<br/>including intervals and expected life time of parts).</li> </ul>                                 |
|                     | <ul> <li>Repair (descriptions of all recommended repair procedures including spare<br/>parts).</li> </ul>                                                                                 |
|                     | Calibration.                                                                                                    |
|                     | Decommissioning.                                                                                                    |
|                     | <ul> <li>Reference information (safety standards, unit conversions, screw joints, lists<br/>of tools).</li> </ul>                                                                         |
|                     | <ul> <li>Spare parts list with exploded views (or references to separate spare parts lists).</li> </ul>                                                                                   |
|                     | Circuit diagrams (or references to circuit diagrams).                                                                                                    |
| Software manuals    |                                                                                                    |
|                     | The software documentation consists of a wide range of manuals, ranging from manuals for basic understanding of the operating system to manuals for entering parameters during operation. |
|                     | A complete listing of all available software manuals is available from ABB.                                                                                                    |
| Controller hardware | e option manual                                                                                                    |
|                     | Each hardware option for the controller is supplied with its own documentation.                                                                                                    |
|                     | Each document set contains the types of information specified below:                                                                                                    |
|                     | Installation information                                                                                                    |
|                     | Repair information                                                                                                    |
|                     | Maintenance information                                                                                                    |
|                     | In addition, spare part information is supplied for the entire option.                                                                                                    |
|                     |                                                                                                    |

## Product documentation, IRC5

#### Categories for user documentation from ABB Robotics

The user documentation from ABB Robotics is divided into a number of categories. This listing is based on the type of information in the documents, regardless of whether the products are standard or optional.

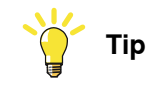

All documents can be found via myABB Business Portal, www.abb.com/myABB.

#### **Product manuals**

Manipulators, controllers, DressPack/SpotPack, and most other hardware is delivered with a **Product manual** that generally contains:

- Safety information.
- Installation and commissioning (descriptions of mechanical installation or electrical connections).
- Maintenance (descriptions of all required preventive maintenance procedures including intervals and expected life time of parts).
- Repair (descriptions of all recommended repair procedures including spare parts).
- Calibration.
- Troubleshooting.
- Decommissioning.
- Reference information (safety standards, unit conversions, screw joints, lists of tools).
- Spare parts list with corresponding figures (or references to separate spare parts lists).
- References to circuit diagrams.

#### **Technical reference manuals**

The technical reference manuals describe reference information for robotics products, for example lubrication, the RAPID language, and system parameters.

#### **Application manuals**

Specific applications (for example software or hardware options) are described in **Application manuals**. An application manual can describe one or several applications.

An application manual generally contains information about:

- The purpose of the application (what it does and when it is useful).
- What is included (for example cables, I/O boards, RAPID instructions, system parameters, software).
- How to install included or required hardware.
- How to use the application.

• Examples of how to use the application.

#### **Operating manuals**

The operating manuals describe hands-on handling of the products. The manuals are aimed at those having first-hand operational contact with the product, that is production cell operators, programmers, and troubleshooters.

### How to read the product manual

#### **Reading the procedures**

The procedures contain references to figures, tools, material, and so on. The references are read as described below.

#### **References to figures**

The procedures often include references to components or attachment points located on the manipulator/controller. The components or attachment points are marked with *italic text* in the procedures and completed with a reference to the figure where the current component or attachment point is shown.

The denomination in the procedure for the component or attachment point corresponds to the denomination in the referenced figure.

The table below shows an example of a reference to a figure from a step in a procedure.

|    | Action                                      | Note/Illustration                                           |
|----|---------------------------------------------|-------------------------------------------------------------|
| 8. | Remove the rear attachment screws, gearbox. | Shown in the figure <i>Location of gearbox on page xx</i> . |

#### References to required equipment

The procedures often include references to equipment (spare parts, tools, etc.) required for the different actions in the procedure. The equipment is marked with *italic text* in the procedures and completed with a reference to the section where the equipment is listed with further information, that is article number and dimensions.

The designation in the procedure for the component or attachment point corresponds to the designation in the referenced list.

The table below shows an example of a reference to a list of required equipment from a step in a procedure.

|    | Action                                           | Note/Illustration                                              |
|----|--------------------------------------------------|----------------------------------------------------------------|
| 3. | Fit a new <i>sealing, axis 2</i> to the gearbox. | Art. no. is specified in <i>Required</i> equipment on page xx. |

#### Safety information

The manual includes a separate safety chapter that must be read through before proceeding with any service or installation procedures. All procedures also include specific safety information when dangerous steps are to be performed.

Read more in the chapter *Safety on page 19*.

#### Illustrations

The robot is illustrated with general figures that does not take painting or protection type in consideration.

Likewise, certain work methods or general information that is valid for several robot models, can be illustrated with illustrations that show a different robot model than the one that is described in the current manual.

This page is intentionally left blank

## 1 Safety

#### 1.1 Safety information

#### 1.1.1 Limitation of liability

#### Limitation of liability

Any information given in this manual regarding safety must not be construed as a warranty by ABB that the industrial robot will not cause injury or damage even if all safety instructions are complied with.

The information does not cover how to design, install and operate a robot system, nor does it cover all peripheral equipment that can influence the safety of the robot system.

In particular, liability cannot be accepted if injury or damage has been caused for any of the following reasons:

- Use of the robot in other ways than intended.
- Incorrect operation or maintenance.
- Operation of the robot when the safety devices are defective, not in their intended location or in any other way not working.
- When instructions for operation and maintenance are not followed.
- Non-authorized design modifications of the robot.
- Repairs on the robot and its spare parts carried out by in-experienced or non-qualified personnel.
- Foreign objects.
- Force majeure.

#### Spare parts and equipment

ABB supplies original spare parts and equipment which have been tested and approved for their intended use. The installation and/or use of non-original spare parts and equipment can negatively affect the safety, function, performance, and structural properties of the robot. ABB is not liable for damages caused by the use of non-original spare parts and equipment. 1.1.2 Requirements on personnel

#### 1.1.2 Requirements on personnel

#### General

Only personnel with appropriate training are allowed to install, maintain, service, repair, and use the robot. This includes electrical, mechanical, hydraulics, pneumatics, and other hazards identified in the risk assessment.

Persons who are under the influence of alcohol, drugs or any other intoxicating substances are not allowed to install, maintain, service, repair, or use the robot.

The plant liable must make sure that the personnel is trained on the robot, and on responding to emergency or abnormal situations.

#### Personal protective equipment

Use personal protective equipment, as stated in the instructions.

#### 1.2 Safety signals and symbols

#### 1.2.1 Safety signals in the manual

#### Introduction to safety signals

This section specifies all safety signals used in the user manuals. Each signal consists of:

- A caption specifying the hazard level (DANGER, WARNING, or CAUTION) and the type of hazard.
- Instruction about how to reduce the hazard to an acceptable level.
- A brief description of remaining hazards, if not adequately reduced.

#### Hazard levels

The table below defines the captions specifying the hazard levels used throughout this manual.

| Symbol | Designation                      | Significance                                                                                                    |
|--------|----------------------------------|----------------------------------------------------------------------------------------------------|
|        | DANGER                           | Signal word used to indicate an imminently hazard-<br>ous situation which, if not avoided, will result in ser-<br>ious injury.                      |
|        | WARNING                          | Signal word used to indicate a potentially hazardous situation which, if not avoided, could result in serious injury.                               |
|        | ELECTRICAL<br>SHOCK              | Signal word used to indicate a potentially hazardous situation related to electrical hazards which, if not avoided, could result in serious injury. |
| !      | CAUTION                          | Signal word used to indicate a potentially hazardous situation which, if not avoided, could result in slight injury.                                |
|        | ELECTROSTATIC<br>DISCHARGE (ESD) | Signal word used to indicate a potentially hazardous situation which, if not avoided, could result in severe damage to the product.                 |
|        | NOTE                             | Signal word used to indicate important facts and conditions.                                                                                        |

21

### 1 Safety

1.2.1 Safety signals in the manual *Continued* 

| Symbol | Designation | Significance                                                                                                  |
|--------|-------------|----------------------------------------------------------------------------------------------------|
|        | TIP         | Signal word used to indicate where to find additional information or how to do an operation in an easier way. |

#### 1.2.2 Safety symbols on manipulator labels

#### Introduction to symbols

This section describes safety symbols used on labels (stickers) on the manipulator.

Symbols are used in combinations on the labels, describing each specific warning. The descriptions in this section are generic, the labels can contain additional information such as values.

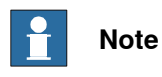

The symbols on the labels on the product must be observed. Additional symbols added by the integrator must also be observed.

#### Types of symbols

Both the manipulator and the controller are marked with symbols, containing important information about the product. This is important for all personnel handling the robot, for example during installation, service, or operation.

The safety labels are language independent, they only use graphics. See *Symbols* on safety labels on page 23.

The information labels can contain information in text.

#### Symbols on safety labels

| Symbol       | Description                                                                                                    |  |
|--------------|----------------------------------------------------------------------------------------------------|--|
| xx0900000812 | Warning!<br>Warns that an accident <i>may</i> occur if the instructions are not<br>followed that can lead to serious injury, possibly fatal, and/or<br>great damage to the product. It applies to warnings that apply<br>to danger with, for example, contact with high voltage electrical<br>units, explosion or fire risk, risk of poisonous gases, risk of<br>crushing, impact, fall from height, etc.                                                                                                    |  |
| xx0900000811 | <b>Caution!</b><br>Warns that an accident may occur if the instructions are not<br>followed that can result in injury and/or damage to the product.<br>It also applies to warnings of risks that include burns, eye injury,<br>skin injury, hearing damage, crushing or slipping, tripping, im-<br>pact, fall from height, etc. Furthermore, it applies to warnings<br>that include function requirements when fitting and removing<br>equipment where there is a risk of damaging the product or<br>causing a breakdown. |  |
| xx0900000839 | Prohibition<br>Used in combinations with other symbols.                                                                                                    |  |

23

| Symbol       | Description                                                                                                    |
|--------------|----------------------------------------------------------------------------------------------------|
| xx0900000813 | <ul> <li>See user documentation</li> <li>Read user documentation for details.</li> <li>Which manual to read is defined by the symbol: <ul> <li>No text: <i>Product manual</i>.</li> <li>EPS: <i>Application manual - Electronic Position Switches</i>.</li> </ul> </li> </ul> |
| xx0900000816 | Before disassembly, see product manual                                                                                                    |
| xx0900000815 | Do not disassemble<br>Disassembling this part can cause injury.                                                                                                    |
| xx0900000814 | Extended rotation<br>This axis has extended rotation (working area) compared to<br>standard.                                                                                                    |
|              | Brake release<br>Pressing this button will release the brakes. This means that<br>the robot arm can fall down.                                                                                                    |

| Symbol                         | Description                                                                                     |
|--------------------------------|-------------------------------------------------------------------------------------------------|
| xx0900000810                   | Tip risk when loosening bolts<br>The robot can tip over if the bolts are not securely fastened. |
| инас 057068-001<br>ж1500002402 |                                                                                                 |
| xx090000817                    | Crush<br>Risk of crush injuries.                                                                |

| Symbol                                                                                                    | Description                                                      |
|----------------------------------------------------------------------------------------------------|------------------------------------------------------------------|
| x090000818                                                                                                    | Heat<br>Risk of heat that can cause burns. (Both signs are used) |
| xx1300001087                                                                                                    |                                                                  |
| xx0900000819                                                                                                    | Moving robot<br>The robot can move unexpectedly.                 |
| 6 2 2 0 1 1 1 1 1 1 1 1 1 1 1 1 1 1 1 1 1                                                                                 |                                                                  |
| 4<br>2<br>4<br>3<br>4<br>3<br>4<br>3<br>4<br>3<br>4<br>3<br>4<br>4<br>4<br>4<br>4<br>4<br>4<br>4<br>4<br>4<br>4<br>4<br>4 |                                                                  |

| Symbol                                                                                                    | Description                                                                      |
|----------------------------------------------------------------------------------------------------|----------------------------------------------------------------------------------|
| (6)<br>(5)<br>(4)<br>(3)<br>(2)<br>(1)<br>(2)<br>(3)<br>(6)<br>(5)<br>(6)<br>(5)<br>(6)<br>(5)<br>(6)<br>(7)<br>(6)<br>(7)<br>(6)<br>(7)<br>(7)<br>(7)<br>(7)<br>(7)<br>(7)<br>(7)<br>(7)<br>(7)<br>(7 | Brake release buttons                                                            |
| xx0900000821                                                                                                    | Lifting bolt                                                                     |
| <b>R</b><br><b>R</b><br><b>R</b><br><b>R</b><br><b>R</b><br><b>R</b><br><b>R</b><br><b>R</b><br><b>R</b><br><b>R</b>                                                                                   | Chain sling with shortener                                                       |
| <b>S</b><br>xx0900000822                                                                                                    | Lifting of robot                                                                 |
|                                                                                                    | <b>Oil</b><br>Can be used in combination with prohibition if oil is not allowed. |
| xx0900000823                                                                                                    | Mechanical stop                                                                  |
| xx0900000824                                                                                                    |                                                                                  |

27

| Symbol                     | Description                                                                                                    |
|----------------------------|----------------------------------------------------------------------------------------------------|
| xx1000001144               | No mechanical stop                                                                                                    |
| xx0900000825               | Stored energy<br>Warns that this part contains stored energy.<br>Used in combination with <i>Do not disassemble</i> symbol. |
| bar<br>Max<br>xx0900000826 | <b>Pressure</b><br>Warns that this part is pressurized. Usually contains additional<br>text with the pressure level.        |
| xx0900000827               | Shut off with handle<br>Use the power switch on the controller.                                                             |
| хх1400002648               | <b>Do not step</b><br>Warns that stepping on these parts can cause damage to the<br>parts.                                  |

#### 1.3 Robot stopping functions

#### Protective stop and emergency stop

The protective stops and emergency stops are described in the product manual for the controller.

For more information see:

- Product manual IRC5
- Product manual IRC5 Panel Mounted Controller

1.4 Safety during installation and commissioning

#### 1.4 Safety during installation and commissioning

#### National or regional regulations

The integrator of the robot system is responsible for the safety of the robot system.

The integrator is responsible that the robot system is designed and installed in accordance with the safety requirements set forth in the applicable national and regional standards and regulations.

The integrator of the robot system is required to perform a risk assessment.

#### Layout

The robot integrated to a robot system shall be designed to allow safe access to all spaces during installation, operation, maintenance, and repair.

If robot movement can be initiated from an external control panel then an emergency stop must also be available.

If the manipulator is delivered with mechanical stops, these can be used for reducing the working space.

A perimeter safeguarding, for example a fence, shall be dimensioned to withstand the following:

- The force of the manipulator.
- The force of the load handled by the robot if dropped or released at maximum speed.
- The maximum possible impact caused by a breaking or malfunctioning rotating tool or other device fitted to the robot.

The maximum TCP speed and the maximum velocity of the robot axes are detailed in the section *Robot motion* in the product specification for the respective manipulator.

Consider exposure to hazards, such as slipping, tripping, and falling.

Hazards due to the working position and posture for a person working with or near the robot shall be considered.

Hazards due to noise emission from the robot needs to be considered.

Consider hazards from other equipment in the robot system, for example, that guards remain active until identified hazards are reduced to an acceptable level.

#### Allergenic material

See *Environmental information on page 282* for specification of allergenic materials in the product, if any.

#### Securing the robot to the foundation

The robot must be properly fixed to its foundation/support, as described in the respective product manual.

When the robot is installed at a height, hanging, or other than mounted directly on the floor, there will be additional hazards.

#### **Electrical safety**

Incoming mains must be installed to fulfill national regulations.

The power supply wiring to the robot must be sufficiently fused and if necessary, it must be possible to disconnect it manually from the mains power.

The power to the robot must be turned off with the main switch and the mains power disconnected when performing work inside the controller cabinet. Lock and tag shall be considered.

Harnesses between controller and manipulator shall be fixed and protected to avoid tripping and wear.

Wherever possible, power on/off or rebooting the robot controller shall be performed with all persons outside the safeguarded space.

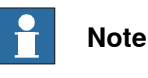

Use a CARBON DIOXIDE (CO<sub>2</sub>) extinguisher in the event of a fire in the robot.

#### Safety devices

The integrator is responsible for that the safety devices necessary to protect people working with the robot system are designed and installed correctly.

When integrating the robot with external devices to a robot system:

- The integrator of the robot system must ensure that emergency stop functions are interlocked in accordance with applicable standards.
- The integrator of the robot system must ensure that safety functions are interlocked in accordance with applicable standards.

#### Other hazards

A robot may perform unexpected limited movement.

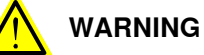

Manipulator movements can cause serious injuries on users and may damage equipment.

The risk assessment should also consider other hazards arising from the application, such as, but not limited to:

- Water
- Compressed air •
- **Hydraulics**

End-effector hazards require particular attention for applications which involve close human collaboration with the robot.

1.4 Safety during installation and commissioning *Continued* 

#### Pneumatic or hydraulic related hazards

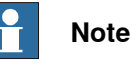

The pressure in the complete pneumatic or hydraulic systems must be released before service and maintenance.

All components in the robot system that remain pressurized after switching off the power to the robot must be marked with clearly visible drain facilities and a warning sign that indicates the hazard of stored energy.

Loss of pressure in the robot system may cause parts or objects to drop.

Dump valves should be used in case of emergency.

Shot bolts should be used to prevent tools, etc., from falling due to gravity.

All pipes, hoses, and connections have to be inspected regularly for leaks and damage. Damage must be repaired immediately.

#### Verify the safety functions

Before the robot system is put into operation, verify that the safety functions are working as intended and that any remaining hazards identified in the risk assessment are mitigated to an acceptable level.

#### 1.5 Safety during operation

#### Automatic operation

Verify the application in the operating mode manual reduced speed, before changing mode to automatic and initiating automatic operation.

#### Unexpected movement of robot arm

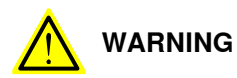

Hazards due to the use of brake release devices and/or gravity beneath the manipulator shall be considered.

A robot may perform unexpected limited movement.

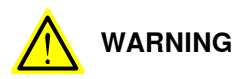

Manipulator movements can cause serious injuries on users and may damage equipment.

1.6.1 Safety during maintenance and repair

#### 1.6 Safety during maintenance and repair

#### 1.6.1 Safety during maintenance and repair

| General      |                                                                                                    |
|--------------|----------------------------------------------------------------------------------------------------|
|              | Corrective maintenance must only be carried out by personnel trained on the robot.                                                                                                    |
|              | Maintenance or repair must be done with all electrical, pneumatic, and hydraulic power switched off, that is, no remaining hazards.                                                                       |
|              | Hazards due to stored mechanical energy in the manipulator for the purpose of counterbalancing axes must be considered before maintenance or repair.                                                      |
|              | Never use the robot as a ladder, which means, do not climb on the controller,<br>manipulator, including motors, or other parts. There are hazards of slipping and<br>falling. The robot might be damaged. |
|              | Make sure that there are no loose screws, turnings, or other unexpected parts remaining after work on the robot has been performed.                                                                       |
|              | When the work is completed, verify that the safety functions are working as intended.                                                                                                    |
| Hot surfaces |                                                                                                    |

Surfaces can be hot after running the robot, and touching these may result in burns. Allow the surfaces to cool down before maintenance or repair.

#### **Allergic reaction**

| Warning           | Description                                                                   | Elimination/Action                                                              |
|-------------------|-------------------------------------------------------------------------------|---------------------------------------------------------------------------------|
|                   | When working with lubricants<br>there is a risk of an allergic reac-<br>tion. | Make sure that protective gear<br>like goggles and gloves are al-<br>ways worn. |
| Allergic reaction |                                                                               |                                                                                 |

#### Gearbox lubricants (oil or grease)

When handling oil, grease, or other chemical substances the safety information of the respective manufacturer must be observed.

## 1 Note

Take special care when handling hot lubricants.

| Warning           | Description                                                                                                   | Elimination/Action                                                                                   |
|-------------------|----------------------------------------------------------------------------------------------------|----------------------------------------------------------------------------------------------------|
|                   | Changing and draining gearbox<br>oil or grease may require hand-<br>ling hot lubricant heated up to<br>90 °C. | Make sure that protective gear<br>like goggles and gloves are al-<br>ways worn during this activity. |
| Hot oil or grease |                                                                                                    |                                                                                                    |

## 1.6.1 Safety during maintenance and repair *Continued*

| Warning                                            | Description                                                                                                    | Elimination/Action                                                                                                    |
|----------------------------------------------------|----------------------------------------------------------------------------------------------------|----------------------------------------------------------------------------------------------------|
|                                                    | When working with lubricants<br>there is a risk of an allergic reac-<br>tion.                                                                                                    | Make sure that protective gear<br>like goggles and gloves are al-<br>ways worn.                                                                                                    |
| Allergic reaction                                  |                                                                                                    |                                                                                                    |
| Possible pressure<br>build-up in gearbox           | When opening the oil or grease<br>plug, there may be pressure<br>present in the gearbox, causing<br>lubricant to spray from the<br>opening.                                                                                                    | Open the plug carefully and keep<br>away from the opening. Do not<br>overfill the gearbox when filling.                                                                                                    |
| Do not overfill                                    | Overfilling of gearbox lubricant<br>can lead to internal over-pres-<br>sure inside the gearbox which in<br>turn may:<br>• damage seals and gas-<br>kets<br>• completely press out<br>seals and gaskets<br>• prevent the robot from<br>moving freely.               | Make sure not to overfill the<br>gearbox when filling it with oil or<br>grease.<br>After filling, verify that the level<br>is correct.                                                                                               |
| Do not mix types of oil                            | Mixing types of oil may cause<br>severe damage to the gearbox.                                                                                                    | When filling gearbox oil, do not<br>mix different types of oil unless<br>specified in the instructions. Al-<br>ways use the type of oil specified<br>for the product.                                                                |
| Oil residues                                       | Oil residues might be present in<br>a drained gearbox and spilled<br>when separating a motor and<br>gearbox during repair.                                                                                                    | Make sure that protective gear<br>like goggles/protective visor,<br>gloves and arm protection are<br>always worn during this activity.<br>Put oil absorbent cloth or paper<br>at appropriate locations to catch<br>any oil residues. |
| Heat up the oil                                    | Warm oil drains quicker than<br>cold oil.                                                                                                    | Run the robot before changing the gearbox oil, if possible.                                                                                                    |
| Specified amount de-<br>pends on drained<br>volume | The specified amount of oil or<br>grease is based on the total<br>volume of the gearbox. When<br>changing the lubricant, the<br>amount refilled may differ from<br>the specified amount, depending<br>on how much has previously<br>been drained from the gearbox. | After filling, verify that the level is correct.                                                                                                    |

## 1.6.1 Safety during maintenance and repair *Continued*

| Warning                       | Description                                                                                                    | Elimination/Action |
|-------------------------------|----------------------------------------------------------------------------------------------------|--------------------|
|                               | For lifetime reasons always drain<br>as much oil as possible from the<br>gearbox. The magnetic oil plugs<br>will gather residual metal chips. |                    |
| Contaminated oil in gearboxes |                                                                                                    |                    |

#### Hazards related to batteries

Under rated conditions, the electrode materials and liquid electrolyte in the batteries are sealed and not exposed to the outside.

There is a hazard in case of abuse (mechanical, thermal, electrical) which leads to the activation of safety valves and/or the rupture of the battery container. As a result under certain circumstances, electrolyte leakage, electrode materials reaction with moisture/water or battery vent/explosion/fire may follow.

Do not short circuit, recharge, puncture, incinerate, crush, immerse, force discharge or expose to temperatures above the declared operating temperature range of the product. Risk of fire or explosion.

Operating temperatures are listed in *Operating conditions, robot on page 50*.

See safety instructions for the batteries in *Material/product safety data sheet - Battery pack (3HAC043118-001)*.

#### Unexpected movement of robot arm

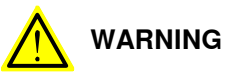

Hazards due to the use of brake release devices and/or gravity beneath the manipulator shall be considered.

A robot may perform unexpected limited movement.

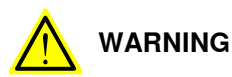

Manipulator movements can cause serious injuries on users and may damage equipment.

#### **Related information**

See also the safety information related to installation and operation.
## 1.6.2 Emergency release of the robot axes

#### Description

In an emergency situation, the brakes on a robot axis can be released manually by pushing a brake release button.

How to release the brakes is described in the section:

• Shut-down periods on page 46.

The robot may be moved manually on smaller robot models, but larger models may require using an overhead crane or similar equipment.

#### Increased injury

Before releasing the brakes, make sure that the weight of the manipulator does not result in additional hazards, for example, even more severe injuries on a trapped person.

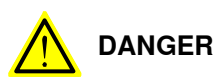

When releasing the holding brakes, the robot axes may move very quickly and sometimes in unexpected ways.

Make sure no personnel is near or beneath the robot.

1.6.3 Brake testing

## 1.6.3 Brake testing

| When to test |                                                                                   |  |  |
|--------------|-----------------------------------------------------------------------------------|--|--|
|              | During operation, the holding brake of each axis normally wears down. A test can  |  |  |
|              | be performed to determine whether the brake can still perform its function.       |  |  |
| How to test  |                                                                                   |  |  |
|              | The function of the holding brake of each axis motor may be verified as described |  |  |
|              | below:                                                                            |  |  |
|              | 1 Run each axis to a position where the combined weight of the manipulator        |  |  |
|              | and any load is maximized (maximum static load).                                  |  |  |
|              | 2 Switch the motor to the MOTORS OFF.                                             |  |  |
|              | 3 Inspect and verify that the axis maintains its position.                        |  |  |
|              | If the manipulator does not change position as the motors are switched off,       |  |  |
|              | then the brake function is adequate.                                              |  |  |
|              | Note                                                                              |  |  |
|              | It is recommended to run the service routine BrakeCheck as part of the regular    |  |  |
|              | maintenance, see the operating manual for the robot controller.                   |  |  |

For robots with the option SafeMove, the *Cyclic Brake Check* routine is recommended. See the manual for SafeMove in *References on page 10*.

### 1.7 Safety during troubleshooting

#### General

When troubleshooting requires work with power switched on, special considerations must be taken:

- Safety circuits might be muted or disconnected.
- Electrical parts must be considered as live.
- The manipulator can move unexpectedly at any time.

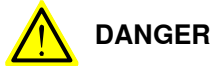

Troubleshooting on the controller while powered on must be performed by personnel trained by ABB or by ABB field engineers.

A risk assessment must be done to address both robot and robot system specific hazards.

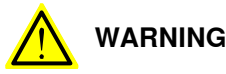

Hazards due to the use of brake release devices and/or gravity beneath the manipulator shall be considered.

A robot may perform unexpected limited movement.

WARNING

Manipulator movements can cause serious injuries on users and may damage equipment.

#### **Related information**

See also the safety information related to installation, operation, maintenance, and repair.

1.8 Safety during decommissioning

## 1.8 Safety during decommissioning

#### General

## See section Decommissioning on page 281.

If the robot is decommissioned for storage, take extra precaution to reset safety devices to delivery status.

#### Unexpected movement of robot arm

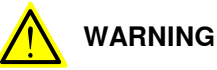

Hazards due to the use of brake release devices and/or gravity beneath the manipulator shall be considered.

A robot may perform unexpected limited movement.

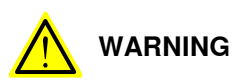

Manipulator movements can cause serious injuries on users and may damage equipment.

## 2.1 Introduction to installation and commissioning

| General            |                                                                                                    |  |
|--------------------|----------------------------------------------------------------------------------------------------|--|
|                    | This chapter contains assembly instructions and information for installing the IRB 4400 at the working site.                                                                                                    |  |
|                    | See also the product manual for the robot controller.                                                                                                    |  |
|                    | The installation must be done by qualified installation personnel in accordance with the safety requirements set forth in the applicable national and regional standards and regulations.                                                                             |  |
| Safety information |                                                                                                    |  |
|                    | Before any installation work is commenced, all safety information must be observed.                                                                                                    |  |
|                    | There are general safety aspects that must be read through, as well as more specific safety information that describes the danger and safety risks when performing the procedures. Read the chapter <i>Safety on page 19</i> before performing any installation work. |  |
|                    | Note                                                                                                    |  |
|                    | Always connect the IRB 4400 and the robot to protective earth and residual current device (RCD) before connecting to power and starting any installation work.                                                                                                    |  |
|                    | For more information see:                                                                                                    |  |
|                    | Product manual - IRC5                                                                                                    |  |
|                    | Product manual - IRC5 Panel Mounted Controller                                                                                                    |  |

2.2 Installation and operational requirements for Foundry Prime robots

## 2.2 Installation and operational requirements for Foundry Prime robots

#### Introduction

Robots with protection type Foundry Prime are specially designed to work in harsh environments. To ensure that the protection offers the best reliability, special measures are required during installation and operation. It is required that the environmental and application conditions are fulfilled and that the special maintenance activities and intervals for the Foundry Prime protected robot are followed.

#### Fluids in the vicinity of the robot

If fluids that can cause rust formation, for example, water etc., are used in the vicinity of the robot it is required to add rust inhibitor to the fluid or take other measures to prevent rust on unpainted joints or other unprotected surfaces of the robot.

#### Activity to lubricate gearboxes cavities and gears

Run each axis on high speed at least once per hour. This activity will lubricate the gearbox cavities and gears, which reduces the risk for corrosion due to condensation in the gearboxes.

#### **Pressurized components**

The motors, the balancing device, and the serial measurement board cavity must be pressurized on Foundry Prime robots during operation and shut down. The overpressure can be dropped when atmospheric humidity has reached the same level as the surrounding environment.

At the installation of the Foundry Prime robot a pressure sensor and pressure relief valve (not included) must be installed in the air supply system to monitor the supply of air pressure in order to secure a correct pressure. See Pressurizing equipment on page 43 for equipment specifications.

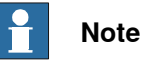

The overpressure must be kept at  $0.2 - 0.3 \pm 0.0$  bar during 24 hours independent of Motors On/Off mode, start-up, and shut down periods.

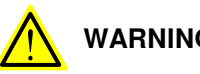

## WARNING

Do not to exceed the maximum pressure of 0.3 bar. If the air pressure exceeds the specified, it can lead to damage to the gearbox or brake failure in the motors which may cause the robot arms to fall down, leading to personal injury or physical damage.

### 2.2 Installation and operational requirements for Foundry Prime robots Continued

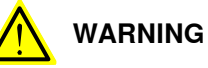

If the pressurized air contains oil, it could result in a brake failure in the motors and cause the robot arms to fall down, leading to personal injury or physical damage.

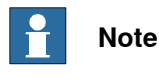

To secure the supply of air pressure, use a pressure sensor.

#### Air quality for pressurizing of robot

The air must be dry and clean, such as instrument air. The following table describes the air specifications.

| Parameter           | Value                         |
|---------------------|-------------------------------|
| Dew point           | <+2°C at 6 bar                |
| Solid particle size | <5 microns                    |
| Oil content         | <1 ppm (1 mg/m <sup>3</sup> ) |
| Air flow            | >200 L/min                    |

#### **Pressurizing equipment**

ABB recommends a safety valve (if not included) set at 0.4 bar, pressure sensor set at 0.2-0.3 bar or regulator set for maximum 0.3 bar to be attached on the pressure side of the air system.

Example of products:

| Equipment          | Description       |
|--------------------|-------------------|
| Pressure sensor    | Festo SDE1-series |
| Pressure regulator | Festo LRP-series  |

Connect air hose to over pressure limiter unit

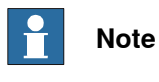

ABB recommends the air pressure to be set at maximum 0.3 bar.

43

2.2 Installation and operational requirements for Foundry Prime robots *Continued* 

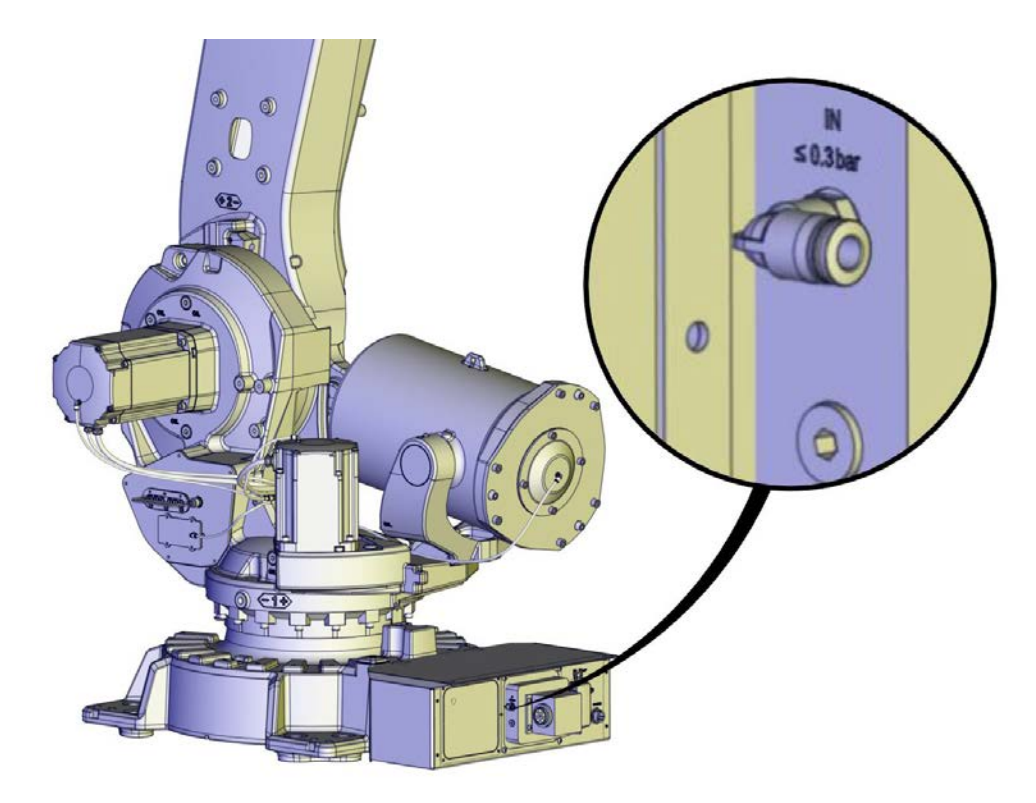

xx1700000565

#### **Precautionary measures**

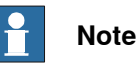

It is strictly forbidden to expose any part of the robot to direct high pressure water jet! The sealing joints between the moving parts on the wrist must not be exposed to high pressure water.

Rebounding high pressure water jet must be avoided. ABB recommends using a tool design with integrated covers that protect the wrist from direct or indirect high pressure water jet.

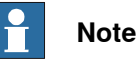

Make sure that the special Foundry Prime painting of the robot is not broken during testing, installation, or repair work. Use the touch up kit available for Foundry Prime (article number 3HAC035355-001) to repair any damage in the paint.

# 2.2 Installation and operational requirements for Foundry Prime robots *Continued*

### Sensitive points IRB 4400

Illustration shows points that are particularly sensitive to water spray.

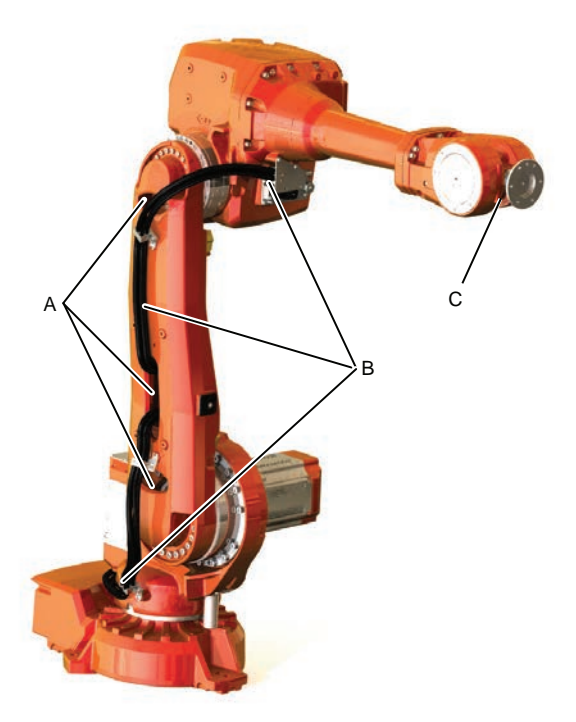

xx0800000462

| Α | Inside lower arm |
|---|------------------|
| в | Cable package    |
| С | Wrist            |

### 2.2.1 Shut-down periods

## 2.2.1 Shut-down periods

#### Shut-down periods

During shut-down periods the cleaning cell must be ventilated out (aired out). This reduces the risk that moister is sucked into gearboxes during cooling down. It gives the robot the possibility to dry as the rust inhibition effect normally gets reduced after some time.

Ventilate and air out the cell during and after shut-downs:

- The cell must be ventilated during shut-down until the atmospheric humidity in the cell has reached the same level as the surrounding environment.
- Will avoid that humid air is trapped into gearboxes or other cavities due to raised vacuum when cooling down.
- Will give the robot a chance to dry as most rust preventive components in washing detergents have a decaying effect, i.e. the rust preventive effect is reduced after a time. Please refer to the Product Specification of the washing detergent in question for decaying effect. Washing detergent or water without rust inhibitor can give an accelerated corrosion on some robot components.
- The overpressure must be kept at 0.2 0.3 ± 0.0 bar during 24 hours independent of Motors On/Off mode, start-up and shut-down periods.

2.3.1 Pre-installation procedure

## 2.3 Unpacking

## 2.3.1 Pre-installation procedure

#### Introduction

This section is intended for use when unpacking and installing the robot for the first time. It also contains information useful during later re-installation of the robot.

#### Prerequisites for installation personnel

Installation personnel working with an ABB product must:

- be trained by ABB and have the required knowledge of mechanical and electrical installation/maintenance/repair work
- conform to all national and local codes.

#### Checking the pre-requisites for installation

|    | Action                                                                                                    |
|----|----------------------------------------------------------------------------------------------------|
| 1  | Make a visual inspection of the packaging and make sure that nothing is damaged.                                                                             |
| 2  | Remove the packaging.                                                                                                    |
| 3  | Check for any visible transport damage.                                                                                                    |
|    | Note                                                                                                    |
|    | Stop unpacking and contact ABB II transport damages are found.                                                                                               |
| 4  | Clean the unit with a lint-free cloth, if necessary.                                                                                                    |
| 5  | Make sure that the lifting accessory used (if required) is suitable to handle the weight of the robot as specified in: <i>Weight, robot on page 47</i>       |
| 6  | If the robot is not installed directly, it must be stored as described in: <i>Storage condi-</i><br><i>tions, robot on page 49</i>                           |
| 7  | Make sure that the expected operating environment of the robot conforms to the specifications as described in: <i>Operating conditions, robot on page 50</i> |
| 8  | <ul> <li>Before taking the robot to its installation site, make sure that the site conforms to:</li> <li>Loads on foundation, robot on page 48</li> </ul>    |
|    | Protection classes, robot on page 50                                                                                                    |
|    | Requirements, foundation on page 49                                                                                                    |
| 9  | Before moving the robot, please observe the stability of the robot: <i>Risk of tipping/stability on page 77</i>                                              |
| 10 | When these prerequisites are met, the robot can be taken to its installation site as described in section: <i>On-site installation on page 55</i>            |
| 11 | Install required equipment, if any.                                                                                                    |

#### Weight, robot

The table shows the weight of the robot.

| Robot model | Weight  |
|-------------|---------|
| IRB 4400    | 1300 kg |

2.3.1 Pre-installation procedure *Continued* 

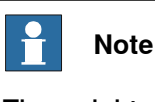

The weight does not include tools and other equipment fitted on the robot.

#### Loads on foundation, robot

The illustration shows the directions of the robots stress forces.

The directions are valid for all floor mounted, suspended and inverted robots.

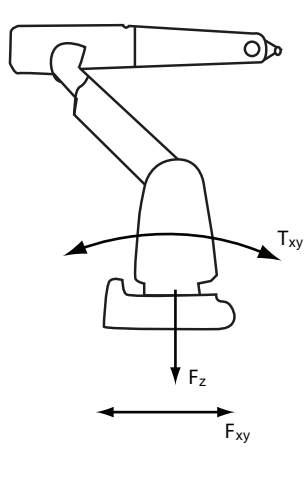

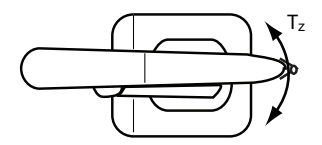

xx1100000521

| F <sub>xy</sub> | Force in any direction in the XY plane          |
|-----------------|-------------------------------------------------|
| Fz              | Force in the Z plane                            |
| T <sub>xy</sub> | Bending torque in any direction in the XY plane |
| Tz              | Bending torque in the Z plane                   |

The table shows the various forces and torques working on the robot during different kinds of operation.

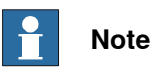

These forces and torques are extreme values that are rarely encountered during operation. The values also never reach their maximum at the same time!

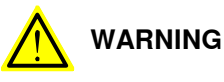

The robot installation is restricted to the mounting options given in following load table(s).

Floor mounted

| Force    | Endurance load (in operation) | Max. load (emergency stop) |
|----------|-------------------------------|----------------------------|
| Force xy | ± 7500 N                      | ± 9000 N                   |

Continues on next page

2.3.1 Pre-installation procedure Continued

| Force     | Endurance load (in operation) | Max. load (emergency stop) |
|-----------|-------------------------------|----------------------------|
| Force z   | +9500 ± 2000 N                | +9500 ± 3000 N             |
| Torque xy | ± 14000 Nm                    | ± 16000 Nm                 |
| Torque z  | ± 2000 Nm                     | ± 4000 Nm                  |

#### **Requirements, foundation**

The table shows the requirements for the foundation where the weight of the installed robot is included:

| Requirement                    | Value                                                                                                    | Note                                                                                                    |
|--------------------------------|----------------------------------------------------------------------------------------------------|----------------------------------------------------------------------------------------------------|
| Flatness of foundation surface | 0.5                                                                                                    | Flat foundations give better repeatability of the resolver calibration compared to original settings on delivery from ABB.                                                                      |
|                                |                                                                                                    | The value for levelness aims at the circumstance of the anchoring points in the robot base.                                                                                                    |
|                                |                                                                                                    | In order to compensate for an uneven surface,<br>the robot can be recalibrated during installation.<br>If resolver/encoder calibration is changed this<br>will influence the absolute accuracy. |
| Maximum tilt                   | -                                                                                                    |                                                                                                    |
| Minimum resonance<br>frequency | e -                                                                                                    | The value is recommended for optimal perform-<br>ance.                                                                                                    |
|                                | Note                                                                                                    | Due to foundation stiffness, consider robot mass including equipment. <sup>i</sup>                                                                                                    |
|                                | It may affect the<br>manipulator life-<br>time to have a<br>lower resonance<br>frequency than<br>recommended. | For information about compensating for founda-<br>tion flexibility, see the application manual of the<br>controller software, section <i>Motion Process</i><br><i>Mode</i> .                    |

The minimum resonance frequency given should be interpreted as the frequency of the robot mass/inertia, robot assumed stiff, when a foundation translational/torsional elasticity is added, i.e., the stiffness of the pedestal where the robot is mounted. The minimum resonance frequency should not be interpreted as the resonance frequency of the building, floor etc. For example, if the equivalent mass of the floor is very high, it will not affect robot movement, even if the frequency is well below the stated frequency. The robot should be mounted as rigid as possibly to the floor.

Disturbances from other machinery will affect the robot and the tool accuracy. The robot has resonance frequencies in the region 10 - 20 Hz and disturbances in this region will be amplified, although somewhat damped by the servo control. This might be a problem, depending on the requirements from the applications. If this is a problem, the robot needs to be isolated from the environment.

#### Storage conditions, robot

The table shows the allowed storage conditions for the robot:

| Parameter                                      | Value                                      |
|------------------------------------------------|--------------------------------------------|
| Minimum ambient temperature                    | -25° C                                     |
| Maximum ambient temperature                    | +55° C                                     |
| Maximum ambient temperature (less than 24 hrs) | +70° C                                     |
| Maximum ambient humidity                       | 95% at constant temperature (gaseous only) |

## 2.3.1 Pre-installation procedure *Continued*

#### **Operating conditions, robot**

The table shows the allowed operating conditions for the robot:

| Parameter                   | Value                       |
|-----------------------------|-----------------------------|
| Minimum ambient temperature | +5° C                       |
| Maximum ambient temperature | +45° C                      |
| Maximum ambient humidity    | 95% at constant temperature |

#### Protection classes, robot

The table shows the available protection types of the robot, with the corresponding protection class.

| Protection type                            | Protection class <sup>1</sup> |
|--------------------------------------------|-------------------------------|
| Manipulator, protection type Standard      | IP54                          |
| Manipulator, protection type Foundry Prime | IP67, steam washable          |

2.3.2 Working range

## 2.3.2 Working range

| Axis | Type of motion  | Range of movement                                                                           |
|------|-----------------|---------------------------------------------------------------------------------------------|
| 1    | Rotation motion | + 165° to - 165°                                                                            |
| 2    | Arm motion      | + 95° to - 70°                                                                              |
| 3    | Arm motion      | + 65° to - 60°                                                                              |
| 4    | Rotation motion | + 200° to - 200°                                                                            |
| 5    | Bend motion     | + 120° to - 120°                                                                            |
| 6    | Turn motion     | + 400° to - 400°<br>+ 200 <sup>i</sup> rev. <sup>ii</sup> to - 200 rev. Max. <sup>iii</sup> |

Introduction to robot motion

i + 183 rev to - 183 rev valid for IRB 4400/L10

ii rev. = Revolutions

iii The default working range for axis 6 can be extended by changing parameter values in the software. Option 610-1 "Independent axis" can be used for resetting the revolution counter after the axis has been rotated (no need for "rewinding" the axis).

#### IRB 4400/60

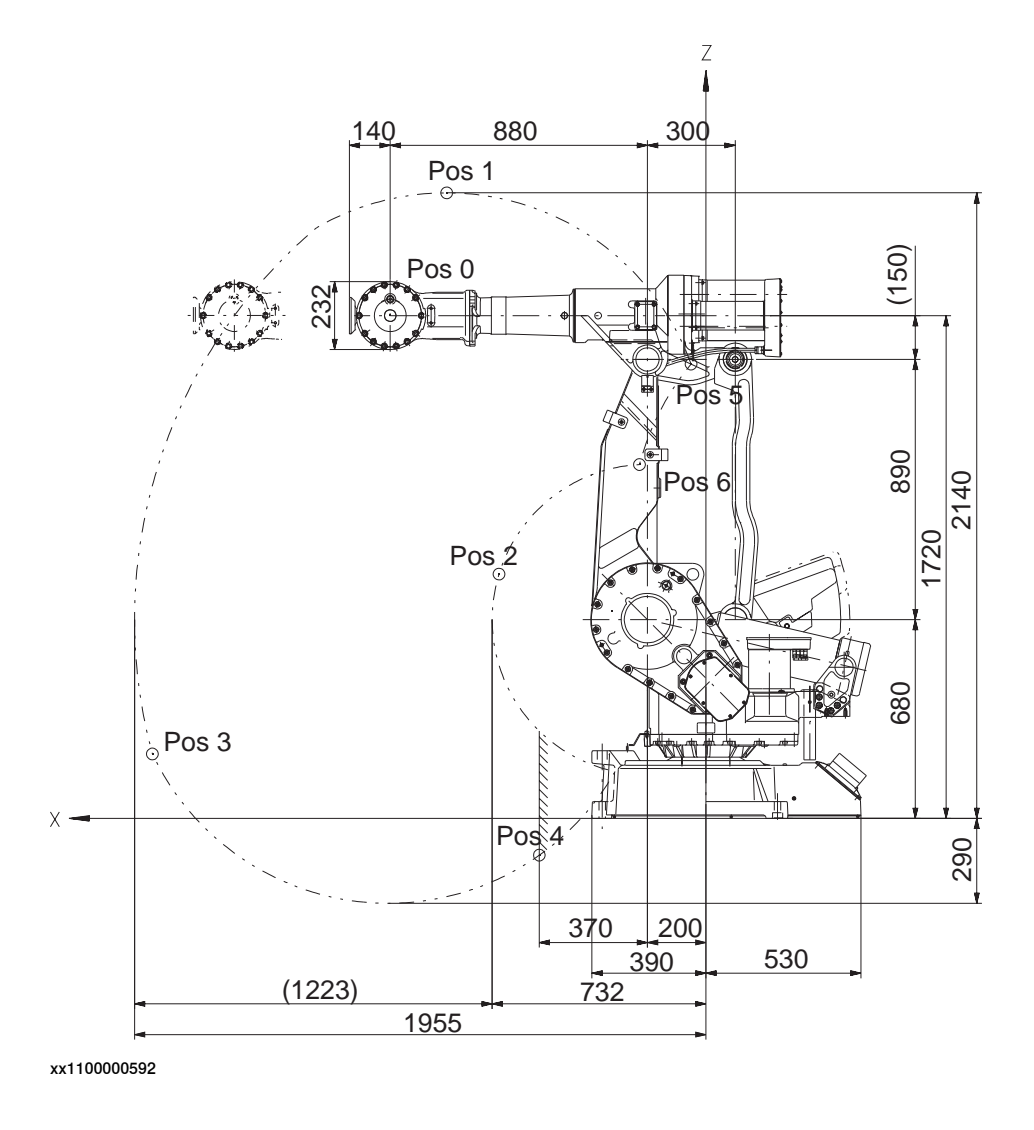

# 2.3.2 Working range *Continued*

Positions at wrist center (mm) and angle (degrees):

| Position no (see figure above) | Position (mm) X | Position (mm) Z | Angle (degrees)<br>Axis 2 | Angle (degrees)<br>Axis 3 |
|--------------------------------|-----------------|-----------------|---------------------------|---------------------------|
| 0                              | 1080            | 1720            | 0                         | 0                         |
| 1                              | 887             | 2140            | 0                         | -30                       |
| 2                              | 708             | 836             | 0                         | 65                        |
| 3                              | 1894            | 221             | 95                        | -60                       |
| 4                              | 570             | -126            | 95                        | 40                        |
| 5                              | 51              | 1554            | -70                       | 40                        |
| 6                              | 227             | 1210            | -70                       | 65                        |

IRB 4400/L10

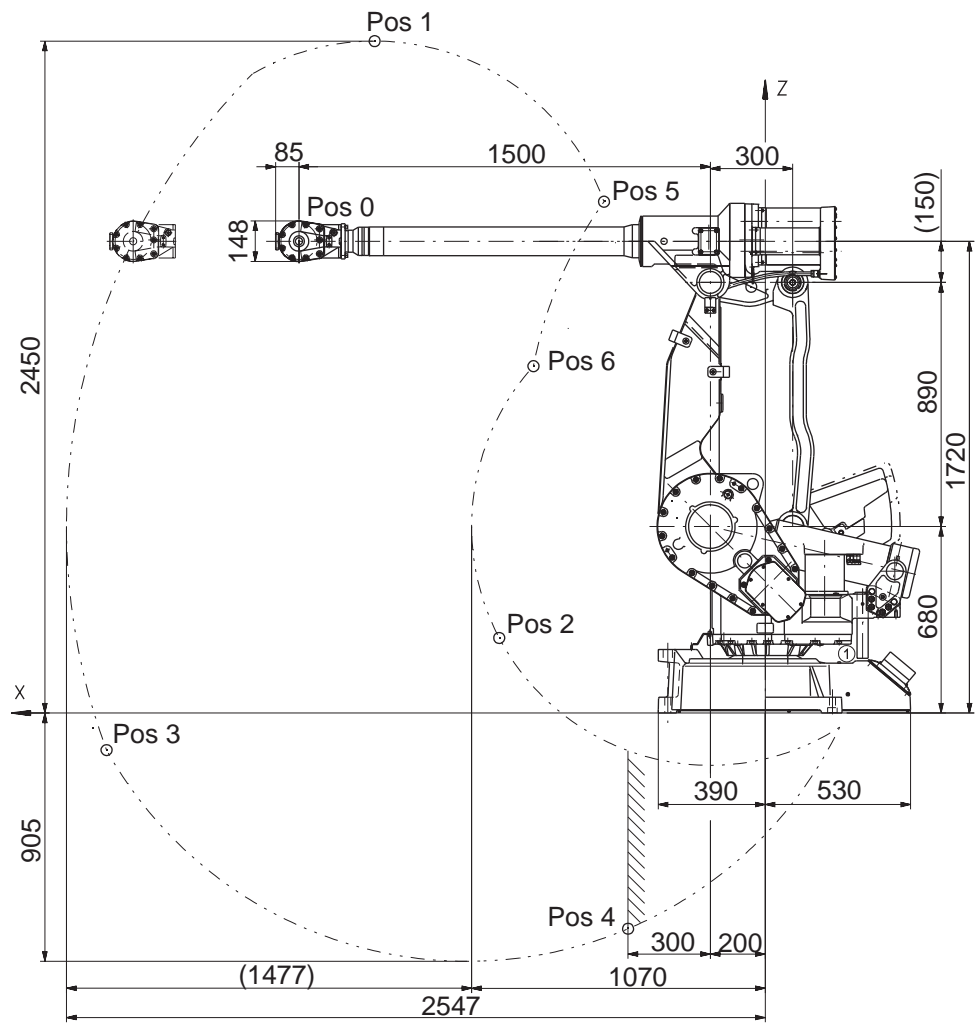

xx1300002627

Positions at wrist center (mm) and angle (degrees):

| Position no (see figure above) | Position (mm) X | Position (mm) Z | Angle (degrees)<br>Axis 2 | Angle (degrees)<br>Axis 3 |
|--------------------------------|-----------------|-----------------|---------------------------|---------------------------|
| 0                              | 1700            | 1720            | 0                         | 0                         |

Continues on next page

2.3.2 Working range Continued

| Position no (see figure above) | Position (mm) X | Position (mm) Z | Angle (degrees)<br>Axis 2 | Angle (degrees)<br>Axis 3 |
|--------------------------------|-----------------|-----------------|---------------------------|---------------------------|
| 1                              | 1424            | 2450            | 0                         | -30                       |
| 2                              | 970             | 274             | 0                         | 65                        |
| 3                              | 2401            | -135            | 95                        | -60                       |
| 4                              | 500             | -786            | 95                        | 24                        |
| 5                              | 588             | 1864            | -70                       | 40                        |
| 6                              | 845             | 1265            | -70                       | 65                        |

2.3.3 The unit is sensitive to ESD

## 2.3.3 The unit is sensitive to ESD

| Description   |                                                                                                    |  |  |
|---------------|----------------------------------------------------------------------------------------------------|--|--|
|               | ESD (electrostatic discharge) is the transfer of electrical static charge between two<br>bodies at different potentials, either through direct contact or through an induced<br>electrical field. When handling parts or their containers, personnel not grounded<br>may potentially transfer high static charges. This discharge may destroy sensitive<br>electronics. |  |  |
| Safe handling |                                                                                                    |  |  |
|               | Use one of the following alternatives:                                                                                                    |  |  |
|               | Use a wrist strap.                                                                                                    |  |  |
|               | Wrist straps must be tested frequently to ensure that they are not damaged and are operating correctly.                                                                                                    |  |  |
|               | Use an ESD protective floor mat.                                                                                                    |  |  |
|               | The mat must be grounded through a current-limiting resistor.                                                                                                    |  |  |
|               | Use a dissipative table mat.                                                                                                    |  |  |
|               | The mat should provide a controlled discharge of static voltages and must be grounded.                                                                                                    |  |  |
|               |                                                                                                    |  |  |
|               |                                                                                                    |  |  |

2.4.1 Lifting robot with roundslings

## 2.4 On-site installation

## 2.4.1 Lifting robot with roundslings

### General

Lift the robot using lifting straps and a traverse crane according to this section.

#### **Required equipment**

| Equipment         | Art. no. | Note                                                 |
|-------------------|----------|------------------------------------------------------|
| Crane             |          | Lifting capacity: 2100kg (max. load at 90°)          |
| Round slings, 2 m |          | Lifting capacity/sling: 1100kg<br>2 pcs for IRB 4400 |
| Lifting lugs      |          | Туре: ОВК 7-8                                        |

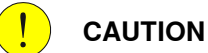

The IRB 4400 robot weighs 1300 kg.

All lifting accessories used must be sized accordingly!

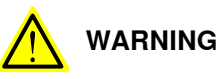

Personnel must not, under any circumstances, be present under the suspended load!

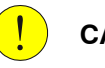

#### CAUTION

Failure to attach the straps correctly can cause the suspended load to tilt suddenly and cause both personal injury and severe damage to the load.

# 2.4.1 Lifting robot with roundslings *Continued*

### Lifting, robot version, IRB 4400

The lifting equipment is attached to the robot as shown in the figure below.

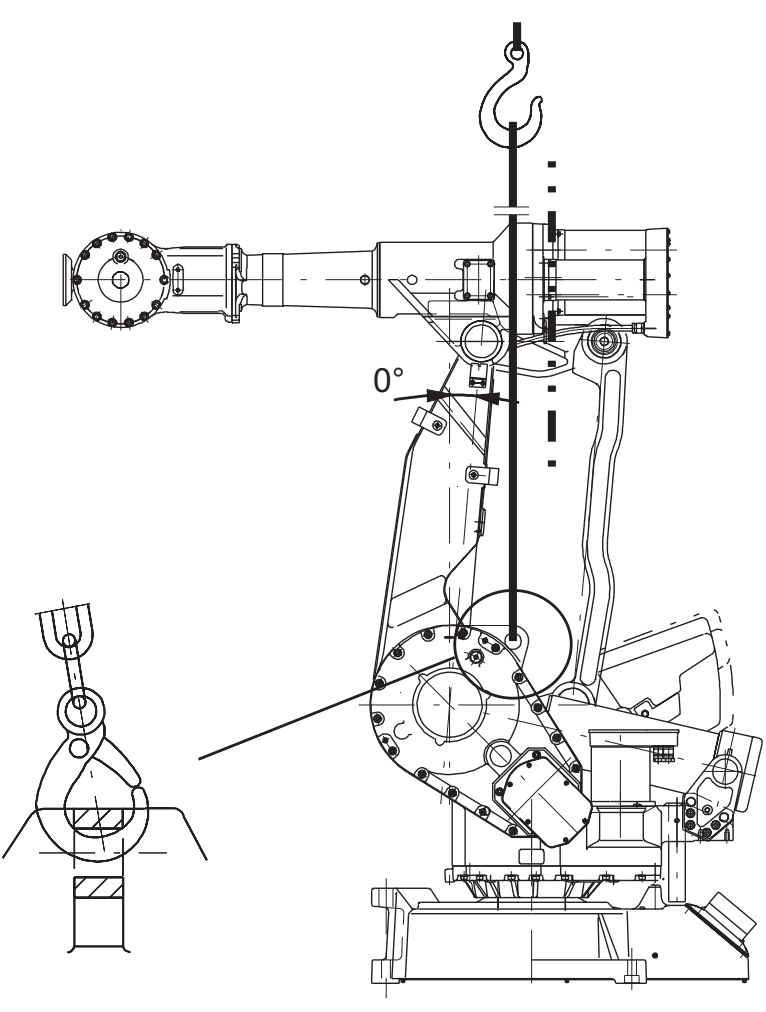

xx0300000245

#### Lifting instruction, IRB 4400

#### The procedure below details how to lift the complete robot.

|   | Action                                                                               | Information                                                           |
|---|--------------------------------------------------------------------------------------|-----------------------------------------------------------------------|
| 1 | Release the brakes manually, to make it possible to alter the positions of the arms. | Detailed in section <i>Manually releasing the brakes on page 58</i> . |
| 2 | Move the robot to the calibration position.                                          |                                                                       |

2.4.1 Lifting robot with roundslings *Continued* 

|   | Action                                                                                                    | Information                                                                                                    |
|---|----------------------------------------------------------------------------------------------------|----------------------------------------------------------------------------------------------------|
| 3 | Move the lower arm backwards to get bal-<br>ance, according to angle specified to the<br>right.                                | xx030000245                                                                                                    |
| 4 | Attach the <i>round slings</i> to the special eye<br>bolts on the gearbox unit for axes 2 and 3<br>using <i>lifting lugs</i> . | Shown in the figure <i>Lifting, robot version, IRB 4400 on page 56</i> .<br>The roundsling and lifting lug dimensions must comply with the applicable standards specified in <i>Required equipment on page 55</i> . |
| 5 | Lift the robot to its installation site.<br>Make sure the slings do not rub against any<br>sharp edges!                        |                                                                                                    |

2.4.2 Manually releasing the brakes

## 2.4.2 Manually releasing the brakes

#### General

The section below describes how to release the holding brakes of each axis' motor.

This can be done in one of three ways:

- using the push-button when the robot is connected to the controller.
- using the push-button on the robot with an external power supply.
- using an external voltage supply directly on the respective brake.

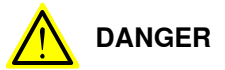

When releasing the holding brakes with push-buttons, the robot must be properly attached!

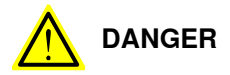

When releasing the holding brakes, the robot axes may move very quickly and sometimes in unexpected ways!

Make sure no personnel is near or beneath the robot arm!

#### Using the push-button when the robot is connected to the controller

This procedure details how to release the holding brakes with push-buttons, when the robot is connected to the controller.

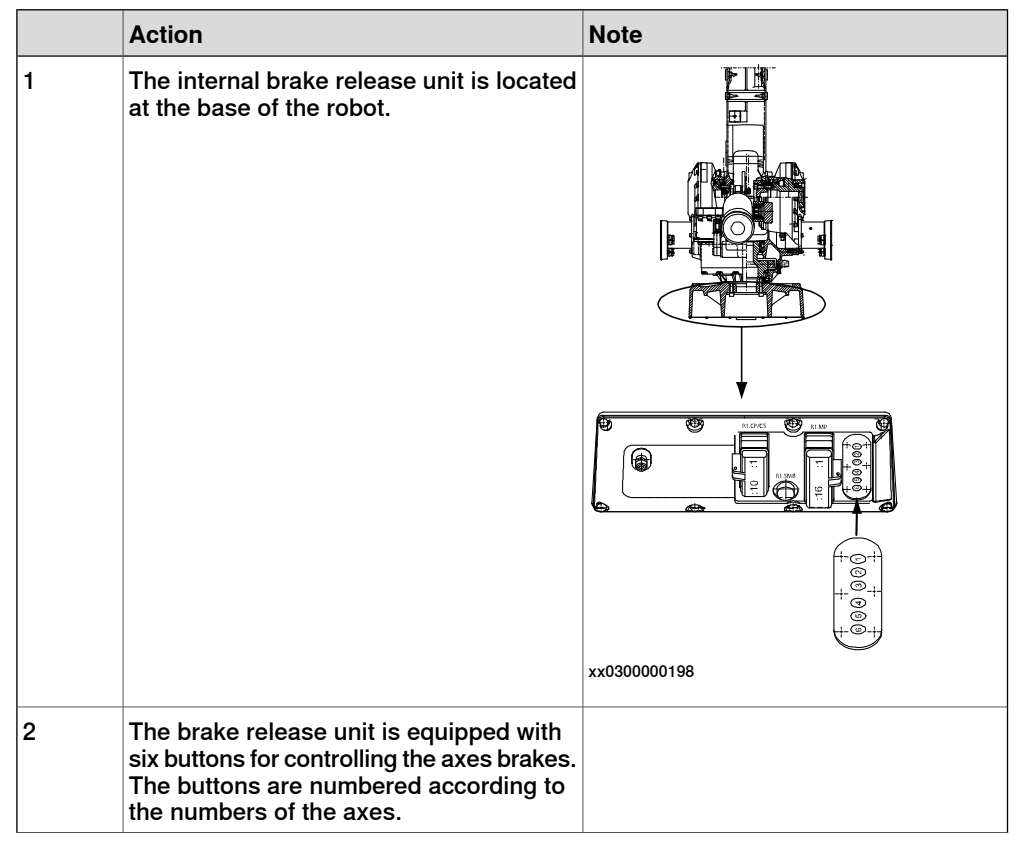

Continues on next page

2.4.2 Manually releasing the brakes Continued

|   | Action                                                                                                    | Note |
|---|----------------------------------------------------------------------------------------------------|------|
| 3 | Release the holding brake on a particular<br>axis by pressing the corresponding button<br>on the push-button unit and keeping it<br>depressed. |      |
| 4 | The brake will function again as soon as the button is released.                                                                               |      |

#### Using the push-button on the robot with an external power supply

This procedure details how to release the holding brakes with the push-buttons,

when the robot is **not** connected to the controller.

|   | Action                                                                                                    | Note                                                                                                    |
|---|----------------------------------------------------------------------------------------------------|----------------------------------------------------------------------------------------------------|
| 1 | Connect an external 24VDC power supply to<br>the connector R1.MP on the robot base, as<br>shown in the figure to the right.<br>Note! Be careful not to interchange the 24V<br>and 0V pins.<br>If they are mixed up, damage can be caused<br>to the brake release unit and the intergrated<br>quenching circuits.<br>xx0200000022<br>DANGER!<br>Incorrect connections can cause all brakes<br>to be released simultaneously! | OV       B14         +24V       B16         xx030000200         Connect to connector R1.MP:         •       0V: pin B14 or B15         •       +24V: pin B16                               |
| 2 | Release the holding brake on a particular<br>axis by pressing the corresponding button<br>on the push-button unit and keeping it de-<br>pressed.                                                                                                    | The brake release unit is equipped with<br>six buttons for controlling the axes<br>brakes. The buttons are numbered accord-<br>ing to the numbers of the axes.<br>See the previous figure. |
| 3 | The brake will function again as soon as the button is released.                                                                                                    |                                                                                                    |
|   |                                                                                                    |                                                                                                    |

2.4.2 Manually releasing the brakes *Continued* 

## Using an external voltage supply directly on the respective brake

This procedure details how to release the holding brake of a specific axis by supplying external voltage directly on the brake.

|   | Action                                                                                                    | Note                                                                                                    |
|---|----------------------------------------------------------------------------------------------------|----------------------------------------------------------------------------------------------------|
| 1 | Every axis has a holding brake built into the<br>axis motor. This holding brake may be re-<br>leased by connecting 24VDC power supply<br>directly to one of the connectors in the motor.<br><b>DANGER</b><br>When power is connected directly to the<br>brake cable, the brake will be released imme-<br>diately when the power is switched on.<br>This may cause some unexpected robot<br>movements! | Make the connection to the current motor<br>according to the Circuit Diagram.<br>See chapter <i>Circuit diagram on page 301</i> . |
| 2 | Connect an external 24 VDC power supply<br>to the motor, according to the figures.<br>Note<br>Be careful not to interchange the 24V and 0V<br>pins!<br>If they are mixed up, damage can be caused<br>to the intergrated quenching circuits.<br>WARNING<br>Incorrect connections can cause all brakes<br>to be released simultaneously!                                                                | Axes 1, 2 and 3:<br>Pos 2: +24 V<br>Pos 5: 0 V<br>xx1400001984                                                                    |

2.4.3 Orienting and securing the robot

## 2.4.3 Orienting and securing the robot

#### General

This section details how to orient and secure the robot to the base plate after fitting it to the foundation.

#### Securing parts/facts

The table below specifies the type of securing screws and washers to be used to secure the robot to the base plate/foundation.

| Securing parts/fact        | Dimension/art. no.                                                | Amount/Note                                                                                                    |
|----------------------------|-------------------------------------------------------------------|----------------------------------------------------------------------------------------------------|
| Securing screws, oiled     | M20                                                               | 3 pcs                                                                                                    |
| Washers                    | Thickness: 3 mm<br>Outer diameter: 36 mm<br>Inner diameter: 21 mm | 3 pcs                                                                                                    |
| Guide sleeves              | 21510024-169                                                      | 2 pcs<br>Added to the rear bolt holes,<br>to allow the same robot to be<br>re-mounted without program<br>adjustments. |
| Tightening torque          | 350 - 400 Nm                                                      | Oiled screws                                                                                                    |
| Level surface requirements | 0.5 xx0300000251                                                  |                                                                                                    |

2.4.3 Orienting and securing the robot *Continued* 

#### Hole configuration and dimensions

The illustration below shows the hole configuration and hole dimensions of the robot base, seen from below.

The cut x-x shows the dimension of the rear bolt holes, where the guide sleeves may be used.

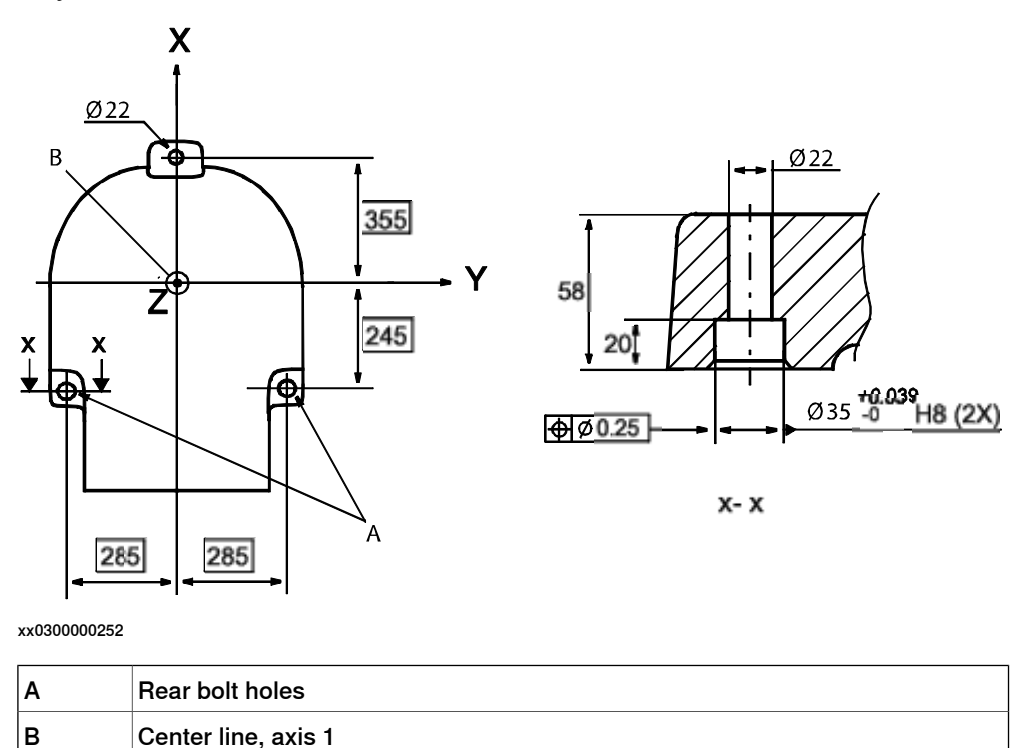

#### Orienting and securing the robot

The procedure below details how to orient and secure the robot to the base plate after fitting the plate to the foundation.

|   | Action                                                                                                    | Info/Illustration                                                      |
|---|----------------------------------------------------------------------------------------------------|------------------------------------------------------------------------|
| 1 | WARNING<br>When the robot is put down, before attach-<br>ment to the floor is done, the risk of tipping<br>is big, if not properly secured. |                                                                        |
| 2 | <b>CAUTION</b><br>The IRB 4400 robot weighs 1300 kg.<br>All lifting accessories used must be sized<br>accordingly!                          |                                                                        |
| 3 | Lift the robot.                                                                                                    | Detailed in section <i>Lifting robot with roundslings on page 55</i> . |
| 4 | Move the robot to the vicinity of the installa-<br>tion site.                                                                               |                                                                        |

2.4.3 Orienting and securing the robot *Continued* 

|   | Action                                                                                                    | Info/Illustration                                                                          |
|---|----------------------------------------------------------------------------------------------------|--------------------------------------------------------------------------------------------|
| 5 | Fit two <i>guide sleeves</i> to the <i>rear bolt holes</i> in the base.                                                      | Art. no. is specified in <i>Securing parts/facts</i> on page 61.                           |
|   |                                                                                                    | Shown in the figure <i>Hole configuration and dimensions on page 62</i> .                  |
| 6 | Guide the robot gently using M20 screws while lowering it into its mounting position.                                        |                                                                                            |
| 7 | Fit the <i>securing screws and washers</i> in the base attachment holes.                                                     | Specified in <i>Securing parts/facts on page 61</i> .                                      |
|   |                                                                                                    | Attachment holes shown in the figure <i>Hole configuration and dimensions on page 62</i> . |
| 8 | When bolting a mounting plate or frame to a concrete floor, follow the general instructions for expansion-shell bolts.       |                                                                                            |
|   | The screw joint must be able to withstand the stress loads defined in section <i>Loads on foundation, robot on page 48</i> . |                                                                                            |

2.4.4.1 Mounting equipment

## 2.4.4 Fitting equipment on the robot

## 2.4.4.1 Mounting equipment

#### Upper arm and base

The robot is supplied with tapped holes on the upper arm and on the base for mounting extra equipment.

IRB 4400/60

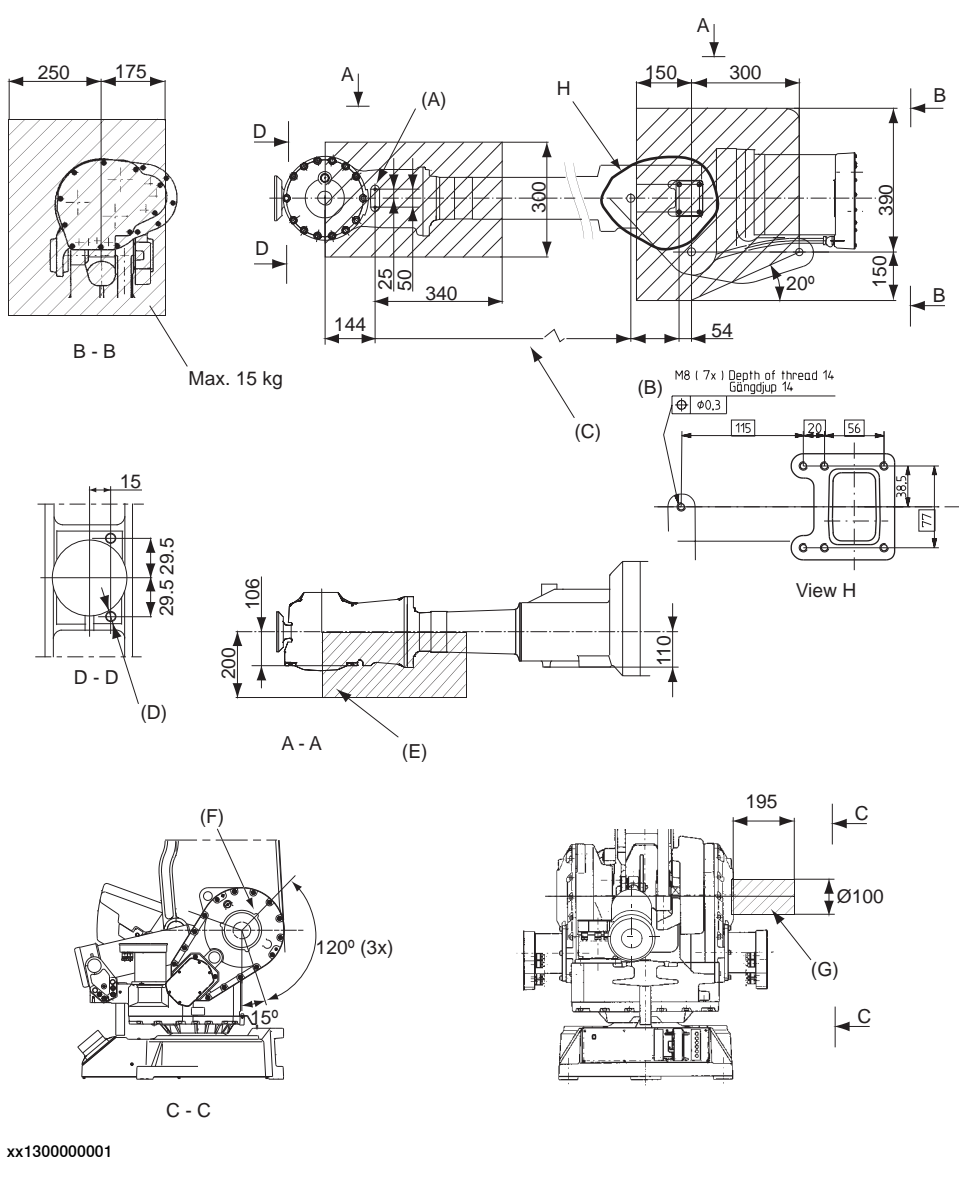

| Pos | Description                                                  |  |
|-----|--------------------------------------------------------------|--|
| A   | M8 (x2) Used if option 218-6 is chosen, depth of thread 9 mm |  |
| в   | M8 (x7) Depth of thread 14 mm                                |  |
| С   | 571 mm                                                       |  |

Continues on next page

2.4.4.1 Mounting equipment Continued

| Pos | Description                                                                           |  |
|-----|---------------------------------------------------------------------------------------|--|
| D   | M6 (2x) tapped depth 12 mm                                                            |  |
| Е   | Max. 5 kg at max handling weight                                                      |  |
| F   | M8 (x3) R= 92 mm, depth 16 mm (if option 34-<br>1 is chosen these holes are occupied) |  |
| G   | Max. 35 kg                                                                            |  |

#### IRB 4400/L10

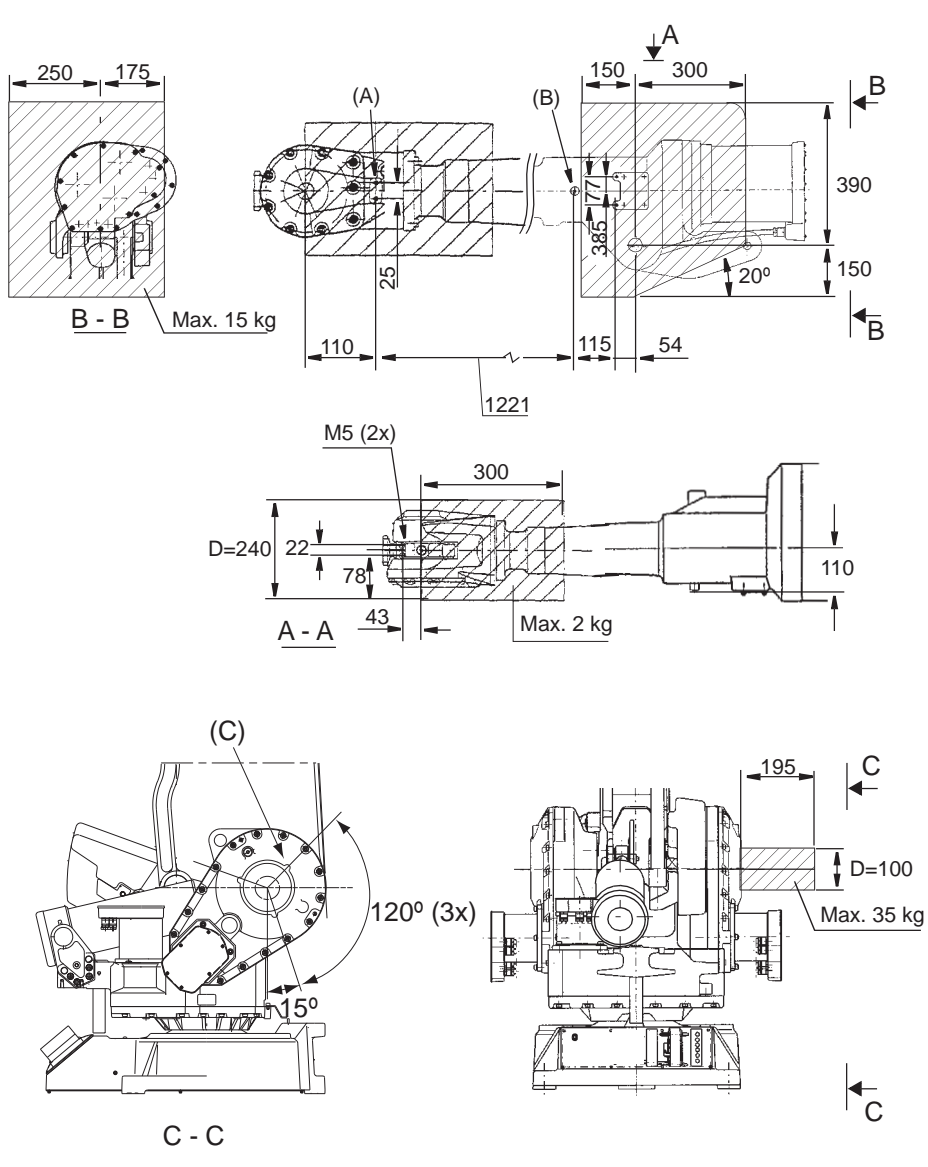

xx1300002625

| Pos | Description                                                                                 |  |
|-----|---------------------------------------------------------------------------------------------|--|
| Α   | M6 (x2) Depth of thread 15 mm                                                               |  |
| в   | M8 (x3) Depth of thread 14 mm                                                               |  |
| С   | M8 (x3) R= 92 mm, depth of thread 16 mm (If option 34-1 is chosen these holes are occupied) |  |

Continues on next page

## 2.4.4.1 Mounting equipment *Continued*

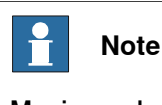

Maximum loads must never be exceeded!

#### **Tool flange**

IRB 4400/60

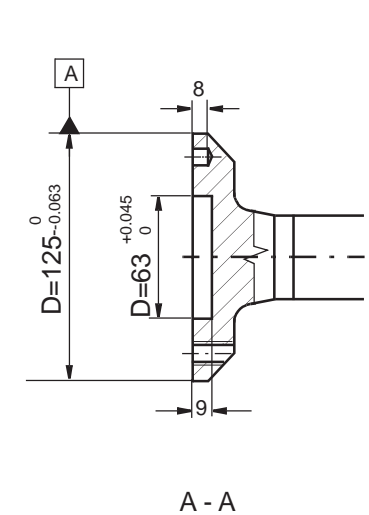

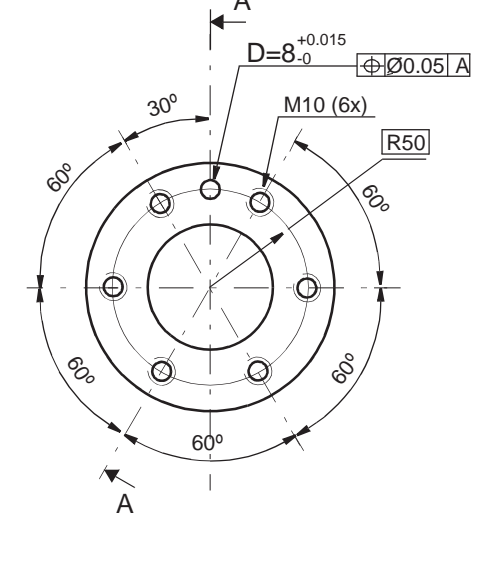

xx1100000602

IRB 4400/L10

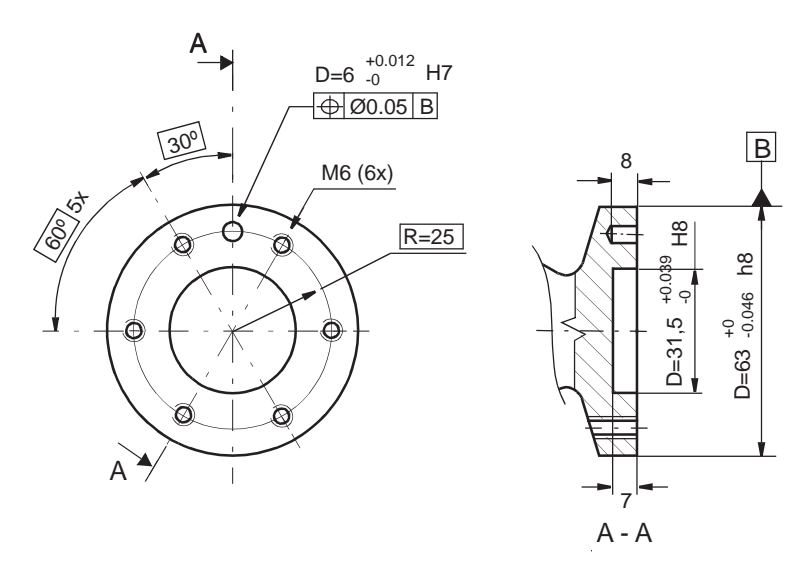

xx1300002626

For fastening of gripper tool flange to Robot tool flange every one of the screw holes for 6 screws, quality class 12.9 shall be used. Min. 10 mm used thread length.

**Fastener quality** 

When fitting tools on the tool flange, only use screws with quality 12.9. For other equipment use suitable screws and tightening torque for your application.

2.4.5 Loads fitted to the robot, stopping time and braking distances

## 2.4.5 Loads fitted to the robot, stopping time and braking distances

#### General

Any loads mounted on the robot must be defined correctly and carefully (with regard to the position of center of gravity and mass moments of inertia) in order to avoid jolting movements and overloading motors, gears and structure.

|   | CAUTION |
|---|---------|
| • | 0/10/1  |

Incorrectly defined loads may result in operational stops or major damage to the robot.

#### References

Load diagrams, permitted extra loads (equipment) and their positions are specified in the product specification. The loads must be defined in the software.

- User's guide S4Cplus (BaseWare OS 4.0)
- Operating manual IRC5 with FlexPendant

#### Stopping time and braking distances

The performance of the motor brake depends on if there are any loads attached to the robot. For more information, see product specification listed in *References* on page 10.

2.5.1 Axes with restricted working range

## 2.5 Restricting the working range

## 2.5.1 Axes with restricted working range

#### General

When installing the robot, make sure that it can move freely within its entire working space. If there is a risk that it may collide with other objects, its working space should be limited.

The working range of the following axes may be restricted:

- Axis 1, hardware (mechanical stop)
- Axis 2, hardware (mechanical stop).

This section describes how to install hardware that restricts the working range.

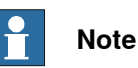

Adjustments must also be made in the robot configuration software (system parameters). References to relevant manuals are included in the installation procedures.

2.5.2 Mechanically restricting the working range of axis 1

## 2.5.2 Mechanically restricting the working range of axis 1

#### Mechanically restricting the working range

The working range of axis 1 can be restricted mechanically by fitting additional mechanical stops to the base, as detailed in this section.

#### **Required equipment**

| Equipment, etc.                                                                                                    | Art. no.    | Note                                                                              |
|----------------------------------------------------------------------------------------------------|-------------|-----------------------------------------------------------------------------------|
| Mechanical stop, axis 1                                                                                                    | 3HAB3833-1  | Includes 2 additional stop lugs, 8 attachment screws, 8 plain washers and a label |
| Attachment screw                                                                                                    | 9ADA183-71  | 4 pcs/lug, included in 3HAB3833-1<br>M12x60                                       |
| Washer                                                                                                    | 9ADA312-9   | 4 pcs/lug, included in 3HAB3833-1<br>13x24x2.5                                    |
| Standard toolkit                                                                                                    | 3HAC17594-1 | Content is defined in section <i>Standard tools</i> on page 295.                  |
| Other tools and procedures<br>may be required. See refer-<br>ences to these procedures<br>in the step-by-step instruc-<br>tions below. |             | These procedures include references to the tools required.                        |

69

## 2.5.2 Mechanically restricting the working range of axis 1 *Continued*

#### Additional stops

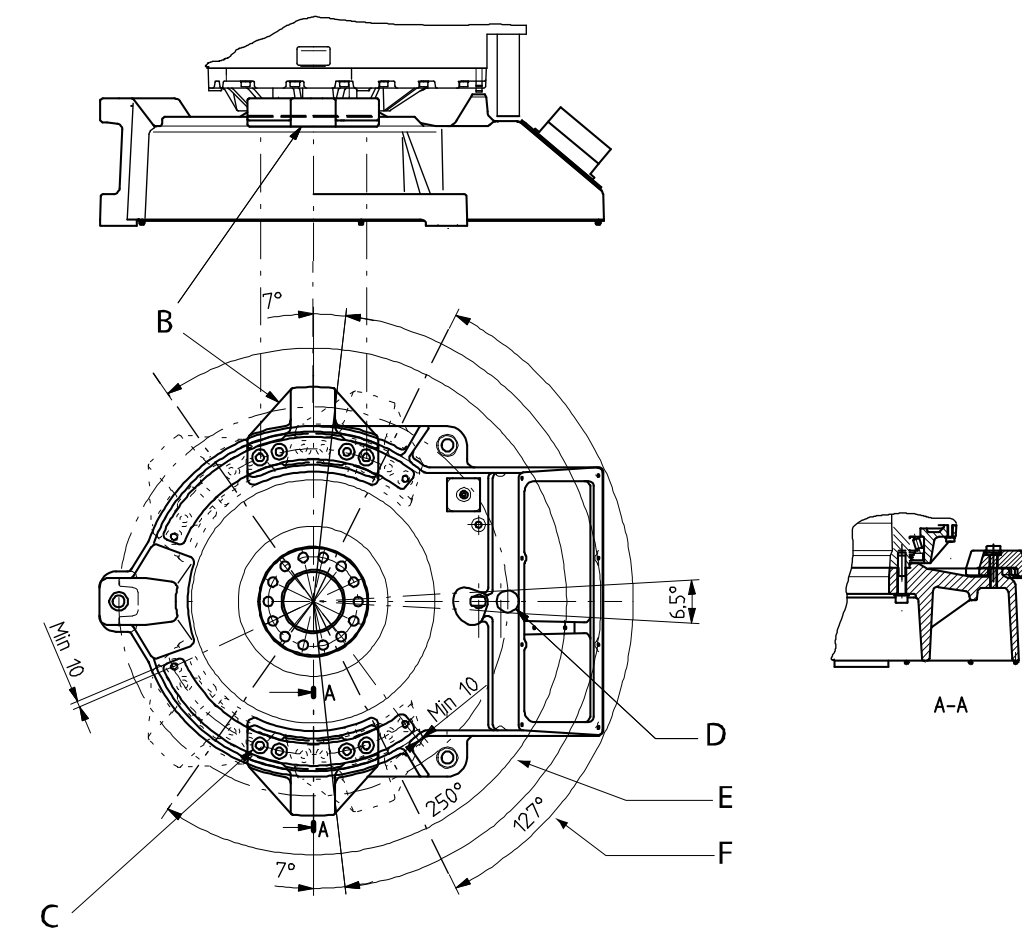

The additional stops are fitted as shown in the figure.

xx0300000258

| В | Mechanical stop lugs                     |
|---|------------------------------------------|
| С | Attachment screw and washer              |
| D | Max. working range with stop lugs (250°) |
| E | Stop pin                                 |
| F | Min. working range with stop lugs (127°) |

#### Fitting, mechanical stop axis 1

How to fit the additional mechanical stop to the base is described in the procedure.

Mounting instructions are also supplied with the kit.

|   | Action                                                                                             | Note                                                            |
|---|----------------------------------------------------------------------------------------------------|-----------------------------------------------------------------|
| 1 | Determine the position of the stop lugs and mark the hole positions on the base.                   | See the figure <i>Additional stops on page 70</i> for guidance. |
| 2 | Drill Ø10.2 mm to a maximum depth of 45<br>mm and tap with M12 thread. Min. thread<br>depth 35 mm. |                                                                 |

2.5.2 Mechanically restricting the working range of axis 1 Continued

|   | Action                                                                                                    | Note                                                                                                    |
|---|----------------------------------------------------------------------------------------------------|----------------------------------------------------------------------------------------------------|
| 3 | Fit the stop lugs firmly with <i>attachment</i> screws and washers according to the figure Additional stops on page 70. | Specified in <i>Required equipment on page 69</i> .<br>M12x60, tightening torque: 82 Nm, oil lubrication. |

2.5.3 Mechanically restricting the working range of axis 2

## 2.5.3 Mechanically restricting the working range of axis 2

#### Mechanically restricting the working range

The working range of axis 2 can be restricted mechanically by fitting additional mechanical stops (spacers and dampers) to the lower arm and gearbox unit axis 1-3, as detailed in this section. Note that the system parameter configuration must also be adjusted (*Upper joint bound* and *Lower joint bound* for the type *Arm* in the topic *Motion*).

#### **Required equipment**

| Equipment, etc.                                                                                                    | Spare part no. | Art. no.    | Note                                                                          |
|----------------------------------------------------------------------------------------------------|----------------|-------------|-------------------------------------------------------------------------------|
| Mechanical stop, axis 2                                                                                                    | 3HAC4225-1     |             | Includes spacers, dampers, attachment screws and nuts.                        |
| Spacer (damper)                                                                                                    | 3HAB9185-1     |             |                                                                               |
| Spacer                                                                                                    | 3HAC3962-1     |             |                                                                               |
| Standard toolkit                                                                                                    |                | 3HAC17594-1 | Content is defined in section <i>Contents, standard toolkit on page 295</i> . |
| Other tools and procedures<br>may be required. See refer-<br>ences to these procedures<br>in the step-by-step instruc-<br>tions below. |                |             | These procedures include references to the tools re-<br>quired.               |
2.5.3 Mechanically restricting the working range of axis 2 Continued

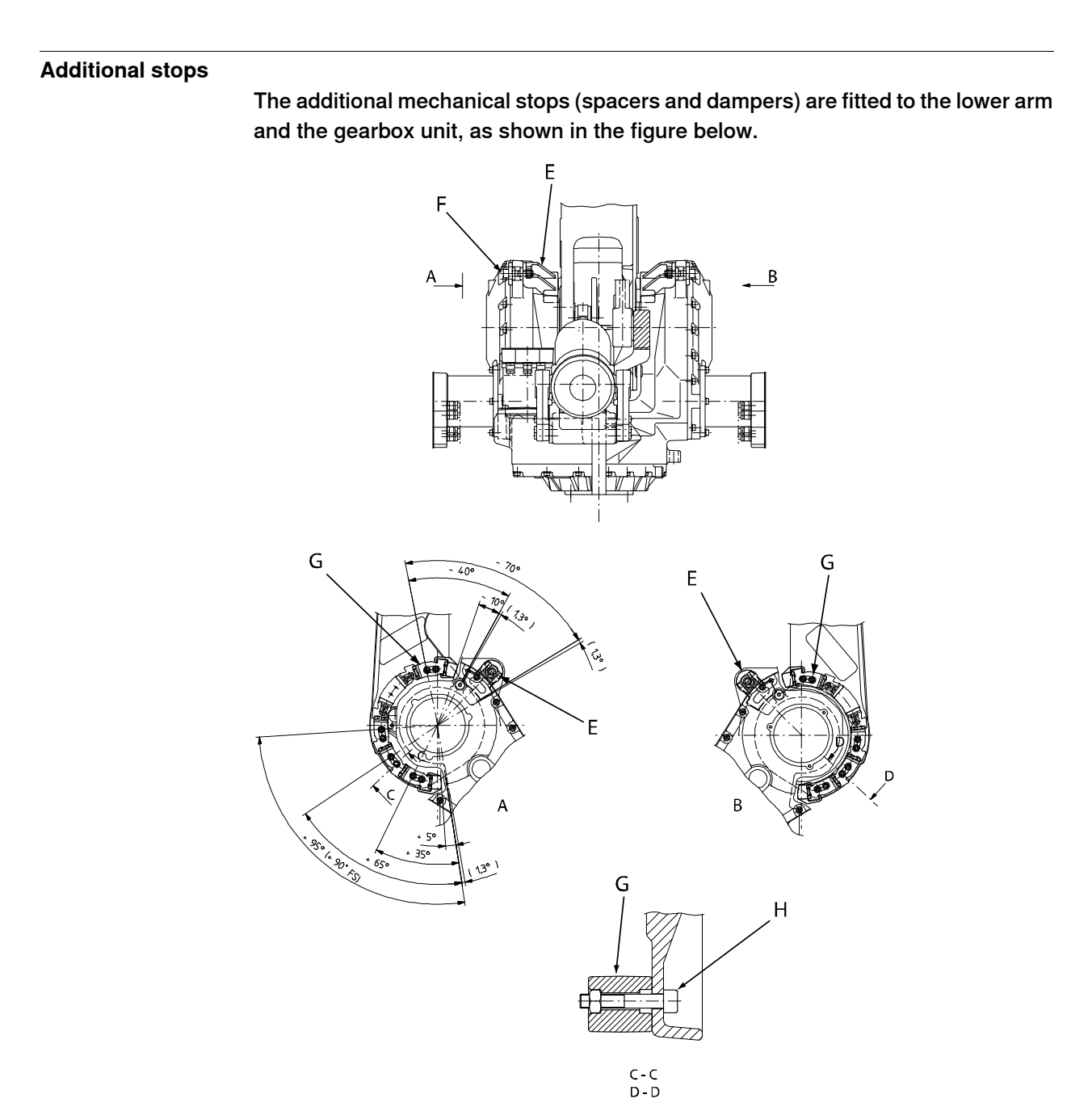

#### xx0300000260

| A | View A of the lower arm         |
|---|---------------------------------|
| в | View B of the lower arm         |
| с | Cut of the mech stop attachment |
| D | Spacer                          |
| E | Attachment screw, spacer (+nut) |
| F | Damper                          |
| G | Attachment screw, damper (+nut) |

## 2 Installation and commissioning

# 2.5.3 Mechanically restricting the working range of axis 2 *Continued*

#### Working range

The working range of axis 2 can be restricted according to the table below.

| Working range | Damper, qty | Spacer, qty |
|---------------|-------------|-------------|
| +95° / -70°   | -           | -           |
| +95° / -40°   | -           | 2           |
| +95° / -10°   | 2           | 2           |
| +65° / -70°   | 2           | -           |
| +65° / -40°   | 2           | 2           |
| +65° / -10°   | 4           | 2           |
| +35° / -70°   | 4           | -           |
| +35° / -40°   | 4           | 2           |
| +35° / -10°   | 6           | 2           |
| +5° / -70°    | 6           | -           |
| +5° / -40°    | 6           | 2           |
| +5° / -10°    | 8           | 2           |

- Each damper is fitted with: 2 attachment screws and 2 hexagon nuts.
- Each spacer is fitted with: 1 attachment screw and 1 hexagon nut.

#### Fitting, mechancial stop axis 2

The procedure below details how to fit the additional mechanical stop to the lower arm and the gearbox unit.

Mounting instructions are also supplied with the kit.

|   | Action                                                                                                | Info/Illustration                                                     |
|---|----------------------------------------------------------------------------------------------------|-----------------------------------------------------------------------|
| 1 | Determine the working range restriction.                                                              | See Working range on page 74.                                         |
| 2 | Fit both the <i>spacers</i> to either side of the gearbox unit, with the <i>attachment screws and</i> | Shown in the figure <i>Additional stops on page 73</i> .              |
|   | nuts, spacer.                                                                                         | Art. no. is specified in <i>Required equip-</i><br>ment on page 72.   |
|   |                                                                                                    | Attachment screw: 1 pc/spacer, M16x70.<br>Tightening torque: 156 Nm.  |
| 3 | Fit the <i>dampers</i> to both sides of the lower arm with the <i>attachment screws and nuts</i> ,    | Shown in the figure <i>Additional stops on page 73</i> .              |
|   | damper.                                                                                               | Art. no. is specified in <i>Required equip-</i><br>ment on page 72.   |
|   |                                                                                                    | Attachment screws: 2 pcs/damper,<br>M10x60. Tightening torque: 49 Nm. |

2.5.4 Unlimited working range

## 2.5.4 Unlimited working range

#### Resetting the work area for an axis

The function *Resetting the work area for an axis*, included in *Advanced Motions 3.0*, can also be used for axis 4. To enable this function, the mechanical stop on axis 4 should be removed. Follow the procedure below to dismantle the mechanical stop.

A more detailed view of the component and its position may be found in chapter *Exploded views*, in *Product manual, spare parts - IRB 4400*.

#### Location of mechanical stop, axis 4

The mechanical stop of axis 4 is located as shown in the figure below.

A more detailed view of the component and its position may be found in chapter *Exploded views*, in *Product manual, spare parts - IRB 4400*.

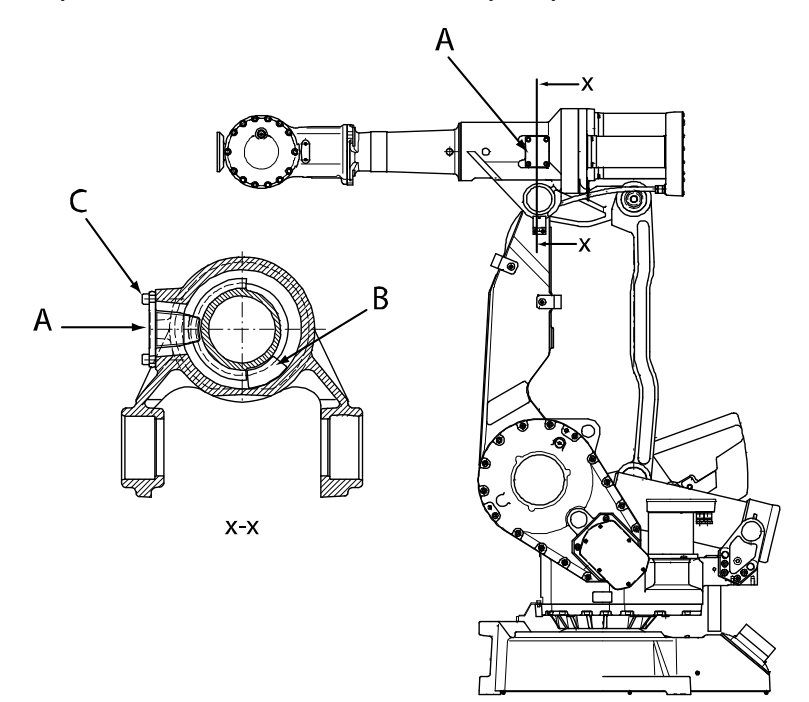

xx0300000176

| A | Mechanical stop axis 4             |
|---|------------------------------------|
| в | Damper axis 4                      |
| с | Attachment screws, mechanical stop |

2.5.4 Unlimited working range *Continued* 

#### Removal of mechanical stop, axis 4

The procedure below details how to remove the mechanical stop of axis 4, to enable the function *Resetting the work area for an axis*.

## 

When the damper is removed from axis 4, the axis does not have a mechanical stop! If the robot is provided with cabling on the upper arm, the cabling can be damaged when the function *Resetting the work area for an axis* is used, or if the robot is jogged uncalibrated.

|   | Action                                                                                                    | Info/Illustration                                                                       |
|---|----------------------------------------------------------------------------------------------------|-----------------------------------------------------------------------------------------|
| 1 | DANGER<br>Turn off all:<br>• electric power supply<br>• hydraulic pressure supply<br>• air pressure supply (do not turn off for<br>Foundry Prime robots!)<br>to the robot, before entering the robot work-<br>ing area. |                                                                                         |
| 2 | Loosen the <i>attachment screws, mech stop</i> and remove the <i>mechanical stop, axis 4</i> .                                                                                                    | Shown in the figure <i>Location of mechan-</i><br><i>ical stop, axis 4 on page 75</i> . |
| 3 | Slowly rotate axis 4 until the damper is visible through the hole.                                                                                                    |                                                                                         |
| 4 | Remove the damper.                                                                                                    |                                                                                         |
| 5 | Refit the mechanical stop to the axis 4 with its attachment screws.                                                                                                    | 4 pcs, M8x16. Tightening torque: 24 Nm.                                                 |

2.5.5 Risk of tipping/stability

## 2.5.5 Risk of tipping/stability

#### **Risk of tipping**

Do not change the robot position before securing it to the foundation. The shipping position is the most stable position.

#### Shipping and transportation position

This figure shows the robot in its shipping position and transportation position.

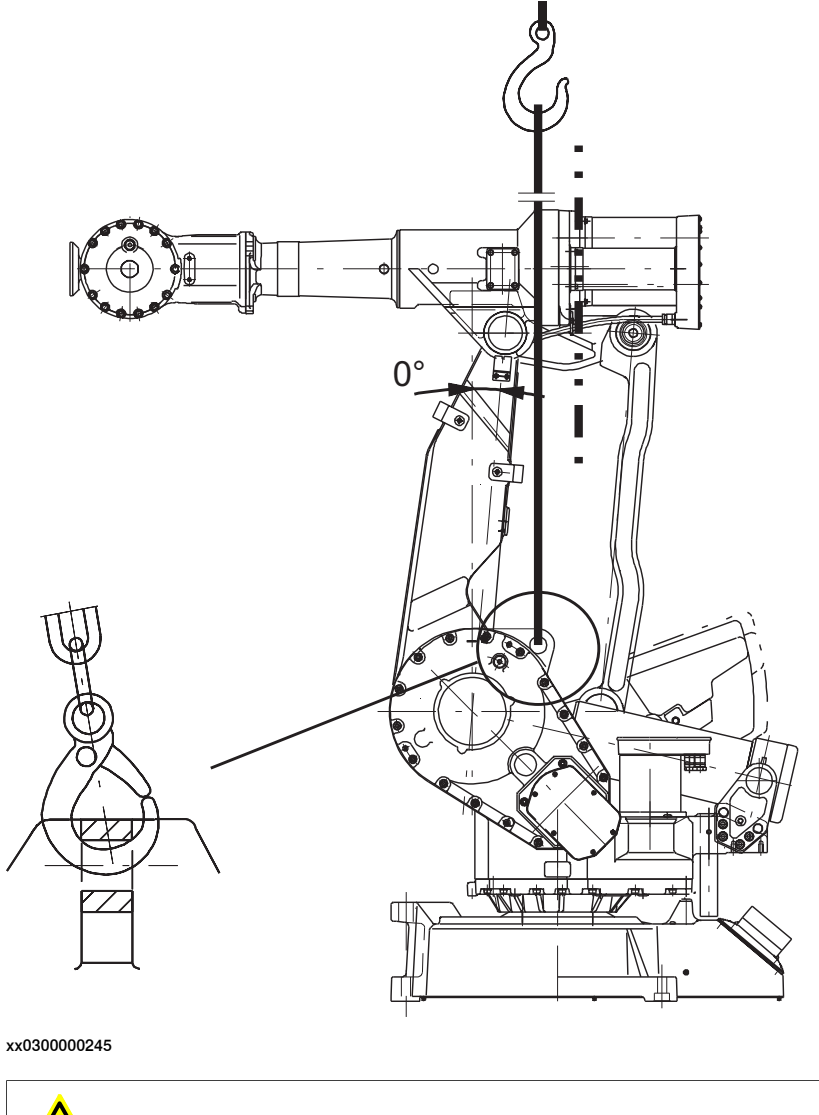

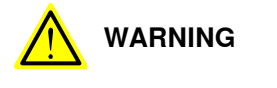

The robot will be mechanically unstable if not properly secured to the foundation.

2.6.1 Robot cabling and connection points

## 2.6 Electrical connections

### 2.6.1 Robot cabling and connection points

#### Introduction

Connect the robot and controller to each other after securing them to the foundation. The lists below specify which cables to use for each respective application.

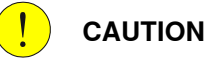

Connect the male and female connectors perfectly aligned horizontally to avoid any kind of tilt or skew.

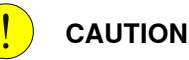

Verify that the robot serial number is according to the number(s) in the *Declaration of Incorporation* (DoI).

#### Main cable categories

All cables between the robot and controller are divided into the following categories:

| Cable category           | Description                                                                                                    |
|--------------------------|----------------------------------------------------------------------------------------------------|
| Robot cables             | Handles power supply to and control of the robot's motors<br>as well as feedback from the serial measurement board.<br>Specified in the table <i>Robot cables on page 78</i> . |
| Customer cables (option) | Handles communication with equipment fitted on the robot<br>by the customer, low voltage signals and high voltage power<br>supply + protective ground.                         |
|                          | See the product manual for the controller, see document number in <i>References on page 10</i> .                                                                               |

#### **Robot cables**

These cables are included in the standard delivery. They are completely pre-manufactured and ready to plug in.

| Cable sub-category   | Description                                                                            | Connection point, cabinet          | Connection point, robot |
|----------------------|----------------------------------------------------------------------------------------|------------------------------------|-------------------------|
| Robot cable, power   | Transfers drive power from the drive units in the control cabinet to the robot motors. | XS1<br>(OmniCore con-<br>trollers) | R1.MP                   |
| Robot cable, signals | Transfers resolver data from<br>and power supply to the serial<br>measurement board.   | XS2<br>(OmniCore con-<br>trollers) | R1.SMB                  |

#### Robot cable, power

| Art. no.   | Description             | Option no. <sup>i</sup>                                  |
|------------|-------------------------|----------------------------------------------------------|
| 3HAC2512-1 | Control cable power 7 m | Standard: 210-2 and 287-4<br>Clean room: 210-2 and 287-1 |

#### Continues on next page

2.6.1 Robot cabling and connection points Continued

| Art. no.   | Description              | Option no. <sup>i</sup>                                  |
|------------|--------------------------|----------------------------------------------------------|
| 3HAC2535-1 | Control cable power 15 m | Standard: 210-3 and 287-4<br>Clean room: 210-3 and 287-1 |
| 3HAC2560-1 | Control cable power 22 m | Standard: 210-4 and 287-4<br>Clean room: 210-4 and 287-1 |
| 3HAC2572-1 | Control cable power 30 m | Standard: 210-5 and 287-4<br>Clean room: 210-5 and 287-1 |
| 3HAC8182-1 | Control cable power 7 m  | Foundry: 210-2 and 287-3<br>Wash: 210-2 and 287-5        |
| 3HAC8182-2 | Control cable power 15 m | Foundry: 210-3 and 287-3<br>Wash: 210-3 and 287-5        |
| 3HAC8182-3 | Control cable power 22 m | Foundry: 210-4 and 287-3<br>Wash: 210-4 and 287-5        |
| 3HAC8182-4 | Control cable power 30 m | Foundry: 210-5 and 287-3<br>Wash: 210-5 and 287-5        |

The option number depends on the protection type of the manipulator.

#### Robot cable, signals

| Cable                              | Art. no.   |
|------------------------------------|------------|
| Robot cable signal, shielded: 7 m  | 3HAC7998-1 |
| Robot cable signal, shielded: 15 m | 3HAC7998-2 |
| Robot cable signal, shielded: 22 m | 3HAC7998-3 |
| Robot cable signal, shielded: 30 m | 3HAC7998-4 |

#### Bending radius for static floor cables

i

The minimum bending radius is 10 times the cable diameter for static floor cables.

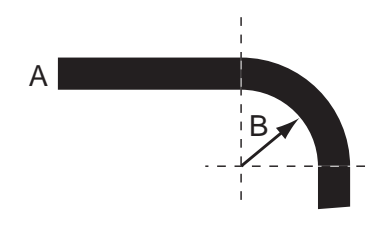

xx1600002016

| Α | Diameter     |
|---|--------------|
| В | Diameter x10 |

2.6.2 Customer connection on robot

## 2.6.2 Customer connection on robot

#### Location of customer connection

For the connection of extra equipment to the robot, cables and air hose are integrated into the robot's cabling, and there is one FCI UT071823SH44N and one FCI UT071412SH44N connector on the rear part of the upper arm.

The customer connections are located on the robot as shown in the figure.

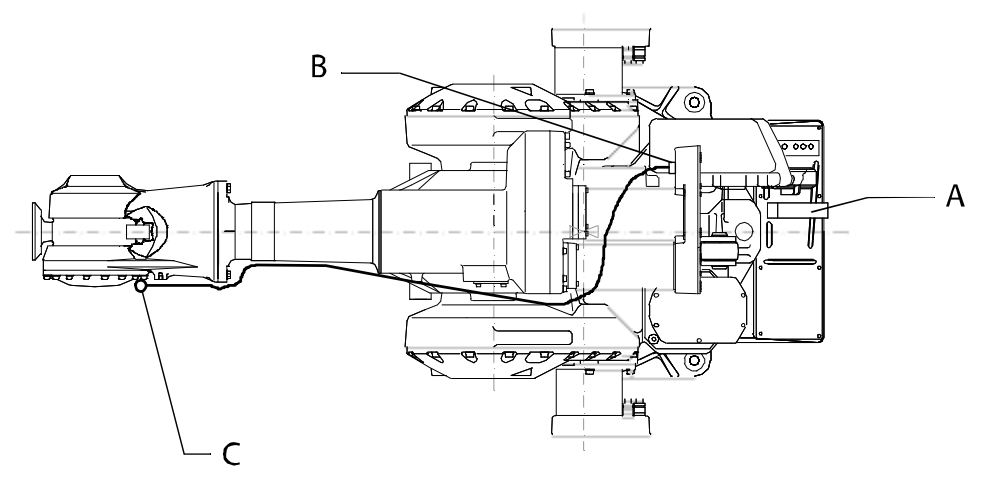

xx0300000270

| Α | R1.CP, R1.CS, Air R1/4" |
|---|-------------------------|
| в | R2.CP, R2.CS, Air R1/4" |
| С | R3.CP, R3.CS, Air R1/4" |

#### Extra equipment connections

Connections to the:

- air hose (R1/4") is located on the rear part of the upper arm and at the base. Max. 8 bar. Inner diameter of the air hose: 8 mm.
- signal cabling (option) is located on the front of the upper arm.

Number of signals: 23 (50V, 250mA), 10 (250V, 2A), one protective ground.

#### **Connection sets**

To connect power and signal conductors to the robot base/upper arm connectors, the following parts are recommended.

| Connection set                                 | Connector | Art. no.    | Content                                                                                                    |
|------------------------------------------------|-----------|-------------|----------------------------------------------------------------------------------------------------|
| R1.CP/CS<br>(protection<br>Standard)           | R1.CP/CS  | 3HAC12275-1 | <ul> <li>socket for area of 0.14 - 0.5 mm<sup>2</sup></li> <li>compression gland for cables,<br/>diameter 2 x 12 mm</li> <li>key pin</li> </ul>        |
| R1.CP/CS F<br>(protection<br>Foundry<br>Prime) | R1.CP/CS  | 3HAC12276-1 | <ul> <li>socket for area of 0.14 - 0.5 mm<sup>2</sup></li> <li>compression gland for cables,<br/>diameters 10 mm and 12 mm</li> <li>key pin</li> </ul> |

2.6.2 Customer connection on robot *Continued* 

| Connection set | Connector   | Art. no.    | Content                                                                                                    |
|----------------|-------------|-------------|----------------------------------------------------------------------------------------------------|
| R2.CS/R3.CS    | R2.CS/R3.CS | 3HAC12327-1 | <ul> <li>pins for cable area of 0.13 - 0.25 mm<sup>2</sup></li> <li>reduction hose, bottled-shaped</li> <li>reduction hose, angled</li> </ul> |
| R2.CP/R3.CP    | R2.CP/R3.CP | 3HAC12326-1 | <ul> <li>pins for cable area of 0.13 - 0.25 mm<sup>2</sup></li> <li>reduction hose, bottled-shaped</li> <li>reduction hose, angled</li> </ul> |

## Power supply connections on the robot

| Signal name | Customer Ter-<br>minal Controller | Customer Contact<br>on Upper arm, R2 | Customer Contact on robot base<br>(cable between robot and controller<br>not supplied) |
|-------------|-----------------------------------|--------------------------------------|----------------------------------------------------------------------------------------|
| СРА         | XT6.1                             | R2.CP.A                              | RI.CP/CS.A1                                                                            |
| СРВ         | XT6.2                             | R2.CP.B                              | RI.CP/CS.B1                                                                            |
| CPC         | XT6.3                             | R2.CP.C                              | RI.CP/CS.C1                                                                            |
| CPD         | XT6.4                             | R2.CP.D                              | RI.CP/CS.D1                                                                            |
| CPE         | XT6.5                             | R2.CP.E                              | RI.CP/CS.A2                                                                            |
| CPF         | XT6.6                             | R2.CP.F                              | RI.CP/CS.B2                                                                            |
|             | -                                 | R2.CP.G (Earth)                      | RI.CP/CSP Earth                                                                        |
|             | ХТ6.Н                             | R2.CP.H (Key pin)                    |                                                                                        |
| СРЈ         | XT6.7                             | R2.CP.J                              | RI.CP/CS.C2                                                                            |
| СРК         | XT6.8                             | R2.CP.K                              | RI.CP/CS.D2                                                                            |
| CPL         | ХТ6.9                             | R2.CP.L                              | RI.CP/CS.A3                                                                            |
| СРМ         | XT6.10                            | R2.CP.M                              | RI.CP/CS.B3                                                                            |

### Signal connections on the robot

| Signal name | Customer Ter-<br>minal Controller | Customer Contact<br>on Upper arm, R2 | Customer Contact on robot base<br>(cable between robot and controller<br>not supplied) |
|-------------|-----------------------------------|--------------------------------------|----------------------------------------------------------------------------------------|
| CSA         | XT5.1                             | R2.CS.A                              | R1.CS/CP.B5                                                                            |
| CSB         | XT5.2                             | R2.CS.B                              | R1.CS/CP.C5                                                                            |
| CSC         | XT5.3                             | R2.CS.C                              | R1.CS/CP.D5                                                                            |
| CSD         | XT5.4                             | R2.CS.D                              | R1.CS/CP.A6                                                                            |
| CSE         | XT5.5                             | R2.CS.E                              | R1.CS/CP.B6                                                                            |
| CSF         | XT5.6                             | R2.CS.F                              | R1.CS/CP.C6                                                                            |
| CSG         | XT5.7                             | R2.CS.G                              | R1.CS/CP.D6                                                                            |
| CSH         | XT5.8                             | R2.CS.H                              | R1.CS/CP.A7                                                                            |
| CSJ         | XT5.9                             | R2.CS.J                              | R1.CS/CP.B7                                                                            |
| CSK         | XT5.10                            | R2.CS.K                              | R1.CS/CP.C7                                                                            |
| CSL         | XT5.11                            | R2.CS.L                              | R1.CS/CP.D7                                                                            |

81

## 2 Installation and commissioning

2.6.2 Customer connection on robot *Continued* 

| Signal name | Customer Ter-<br>minal Controller | Customer Contact<br>on Upper arm, R2 | Customer Contact on robot base<br>(cable between robot and controller<br>not supplied) |
|-------------|-----------------------------------|--------------------------------------|----------------------------------------------------------------------------------------|
| CSM         | XT5.12                            | R2.CS.M                              | R1.CS/CP.A8                                                                            |
| CSN         | XT5.13                            | R2.CS.N                              | R1.CS/CP.B8                                                                            |
| CSP         | XT5.14                            | R2.CS.P                              | R1.CS/CP.C8                                                                            |
| CSR         | XT5.15                            | R2.CS.R                              | R1.CS/CP.D8                                                                            |
| CSS         | XT5.16                            | R2.CS.S                              | R1.CS/CP.A9                                                                            |
| CST         | XT5.17                            | R2.CS.T                              | R1.CS/CP.B9                                                                            |
| CSU         | XT5.18                            | R2.CS.U                              | R1.CS/CP.C9                                                                            |
| CSV         | XT5.19                            | R2.CS.V                              | R1.CS/CP.D9                                                                            |
| CSW         | XT5.20                            | R2.CS.W                              | R1.CS/CP.A10                                                                           |
| CSX         | XT5.21                            | R2.CS.X                              | R1.CS/CP.B10                                                                           |

## 2.7 Additional installation, Foundry Prime

## 2.7.1 Installation of IRB 4400 in a water jet application

#### General

Robots delivered with the Foundry Prime protection are specially designed to work in water jet cleaning cells with 100% humidity and alkaline detergent. To ensure that the protection offers the best reliability, some measures are needed during installation of the robot according to the procedures below.

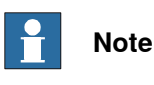

For best reliability, it is also of highest importance that the special maintenance instructions for the Foundry Prime robot are followed and documented.

#### Commissioning

- Never switch off the overpressure in motors and serial measurement compartment during cooling down of robot after it has been switched off.
- When turning off an cleaning cell we recommend that the humid air inside a cell is ventilated out, to avoid that the humid air is sucked into e.g. gearboxes due to the raised vacuum when cooled down.

#### **Environmental conditions**

| Humidity                                                              | 100%                                                                           |
|-----------------------------------------------------------------------|--------------------------------------------------------------------------------|
| Washing detergent with pH                                             | <9.0                                                                           |
| Washing detergent must contain rust inhibitor and be approved by ABB. |                                                                                |
| Cleaning bath temperature                                             | <60°C, used in a typical waterjet clean-<br>ing application at suitable speed. |

#### Air specification for pressurizing of robot

The air must be dry and clean, such as instrument air. Following table details the air specification.

| Dew point           | <+2°C at 6 bar   |
|---------------------|------------------|
| Solid particle size | <5 microns       |
| Oil content         | <1 ppm (1 mg/m3) |
| Pressure to robot   | 0.2 - 0.3 bar    |

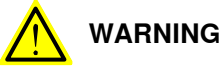

If the pressurized air contains oil, it could result in a brake failure in the motors and cause the robot arms to fall down, leding to personal injure or physical damage.

## 2 Installation and commissioning

# 2.7.1 Installation of IRB 4400 in a water jet application *Continued*

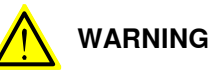

If the air pressure exceeds the specified, it could result in a brake failure in the motors and cause the robot arms to fall down, leding to personal injure or physical damage.

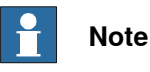

To secure sufficient air pressure, it is recommended to use a pressure sensor.

#### Pressurize the motors and serial measurement board cavity

The robots are prepared with hoses to the motors and the serial measurement board cavity to enable pressurizing of them.

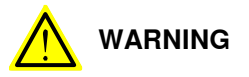

The robot must be pressurized also when it is switch off, to avoid that the humid environmental air is sucked into the motors when cooling down.

|   | Action                                                                                               | Note/Illustration                                                                |
|---|----------------------------------------------------------------------------------------------------|----------------------------------------------------------------------------------|
| 1 | Connect a compressed air hose to air con-<br>nector on robot base, see illustration.                 | xx1500002398<br>Dimension: G1/8, d=6mm                                           |
| 2 | Protect the screws on the Harting connectors<br>on the robot base from corrosion with Mer-<br>casol. | Do this when the controller cables are connected.                                |
| 3 | Pressurize the robot.                                                                                | See Air specification for pressurizing of robot on page 83 for correct pressure. |
| 4 | Inspect the air system.                                                                              | See Inspection of air hoses (Foundry Prime) on page 102.                         |

#### Protecting from high pressure water

## 

No part of the robot are allowed to be exposed to direct high pressure jet of water. The sealings between the moving parts on the wrist must not be exposed to direct or rebounding high-pressure jet of water. 2.7.1 Installation of IRB 4400 in a water jet application *Continued* 

#### Protecting the wrist joints

The sealings between the moving parts on the wrist must not be exposed to direct high-pressure water. We recommend that the gripper include a shield that prevents direct water flush on the sealing surfaces of the wrist. The sealings are pointed out in the illustration below.

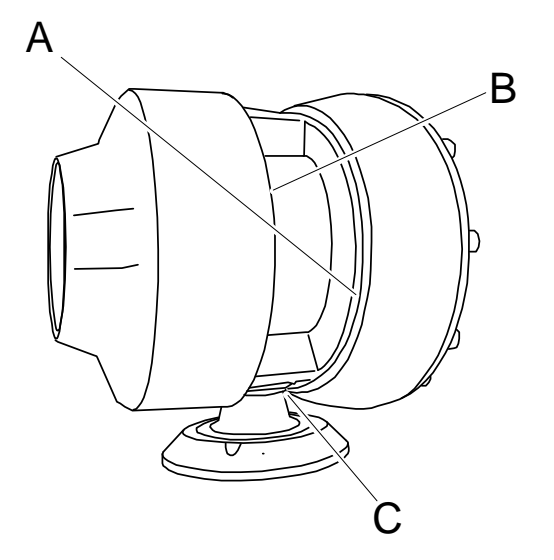

xx0600003108

| Α | Axis 5, bearing support side         |
|---|--------------------------------------|
| В | Axis 5, bearing gear side            |
| С | Axis 6, mounting flange - gear house |

#### Protecting the wrist flange from corrosion

The mounting surface on the wrist flange is protected with grease. The joint between the wrist flange and the tool and the screw holes on the wrist flange must be protected.

|   | Action                                                                                                    | Note/Illustration        |
|---|----------------------------------------------------------------------------------------------------|--------------------------|
| 1 | <ul> <li>After mounting the tool, clean the following surfaces from grease: <ul> <li>the visible surface (not painted)</li> <li>the rear end of the screw holes and end of screws.</li> </ul> </li> </ul> | xx0600003109             |
|   |                                                                                                    | A screw holes and screws |
|   |                                                                                                    | B unpainted surface      |
| 2 | Protect these surfaces with Mercasol.                                                                                                    |                          |

Product manual - IRB 4400 3HAC022032-001 Revision: W Continues on next page

## 2 Installation and commissioning

# 2.7.1 Installation of IRB 4400 in a water jet application *Continued*

|   | Action                                                                                                    | Note/Illustration                                      |
|---|----------------------------------------------------------------------------------------------------|--------------------------------------------------------|
| 3 | <ul> <li>Before running the robot in a water jet cleaning cell:</li> <li>perform a inspection of the pressure in motors and SMB cavity.</li> </ul> | Inspection of air hoses (Foundry Prime)<br>on page 102 |

2.7.2 Commissioning (Foundry Prime)

## 2.7.2 Commissioning (Foundry Prime)

#### General

The following should be taken in consideration when running a robot in a water jet application cell:

| <mark>!</mark> c | AU |
|------------------|----|
|------------------|----|

TION

Never switch off the overpressure in motors and serial measurement compartment during cooling down of robot after it has been switched off.

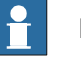

#### Note

To reduce the risk for corrosion due to condensation in gearboxes, it is required that the robot is running with high speed on each axes at least on one occasion each hour. This is to lubricate the gearbox cavities.

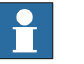

#### Note

When turning off a cleaning cell we recommend that the humid air is ventilated out from the cell, to avoid that the humid air is sucked into gearboxes for example, due to the raised vacuum when cooled down.

2.8 Start of robot in cold environments

## 2.8 Start of robot in cold environments

#### Introduction

This section describes how to start the robot in a cold environment if it is not starting the normal way.

#### Problems with starting the robot

#### Event message from Motion Supervision

Use this procedure if an event message indicates a problem with Motion supervision at start-up. More information about Motion Supervision is found in *Technical reference manual - System parameters*.

|   | Action                                                                                                    | Note |
|---|----------------------------------------------------------------------------------------------------|------|
| 1 | Turn off Motion Supervision.                                                                                  |      |
| 2 | Start the robot.                                                                                              |      |
| 3 | When the robot has reached normal working temper-<br>ature, the Motion Supervision can be turned on<br>again. |      |

#### Robot stopping with other event message

Use this procedure if the robot is not starting.

|   | Action                                                          | Note                                                                        |
|---|-----------------------------------------------------------------|-----------------------------------------------------------------------------|
| 1 | Start the robot with its normal program but with reduced speed. | The speed can be regulated with the RAPID instruction <code>VelSet</code> . |

#### Adjusting the speed and acceleration during warm-up

Depending on how cold the environment is and what program is being used, the speed might need to be ramped up until reached maximum. The table shows examples of how to adjust the speed:

| Work cycles             | AccSet   | Speed/velocity    |
|-------------------------|----------|-------------------|
| 3 Work cycles           | 20, 20   | v100 (100 mm/s)   |
| 5 Work cycles           | 40, 40   | v400 (400 mm/s)   |
| 5 Work cycles           | 60, 60   | v600 (600 mm/s)   |
| 5 Work cycles           | 100, 100 | v1000 (1000 mm/s) |
| More than 5 Work cycles | 100, 100 | Max.              |

If the program consists of large wrist movements, it is possible that the reorientation velocity, which is always high in predefined velocities, needs to be included in the ramping up.

## 2.9 Test run after installation, maintenance, or repair

#### Safe handling

Use the following procedure after installation, maintenance, or repair, before initiating motion.

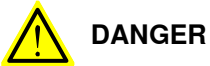

Initiating motion without fulfilling the following aspects, may increase the risk for injury or cause damage to the robot.

|   | Action                                                                                                    |
|---|----------------------------------------------------------------------------------------------------|
| 1 | Remove all tools and foreign objects from the robot and its working area.                                                          |
| 2 | Verify that the robot is properly secured to its position by all screws, before it is powered up.                                  |
| 3 | Verify that any safety equipment installed to secure the position or restrict the robot motion during service activity is removed. |
| 4 | Verify that the fixture and work piece are well secured, if applicable.                                                            |
| 5 | Verify that all safety equipment is installed, as designed for the application.                                                    |
| 6 | Verify that no personnel are inside the safeguarded space.                                                                         |
| 7 | If maintenance or repair has been done, verify the function of the part that was main-<br>tained.                                  |
| 8 | Verify the application in the operating mode manual reduced speed.                                                                 |

#### **Collision risks**

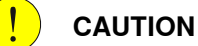

When programming the movements of the robot, always identify potential collision risks before initiating motion.

This page is intentionally left blank

## 3 Maintenance

## 3.1 Introduction

#### Structure of this chapter

This chapter describes all the maintenance activities recommended for the IRB 4400.

It is based on the maintenance schedule found at the beginning of the chapter. The schedule contains information about required maintenance activities including intervals, and refers to procedures for the activities.

Each procedure contains all the information required to perform the activity, including required tools and materials.

The procedures are gathered in different sections and divided according to the maintenance activity.

#### Safety information

Observe all safety information before conducting any service work.

There are general safety aspects that must be read through, as well as more specific safety information that describes the danger and safety risks when performing the procedures. Read the chapter Safety on page 19 before performing any service work.

The maintenance must be done by qualified personnel in accordance with the safety requirements set forth in the applicable national and regional standards and regulations.

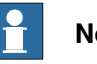

#### Note

If the IRB 4400 is connected to power, always make sure that the IRB 4400 is connected to protective earth and a residual current device (RCD) before starting any maintenance work.

For more information see:

- Product manual IRC5
- Product manual IRC5 Panel Mounted Controller ٠
- Robot cabling and connection points on page 78.

3.2 Introduction for Foundry Prime robots

## 3.2 Introduction for Foundry Prime robots

#### Introduction

The Foundry Prime robots are designed for installation and operation in very hard environments. Misuse of the robots, as well as poor installation, cleaning, maintenance, and repair can be harmful for the functioning of the robot.

To eliminate these risks appropriate equipment and procedures are required when installing, cleaning, maintaining, and repairing ABB Foundry Prime robots.

An extended maintenance program including service activities and schedule is required.

Cleaning and maintenance of robots with Foundry Prime protection shall be performed by trained personnel.

#### Specific maintenance activities and intervals for Foundry Prime

The Foundry Prime robots have specific maintenance activities and intervals compared to standard robots:

- More comprehensive
- More frequent
- · Sample activities for check of lubrication
- Conditional for example, water content in gearbox control/decide replacement intervals

Preventive measures every 6 months secure the uptime of the robot:

- Inspection of oil level in gearboxes
- Surface treatment
- Cable harness
- · Balancing device

#### Activity to lubricate gearboxes cavities and gears

Run each axis on high speed at least one occasion per hour. This activity will lubricate the gearbox cavities and gears, which reduce the risk for corrosion due to condensation in gearboxes.

#### Non-predictable situations

Non-predictable situations also give rise to inspections of the robot. Any damage must be attended to immediately.

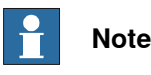

Repair damages on painted surfaces as soon as possible. Use the touch-up kit 3HAC035355-001 for Foundry Prime protection.

#### Warranty claims

Warranty claims for defect products due to misuse or failure to fulfil operational and maintenance requirements will not be approved.

## 3.3 Maintenance schedule

#### 3.3.1 Specification of maintenance intervals

#### Introduction

The intervals are specified in different ways depending on the type of maintenance activity to be carried out and the working conditions of the IRB 4400:

- Calendar time: specified in months regardless of whether the system is running or not.
- Operating time: specified in operating hours. More frequent running means more frequent maintenance activities.
- SIS: specified by the robot's SIS (Service Information System). A typical value is given for a typical work cycle, but the value will differ depending on how hard each part is run.

The SIS used in M2004 is further described in the *Operating manual - Service Information System*.

Robots with the functionality *Service Information System* activated can show active counters in the device browser in RobotStudio, or on the FlexPendant.

### 3 Maintenance

3.3.2 Maintenance schedule

### 3.3.2 Maintenance schedule

#### General

The robot must be maintained regularly to ensure proper function. The maintenance activities and intervals are specified in the table below.

Unexpected situations that arise prompt inspection of the robot. Any damage must be attended to immediately!

The inspection intervals do not specify the life of each component.

#### Activities and intervals (protection Standard)

i

The table below specifies the required maintenance activities and intervals.

| Maintenance<br>activity | Equipment                                                                                          | Interval                                          | Detailed in section                                                    |
|-------------------------|----------------------------------------------------------------------------------------------------|---------------------------------------------------|------------------------------------------------------------------------|
| Replacement             | Battery pack, meas-<br>urement system of<br>type RMU101 or<br>RMU102 (3-pole bat-<br>tery contact) | 36 months or<br>battery low<br>alert <sup>i</sup> | <i>Replacing the SMB battery on page 105</i>                           |
| Replacement             | Battery pack, meas-<br>urement system with<br>2-pole battery con-<br>tact, e.g. DSQC633A           | Battery low<br>alert <sup>ii</sup>                | Replacing the SMB battery on page 105                                  |
| Replacement             | Signal cabling, upper arm (option 042)                                                             | 12,000 hrs                                        | Replacement of signal cabling, up-<br>per arm (option 042) on page 175 |
| Inspection              | Mechanical stop, axis<br>1                                                                         | Regularly <sup>iii</sup>                          | Inspection of mechanical stop, axis<br>1 on page 100                   |
| Change                  | Oil, gearbox axis 4                                                                                | 12,000 hrs <sup>iv</sup>                          | Oil change, gearbox axis 4 on<br>page 115                              |
| Change                  | Oil, gearbox axes 5<br>and 6                                                                       | 12,000 hrs <i>iv</i>                              | Oil change, gearbox axis 5 and 6<br>(all robot versions) on page 118   |

The battery low alert (38213 **Battery charge low**) is displayed when the battery needs to be replaced. The recommendation to avoid an unsynchronized robot is to keep the power to the controller turned on until the battery is to be replaced.

See the replacement instruction for more details.

- <sup>ii</sup> The battery low alert (38213 Battery charge low) is displayed when remaining backup capacity (robot powered off) is less than 2 months. The typical lifetime of a new battery is 36 months if the robot is powered off 2 days/week or 18 months if the robot is powered off 16 h/day. The lifetime can be extended with a battery shutdown service routine. See Operating manual - IRC5 with FlexPendant for instructions.
- iii Must be replaced if bent!
- IV The gearboxes are lubricated for life, which corresponds to 40,000 hours of operation if the robot is operating with an ambient temperature of less than 40° C. If the temperature is higher, the oil must be changed!

3.3.2 Maintenance schedule Continued

#### Activities and intervals (protection Foundry Prime)

Robots working with water jet cleaning and that have the special tightness for this application require special maintenance for proper function. The maintenance must be done according to the maintenance schedule in the Product Manual and the following additional maintenance.

| Maintenance<br>activity   | Equipment                                                                                          | Interval                                       | Detailed in section                                                                                                    |
|---------------------------|----------------------------------------------------------------------------------------------------|------------------------------------------------|----------------------------------------------------------------------------------------------------|
| Inspection<br>Replacement | Cable harness                                                                                      | 6 months<br>If required <sup>i</sup>           | Replacement of cable har-<br>ness, axes 1-3 on page 143<br>or Replacement of cable<br>harness, axes 4-6 on<br>page 148 |
| Inspection                | Mechanical stop, ax-<br>is 1                                                                       | Regularly <sup>ii</sup>                        | Inspection of mechanical stop, axis 1 on page 100                                                                      |
| Inspection                | Air hoses                                                                                          | 6 months                                       | Inspection of air hoses<br>(Foundry Prime) on page 102                                                                 |
| Inspection                | Wrist rust protection                                                                              | 6 mths                                         | Protecting the wrist flange from corrosion on page 85                                                                  |
| Inspection                | Surface treatment                                                                                  | 6 months <sup>iii</sup>                        | Inspection of surface treat-<br>ment (Foundry Prime) on<br>page 104                                                    |
| Inspection                | Balancing device                                                                                   | 6 months                                       |                                                                                                    |
| Changing                  | Gear oil axes 1-6                                                                                  | 6,000 hrs <sup>iv</sup>                        | Changing and inspecting oil on page 111                                                                                |
| Replacement               | Battery pack, meas-<br>urement system of<br>type RMU101 or<br>RMU102 (3-pole bat-<br>tery contact) | 36 months or battery<br>low alert <sup>v</sup> | Replacing the SMB battery<br>on page 105                                                                               |
| Replacement               | Battery pack, meas-<br>urement system with<br>2-pole battery con-<br>tact, e.g. DSQC633A           | Battery low alert <sup>vi</sup>                | Replacing the SMB battery on page 105                                                                                  |

<sup>i</sup> Parts that need to be changed according to the maintenance schedule are not covered by warranty.

ii Must be replaced if bent!

- iii Damage to painted surfaces must be repaired as soon as possible to avoid corrosion.
- <sup>iv</sup> The gearboxes are lubricated for life, which corresponds to 40,000 hours of operation if the robot is operating with an ambient temperature of less than 40° C. If the temperature is higher, the oil must be changed!
- V The battery low alert (38213 Battery charge low) is displayed when the battery needs to be replaced. The recommendation to avoid an unsynchronized robot is to keep the power to the controller turned on until the battery is to be replaced.

See the replacement instruction for more details.

vi The battery low alert (38213 Battery charge low) is displayed when remaining backup capacity (robot powered off) is less than 2 months. The typical lifetime of a new battery is 36 months if the robot is powered off 2 days/week or 18 months if the robot is powered off 16 h/day. The lifetime can be extended with a battery shutdown service routine. See Operating manual - IRC5 with FlexPendant for instructions.

## 3 Maintenance

3.4.1 Inspecting information labels

## 3.4 Inspection activities

## 3.4.1 Inspecting information labels

#### Location of information labels

The figure shows the location of the information labels to be inspected.

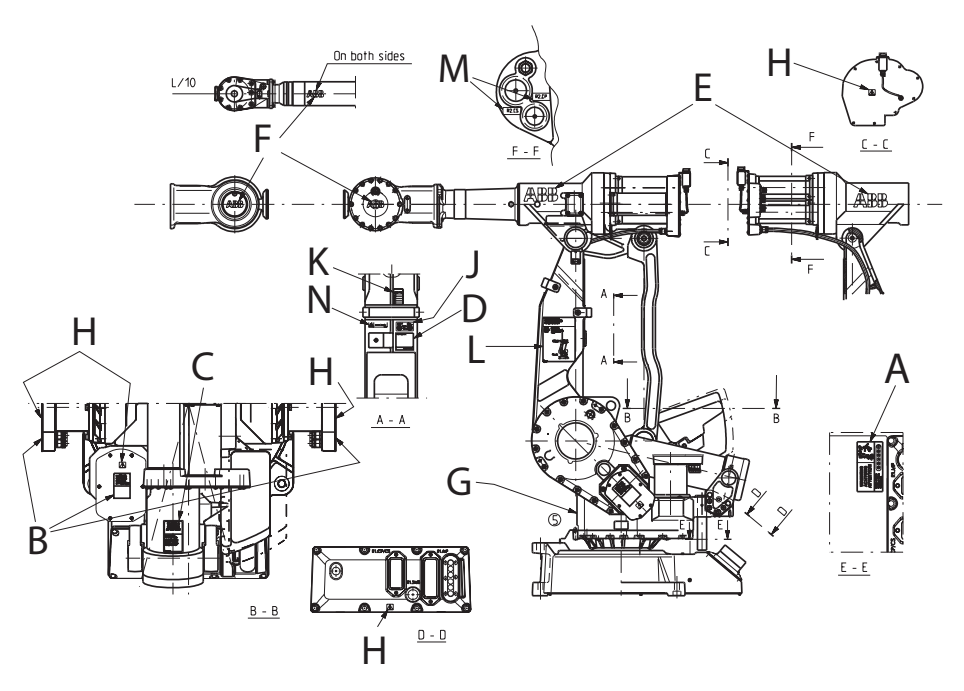

xx1600001280

| Α | Instruction - Brake release unit       |
|---|----------------------------------------|
| В | Warning sign - Heat (3 pcs)            |
| С | Warning sign - Balancing cylinder      |
| D | Rating label                           |
| E | ABB logotype (2 pcs)                   |
| F | ABB logotype (2 pcs)                   |
| G | Protection class logotype              |
| Н | Warning sign - Symbol of flash (5 pcs) |
| J | UL/UR label                            |
| к | Calibration label (4 pcs)              |
| L | Instruction plate - Lifting of robot   |
| М | Designation sign                       |

# 3.4.1 Inspecting information labels *Continued*

## **Required equipment**

| Equipment | Spare part number                 | Note |
|-----------|-----------------------------------|------|
| Labels    | See Spare Part lists on page 299. |      |

#### **Inspecting labels**

Use this procedure to inspect the labels on the robot.

|   | Action                                                                                                    | Note                                                                 |
|---|----------------------------------------------------------------------------------------------------|----------------------------------------------------------------------|
| 1 | DANGER<br>Turn off all:<br>• electric power supply<br>• hydraulic pressure supply<br>to the robot, before entering the robot work-<br>ing area. |                                                                      |
| 2 | Check all labels.                                                                                                    | See the figure in <i>Location of information labels on page 96</i> . |
| 3 | Replace any missing or damaged labels.                                                                                                    |                                                                      |

3.4.2 Inspecting Signal lamp (option)

## 3.4.2 Inspecting Signal lamp (option)

## Location of signal lamp

Signal lamp is an option.

Located as shown in the figure.

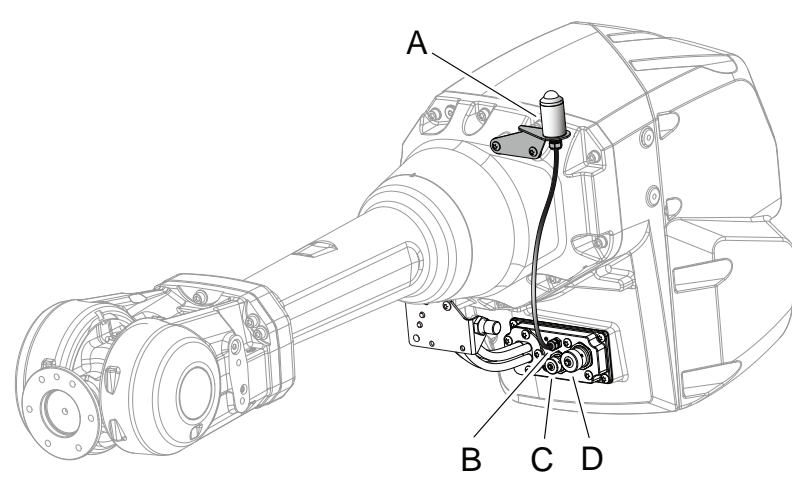

xx0800000290

| Α | Signal lamp      |
|---|------------------|
| В | R3.H1 +, R3.H2 - |
| С | R2.CP            |
| D | R2.CS            |
|   |                  |

## **Required equipment**

| Equipment                                                                                                    | Note                                                                                                    |
|----------------------------------------------------------------------------------------------------|----------------------------------------------------------------------------------------------------|
| Signal lamp                                                                                                    | For spare parts no. see Spare parts - <i>Spare</i> parts options in Product manual, spare parts - IRB 2600. |
| Standard toolkit                                                                                                    | Content is defined in section <i>Standard tools on page 295</i> .                                           |
| Other tools and procedures may be required.<br>See references to these procedures in the<br>step-by-step instructions below. | These procedures include references to the tools required.                                                  |

## Additional equipment - Foundry Prime

| Equipment                  | Art. no.       | Note     |
|----------------------------|----------------|----------|
| Rust preventive            | 3HAC034903-001 | Mercasol |
| Sikaflex 521FC             | 3HAC026759-001 |          |
| Loctite 574                | 12340011-116   |          |
| Brush                      |                |          |
| Foundry Prime touch up kit | 3HAC035355-001 |          |

3.4.2 Inspecting Signal lamp (option) *Continued* 

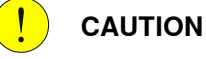

Always cut the paint with a knife and grind the paint edge when disassembling parts. See *Cut the paint or surface on the robot before replacing parts on page 139*.

#### Inspecting signal lamp

Use this procedure to inspect the function of the signal lamp.

| - | Note |
|---|------|
|   |      |

If the signal lamp is damaged, it shall be replaced!

|   | Action                                                                                                    | Note |
|---|----------------------------------------------------------------------------------------------------|------|
| 1 | Check that the signal lamp is lit when motors are put in operation ("MOTORS ON").                                                                                                    |      |
| 2 | If the signal lamp is not lit, continue tracing the fault with the steps below.                                                                                                    |      |
| 3 | DANGER<br>Turn off all:<br>• electric power supply<br>• hydraulic pressure supply<br>to the robot, before entering the robot work-<br>ing area.                                                                                                |      |
| 4 | Check whether the signal lamp is broken. If so, replace.                                                                                                    |      |
| 5 | Check the cable connections.                                                                                                    |      |
| 6 | Measure the voltage in connectors, motor axis 3.                                                                                                    | 24V  |
| 7 | Check the cabling. If a fault is detected, replace.                                                                                                    |      |
| 8 | Seal and paint the joints that have been<br>opened. Also repair possible damages of the<br>special Foundry Prime paint coat of the robot.<br>See <i>Cut the paint or surface on the robot be-</i><br><i>fore replacing parts on page 139</i> . |      |

3.4.3 Inspection of mechanical stop, axis 1

## 3.4.3 Inspection of mechanical stop, axis 1

#### Location of mechanical stop

The mechanical stop on axis 1 is located on the frame as shown in the figure.

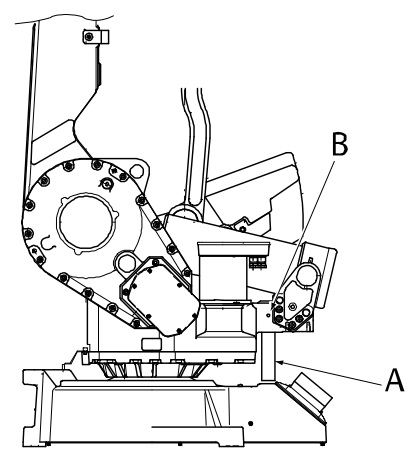

xx030000182

| Α | Mechanical stop pin, axis 1 |
|---|-----------------------------|
| В | Set screw                   |

#### **Required equipment**

| Equipment, etc.                                                                                                    | Spare part no. | Note                                                                          |
|----------------------------------------------------------------------------------------------------|----------------|-------------------------------------------------------------------------------|
| Mechanical stop, axis 1                                                                                                    | 3HAB3647-1     |                                                                               |
| Standard toolkit                                                                                                    |                | Content is defined in section <i>Contents, standard toolkit on page 295</i> . |
| Other tools and procedures may be<br>required. See references to these<br>procedures in the step-by-step in-<br>structions below. |                | These procedures include ref-<br>erences to the tools required.               |

#### Inspection

The procedure below details how to inspect the mechanical stop on axis 1

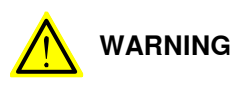

If the mechanical stop has been deformed after a hard collision, it must be replaced!

3.4.3 Inspection of mechanical stop, axis 1 Continued

|   | Action                                                                                     | Information                                                                                |
|---|--------------------------------------------------------------------------------------------|--------------------------------------------------------------------------------------------|
| 1 |                                                                                            |                                                                                            |
|   | Turn off all:                                                                              |                                                                                            |
|   | electric power supply                                                                      |                                                                                            |
|   | hydraulic pressure supply                                                                  |                                                                                            |
|   | <ul> <li>air pressure supply (do not turn off for Foundry<br/>Prime robots!)</li> </ul>    |                                                                                            |
|   | to the robot, before entering the robot working area.                                      |                                                                                            |
| 2 | Check regularly that the stop pin is not bent or dam-<br>aged in any other way.            |                                                                                            |
| 3 | Note                                                                                       | Removal/refitting of the mechanical stop is detailed in section <i>Fitting, mechanical</i> |
|   | If the mechanical stop pin has been deformed or damaged, it must be replaced by a new one! | stop axis 1 on page 70.                                                                    |
| 4 | Also check that the stop pin is properly attached.                                         |                                                                                            |

3.4.4 Inspection of air hoses (Foundry Prime)

## 3.4.4 Inspection of air hoses (Foundry Prime)

#### General

The air hoses on Foundry Prime robots must be inspected for leakage every six months.

#### **Required equipment**

| Equipment, etc.      | Art. no. |
|----------------------|----------|
| Leak detection spray | -        |
| Pressure gauge       | -        |
| Cut off valve        | -        |

#### Procedure

For this test it is recommended that the air supply to the robot has a pressure gauge and a cut-off valve connected.

|   | Action                                                                                                    | Note                                                                                                    |
|---|----------------------------------------------------------------------------------------------------|----------------------------------------------------------------------------------------------------|
| 1 | Apply compressed air to the air connector on<br>robot base, and raise the pressure with the<br>knob until the correct value is shown on the<br>pressure gauge.                                                            | Recommended pressure:<br>0.2-0.3 bar<br>C<br>A<br>XX0600003341<br>• A: Air Connection<br>• B: Pressure gauge<br>• C: Cut off valve |
| 2 | Close the cut off valve.                                                                                                    | It should take at least 5 seconds for the pressure to reach 0 bar.                                                                 |
| 3 | <ul> <li>The time is &lt; 5 seconds:</li> <li>If the answer is YES: Localize the leakage by following the procedures below.</li> <li>If the answer is NO: The system is OK. Remove the leak testing equipment.</li> </ul> |                                                                                                    |
| 4 | Pressurize by opening the cut off valve.                                                                                                    |                                                                                                    |
| 5 | Spray suspected leak areas with leak detec-<br>tion spray.           Note           Bubbles indicate a leak.                                                                                                    |                                                                                                    |

Continues on next page

## 3 Maintenance

3.4.4 Inspection of air hoses (Foundry Prime) *Continued* 

|   | Action                                        | Note |
|---|-----------------------------------------------|------|
| 6 | When the leak is localized: correct the leak. |      |

## 3 Maintenance

3.4.5 Inspection of surface treatment (Foundry Prime)

## 3.4.5 Inspection of surface treatment (Foundry Prime)

#### Introduction to inspection of surface treatment

Damage to painted surfaces must be repaired as soon as possible to avoid corrosion. All painted surfaces on the robot must be inspected.

#### **Required equipment**

| Equipment, etc.                      | Note                                                                                          |
|--------------------------------------|-----------------------------------------------------------------------------------------------|
| Touch up paint Foundry Prime 2, grey | See Touch up paint for Foundry Prime robots in partlist <i>Spare Part lists on page 299</i> . |

#### Additional equipment - Foundry Prime

| Equipment                  | Article number | Note                                      |
|----------------------------|----------------|-------------------------------------------|
| Rust preventive            | 3HAC034903-001 | Mercasol. Recommended drying time is 24h. |
| Sikaflex 521FC             | 3HAC026759-001 |                                           |
| Loctite 574                | 12340011-116   |                                           |
| Brush                      |                |                                           |
| Foundry Prime touch up kit | 3HAC035355-001 |                                           |

#### Inspection and repair of surface treatment

Use this procedure to inspect the surface treatment on Foundry Prime robots.

|   | Action                                                                                 | Information |
|---|----------------------------------------------------------------------------------------|-------------|
| 1 | Inspect all painted surfaces for damage.                                               |             |
| 2 | Repair any damage as described in the in-<br>struction included in the spare part kit. |             |

### 3.5 General maintenance activities

#### 3.5.1 Replacing the SMB battery

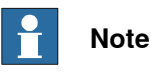

The battery low alert (38213 **Battery charge low**) is displayed when the battery needs to be replaced. The recommendation to avoid an unsynchronized robot is to keep the power to the controller turned on until the battery is to be replaced. For an SMB board with 3-pole battery contact (RMU101 3HAC044168-001 or RMU102 3HAC043904-001), the lifetime of a new battery is typically 36 months. For an SMB board with 2-pole battery contact, the typical lifetime of a new battery is 36 months if the robot is powered off 2 days/week or 18 months if the robot is powered off 16 h/day. The lifetime can be extended for longer production breaks with a battery shutdown service routine. See *Operating manual - IRC5 with FlexPendant* for instructions.

#### Location of battery pack

The battery pack is fit to the serial measurement unit, located inside the base. To access the unit and battery pack, the rear cover plate shown in the figure below must be removed.

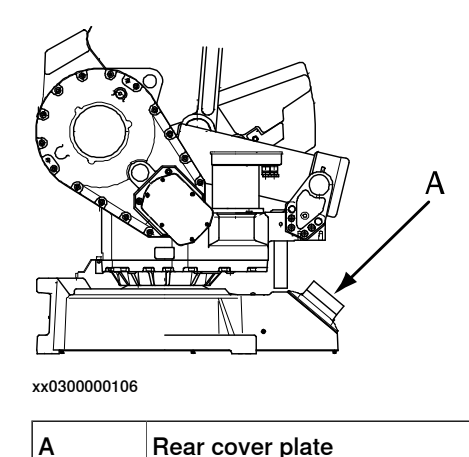

#### **Required equipment**

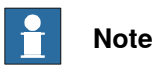

There are two variants of SMB units and batteries. One with 2-pole battery contact and one with 3-pole battery contact. The variant with the 3-pole battery contact has longer lifetime for the battery.

It is important that the SMB unit uses the correct battery. Make sure to order the correct spare parts. Do not replace the battery contact!

105

## 3 Maintenance

# 3.5.1 Replacing the SMB battery *Continued*

| Equipment, etc.                                                                                                    | Note                                                                                |
|----------------------------------------------------------------------------------------------------|-------------------------------------------------------------------------------------|
| Battery pack                                                                                                    | For spare part number, see <i>Spare Parts - Serial measurement unit</i> .           |
| Standard toolkit                                                                                                    | The contents are defined in section <i>Contents, standard toolkit on page 295</i> . |
| Other tools and procedures may be re-<br>quired. See references to these proced-<br>ures in the step-by-step instructions be-<br>low. | These procedures include references to the tools required.                          |

#### Replacement, battery pack

The procedure below details how to replace the battery pack in the serial measurement unit.

| Step | Action                                                                                                    | Info/Illustration                                                |
|------|----------------------------------------------------------------------------------------------------|------------------------------------------------------------------|
| 1    | xx0200000023                                                                                                    |                                                                  |
|      |                                                                                                    |                                                                  |
|      | The unit is sensitive to ESD. Before handling the unit please read the safety information in the section <i>The unit is sensitive to ESD on page 54</i> |                                                                  |
| 2    | Set the robot to the MOTORS OFF operating mode.<br>This way the robot does not need to be calibrated<br>after the battery change.                       |                                                                  |
| 3    | Remove the <i>rear cover plate</i> from the base.                                                                                                    | Shown in the figure <i>Location</i> of battery pack on page 105. |
|      | Clean cover from metal residues before opening.<br>Metal residues can cause shortage on the boards<br>which can result in hazardous failures.           |                                                                  |
| 4    | Loosen the battery terminals from the serial measur-<br>ing board and cut the clasps that keep the battery<br>pack in place.                            |                                                                  |
| 5    | Remove the old battery pack.                                                                                                    |                                                                  |
| 6    | Fit a new <i>battery pack</i> with two clasps and connect the terminals to the serial measuring board.                                                  |                                                                  |

## 3.5.2 Cleaning the IRB 4400

## DANGER

Turn off all:

- electric power supply
- hydraulic pressure supply
- to the robot, before entering the safeguarded space.

#### General

To secure high uptime it is important that the IRB 4400 is cleaned regularly. The frequency of cleaning depends on the environment in which the product works. Different cleaning methods are allowed depending on the type of protection of the IRB 4400.

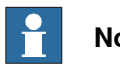

Note

Always verify the protection type of the robot before cleaning.

#### **Oil spills**

Oil spills from gearboxes

Use the following procedure if any oil spills are detected that can be suspected to originate from a gearbox.

- 1 Inspect that the oil level in the suspected gearbox is according to the recommendations, see Inspection activities on page 96.
- 2 Write down the oil level.
- 3 Inspect the oil level again after, for example, 6 months.
- 4 If the oil level is decreased then replace the gearbox.

#### Oil spills discolors painted surfaces

Oil spills on painted surfaces of the robot can result in discoloration.

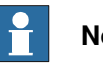

#### Note

After all repair and maintenance work involving oil, always wipe the robot clean from all surplus oil.

#### **Special cleaning considerations**

This section specifies some special considerations when cleaning the robot.

- Always use cleaning equipment as specified. Any other cleaning equipment may shorten the life of the robot.
- Always check that all protective covers are fitted to the robot before cleaning.
- Never point the water jet at connectors, joints, sealings, or gaskets.
- Do not use compressed air to clean the robot.

3.5.2 Cleaning the IRB 4400 *Continued* 

- Never use solvents that are not approved by ABB to clean the robot.
- Do not spray from a distance closer than 0.4 m.
- Do not remove any covers or other protective devices before cleaning the robot.

#### Cleaning methods

The following table defines what cleaning methods are allowed depending on the protection type.

| Protection       | Cleaning method   |                                                                                                    |                                                                                                    |                                                                                                    |  |
|------------------|-------------------|----------------------------------------------------------------------------------------------------|----------------------------------------------------------------------------------------------------|----------------------------------------------------------------------------------------------------|--|
| туре             | Vacuum<br>cleaner | Wipe with cloth                                                                                                    | Rinse with water                                                                                                    | High pressure water or steam                                                                                                    |  |
| Standard         | Yes               | Yes. With light<br>cleaning deter-<br>gent.                                                                                                    | Yes. It is highly re-<br>commended that<br>the water contains<br>a rust-prevention<br>solution and that<br>the manipulator is<br>dried afterwards. | No                                                                                                    |  |
| Foundry<br>Prime | Yes               | Yes. With<br>cleaning deter-<br>gent approved<br>by ABB, spirit<br>or isopropyl al-<br>cohol.<br>See Approved<br>cleaners and<br>detergents on<br>page 109. | Yes. It is highly re-<br>commended that<br>the water contains<br>a rust-prevention<br>solution.                                                    | Yes <sup>1</sup> .<br>It is highly recommended<br>that the water and steam<br>contains rust preventive.<br>If cleaning detergents are<br>used they must be ap-<br>proved by ABB for<br>Foundry Prime robots.<br>See Approved cleaners<br>and detergents on<br>page 109. |  |

Perform according to section *Cleaning with water and steam on page 108*.

#### Cleaning with water and steam

Instructions for rinsing with water

i

ABB robots with protection types *Standard*, *Foundry Plus*, *Wash*, or *Foundry Prime* can be cleaned by rinsing with water (water cleaner).<sup>1</sup>

The following list defines the prerequisites:

- Maximum water pressure at the nozzle: 700 kN/m  $^2\,$  (7 bar)  $^{\rm I}$
- Fan jet nozzle should be used, min. 45° spread
- Minimum distance from nozzle to encapsulation: 0.4 meters
- Maximum flow: 20 liters/min<sup>1</sup>
- I Typical tap water pressure and flow

Instructions for steam or high pressure water cleaning

ABB robots with protection types *Foundry Plus*, *Wash*, or *Foundry Prime* can be cleaned using a steam cleaner or high pressure water cleaner.<sup>2</sup>

The following list defines the prerequisites:

- Maximum water pressure at the nozzle: 2500 kN/m<sup>2</sup> (25 bar)
- <sup>1</sup> See *Cleaning methods on page 108* for exceptions.
- <sup>2</sup> See *Cleaning methods on page 108* for exceptions.

```
Continues on next page
```
3.5.2 Cleaning the IRB 4400 Continued

- Fan jet nozzle should be used, min. 45° spread
- Minimum distance from nozzle to encapsulation: 0.4 meters
- Maximum water temperature: 80° C

#### Additional cleaning instructions for Foundry Prime robots

#### Washing detergents

- Only washing detergents approved by ABB shall be used.
- The washing detergent must be cleansed continuously.
- · The washing detergent must contain rust inhibitor.
- The detergent pH value and concentration must be checked regularly.
- Allowed pH of the washing detergent is 9.0, if not stated otherwise.
- The user must follow the recommendations regarding detergent concentration and pH value.
- No other additive than water is guaranteed without prior testing or agreement with ABB. Other additives than water may have a harmful effect on the life of the robot and its components.
- Recommendations given by the detergent manufacturer for the specific detergent in question must be followed.

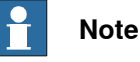

If the pH value or the detergent concentration is varying from its original specification, it can become very corrosive.

#### Approved cleaners and detergents

All cleaners and detergents must be approved by ABB before use. Contact ABB Robotics Sales Support to get the latest released list of approved cleaners and detergents.

#### Temperature of cleaning bath

Maximum temperature <60°C.

Ambient temperature must not be higher than +45° C.

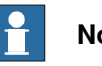

#### Note

Make sure that the special Foundry Prime painting of the robot is not broken during testing, installation, or repair work. Use the touch up kit available for Foundry Prime (article number 3HAC035355-001) to repair any damages in the paint.

#### Washing without detergent

If the washing is performed without detergent, the water must contain rust inhibitor.

#### Cables

Movable cables need to be able to move freely:

Remove waste material, such as sand, dust and chips, if it prevents cable movement.

## 3 Maintenance

3.5.2 Cleaning the IRB 4400 *Continued* 

• Clean the cables if they have a crusty surface, for example from dry release agents.

3.6.1 Type of lubrication in gearboxes

## 3.6 Changing and inspecting oil

#### 3.6.1 Type of lubrication in gearboxes

#### Introduction

This section describes where to find information about the type of lubrication, article number and the amount of lubrication in the specific gearbox. It also describes the equipment needed when working with lubrication.

#### Type and amount of oil in gearboxes

Information about the type of lubrication, article number as well as the amount in the specific gearbox can be found in *Technical reference manual - Lubrication in gearboxes* available for registered users on myABB Business Portal, <u>www.abb.com/myABB</u>.

#### Location of gearboxes

The figure shows the location of the gearboxes.

#### Equipment

| Equipment                                     | Note                                                                                                    |
|-----------------------------------------------|----------------------------------------------------------------------------------------------------|
| Oil dispenser                                 | Includes pump with outlet pipe.<br>Use the suggested dispenser or a similar one:<br>• Orion OriCan article number 22590<br>(pneumatic) |
| Nipple for quick connect fitting, with o-ring |                                                                                                    |

### 3 Maintenance

3.6.2 Inspection of oil levels

## 3.6.2 Inspection of oil levels

#### Location of oil plugs, axes 2 and 3

The oil plug, filling for the gearbox unit, axes 2 and 3, is located as shown in the figure below. The figure shows the location of the axis-2-side and is the same on the opposite side.

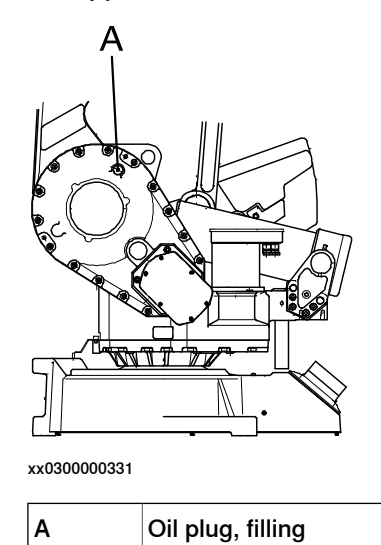

#### Location of oil plugs, axis 4

The axis 4 gearbox has one oil plug for draining and one oil plug for filling, located as shown in the figure below.

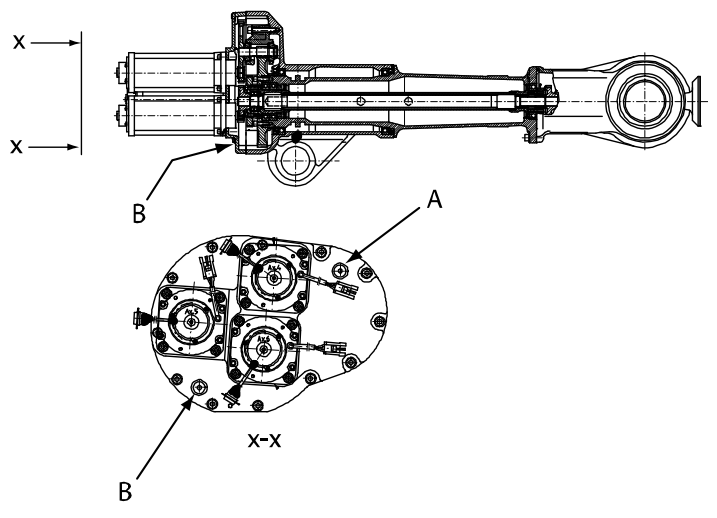

xx0300000220

| Α | Upper oil plug, filling  |
|---|--------------------------|
| В | Lower oil plug, draining |

3.6.2 Inspection of oil levels *Continued* 

#### Location of oil plugs, axes 5 and 6 (all robot versions)

The wrist unit has two oil plugs for draining and one oil plug for filling, located as shown in the figure below.

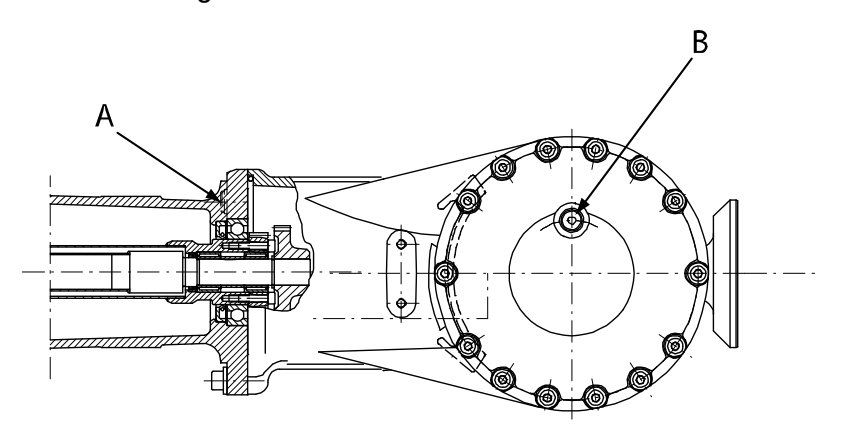

xx0300000223

| А | Oil plug, draining (2 pcs, the other oil plug not shown in figure) |
|---|--------------------------------------------------------------------|
| В | Oil plug, filling (also used for draining)                         |

#### **Required equipment**

| Equipment, etc.                                                                                                    | Spare part no. | Art. no.        | Note                                                                          |
|----------------------------------------------------------------------------------------------------|----------------|-----------------|-------------------------------------------------------------------------------|
| Standard toolkit                                                                                                    |                | 3HAC17594-<br>1 | Content is defined in section <i>Contents, standard toolkit on page 295</i> . |
| Other tools and procedures<br>may be required. See refer-<br>ences to these procedures<br>in the step-by-step instruc-<br>tions below. |                |                 | These procedures include ref-<br>erences to the tools required.               |

#### Inspection, oil level axis 2-3

The procedure below details how to inspect the oil level of the gearbox unit, axes 2-3.

|   | Action                                                                               | Note/Illustration                                                                                                    |
|---|--------------------------------------------------------------------------------------|----------------------------------------------------------------------------------------------------|
| 1 | Remove the oil plug, filling.                                                        | Shown in the figure <i>Location</i> of oil plugs, axes 2 and 3 on page 112.                                                        |
| 2 | Measure the oil level from the oil plug hole.<br>Required oil level: 225 mm ± 25 mm. | The oil must cover at least half of the lower arm bearing!                                                                         |
| 3 | Fill or drain, if necessary.                                                         | Where to find type of oil and<br>total amount is detailed in<br><i>Type and amount of oil in</i><br><i>gearboxes on page 111</i> . |
| 4 | Clean and refit the oil plug.                                                        |                                                                                                    |

# 3.6.2 Inspection of oil levels *Continued*

Inspection, oil level axis 4

The procedure below details how to inspect the oil level of the gearbox, axis 4.

## 

Changing and draining gearbox oil may require handling hot oil of up to 90  $^{\circ}$ C! Make sure that protective gear like goggles and gloves are always worn during this activity.

Also, be aware of possible pressure build up in gearbox! When opening the oil plug, there may be pressure present in the gearbox, causing oil to spray from the opening!

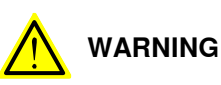

When filling gearbox oil, do not mix different types of oil as this may cause severe damage to the gearbox! Always use the type of oil specified by the manufacturer! If the oils are mixed, the gearbox must be thoroughly rinsed! Contact ABB for further instructions!

|   | Action                                                                   | Info/Illustration                                                                                                  |
|---|--------------------------------------------------------------------------|----------------------------------------------------------------------------------------------------|
| 1 | Move the upper arm to a horizontal position (calibra-<br>tion position). |                                                                                                    |
| 2 | Remove the upper oil plug, filling.                                      | Shown in the figure <i>Location</i> of oil plugs, axis 4 on page 112.                                              |
| 3 | Required oil level: 4 mm to the edge of the oil plug hole.               |                                                                                                    |
| 4 | Fill with <i>lubricating oil</i> , if necessary.                         | Where to find type of oil and total amount is detailed in <i>Type and amount of oil in gearboxes on page 111</i> . |
| 5 | Refit the oil plug.                                                      |                                                                                                    |

#### Inspection, oil level axis 5 and 6 (all robot versions)

The procedure below details how to inspect the oil level of wrist unit, axis 5 and 6 for all robot versions.

|   | Action                                                                 | Note/Illustration                                                                                                  |
|---|------------------------------------------------------------------------|----------------------------------------------------------------------------------------------------|
| 1 | Move the robot to the calibration position.                            |                                                                                                    |
| 2 | Remove one of the <i>oil plugs, draining</i> at the rear of the wrist. | Shown in the figure <i>Location</i> of oil plugs, axes 5 and 6 (all robot versions) on page 113.                   |
| 3 | Required oil level: on level with the edge of the oil plug hole.       |                                                                                                    |
| 4 | Fill with <i>lubricating oil</i> , if necessary                        | Where to find type of oil and total amount is detailed in <i>Type and amount of oil in gearboxes on page 111</i> . |
| 5 | Refit the oil plug.                                                    |                                                                                                    |

3.6.3 Oil change, gearbox axis 4

## 3.6.3 Oil change, gearbox axis 4

#### Location of oil plugs

The axis 4 gearbox has one oil plug for draining and one oil plug for filling, located as shown in the figure below.

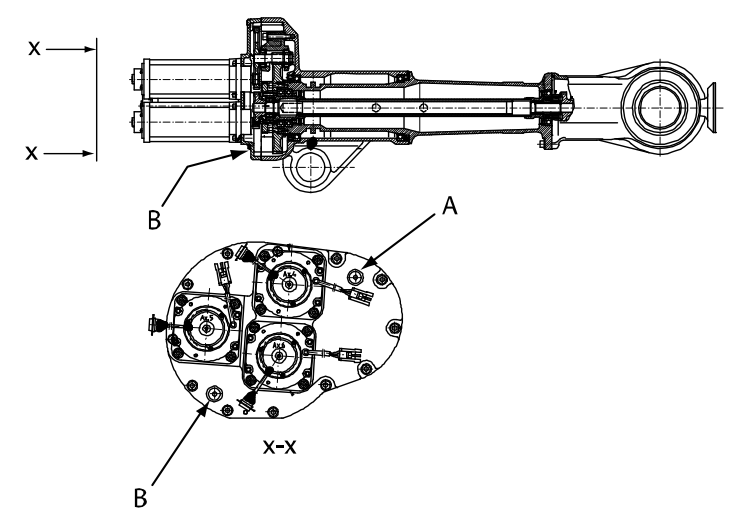

xx0300000220

| A | Upper oil plug, filling  |
|---|--------------------------|
| В | Lower oil plug, draining |

#### **Required equipment**

| Equipment, etc.                                                                                                    | Art. no.    | Note                                                                                                    |
|----------------------------------------------------------------------------------------------------|-------------|----------------------------------------------------------------------------------------------------|
| Lubricating oil                                                                                                    | -           | Information about the oil is found in <i>Technical reference manual - Lubrica-</i><br><i>tion in gearboxes</i> . |
|                                                                                                    |             | See Type and amount of oil in gear-<br>boxes on page 111.                                                        |
| Standard toolkit                                                                                                    | 3HAC17594-1 | Content is defined in section <i>Contents, standard toolkit on page 295</i> .                                    |
| Oil collecting vessel                                                                                                    |             | The capacity of the vessel must be<br>sufficient to take the complete amount<br>of oil.                          |
| Other tools and procedures may<br>be required. See references to<br>these procedures in the step-by-<br>step instructions below. |             | These procedures include references to the tools required.                                                       |

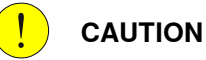

Always cut the paint with a knife and grind the paint edge when disassembling parts. See *Cut the paint or surface on the robot before replacing parts on page 139*.

115

## 3 Maintenance

3.6.3 Oil change, gearbox axis 4 Continued

#### Draining

The procedure below details how to drain the oil from the gearbox, axis 4.

# Tip

When changing gearbox oil, first run the robot for a time to heat up the oil. Warm oil drains quicker than cold oil.

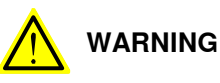

Changing and draining gearbox oil may require handling hot oil of up to 90 °C! Make sure that protective gear like goggles and gloves are always worn during this activity.

Also, be aware of possible pressure build up in gearbox! When opening the oil plug, there may be pressure present in the gearbox, causing oil to spray from the opening!

|   | Action                                                                                      | Info/Illustration                                                                                                    |
|---|---------------------------------------------------------------------------------------------|----------------------------------------------------------------------------------------------------|
| 1 | Move the arms backward and the upper arm to a nearly vertical position.                     |                                                                                                    |
| 2 | Remove the <i>lower oil plug, draining</i> and drain the oil into an oil collecting vessel. | Shown in the figure <i>Location</i> of oil plugs on page 115.                                                          |
|   |                                                                                             | Capacity of the oil collecting<br>vessel is specified in <i>Re-</i><br><i>quired equipment on</i><br><i>page 115</i> . |
| 3 | Clean and refit the oil plug.                                                               |                                                                                                    |

#### Filling

The procedure below details how to refill the oil to the gearbox, axis 4.

## Note

The specified amount of oil is based on the total volume of the gearbox. When changing the oil, the amount of refilled oil may differ from the specified amount, depending on how much oil has previously been drained from the gearbox.

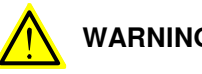

WARNING

When filling gearbox oil, do not mix different types of oil as this may cause severe damage to the gearbox! Always use the type of oil specified by the manufacturer! If the oils are mixed, the gearbox must be thoroughly rinsed! Contact ABB for further instructions!

3.6.3 Oil change, gearbox axis 4 *Continued* 

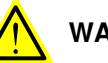

## WARNING

When filling gearbox oil, do not overfill, since this could lead to internal over-pressure inside the gearbox which in turn may:

- - damage seals and gaskets
- · completely press out seals and gaskets
- · prevent the manipulator from moving freely

|   | Action                                                        | Note/Illustration                                                                                                    |
|---|---------------------------------------------------------------|----------------------------------------------------------------------------------------------------|
| 1 | Move the upper arm to a vertical position (rear end upwards). |                                                                                                    |
| 2 | Remove the upper oil plug, filling.                           | Shown in the figure <i>Location</i> of oil plugs on page 115.                                                                     |
| 3 | Fill the gearbox with <i>lubricating oil</i> .                | Where to find type of oil and<br>total amount is detailed in<br><i>Type and amount of oil in</i><br><i>gearboxes on page</i> 111. |
|   |                                                               | Correct oil level is specified<br>in section <i>Inspection of oil</i><br><i>levels on page 112</i> .                              |
| 4 | Clean and refit the oil plug.                                 |                                                                                                    |

3.6.4 Oil change, gearbox axis 5 and 6 (all robot versions)

## 3.6.4 Oil change, gearbox axis 5 and 6 (all robot versions)

#### Location of oil plugs

The wrist unit has two oil plugs for draining and one oil plug for filling, located as shown in the figure below.

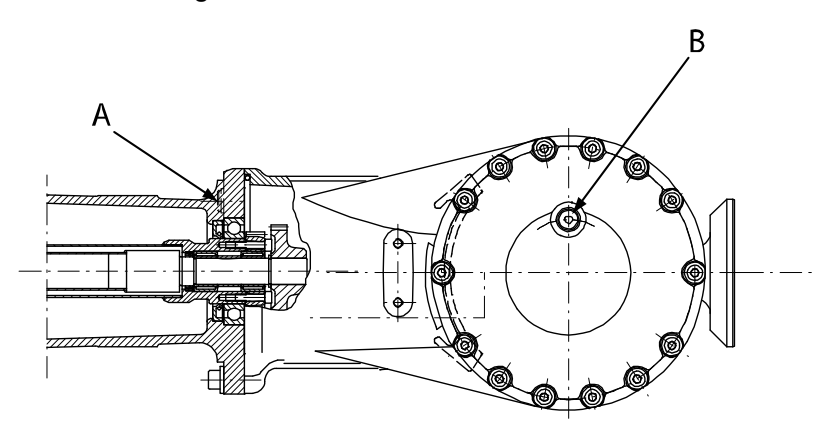

xx0300000223

| Α | Oil plug, draining (2 pcs, the other oil plug not shown in figure) |
|---|--------------------------------------------------------------------|
| В | Oil plug, filling (also used for draining)                         |

#### **Required equipment**

| Equipment, etc.                                                                                                    | Art. no.    | Note                                                                                                  |
|----------------------------------------------------------------------------------------------------|-------------|----------------------------------------------------------------------------------------------------|
| Lubricating oil                                                                                                    | -           | Information about the oil is found in <i>Technical reference manual - Lubrica-tion in gearboxes</i> . |
|                                                                                                    |             | See Type and amount of oil in gear-<br>boxes on page 111.                                             |
| Standard toolkit                                                                                                    | 3HAC17594-1 | Content is defined in section <i>Contents, standard toolkit on page 295</i> .                         |
| Oil collecting vessel                                                                                                    |             | The capacity of the vessel must be sufficient to take the complete amount of oil.                     |
| Other tools and procedures may<br>be required. See references to<br>these procedures in the step-by-<br>step instructions below. |             | These procedures include references to the tools required.                                            |

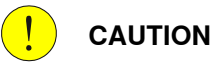

Always cut the paint with a knife and grind the paint edge when disassembling parts. See Cut the paint or surface on the robot before replacing parts on page 139.

#### Draining oil

The procedure below details how to drain the oil from the wrist unit (axis 5 and 6).

## Tip

When changing gearbox oil, first run the robot for a time to heat up the oil. Warm oil drains quicker than cold oil.

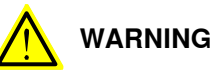

Changing and draining gearbox oil may require handling hot oil of up to 90 °C! Make sure that protective gear like goggles and gloves are always worn during this activity.

Also, be aware of possible pressure build up in gearbox! When opening the oil plug, there may be pressure present in the gearbox, causing oil to spray from the opening!

|    | Action                                                                                   | Info/Illustration                                                                                                  |
|----|------------------------------------------------------------------------------------------|----------------------------------------------------------------------------------------------------|
| 1  | Move the upper arm to a horizontal position and turn axis 4 to the calibration position. |                                                                                                    |
| 2  | Turn axis 4, 135°.                                                                       |                                                                                                    |
| 3  | Remove the lower <i>oil plug, draining</i> at the rear of the wrist.                     | Shown in the figure <i>Location</i> of oil plugs on page 118.                                                      |
|    |                                                                                          | Capacity of oil collecting<br>vessel is specified in <i>Re-</i><br><i>quired equipment on</i><br><i>page 118</i> . |
| 4  | Remove the other oil plug, draining.                                                     |                                                                                                    |
| 5  | Move axis 3 up -15° and let the oil run out for a couple of minutes.                     |                                                                                                    |
| 6  | Turn axis 4 so that the <i>oil plug, filling</i> is facing downwards.                    | Shown in the figure <i>Location</i> of oil plugs on page 118.                                                      |
| 7  | Remove the <i>oil plug, axis 5</i> to drain the oil.                                     |                                                                                                    |
| 8  | Move axis 3 down to 0°.                                                                  |                                                                                                    |
| 9  | Move axis 4 backwards and forwards a couple of times to drain all the oil.               |                                                                                                    |
| 10 | Clean and refit the both <i>oil plugs, draining</i> .                                    |                                                                                                    |

#### **Filling oil**

The procedure below details how to fill oil to the wrist unit (axis 5 and 6).

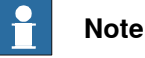

The specified amount of oil is based on the total volume of the gearbox. When changing the oil, the amount of refilled oil may differ from the specified amount, depending on how much oil has previously been drained from the gearbox.

Continues on next page

3.6.4 Oil change, gearbox axis 5 and 6 (all robot versions) *Continued* 

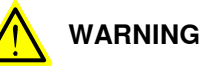

When filling gearbox oil, do not mix different types of oil as this may cause severe damage to the gearbox! Always use the type of oil specified by the manufacturer! If the oils are mixed, the gearbox must be thoroughly rinsed! Contact ABB for further instructions!

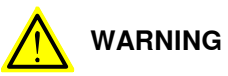

When filling gearbox oil, do not overfill, since this could lead to internal over-pressure inside the gearbox which in turn may:

- - damage seals and gaskets
- · completely press out seals and gaskets
- · prevent the manipulator from moving freely

|   | Action                                                                                                    | Note/Illustration                                                                                                    |
|---|----------------------------------------------------------------------------------------------------|----------------------------------------------------------------------------------------------------|
| 1 | Move the upper arm to a horizontal position and turn axis 4 to calibration position.                                                        |                                                                                                    |
| 2 | Turn axis 4 so that the <i>oil plug, filling</i> is facing up-<br>wards.                                                                    | Shown in the figure <i>Location</i> of oil plugs on page 118.                                                                     |
| 3 | Fill the wrist with <i>lubricating oil</i> through the oil plug<br>hole, filling.<br>Fill in intervals so that the oil runs into the wrist. | Where to find type of oil and<br>total amount is detailed in<br><i>Type and amount of oil in</i><br><i>gearboxes on page</i> 111. |
|   |                                                                                                    | Correct oil level is specified<br>in section <i>Inspection of oil</i><br><i>levels on page 112</i> .                              |
| 4 | Clean and refit the oil plug, filling.                                                                                                    |                                                                                                    |

## 3.6.5 Oil change, gearbox axis 5 and 6 (IRB 4400/L10 only)

#### Location of oil plugs

The wrist unit has one oil plug for draining the oil and one oil plug for filling, located as shown in the figure below. The oil plug for filling is also used as an air inlet when draining the oil.

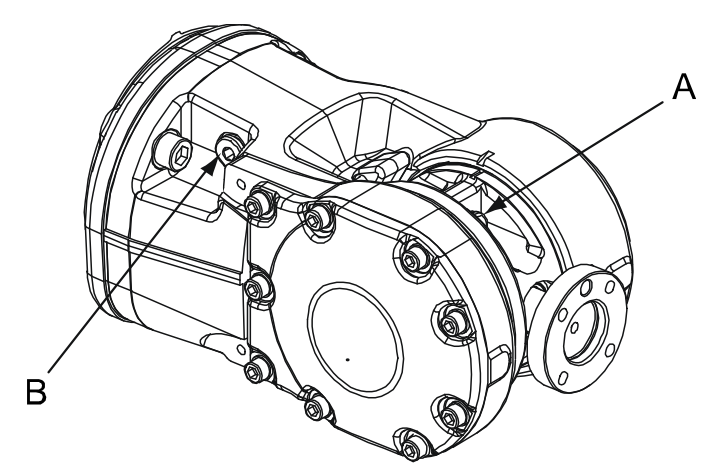

xx0300000118

| А | Oil plug, draining                                       |
|---|----------------------------------------------------------|
| В | Oil plug, filling (also used as air inlet when draining) |

#### **Required equipment**

| Equipment, etc.                                                                                                    | Spare part no. | Art. no.        | Note                                                              |
|----------------------------------------------------------------------------------------------------|----------------|-----------------|-------------------------------------------------------------------|
| Lubricating oil                                                                                                    |                | 3HAC0860-1      | Optimol Optigear BM 100<br>Volume: 800 ml                         |
| Standard toolkit                                                                                                    |                | 3HAC17594-<br>1 | Content is defined in section <i>Standard tools on page 295</i> . |
| Oil collecting vessel                                                                                                    |                |                 | Capacity: 1000 ml                                                 |
| Other tools and procedures<br>may be required. See refer-<br>ences to these procedures<br>in the step-by-step instruc-<br>tions below. |                |                 | These procedures include references to the tools required.        |

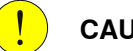

CAUTION

Always cut the paint with a knife and grind the paint edge when disassembling parts. See *Cut the paint or surface on the robot before replacing parts on page 139*.

121

3.6.5 Oil change, gearbox axis 5 and 6 (IRB 4400/L10 only) Continued

#### **Draining oil**

The procedure below details how to drain the oil from the wrist unit (axis 5 and 6), robot version IRB 4400/L10.

## Tip

When changing gearbox oil, first run the robot for a time to heat up the oil. Warm oil drains quicker than cold oil.

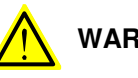

## WARNING

Changing and draining gearbox oil may require handling hot oil of up to 90 °C! Make sure that protective gear like goggles and gloves are always worn during this activity.

Also, be aware of possible pressure build up in gearbox! When opening the oil plug, there may be pressure present in the gearbox, causing oil to spray from the opening!

| Step | Action                                                                                                    | Info/Illustration                                                                                                    |
|------|----------------------------------------------------------------------------------------------------|----------------------------------------------------------------------------------------------------|
| 1    | Move the upper arm to a horizontal position and turn axis 4 to the calibration position.                                                                                                    |                                                                                                    |
| 2    | Remove the <i>oil plug, draining</i> in the wrist.                                                                                                    | Shown in the figure <i>Location</i> of oil plugs on page 121.                                                                                         |
| 3    | Turn axis 4 to a position where the <i>oil plug, draining</i><br>is faced downwards and drain the oil into an <i>oil col-<br/>lecting vessel</i> .<br>Also remove the <i>oil plug, filling</i> , in order to use it as<br>an air inlet. | Shown in the figure <i>Location</i><br>of oil plugs on page 121.<br>Capacity of vessel is spe-<br>cified in <i>Required equipment</i><br>on page 121. |
| 4    | Turn axis 4 another 90° to allow the remaining oil to be drained.                                                                                                    |                                                                                                    |
| 5    | Clean and refit the oil plug, draining.                                                                                                    |                                                                                                    |

#### **Filling oil**

The procedure below details how to fill oil to the wrist unit (axis 5 and 6), robot version IRB 4400/L10.

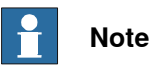

The specified amount of oil is based on the total volume of the gearbox. When changing the oil, the amount of refilled oil may differ from the specified amount, depending on how much oil has previously been drained from the gearbox.

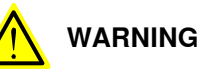

When filling gearbox oil, do not mix different types of oil as this may cause severe damage to the gearbox! Always use the type of oil specified by the manufacturer! If the oils are mixed, the gearbox must be thoroughly rinsed! Contact ABB for

further instructions!

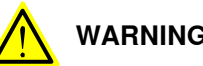

WARNING

When filling gearbox oil, do not overfill, since this could lead to internal over-pressure inside the gearbox which in turn may:

- damage seals and gaskets •
- ٠ - completely press out seals and gaskets
- prevent the manipulator from moving freely •

| Step | Action                                                                                   | Note/Illustration                                                                                                    |
|------|------------------------------------------------------------------------------------------|----------------------------------------------------------------------------------------------------|
| 1    | Move the upper arm to a horizontal position and turn axis 4 to the calibration position. |                                                                                                    |
| 2    | Fill the wrist with <i>lubricating oil</i> through the oil plug hole, filling.           | Art. no. and amount are spe-<br>cified in <i>Required equipment</i><br>on page 121.                                                          |
|      |                                                                                          | Correct oil level is specified<br>in section <i>Inspection, oil</i><br><i>level axis 5 and 6 (all robot</i><br><i>versions) on page 114.</i> |
| 3    | Clean and refit the oil plug, filling.                                                   |                                                                                                    |

3.7.1 Using the SIS system

## 3.7 Service Information System, M2000

## 3.7.1 Using the SIS system

#### General

This is a brief description of how to use the Service Information System, SIS for M2000 robot systems. Details may be found in:

- Service Information System, SIS
- · Defining the SIS input parameters
- Setting the SIS parameters
- Importing/exporting SIS data
- Reading the SIS output logs

The section is only valid for M2000 systems. For information regarding M2004 robot systems, see additional documentation, *Operating manual - Service Information System*. Article number is specified in section *References on page 10*.

#### **Basic procedure**

|   | Action                                                                                                    | Reference                                                                                                    |
|---|----------------------------------------------------------------------------------------------------|----------------------------------------------------------------------------------------------------|
| 1 | Determine which of the system functions you require.                                                                                                    | These are described in <i>Description of</i><br><i>Service Information System (SIS) on</i><br><i>page 125.</i>                 |
| 2 | Define what values are adequate and suit-<br>able for your application in your production<br>environment.                                                                                                    | Recommendations on how to define these are given in <i>SIS system parameters on page 128</i> .                                 |
| 3 | Enter these parameters in the system.                                                                                                    | How to do this is detailed in <i>Setting the SIS parameters on page 129</i> .                                                  |
| 4 | Run the robot in normal operation.                                                                                                    |                                                                                                    |
| 5 | Reset the counter if a repair is made, or if a counter for any other reason is restarted.                                                                                                    | The TPU displays for resetting any SIS value are shown in <i>Description of Service Information System (SIS) on page 125</i> . |
| 6 | When a time limit, set in the parameters, is exceeded, a message may be read on the Tech Pendant Unit (TPU).                                                                                                    | How to access this is detailed in <i>Reading the SIS output logs on page 130</i> .                                             |
| 7 | If the log containing the message is to be<br>available from an external PC, or if the SIS<br>parameters are to be entered from an extern-<br>al PC, a set of software tools are available<br>to build such an application. | These are described in <i>Exporting the SIS data on page 131</i> .                                                             |

## 3.7.2 Description of Service Information System (SIS)

| General        | Convice Informatio                                            | n Sustem (SIS) is a software function within the rebet controller                                                                                                    |  |
|----------------|---------------------------------------------------------------|----------------------------------------------------------------------------------------------------|--|
|                | which simplifies m<br>and mode of the re<br>scheduled.        | aintenance of the robot system. It supervises the operating time<br>obot, and alerts the operator when a maintenance activity is                                                       |  |
|                | Maintenance is sc<br>Parameters, see s<br>parameters are de   | heduled by setting the system parameters of the type SIS<br>ection <i>Setting the SIS parameters on page 129</i> . All system<br>escribed in <i>User's Guide - System Parameters</i> . |  |
| Supervised fun | ctions                                                        |                                                                                                    |  |
|                | The following cour                                            | nters are available:                                                                                                    |  |
|                | <ul> <li>Calendar tim</li> </ul>                              | ne counter, a general alarm based on calendar time                                                                                                    |  |
|                | <ul> <li>Operation til</li> </ul>                             | me counter, a general alarm based on operational time                                                                                                    |  |
|                | <ul> <li>Gearbox 1 op<br/>service inter</li> </ul>            | peration time counter, based on percentage of the axis 1 gearbox<br>val                                                                                                    |  |
|                | <ul> <li>Gearbox 2 of<br/>service inter</li> </ul>            | peration time counter, based on percentage of the axis 2 gearbox<br>val                                                                                                    |  |
|                | <ul> <li>Gearbox 3 of<br/>service inter</li> </ul>            | <ul> <li>Gearbox 3 operation time counter, based on percentage of the axis 3 gearbox<br/>service interval</li> </ul>                                                                   |  |
|                | <ul> <li>Gearbox 6 op<br/>service inter</li> </ul>            | peration time counter, based on percentage of the axis 6 gearbox<br>val                                                                                                    |  |
|                | Counters are rese                                             | t when maintenance has been performed.                                                                                                    |  |
|                | The counter status<br>Status "OK" indica<br>counter.          | s is displayed after running the service routine for maintenance.<br>ates that no service interval limit has been exceeded by that                                                     |  |
| Calendar time  |                                                               |                                                                                                    |  |
|                | This is a clock with<br>based on calenda                      | hin the control system that keeps track of the service interval,<br>r time.                                                                                                    |  |
|                | When the calenda<br>on the TPU. How t<br><i>on page 130</i> . | r time limit for maintenance is reached, a message is displayed<br>to access this is detailed in section <i>Reading the SIS output logs</i>                                            |  |
|                | The following infor                                           | mation is available about the calendar time in the service routine.                                                                                                    |  |
|                | Prev service                                                  | Date when the counter was reset last time, i.e. after the last service.                                                                                                    |  |
|                | Elapsed time                                                  | Elapsed time since the counter was reset the last time.                                                                                                    |  |
|                | Next service                                                  | Date when next scheduled service is planned. This date is calculated using system parameters, as detailed in section <i>Setting the SIS parameters on page 129</i> .                   |  |
|                |                                                               |                                                                                                    |  |

# 3.7.2 Description of Service Information System (SIS) *Continued*

| Operation time |                                                                              |                                                                                                    |
|----------------|------------------------------------------------------------------------------|----------------------------------------------------------------------------------------------------|
|                | This is a function<br>the "MOTORS ON<br>operating mode.                      | within the control system that keeps track of the amount of time<br>I" signal is active, i.e. the amount of time the robot is in the                                                                                  |
|                | When the operation<br>on the TPU. How<br>on page 130.<br>The following infor | on time limit for maintenance is reached, a message is displayed<br>to access this is detailed in section <i>Reading the SIS output logs</i><br>rmation is available about the operation time in the service routine. |
|                |                                                                              | · · · · · · · · · · · · · · · · · · ·                                                                                                    |
|                | Service interval                                                             | The specified service interval until another service will be required.<br>This parameter was entered manually as detailed in section <i>Setting</i><br><i>the SIS parameters on page 129</i> .                        |
|                | Elapsed time                                                                 | Operation time since the service interval was set the last time.                                                                                                    |
|                | Remaining time                                                               | Remaining operation time until the time set in service interval has expired.                                                                                                    |

#### Gearbox

Based on measurements, torque and RPM, for example, the system calculates an expected service interval for each gearbox. When service is due, a message will be shown on the TPU. How to access this is detailed in section *Reading the SIS output logs on page 130*.

The following information is available about the joint service status in the service routine.

| Joint x OK  | Service status for axis x, i.e. the automatically calculated time parameter has not been exceeded.   |
|-------------|----------------------------------------------------------------------------------------------------|
| Joint x NOK | The service interval for the axis in question has been reached.                                      |
| Joint x N/A | No service time parameter calculation available.<br>Applies to axes 4 and 5 (IRB 6600 and IRB 7600). |

The following information is available for the axis service status in the service routine.

| Consumed time  | The consumed time as a percentage of the total amount of time.                               |
|----------------|----------------------------------------------------------------------------------------------|
| Elapsed time   | Operation time for axis x since calculation began.                                           |
| Remaining time | Remaining operation time for axis x until the service time parameter value has been reached. |

#### **Reset values**

Counters may be reset at any time by running the service routine.

When resetting, the counter variables are reset. The variables are described in section *Exporting the SIS data on page 131*!

#### Service interval exceeded

When the service time has been exceeded for the selection made, an error message (Service interval exceeded!) is displayed.

3.7.2 Description of Service Information System (SIS) Continued

No data available

When no data is available for the selection made, a message (No data available!) is displayed when trying to display the data.

3.7.3 SIS system parameters

## 3.7.3 SIS system parameters

| General            |                                                                                                    |
|--------------------|----------------------------------------------------------------------------------------------------|
|                    | This section details the system parameters that may be set with estimated values.<br>The values can be defined by the operating organization as knowledge of the<br>robot's working conditions are accumulated.                                                                            |
|                    | Since the counters are to be used for purposes defined by the user, ABB cannot give any recommendations regarding their definitions.                                                                                                    |
| Operation time lim | it (service level)                                                                                                    |
|                    | The number of operation hours selected as service interval.                                                                                                    |
|                    | E.g. by setting the value "20,000", the SIS will save this as the nominal time for activating the alarm, not counting the percentage described below.                                                                                                    |
| Operation time wa  | rning                                                                                                    |
|                    | A percentage of the "Operation time limit" specified above.                                                                                                    |
|                    | E.g. by setting the value "90", the SIS will alert the operator 18,000 hours after an operation time "Reset" was made the last time.                                                                                                    |
| Calendar time limi | t (service level)                                                                                                    |
|                    | The number of calendar years selected as service interval.                                                                                                    |
|                    | E.g. by setting the value "2", the SIS will save this as the nominal time for activating the alarm, not counting the percentage described below.                                                                                                    |
| Calendar time war  | ning                                                                                                    |
|                    | A percentage of the "Calendar time limit" specified above.                                                                                                    |
|                    | E.g. by setting the value "90", the SIS will alert the operator after 90% of two years, i.e. 657 days after a calendar time "Reset" was made the last time.                                                                                                    |
| Gearbox warning    |                                                                                                    |
|                    | A percentage of the gearbox service interval as calculated by the system. E.g. by setting the value "90", the SIS will alert the operator after 90% of the expected service interval of <i>each</i> gearbox.                                                                               |
|                    | The robot system automatically detects and stores all required variables to calculate<br>the expected service interval (estimated remaining lifetime) of each gearbox. This<br>is done by extrapolating data from earlier operation into a function of time, using<br>a formula including: |
|                    | input and output torque                                                                                                    |
|                    | gearbox spindle speed                                                                                                    |
|                    | other variables                                                                                                    |
|                    |                                                                                                    |
|                    |                                                                                                    |

3.7.4 Setting the SIS parameters

## 3.7.4 Setting the SIS parameters

#### General

If the SIS system is to function properly, a number of parameters must be set. This is detailed below.

#### Procedure M2000

This is an instruction of how to enter SIS parameters to the M2000 robot system.

|   |   | Action                                                                                        | Note                                                                                    |
|---|---|-----------------------------------------------------------------------------------------------|-----------------------------------------------------------------------------------------|
| - | 1 | Open "System parameters" using the TPU.                                                       | Detailed in the User's Guide.                                                           |
|   | 2 | Go to "System paramet-<br>ers/Manipulator/types 2".                                           |                                                                                         |
| : | 3 | Select "0 SIS parameters"<br>and press "Enter".                                               |                                                                                         |
| 4 | 1 | Select the required system<br>The parameter list is dis-<br>played.                           |                                                                                         |
| ť | 5 | Select the required paramet-<br>ers by stepping up and<br>down through the parameter<br>list. | Available parameters are described in section <i>SIS system</i> parameters on page 128. |

#### 3 Maintenance

3.7.5 Reading the SIS output logs

## 3.7.5 Reading the SIS output logs

#### General

Whenever a set condition has expired (e.g. max allowed operation time before service), a message to this effect will be shown in the Operational log.

#### Access to logs

How to open a log and show its contents is detailed in the User's Guide, chapter *Service*.

#### Available messages

The following messages may be shown:

| Available in:  | SIS message in the log:                                                          | Meaning:                                                                                                    |
|----------------|----------------------------------------------------------------------------------|----------------------------------------------------------------------------------------------------|
| Calendar time  | Service Message<br>Service is due!<br>X calendar days<br>since last service.     | The manually set calendar time limit has expired.<br>How to set the limit is detailed in section Setting<br>the SIS parameters on page 129.<br>Proceed with the required service as detailed in<br>chapter Repair on page 133 or chapter Maintenance<br>on page 91 depending on which type of service.  |
| Calendar time  | Service Message<br>X calendar days to<br>next service.                           | X number of calendar days remain until the<br>manually set calendar time limit expires.<br>How to set the value determining when the mes-<br>sage is to be shown, is detailed in section <i>Setting</i><br><i>the SIS parameters on page 129</i> .                                                      |
| Operation time | Service Message<br>Service is due!<br>X production hours<br>since last service.  | The manually set operation time limit has expired.<br>How to set the limit is detailed in section Setting<br>the SIS parameters on page 129.<br>Proceed with the required service as detailed in<br>chapter Repair on page 133 or chapter Maintenance<br>on page 91 depending on which type of service. |
| Operation time | Service Message<br>X production hours<br>to next service.                        | X number of operation hours remain until the<br>manually set operation time limit expires.<br>How to set the value determining when the mes-<br>sage is to be shown, is detailed in section <i>Setting</i><br><i>the SIS parameters on page 129</i> .                                                   |
| Gearbox time   | Service Message<br>Gearbox x requires<br>service!                                | The automatically calculated gearbox time limit<br>has expired.<br>Proceed with the required service as detailed in<br>chapter <i>Repair on page 133</i> or chapter <i>Maintenance</i><br><i>on page 91</i> depending on which type of service.                                                         |
| Gearbox time   | Service Message<br>X% of the service in-<br>terval has expired for<br>gearbox x! | X percent of gearbox hours remain until the auto-<br>matically calculated gearbox time limit expires.<br>How to set the value determining when the mes-<br>sage is to be shown, is detailed in section <i>Setting</i><br><i>the SIS parameters on page 129</i> .                                        |

### 3.7.6 Exporting the SIS data

#### General

This section describes the available variables for entering SIS parameters as well as showing any values of exceeded time limits as detected by the SIS counters.

In a M2000 robot system, the values can be read on a PC using "Webware SDK". How to access these variables and how to perform the actual programming sequences are detailed in the robot system User's Guide.

#### Definitions

The table below defines the names and functions of all software variables available for communication between the SIS and an external computer.

| Signal         | Unit    | Counter type   | Function                                                                                                    |
|----------------|---------|----------------|----------------------------------------------------------------------------------------------------|
| sisRestartDate | seconds | Calendar time  | The date on which the supervision was star-<br>ted/reset last time.                                                                                              |
| sisCalendarT   | seconds | Calendar time  | The number of hours since start/last reset.                                                                                                    |
| sisTotRunT     | seconds | Operation time | Total number of operation hours since the system was started. Corresponds to the oper-<br>ating time counter on the control cabinet.                             |
| sisRunT        | seconds | Operation time | The number of operation hours since start/last<br>reset of the operation time counter. Corres-<br>ponds to the operating time counter on the<br>control cabinet. |
| sisL10h_1      | hours   | Gearbox time   | Estimated life of gearbox axis 1                                                                                                    |
| sisL10h_Time_1 | seconds | Gearbox time   | Operation time of gearbox axis 1                                                                                                    |
| sisL10h_2      | hours   | Gearbox time   | Estimated life of gearbox axis 2                                                                                                    |
| sisL10h_Time_2 | seconds | Gearbox time   | Operation time of gearbox axis 2                                                                                                    |
| sisL10h_3      | hours   | Gearbox time   | Estimated life of gearbox axis 3                                                                                                    |
| sisL10h_Time_3 | seconds | Gearbox time   | Operation time of gearbox axis 3                                                                                                    |
| sisL10h_6      | hours   | Gearbox time   | Estimated life of gearbox axis 6                                                                                                    |
| sisL10h_Time_6 | hours   | Gearbox time   | Operation time of gearbox axis 6                                                                                                    |

This page is intentionally left blank

## 4 Repair

## 4.1 Introduction

#### Structure of this chapter

This chapter describes repair activities for the IRB 4400. Each procedure contains the information required to perform the activity, for example spare parts numbers, required special tools, and materials.

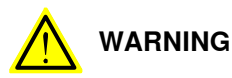

Repair activities not described in this chapter must only be carried out by ABB.

#### **Report replaced units**

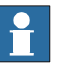

#### Note

When replacing a part on the IRB 4400, report to your local ABB the serial number, the article number, and the revision of both the replaced unit and the replacement unit.

This is particularly important for safety equipment to maintain the safety integrity of the installation.

#### Safety information

Make sure to read through the chapter Safety on page 19 before commencing any service work.

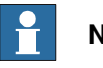

#### Note

If the IRB 4400 is connected to power, always make sure that the IRB 4400 is connected to protective earth and a residual current device (RCD) before starting any repair work.

For more information see:

- Product manual IRC5 •
- Product manual IRC5 Panel Mounted Controller

4.2.1 Mounting instructions for bearings

## 4.2 General procedures

## 4.2.1 Mounting instructions for bearings

#### General

This section describes how to mount and grease different types of bearings on the robot.

#### Equipment

| Equipment, etc. | Article number | Note                                                                          |
|-----------------|----------------|-------------------------------------------------------------------------------|
| Grease          | 3HAC042536-001 | Shell Gadus S2<br>Used to grease the bearings, if not<br>specified otherwise. |

#### Assembly of all bearings

Attend to the following instructions while mounting a bearing on the robot.

|   | Action                                                                                                    | Note |
|---|----------------------------------------------------------------------------------------------------|------|
| 1 | To avoid contamination, let a new bearing remain in its wrapping until it is time for fitting.                                                                                    |      |
| 2 | Ensure that the parts included in the bearing fitting are free from<br>burrs, grinding waste, and other contamination. Cast components<br>must be free of foundry sand.           |      |
| 3 | Bearing rings, inner rings, and roller elements must not be subjec-<br>ted to direct impact. The roller elements must not be exposed to<br>any stresses during the assembly work. |      |

#### Assembly of tapered bearings

Follow the preceding instructions for the assembly of the bearings when mounting a tapered bearing on the robot.

In addition to those instructions, the following procedure must be carried out to enable the roller elements to adjust to the correct position against the race flange.

|   | Action                                                                                                    | Note |
|---|----------------------------------------------------------------------------------------------------|------|
| 1 | Tension the bearing gradually until the recommended pre-tension is achieved.                                                                                  |      |
|   | Note                                                                                                    |      |
|   | The roller elements must be rotated a specified number of turns before pre-<br>tensioning is carried out and also rotated during the pre-tensioning sequence. |      |
| 2 | Make sure the bearing is properly aligned as this will directly affect the durab-<br>ility of the bearing.                                                    |      |

#### Greasing of bearings

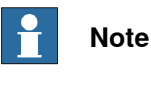

This instruction is not valid for solid oil bearings.

The bearings must be greased after assembly according to the following instructions:

- The bearings must not be completely filled with grease. However, if space is available beside the bearing fitting, the bearing may be totally filled with grease when mounted, as excessive grease will be pressed out from the bearing when the robot is started.
- During operation, the bearing should be filled to 70-80% of the available volume.
- Ensure that grease is handled and stored properly to avoid contamination.

Grease the different types of bearings as following description:

- *Grooved ball bearings* must be filled with grease from both sides.
- *Tapered roller bearings* and axial needle bearings must be greased in the split condition.

4.2.2 Mounting instructions for sealings

## 4.2.2 Mounting instructions for sealings

#### General

This section describes how to mount different types of sealings.

#### Equipment

| Consumable | Article number | Note           |
|------------|----------------|----------------|
| Grease     | 3HAC042536-001 | Shell Gadus S2 |

#### **Rotating sealings**

The procedure below describes how to fit rotating sealings.

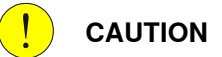

Please observe the following before commencing any assembly of sealings:

- Protect the sealing during transport and mounting, especially the main lip.
- Keep the sealing in its original wrappings or protect it well before actual mounting.
- The fitting of sealings and gears must be carried out on clean workbenches.
- Use a protective sleeve for the main lip during mounting, when sliding over threads, keyways or other sharp edges.

|   | Action                                                                                                    | Note                                                     |
|---|----------------------------------------------------------------------------------------------------|----------------------------------------------------------|
| 1 | <ul><li>Check the sealing to ensure that:</li><li>The sealing is of the correct type.</li><li>There is no damage on the main lip.</li></ul>                                                                                                    |                                                          |
| 2 | Inspect the shaft surface before mounting. If scratches<br>or damage are found, the shaft must be replaced since<br>it may result in future leakage. Do not try to grind or<br>polish the shaft surface to get rid of the defect.                                                                                                    |                                                          |
| 3 | Lubricate the sealing with grease just before fitting.<br>(Not too early - there is a risk of dirt and foreign<br>particles adhering to the sealing.)<br>Fill 2/3 of the space between the dust lip and the main<br>lip with grease. If the sealing is without dust lip, just<br>lubricate the main lip with a thin layer of grease. | Article number is specified in<br>Equipment on page 136. |

## Continues on next page

4.2.2 Mounting instructions for sealings *Continued* 

|   | Action                                                                                                    | Note         |
|---|----------------------------------------------------------------------------------------------------|--------------|
| 4 | Mount the sealing correctly with a mounting tool.<br>Never hammer directly on the sealing as this may<br>result in leakage. |              |
|   |                                                                                                    |              |
|   |                                                                                                    |              |
|   |                                                                                                    | xx2000000072 |
|   |                                                                                                    | A Gap        |

## Flange sealings and static sealings

The following procedure describes how to fit flange sealings and static sealings.

|   | Action                                                                                                    |
|---|----------------------------------------------------------------------------------------------------|
| 1 | Check the flange surfaces. They must be even and free from pores.<br>It is easy to check flatness using a gauge on the fastened joint (without sealing com-<br>pound).<br>If the flange surfaces are defective, the parts may not be used because leakage could<br>occur. |
| 2 | Clean the surfaces properly in accordance with the recommendations of ABB.                                                                                                    |
| 3 | Distribute the sealing compound evenly over the surface, preferably with a brush.                                                                                                    |
| 4 | Tighten the screws evenly when fastening the flange joint.                                                                                                    |

#### **O-rings**

The following procedure describes how to fit o-rings.

|   | Action                                                                       | Note                                                                       |
|---|------------------------------------------------------------------------------|----------------------------------------------------------------------------|
| 1 | Ensure that the correct o-ring size is used.                                 |                                                                            |
| 2 | Check the o-ring for surface defects, burrs, shape accuracy, or deformation. | Defective o-rings, including damaged or deformed o-rings, may not be used. |

4.2.2 Mounting instructions for sealings *Continued* 

|   | Action                                                                                                    | Note |
|---|----------------------------------------------------------------------------------------------------|------|
| 3 | Check the o-ring grooves.<br>The grooves must be geometrically correct and<br>should be free of pores and contamination. |      |
| 4 | Lubricate the o-ring with grease.                                                                                        |      |
| 5 | Tighten the screws evenly while assembling.                                                                              |      |
| 6 | Check that the o-ring is not squashed outside the o-ring groove.                                                         |      |

## 4.2.3 Cut the paint or surface on the robot before replacing parts

#### General

Follow the procedures in this section whenever breaking the paint of the robot during replacement of parts.

When replacing parts on a robot with protection type Foundry Prime, it is important to make sure that after the replacement, no surface without paint is exposed to the aggressive working environment.

#### **Required equipment**

| Equipment                                                              | Spare parts    | Note                          |
|------------------------------------------------------------------------|----------------|-------------------------------|
| Sealing compound                                                       | 3HAC026759-001 | Sikaflex 521 FC. Color white. |
| Tooling pin                                                            |                | Width 6-9 mm, made of wood.   |
| Cleaning agent                                                         |                | Ethanol                       |
| Knife                                                                  |                |                               |
| Lint free cloth                                                        |                |                               |
| Rust preventive                                                        |                | Mercasol                      |
| Brush                                                                  |                |                               |
| Touch up paint Foundry Prime /<br>Foundry Prime 2 / Foundry Prime<br>3 | 3HAC035355-001 | Grey                          |
| Touch up paint Standard/Foundry<br>Plus                                | 3HAC067974-001 | Graphite White                |
| Touch up paint Standard/Foundry<br>Plus                                | 3HAC037052-001 | ABB Orange                    |

#### Removing

|   | Action                                                                                                    | Description |
|---|----------------------------------------------------------------------------------------------------|-------------|
| 1 | Cut the paint with a knife in the joint between<br>the part that will be removed and the struc-<br>ture, to avoid that the paint cracks. | xx090000121 |
| 2 | Carefully grind the paint edge that is left on the structure to a smooth surface.                                                        |             |

#### Refitting

|   | Action                                                                                 | Description                       |
|---|----------------------------------------------------------------------------------------|-----------------------------------|
| 1 | Before the parts are refitted, clean the joint so that it is free from oil and grease. | Use ethanol on a lint free cloth. |

139

## 4 Repair

4.2.3 Cut the paint or surface on the robot before replacing parts *Continued* 

|   | Action                                                                                                    | Description                                                                                   |
|---|----------------------------------------------------------------------------------------------------|-----------------------------------------------------------------------------------------------|
| 2 | Place the tooling pin in hot water.                                                                                                    |                                                                                               |
| 3 | Seal all refitted joints with sealing compound.                                                                                                    | xx090000122                                                                                   |
| 4 | Use the tooling pin to even out the surface<br>of the sealing compound.                                                                                                    | хх090000125                                                                                   |
| 5 | For robots with protection type Foundry<br>Prime<br>Wait 10 minutes                                                                                                    | For robots with protection type Foundry<br>Prime<br>Sikaflex 521EC skin dry time (10 minutes) |
| 6 | Use Touch up paint Foundry Prime, grey to<br>paint the joint.<br>Note<br>Always read the instruction in the product<br>data sheet in the paint repair kit for Foundry<br>Prime. | 3HAC035355-001                                                                                |
| 7 | Apply Mercasol on all screw heads and set<br>screws after tightening.                                                                                                    |                                                                                               |

## 4.2.4 Performing a leak-down test

#### When to perform a leak-down test

After refitting any motor and gearbox, the integrity of all seals enclosing the gearbox oil must be tested. This is done in a leak-down test.

The gearbox must be drained of oil before performing the leak-down test.

#### **Required equipment**

| Equipment, etc.      | Article number | Note |
|----------------------|----------------|------|
| Leak-down tester     | -              |      |
| Leak detection spray | -              |      |

#### Performing a leak-down test

|   | Action                                                                                                    | Note                                                                                                    |
|---|----------------------------------------------------------------------------------------------------|----------------------------------------------------------------------------------------------------|
| 1 | Finish the refitting procedure of the motor or gear in question, but <b>do not</b> refill the gearbox with oil before performing the leak-down test.            |                                                                                                    |
| 2 | Remove the upper oil plug on the gear and replace<br>it with the leak-down tester.<br>Regulators, which are included in the leak-down test,<br>may be required. |                                                                                                    |
| 3 | Use caution, apply compressed air and raise the pressure with the knob until the correct value is shown on the manometer.                                       | Correct value:<br>0.2-0.25 bar (20-25 kPa)                                                                                                    |
|   | The pressure must under no circumstance be higher than 0.25 bar (20-25 kPa). Also during the time when the pressure is raised.                                  |                                                                                                    |
| 4 | Disconnect the compressed air supply.                                                                                                    |                                                                                                    |
| 5 | Wait for approximately 8-10 minutes and make sure that no pressure loss occurs.                                                                                 | If the compressed air is signific-<br>antly colder or warmer than the<br>gearbox to be tested, a slight<br>pressure increase or decrease<br>may occur. This is quite normal. |
| 6 | If any pressure drop occurred, then localize the leak as described in step 7.                                                                                   |                                                                                                    |
|   | If no pressure drop occurred, then remove the leak-<br>down tester and refit the oil plug. The test is complete.                                                |                                                                                                    |
| 7 | Spray any suspected leak areas with the leak detec-<br>tion spray. Bubbles indicate a leak.                                                                     |                                                                                                    |
| 8 | When the leak has been localized, take the necessary measures to correct the leak.                                                                              |                                                                                                    |

4.2.5 The brake release buttons may be jammed after service work

## 4.2.5 The brake release buttons may be jammed after service work

#### Description

The brake release unit has push-buttons for the brake release of each axis motor. When service work is performed inside the SMB recess that includes removal and refitting of the brake release unit, the brake release buttons may be jammed after refitting.

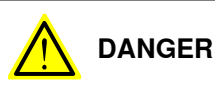

If the power is turned on while a brake release button is jammed in depressed position, the affected motor brake is released. This may cause serious personal injuries and damage to the robot.

#### Elimination

To eliminate the danger after service work has been performed inside the SMB recess, follow the procedure below.

|   | Action                                                                                                    |
|---|----------------------------------------------------------------------------------------------------|
| 1 | Make sure the power is turned off.                                                                                                    |
| 2 | Remove the push-button guard, if necessary.                                                                                                    |
| 3 | Verify that the push-buttons of the brake release unit are working by pressing them down, one by one.                                                              |
|   | Make sure none of the buttons are jammed in the tube.                                                                                                    |
| 4 | If a button gets jammed in the depressed position, the alignment of the brake release<br>unit must be adjusted so that the buttons can move freely in their tubes. |

## 4.3 Complete robot

## 4.3.1 Replacement of cable harness, axes 1-3

#### Location of cable harness, axes 1-3

The cable harness of axes 1-3 is located throughout the axis 1 of the robot as shown in the figure below. Also see the following figure for the view X-X.

A more detailed view of the component and its position may be found in chapter *Exploded views*, in *Product manual, spare parts - IRB 4400*.

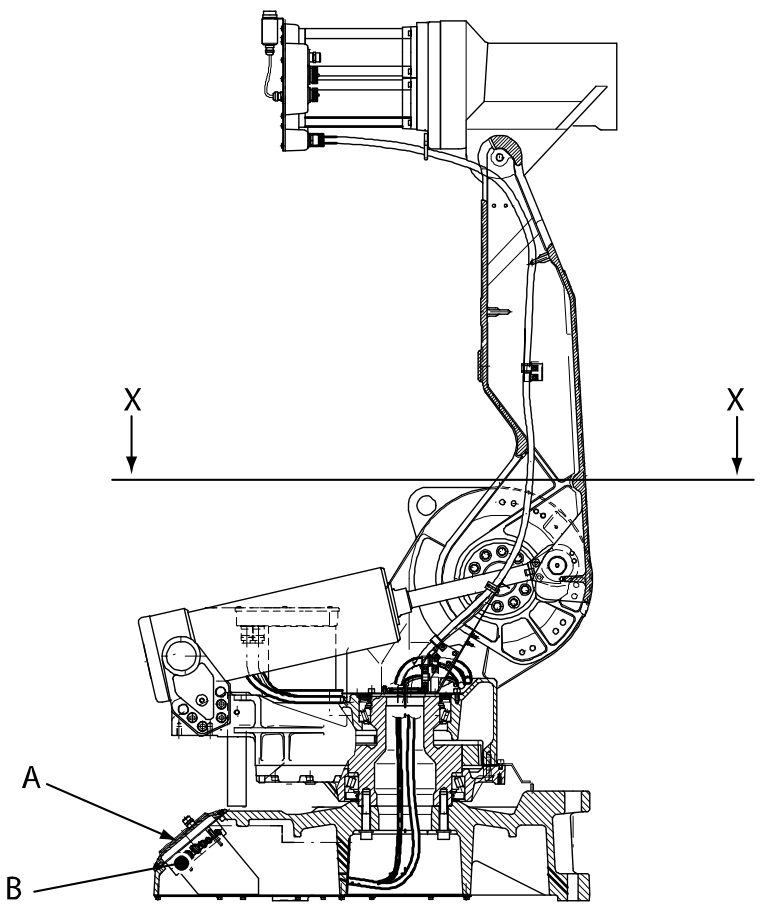

xx0300000111

| А | Rear cover plate                                                                                                    |
|---|----------------------------------------------------------------------------------------------------|
| В | Connectors at the base. Connectors at the rear cover plate: R1.MP, R1.SMB, R1.CP/CS, R2.MP4-6. Brake release connectors: R2.BU, R2.BU1-3, R2.BU4-6. Connectors at serial measurement unit: R2.SMB, R2.FB1-3, R2.FB4-6. |

4.3.1 Replacement of cable harness, axes 1-3 *Continued* 

### Location of cable harness, view X-X

The cable guides in the middle of axis 1 are located as shown in the figure below.

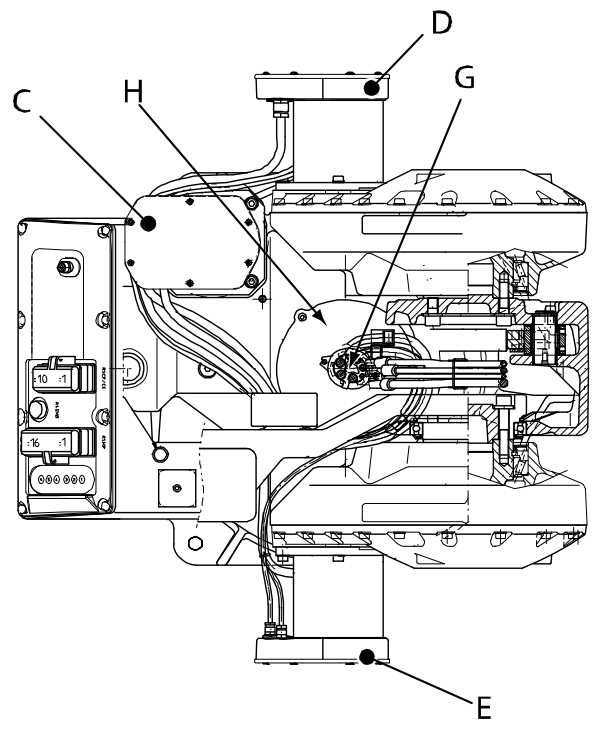

X-X

#### xx0300000110

| С | Connection box, motor 1. Connectors at motor 1: R3.MP1, R3.FB1. |
|---|-----------------------------------------------------------------|
| D | Connection box, motor 2. Connectors at motor 2: R3.MP2, R3.FB2. |
| E | Connection box, motor 3. Connectors at motor 3: R3.MP3, R3.FB3. |
| G | Cable guides in the middle of axis 1                            |
| н | Protection plate                                                |

#### **Required equipment**

| Equipment, etc.         | Spare part no.                                    | Art. no.    | Note                                                                                    |
|-------------------------|---------------------------------------------------|-------------|-----------------------------------------------------------------------------------------|
| Cable harness, axes 1-3 | See Product<br>manual, spare<br>parts - IRB 4400. |             | IRB 4400 (all models)                                                                   |
| Gasket                  | 3HAC4432-1                                        |             | Between the motor and the<br>connection box, axes 1, 2<br>and 3.<br>Replace if damaged. |
| Standard toolkit        |                                                   | 3HAC17594-1 | Content is defined in sec-<br>tion <i>Standard tools on</i><br><i>page 295</i> .        |
| Equipment, etc.                                                                                                    | Spare part no. | Art. no. | Note                                                                                            |
|----------------------------------------------------------------------------------------------------|----------------|----------|-------------------------------------------------------------------------------------------------|
| Other tools and proced-<br>ures may be required.<br>See references to these<br>procedures in the step-<br>by-step instructions be-<br>low. |                |          | These procedures include references to the tools re-<br>quired.                                 |
| Circuit diagram                                                                                                    |                |          | See chapter <i>Circuit dia-</i><br>gram on page 301.                                            |
| Calibration Pendulum In-<br>struction                                                                                                    |                |          | General calibration inform-<br>ation is included in section<br><i>Calibration on page 263</i> . |

#### 

Always cut the paint with a knife and grind the paint edge when disassembling parts. See *Cut the paint or surface on the robot before replacing parts on page 139*.

### Removal, cabling axes 1-3

The procedure below details how to remove the cable harness from the axes 1-3.

|    | Action                                                                                              | Info/Illustration                                                                              |
|----|----------------------------------------------------------------------------------------------------|------------------------------------------------------------------------------------------------|
| 1  |                                                                                                    |                                                                                                |
|    | Turn off all:                                                                                       |                                                                                                |
|    | electric power supply                                                                               |                                                                                                |
|    | hydraulic pressure supply                                                                           |                                                                                                |
|    | <ul> <li>air pressure supply (do not turn off for Foundry<br/>Prime robots!)</li> </ul>             |                                                                                                |
|    | to the robot, before entering the robot working area.                                               |                                                                                                |
| 2  | Remove the <i>rear cover plate</i> .                                                                | Shown in the figure <i>Location</i> of cable harness, axes 1-3 on page 143.                    |
| 3  | Remove the serial measurement unit.                                                                 | Removal detailed in section<br><i>Removal, serial measurement</i><br><i>unit on page 207</i> . |
| 4  | Loosen the connectors <i>R1.MP1, R2.FB1-3, R2.BU, R2.BU1-3</i> . Also loosen the earth connections. | Shown in the figure <i>Location</i> of cable harness, axes 1-3 on page 143.                    |
| 5  | Cut all the ties around bundle.                                                                     |                                                                                                |
| 6  | Remove the cable bracket inside the base.                                                           |                                                                                                |
| 7  | Remove the <i>cable guides</i> and the <i>protection plate</i> in the middle of axis 1.             | Shown in the figure <i>Location</i> of cable harness, view X-X on page 144.                    |
| 8  | Remove the covers from the connections boxes for the motors in axes 1-2-3.                          |                                                                                                |
| 9  | Loosen all the connectors to the motors of axes 1-2-3.                                              | Shown in the figure <i>Location</i> of cable harness, view X-X on page 144.                    |
| 10 | Remove the connection boxes from the motors 1-2-3.                                                  |                                                                                                |
| -  |                                                                                                    |                                                                                                |

Continues on next page

|    | Action                                                                                                    | Info/Illustration |
|----|----------------------------------------------------------------------------------------------------|-------------------|
| 11 | Feed the cabling up through the middle of axis 1 and<br>remove the complete cabling.<br><b>Tip!</b> Gather the loose cabling and connectors into a<br>package with tape in order to protect the connectors and<br>make the cabling easier to handle. |                   |

### Refitting, cabling axes 1-3

#### The procedure below details how to refit the cable harness to axes 1-3.

|    | Action                                                                                                    | Info/Illustration                                                                                   |
|----|----------------------------------------------------------------------------------------------------|----------------------------------------------------------------------------------------------------|
| 1  |                                                                                                    |                                                                                                    |
|    | Turn off all:                                                                                                    |                                                                                                    |
|    | electric power supply                                                                                                    |                                                                                                    |
|    | hydraulic pressure supply                                                                                                    |                                                                                                    |
|    | <ul> <li>air pressure supply (do not turn off for Foundry<br/>Prime robots!)</li> </ul>                                                          |                                                                                                    |
|    | to the robot, before entering the robot working area.                                                                                            |                                                                                                    |
| 2  | Feed the <i>cable harness, axes 1-3</i> through the protection plate and down through the middle of axis 1.                                      | Part no. is specified in <i>Re-</i><br><i>quired equipment on page</i> 144                          |
|    | Тір                                                                                                    |                                                                                                    |
|    | Gather the loose cabling and connectors into a package<br>with tape in order to protect the connectors and make<br>the cabling easier to handle. |                                                                                                    |
| 3  | Refit the connection boxes to the motors 1-2-3. Replace the <i>gaskets</i> if they are damaged.                                                  | Part no. is specified in <i>Re-<br/>quired equipment on page 144</i>                                |
| 4  | Reconnect the <i>connectors</i> in the motors 1-2-3.                                                                                             | Shown in the figure <i>Location of cable harness, view X-X on page 144</i>                          |
| 5  | Refit the <i>cable guide</i> and the <i>protection plate</i> in the middle of axis 1.                                                            | Shown in the figure <i>Location</i> of cable harness, view X-X on page 144                          |
| 6  | Secure the cabling with straps, according to foldout 3.                                                                                          | See chapter <i>Exploded views</i> ,<br>in <i>Product manual, spare</i><br><i>parts - IRB 4400.</i>  |
| 7  | Refit the cable bracket inside the base.                                                                                                    |                                                                                                    |
| 8  | Reposition the cabling inside the base according to fol-<br>dout 4.                                                                              | See chapter <i>Exploded views</i> ,<br>in <i>Product manual, spare</i><br><i>parts - IRB 4400</i> . |
| 9  | Reconnect all connectors at the base.                                                                                                    |                                                                                                    |
| 10 | Refit the serial measurement unit.                                                                                                    | This is detailed in section <i>Re-<br/>fitting, serial measurement unit</i><br><i>on page 208</i> . |
| 11 | Refit the rear cover plate.                                                                                                    | Shown in the figure <i>Location</i> of cable harness, axes 1-3 on page 143                          |
| 12 | Refit the covers of the connection boxes.                                                                                                    |                                                                                                    |

| _  |                                                                                                    |                                                                                                    |
|----|----------------------------------------------------------------------------------------------------|----------------------------------------------------------------------------------------------------|
|    | Action                                                                                                    | Info/Illustration                                                                                      |
| 13 | Recalibrate the robot!                                                                                                    | Calibration is detailed in a<br>separate calibration manual<br>enclosed with the calibration<br>tools. |
|    |                                                                                                    | General calibration information<br>is included in section <i>Calibra-</i><br><i>tion on page 263</i> . |
| 14 |                                                                                                    |                                                                                                    |
|    | Make sure all safety requirements are met when perform-<br>ing the first test run. See <i>Test run after installation,</i><br><i>maintenance, or repair on page 89.</i> |                                                                                                    |

4.3.2 Replacement of cable harness, axes 4-6

# 4.3.2 Replacement of cable harness, axes 4-6

### Location of cable harness, axes 4-6

The cable harness of axes 4-6 is located throughout the robot as shown in the figure below.

Also see the following figure for the view X-X.

A more detailed view of the component and its position may be found in chapter *Exploded views*, in *Product manual, spare parts - IRB 4400*.

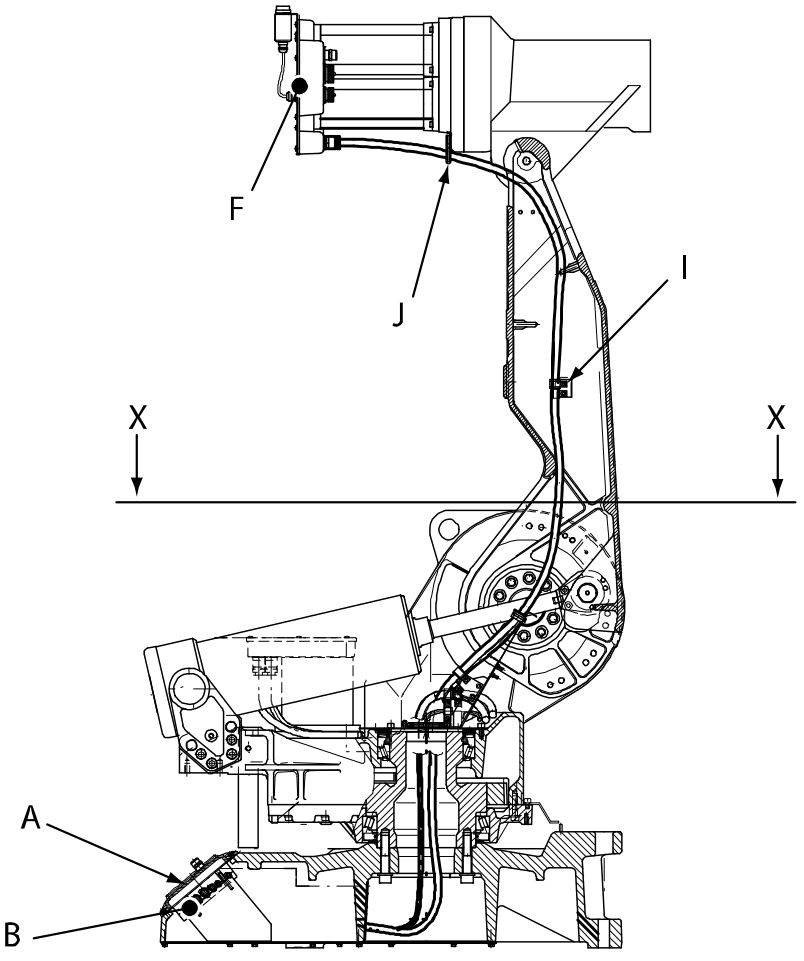

xx0300000112

| Α | Rear cover plate                                                                                                    |
|---|----------------------------------------------------------------------------------------------------|
| В | Connectors at the base. Connectors at the rear cover plate: R1.MP, R1.SMB, R1.CP/CS (customer connection), R2.MP4-6. Brake release connectors: R2.BU, R2.BU1-3, R2.BU4-6. Connectors at serial measurement unit: R2.SMB, R2.FB1-3, R2.FB4-6. |
| F | Connection box, motor 4, 5 and 6. Connectors to the motors at upper arm: R3.MP4, R3.MP5, R3.MP6, R3.FB4, R3.FB5, R3.FB6. Customer connections: R2.CP, R2.CS.                                                                                 |
| I | Cable bracket inside the lower arm                                                                                                    |
| J | Cable bracket at the upper arm                                                                                                    |

### Location of cable harness, view X-X

The cable guides in the middle of axis 1 are located as shown in the figure below.

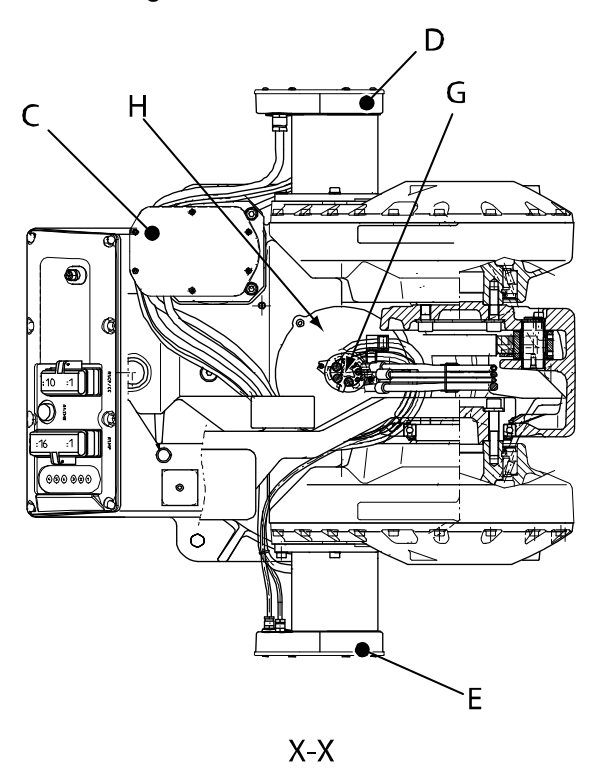

xx0300000110

| С | Connection box, motor 1. Connectors at motor 1: R3.MP1, R3.FB1. |
|---|-----------------------------------------------------------------|
| D | Connection box, motor 2. Connectors at motor 2: R3.MP2, R3.FB2. |
| E | Connection box, motor 3. Connectors at motor 3: R3.MP3, R3.FB3. |
| G | Cable guides in the middle of axis 1                            |
| Н | Protection plate                                                |

#### **Required equipment**

| Equipment, etc.                                                                                                    | Spare part no.                                      | Art. no.    | Note                                                                         |
|----------------------------------------------------------------------------------------------------|-----------------------------------------------------|-------------|------------------------------------------------------------------------------|
| Cable harness, axes 4-6                                                                                                    | See Product manu-<br>al, spare parts - IRB<br>4400. |             | IRB 4400 (all models)                                                        |
| Gasket                                                                                                    | 3HAB3676-1                                          |             | 3 pcs<br>Between the motor and<br>the connection box.<br>Replace if damaged. |
| Standard toolkit                                                                                                    |                                                     | 3HAC17594-1 | Content is defined in section <i>Standard tools on page 295</i> .            |
| Other tools and proced-<br>ures may be required. See<br>references to these pro-<br>cedures in the step-by-<br>step instructions below. |                                                     |             | These procedures include references to the tools re-<br>quired.              |

| Equipment, etc.                       | Spare part no. | Art. no. | Note                                                                                          |
|---------------------------------------|----------------|----------|-----------------------------------------------------------------------------------------------|
| Circuit diagram                       |                |          | See chapter <i>Circuit dia-<br/>gram on page 301</i> .                                        |
| Calibration Pendulum In-<br>struction |                |          | Calibration is detailed in a separate calibration manual enclosed with the calibration tools. |
|                                       |                |          | See References on page 10.                                                                    |

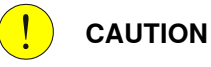

Always cut the paint with a knife and grind the paint edge when disassembling parts. See *Cut the paint or surface on the robot before replacing parts on page 139*.

#### Removal, cabling axes 4-6

The procedure below details how to remove the cable harness from the axes 4-6.

|   | Action                                                                                           | Info/Illustration                                                          |
|---|--------------------------------------------------------------------------------------------------|----------------------------------------------------------------------------|
| 1 | DANGER<br>Turn off all:                                                                          |                                                                            |
|   | electric power supply                                                                            |                                                                            |
|   | <ul> <li>air pressure supply (do not turn off for<br/>Foundry Prime robots!)</li> </ul>          |                                                                            |
|   | to the robot, before entering the robot work-<br>ing area.                                       |                                                                            |
| 2 | Remove the cover ot the connection box for motors 4-5-6.                                         |                                                                            |
| 3 | Remove the rear cover plate.                                                                     | Shown in the figure <i>Location of cable harness, axes 4-6 on page 148</i> |
| 4 | Remove the serial measurement unit.                                                              | Detailed in section <i>Removal, serial measurement unit on page 207</i>    |
| 5 | Loosen the connectors R2.MP4-6, R2.FB4-6, R2.BU4-6, R1.CP/CS. Also loosen the earth connections. | Shown in the figure <i>Location of cable harness, axes 4-6 on page 148</i> |
| 6 | Cut all the straps around the bundle.                                                            |                                                                            |
| 7 | Remove the cable bracket inside the base.                                                        |                                                                            |
| 8 | Remove the cable guides and the protection plate in the midle of axis 1.                         | Shown in the figureLocation of cable har-<br>ness, view X-X on page 149    |

|    | Action                                                                                                    | Info/Illustration                                                          |
|----|----------------------------------------------------------------------------------------------------|----------------------------------------------------------------------------|
| 9  | Loosen the cable brackets (A) between<br>gearboxes 2 and 3 and cut the strap around<br>them.                                                        | хх030000113                                                                |
| 10 | Feed the cabling and the air hose, if any, up through axis 1.                                                                                       |                                                                            |
|    | Gather the loose cabling and connectors into<br>a package with tape in order to protect the<br>connectors and make the cabling easier to<br>handle. |                                                                            |
| 11 | Loosen the cable bracket inside the lower arm and undo the two screws.                                                                              | Shown in the figure <i>Location of cable harness, axes 4-6 on page 148</i> |
| 12 | Loosen the cable bracket at the upper arm.                                                                                                    | Shown in the figure <i>Location of cable harness, axes 4-6 on page 148</i> |
| 13 | Loosen all the connectors to the motors at the upper arm and customer connections, if any.                                                          | Shown in the figure <i>Location of cable harness, axes 4-6 on page 148</i> |
| 14 | Remove the connection box together with the cabling.                                                                                                |                                                                            |

### Connection box, upper arm

The figure below shows the location of the motors, connectors and cabling in the upper arm connection box.

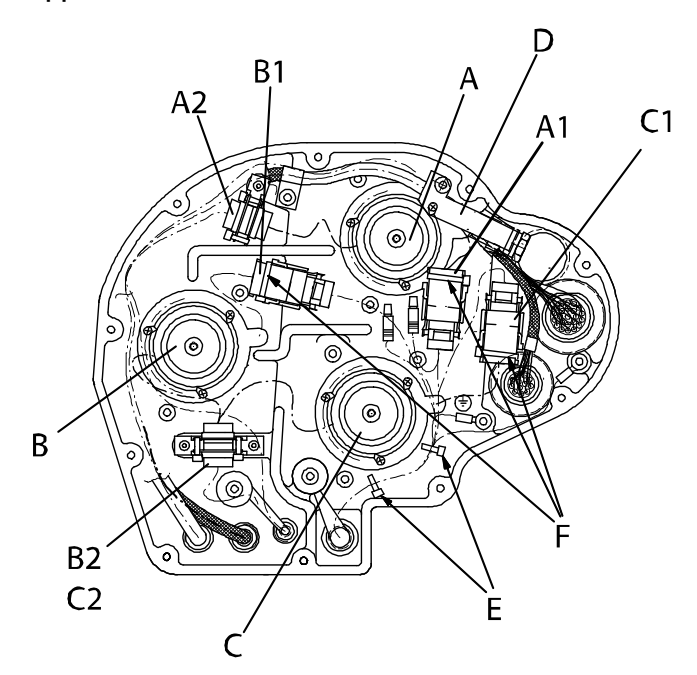

xx0300000116

| Α  | Axis 4 motor         |
|----|----------------------|
| A1 | Connector R3.MP4     |
| A2 | Connector R3.FB4     |
| В  | Axis 5 motor         |
| B1 | Connector R3.MP5     |
| B2 | Connector R3.FB5     |
| С  | Axis 6 motor         |
| C1 | Connector R3.MP6     |
| C2 | Connector R3.FB6     |
| D  | Protection plate     |
| E  | Cable strap, indoor  |
| F  | cable strap, outdoor |

#### Refitting, cabling axes 4-6

The procedure below details how to refit the cable harness to the axes 4-6.

|    | Action                                                                                                    | Info/Illustration                                                                                         |
|----|----------------------------------------------------------------------------------------------------|----------------------------------------------------------------------------------------------------|
| 1  |                                                                                                    |                                                                                                    |
|    | electric power supply                                                                                                    |                                                                                                    |
|    | <ul> <li>nydraulic pressure supply</li> <li>air pressure supply (do not turn off for<br/>Foundry Prime robots!)</li> </ul>   |                                                                                                    |
|    | to the robot, before entering the robot working area.                                                                        |                                                                                                    |
| 2  | Check the position of the three <i>gaskets</i> , located between the motors and the connection box. Replace them if damaged. | Part no. is specified in <i>Required</i> equipment on page 149.                                           |
| 3  | Refit the connection box.<br>Make sure the gaskets are seated properly!                                                      |                                                                                                    |
| 4  | Reconnect all the connectors and reposition the cabling inside the connection box using straps.                              | Connectors and correct positioning are shown in the figure <i>Connection box, upper arm on page 152</i> . |
| 5  | Refit the <i>protection plate</i> in the connection box.                                                                     | Shown in the figure <i>Connection box, upper arm on page 152</i> .                                        |
| 6  | Run the cabling through the lower arm.                                                                                       |                                                                                                    |
| 7  | Refit the cable bracket at the upper arm.                                                                                    | Shown in the figure <i>Location of cable harness, axes 4-6 on page 148.</i>                               |
| 8  | Refit the cable bracket inside the lower arm.                                                                                | Shown in the figure <i>Location of cable harness, axes 4-6 on page 148</i> .                              |
| 9  | Feed the cabling through the <i>protection plate</i> and down through the axis 1.                                            | Shown in the figure <i>Location of cable harness, view X-X on page 149.</i>                               |
| 10 | Refit the cable brackets (A) between the gearboxes of axes 2 and 3 and strap the cabling.                                    | xx0300000113                                                                                              |
| 11 | Refit the cable bracket inside the base.                                                                                     |                                                                                                    |
| 12 | Put straps around the bundle and position the cabling at the base according to foldout 4.                                    | See chapter <i>Exploded views</i> , in <i>Product manual, spare parts - IRB</i> 4400.                     |
| 13 | Reconnect all the connectors at the base.                                                                                    |                                                                                                    |

Continues on next page

|    | Action                                                                                                    | Info/Illustration                                                                                   |
|----|----------------------------------------------------------------------------------------------------|----------------------------------------------------------------------------------------------------|
| 14 | Refit the serial measurement unit.                                                                                                    | Detailed in <i>Refitting, serial measure-</i><br>ment unit on page 208.                             |
| 15 | Refit the <i>rear cover plate.</i>                                                                                                    | Shown in the figure <i>Location of cable harness, axes 4-6 on page 148.</i>                         |
| 16 | Refit the cover of the connection box in the upper arm.                                                                                                    |                                                                                                    |
| 17 | Recalibrate the robot!                                                                                                    | Calibration is detailed in a separate<br>calibration manual enclosed with the<br>calibration tools. |
|    |                                                                                                    | General calibration information is included in section <i>Calibration on page 263</i> .             |
| 18 |                                                                                                    |                                                                                                    |
|    | Make sure all safety requirements are met when<br>performing the first test run. See <i>Test run after in-</i><br><i>stallation, maintenance, or repair on page 89</i> . |                                                                                                    |

# 4.3.3 Replacement of complete arm system

#### Location of complete arm system

The complete arm system includes the lower arm and the complete upper arm, as shown in the figure below.

A more detailed view of the component and its position may be found in chapter *Exploded views*, in *Product manual, spare parts - IRB 4400*.

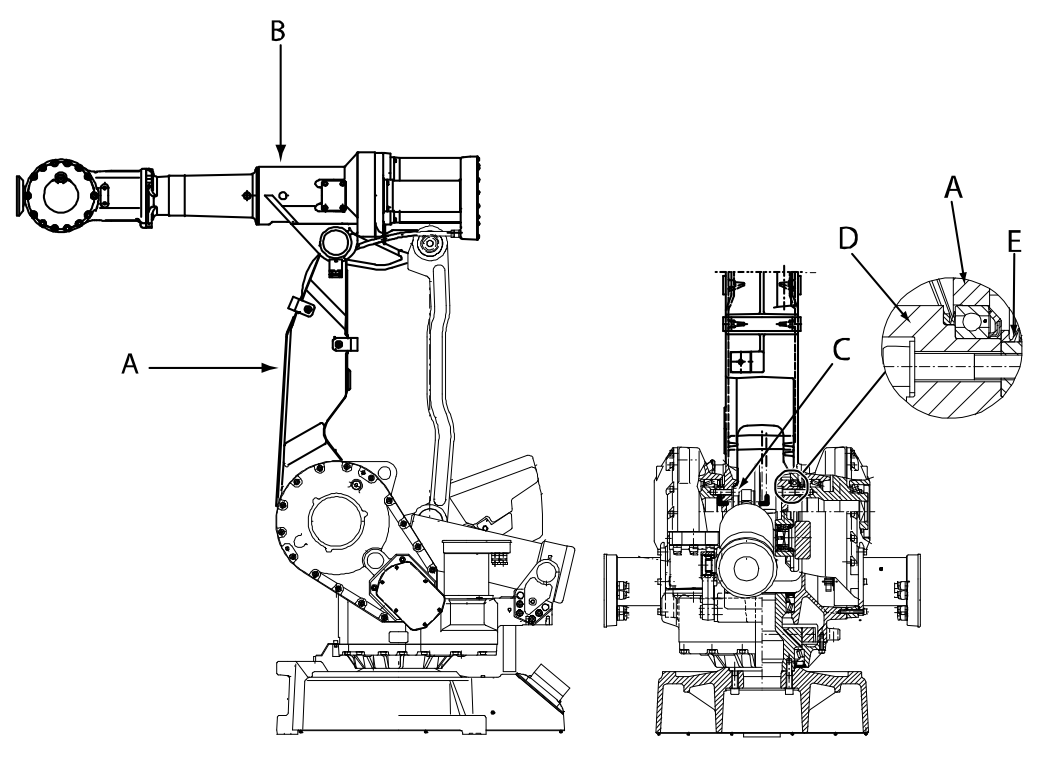

#### xx0300000143

| Α | Lower arm                                         |
|---|---------------------------------------------------|
| В | Upper arm                                         |
| С | Attachment screws and friction washers, lower arm |
| D | Parallel arm                                      |
| E | V-ring between lower arm and gearbox axis 3       |

#### **Required equipment**

| Equipment, etc.  | Spare part no. | Art. no.           | Note                                                              |
|------------------|----------------|--------------------|-------------------------------------------------------------------|
| V-ring           | 3HAB3773-11    |                    | 2 pcs.<br>On both sides of the lower<br>arm, in the frame.        |
| Grease           |                | 3HAC042536-<br>001 | Used to grease sealings and bearings.                             |
| Standard toolkit |                | 3HAC17594-1        | Content is defined in section <i>Standard tools on page 295</i> . |

155

| Equipment, etc.                                                                                                    | Spare part no. | Art. no. | Note                                                                                            |
|----------------------------------------------------------------------------------------------------|----------------|----------|-------------------------------------------------------------------------------------------------|
| Other tools and procedures<br>may be required. See refer-<br>ences to these procedures<br>in the step-by-step instruc-<br>tions below. |                |          | These procedures include references to the tools required.                                      |
| Calibration Pendulum In-<br>struction                                                                                                  |                |          | General calibration informa-<br>tion is included in section<br><i>Calibration on page 263</i> . |

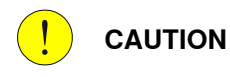

Always cut the paint with a knife and grind the paint edge when disassembling parts. See *Cut the paint or surface on the robot before replacing parts on page 139*.

#### Removal, complete arm system

The procedure below details how to remove the complete arm system from the robot.

|   | Action                                                                                  | Info/Illustration                                                           |
|---|-----------------------------------------------------------------------------------------|-----------------------------------------------------------------------------|
| 1 |                                                                                         |                                                                             |
|   | Turn off all:                                                                           |                                                                             |
|   | <ul> <li>electric power supply</li> </ul>                                               |                                                                             |
|   | <ul> <li>hydraulic pressure supply</li> </ul>                                           |                                                                             |
|   | <ul> <li>air pressure supply (do not turn off for<br/>Foundry Prime robots!)</li> </ul> |                                                                             |
|   | to the robot, before entering the robot work-<br>ing area.                              |                                                                             |
| 2 |                                                                                         |                                                                             |
|   | The robot arm system weighs 245 kg.                                                     |                                                                             |
|   | All lifting accessories used must be sized accordingly!                                 |                                                                             |
| 3 | Remove the tie rod.                                                                     | Detailed in section <i>Replacement of tie rod on page 189</i> .             |
| 4 | Remove the cabling down to axis 1.                                                      | Detailed in section <i>Replacement of complete arm system on page 155</i> . |

|    | Action                                                                                                    | Info/Illustration                                                                                       |
|----|----------------------------------------------------------------------------------------------------|----------------------------------------------------------------------------------------------------|
| 5  | Move the upper arm into a resting position<br>against the lower arm.<br>Lock the upper arm in this position with se-<br>curing slings around the lower and upper arm<br>(A), as shown in the figure to the right.<br><b>Note!</b> If the arms are not properly secured,<br>the upper arm may move during the lift and<br>cause a drop of the complete arm system. | xx0300000142<br>Note! The figure shows the IRB 4400.                                                    |
| 6  | Unload the weight of the arm system with lifting slings and a crane.                                                                                                    |                                                                                                    |
| 7  | Remove the balancing device.                                                                                                    | Detailed in section <i>Removal, balancing device on page 199</i> .                                      |
| 8  | Remove the parallel arm.                                                                                                    | Detailed in section <i>Replacement of paral-<br/>lel arm / Replacement of bearing on<br/>page 193</i> . |
| 9  | Remove the attachment screws and friction washers, lower arm.                                                                                                    | Shown in the figure <i>Location of complete arm system on page 155</i> .                                |
| 10 | Lift away the complete arm system.<br>Make sure the upper and lower arm are<br>properly secured to each other during the lift.                                                                                                    |                                                                                                    |

### Refitting, complete arm system

The procedure below details how to refit the complete arm system to the robot.

|   | Action                                                                                                    | Info/Illustration |
|---|----------------------------------------------------------------------------------------------------|-------------------|
| 1 |                                                                                                    |                   |
|   | <ul> <li>Turn off all:</li> <li>electric power supply</li> <li>hydraulic pressure supply</li> <li>air pressure supply (do not turn off for Foundry Prime robots!)</li> </ul> |                   |
|   | to the robot, before entering the robot working area.                                                                                                    |                   |

157

|    | Action                                                                                                    | Info/Illustration                                                                                                    |
|----|----------------------------------------------------------------------------------------------------|----------------------------------------------------------------------------------------------------|
| 2  | <b>CAUTION</b><br>The robot arm system weighs 245 kg.<br>All lifting accessories used must be sized accordingly!                                                |                                                                                                    |
| 3  | Check and grease both of the <i>V-rings</i> in the frame. Replace if damaged.                                                                                   | Part no. is specified in <i>Required equipment</i> on page 155                                                                 |
| 4  | Lift the arm system into mounting position.<br>Make sure the arms are properly secured<br>to each other (A), as shown in the figure to<br>the right.            | x030000142                                                                                                    |
| 5  | Secure the arm system to the gearbox axis<br>2 with the <i>attachment screws and friction</i><br><i>washers.</i><br>Make sure both V-rings are seated properly! | 10 pcs, M16x55. Tightening torque: 260 Nm.<br>Shown in the figure <i>Location of complete</i><br><i>arm system on page 155</i> |
| 6  | Grease the bearing seating of the parallel<br>arm in the lower arm, to prevent clicking<br>during operation.                                                    |                                                                                                    |
| 7  | Refit the parallel arm.                                                                                                    | Detailed in section <i>Refitting, parallel arm/bearing on page 195</i>                                                         |
| 8  | Refit the balancing device.                                                                                                    | Detailed in section <i>Refitting of balancing device on page 202</i>                                                           |
| 9  | Move the upper arm to a horizontal position.                                                                                                    |                                                                                                    |
| 10 | Refit the tie rod.                                                                                                    | Detailed in section <i>Refitting, tie rod on page 191</i>                                                                      |
| 11 | Refit the cabling to the upper arm.                                                                                                    | Detailed in section <i>Refitting, cabling axes</i><br>4-6 on page 153                                                          |

|    | Action                                                                                                    | Info/Illustration                                                                                     |
|----|----------------------------------------------------------------------------------------------------|----------------------------------------------------------------------------------------------------|
| 12 | Recalibrate the robot!                                                                                                    | Calibration is detailed in a separate calibra-<br>tion manual enclosed with the calibration<br>tools. |
|    |                                                                                                    | General calibration information is included in section <i>Calibration on page 263</i> .               |
| 13 | DANGER<br>Make sure all safety requirements are met<br>when performing the first test run. See <i>Test</i><br><i>run after installation, maintenance, or repair</i><br><i>on page 89.</i> |                                                                                                    |

4.4.1 Replacement of complete upper arm

# 4.4 Upper arm

# 4.4.1 Replacement of complete upper arm

#### Location of upper arm

The complete upper arm includes the wrist unit and is located as shown in the figure below. (The figure shows the IRB 4400.)

A more detailed view of the component and its position may be found in chapter *Exploded views*, in *Product manual, spare parts - IRB 4400*.

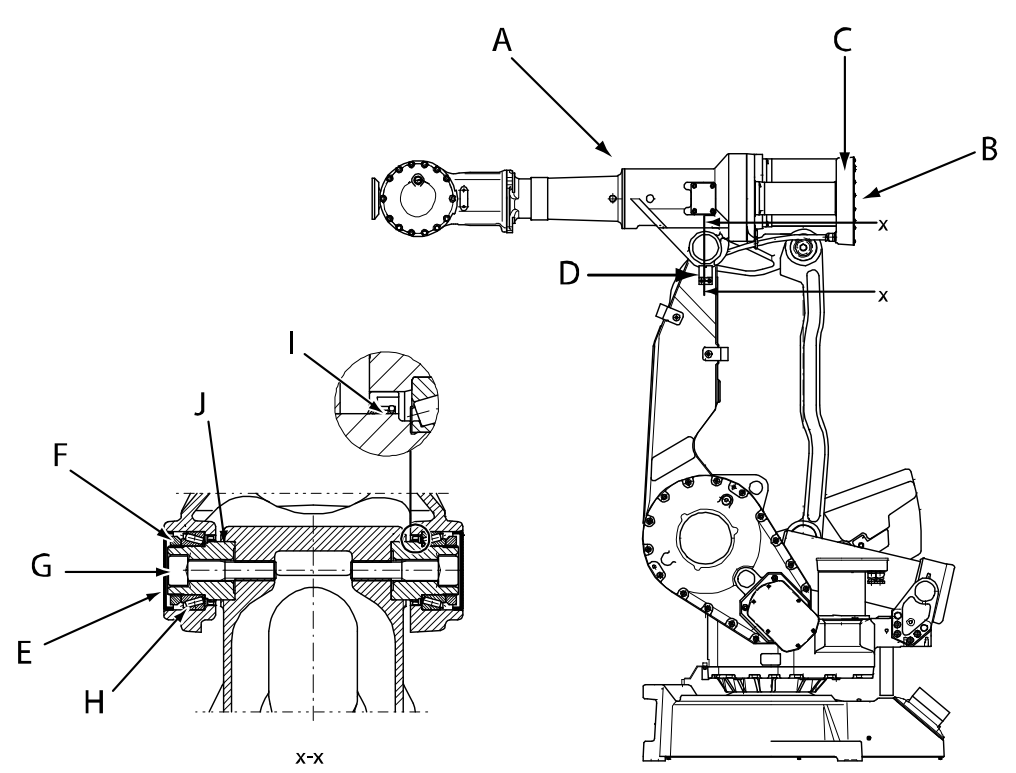

xx0300000129

| Α | Upper arm                             |
|---|---------------------------------------|
| В | Connectors of motors, axes 4, 5 and 6 |
| С | Connection box, upper arm             |
| D | Calibration plate, axis 3             |
| E | VK cover                              |
| F | KM nut                                |
| G | Screw                                 |
| н | Bearing                               |
| I | Sealing ring                          |
| J | Shaft end                             |

### **Required equipment**

| Equipment etc                                                                                                    | Spare part no      | Art no             | Note                                                                                           |
|----------------------------------------------------------------------------------------------------|--------------------|--------------------|------------------------------------------------------------------------------------------------|
|                                                                                                    |                    | Art. 110.          |                                                                                                |
| and motors                                                                                                    | 3HAC17542-1        |                    | Foundry (also used for Stand-<br>ard)                                                          |
|                                                                                                    |                    |                    | ,<br>Color: ABB Orange.                                                                        |
|                                                                                                    | 3HAC050860-<br>001 |                    | Foundry (also used for Stand-<br>ard)                                                          |
|                                                                                                    |                    |                    | Color: Graphite White                                                                          |
| Sealing ring                                                                                                    | 3HAC7877-1         |                    |                                                                                                |
| Taper roller bearing                                                                                                    | 3HAA2103-13        |                    |                                                                                                |
| VK cover                                                                                                    | 3HAC12165-1        |                    |                                                                                                |
| Shaft end                                                                                                    | 3HAC4744-1         |                    |                                                                                                |
| Grease                                                                                                    |                    | 3HAC042536-<br>001 | Used to grease the bearing.                                                                    |
| Locking liquid                                                                                                    |                    |                    | Loctite 243                                                                                    |
| Standard toolkit                                                                                                    |                    | 3HAC17594-1        | Content is defined in section <i>Standard tools on page 295</i> .                              |
| Dismounting tool                                                                                                    |                    | 3HAC0163-1         | Used to pull out the shaft.                                                                    |
| Mounting tool                                                                                                    |                    | 3HAB1463-1         | Used to fit the inner ring of the bearing.<br>Contains two separate parts.                     |
| De-air tool                                                                                                    |                    | 3HAC8704-1         | Used to evacuate air when re-<br>fitting VK-cover, if the cover<br>has no grooves for venting. |
| Other tools and proced-<br>ures may be required. See<br>references to these proced-<br>ures in the step-by-step in-<br>structions below. |                    |                    | These procedures include references to the tools required.                                     |
| Calibration Pendulum In-<br>struction                                                                                                    |                    |                    | Art. no. is specified in section <i>Calibration on page 263</i> .                              |

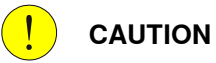

Always cut the paint with a knife and grind the paint edge when disassembling parts. See *Cut the paint or surface on the robot before replacing parts on page 139*.

### Removal, upper arm

The procedure below how to remove the complete upper arm from the robot.

|    | Action                                                                                                    | Info/Illustration                                             |
|----|----------------------------------------------------------------------------------------------------|---------------------------------------------------------------|
| 1  | DANGER<br>Turn off all:<br>• electric power supply<br>• hydraulic pressure supply<br>• air pressure supply (do not turn off for<br>Foundry Prime robots!)<br>to the robot, before entering the robot work-<br>ing area. |                                                               |
| 2  | <b>CAUTION</b><br>The robot upper arm weighs 180 kg.<br>All lifting accessories used must be sized<br>accordingly!                                                                                                    |                                                               |
| 3  | Move the upper arm to a horizontal position.                                                                                                    |                                                               |
| 4  | Secure the weight of the upper arm with the lifting slings and a crane.                                                                                                    |                                                               |
| 5  | Remove the tie rod.                                                                                                    | Detailed in section <i>Removal, tie rod on page 190</i>       |
| 6  | Loosen the connectors of motors, axes 4, 5 and 6.                                                                                                    | Shown in the figure <i>Location of upper arm on page 160</i>  |
| 7  | Remove the connection box, upper arm from the motors.                                                                                                    | Shown in the figure <i>Location of upper arm</i> on page 160  |
| 8  | Remove the calibration plate, axis 3.                                                                                                    | Shown in the figure <i>Location of upper arm</i> on page 160  |
| 9  | Remove the VK covers on both sides of the<br>upper arm.<br>Be careful with the bearing beneath the cov-<br>er! Make a hole in the outer edge of the cover<br>and bend it away.                                          | Shown in the figure <i>Location of upper arm on page 160</i>  |
| 10 | Undo the KM nuts.                                                                                                    | Shown in the figure <i>Location of upper arm</i> on page 160  |
| 11 | Remove the screws.                                                                                                    | Shown in the figure <i>Location of upper arm</i> on page 160  |
| 12 | Pull out the shaft with the dismounting tool.<br>Mark the shafts (left and right)!                                                                                                    | Art.no. is specified in <i>Required equipment</i> on page 161 |
| 13 | Remove the sealings and bearings, if dam-<br>aged.                                                                                                    | Shown in the figure <i>Location of upper arm</i> on page 160  |
| 14 | Remove the upper arm from the manipulator.                                                                                                    |                                                               |

### Refitting, upper arm

The procedure below details how to refit the complete upper arm to the robot.

|   | Action                                                                                                    | Info/Illustration                                                                                                    |
|---|----------------------------------------------------------------------------------------------------|----------------------------------------------------------------------------------------------------|
| 1 | DANGER<br>Turn off all:<br>• electric power supply<br>• hydraulic pressure supply<br>• air pressure supply (do not turn off for<br>Foundry Prime robots!)<br>to the robot, before entering the robot work-<br>ing area.                                                                                                    |                                                                                                    |
| 2 | <b>CAUTION</b><br>The robot upper arm weighs 180 kg.<br>All lifting accessories used must be sized<br>accordingly!                                                                                                    |                                                                                                    |
| 3 | Fit the <i>sealings</i> and the outer ring of the <i>bearings</i> in the upper arm, if removed.<br>The bearing must be completely filled with grease.                                                                                                    | Shown in the figure <i>Location of upper arm</i><br><i>on page 160</i> .<br>Part no. is specified in <i>Required equip-</i><br><i>ment on page 161</i> . |
| 4 | Lower the upper arm into mounting position.                                                                                                    |                                                                                                    |
| 5 | Refit both <i>shaft ends.</i>                                                                                                    | Shown in the figure <i>Location of upper arm</i><br><i>on page 160</i> .<br>Part no. is specified in <i>Required equip-</i><br><i>ment on page 161</i> . |
| 6 | Insert both <i>screws.</i>                                                                                                    | Shown in the figure <i>Location of upper arm</i><br><i>on page 160</i> .<br>2 pcs, tightening torque: 470 Nm.                                            |
| 7 | <ul> <li>If the bearing is removed, the inner ring of the bearing is fitted as follows: <ul> <li>Fit the holding-on tool (part A of the <i>mounting tool</i>) on the right side of the upper arm (seen from behind).</li> <li>Fit the inner ring (C) of the bearing on the left side of the upper arm, using the press tool (part B of the mounting tool).</li> <li>Remove the holding-on tool and fit the inner ring also on that side.</li> </ul> </li> </ul> | Art. no. is specified in <i>Required equipment on page 161</i> .                                                                                         |
| 8 | Apply <i>locking liquid</i> on the threads of the <i>KM nut</i> .                                                                                                    | Locking liquid specified in <i>Required</i><br>equipment on page 161<br>Shown in the figure <i>Required</i> equipment<br>on page 161.                    |

|    | Action                                                                                                    | Info/Illustration                                                                                                    |
|----|----------------------------------------------------------------------------------------------------|----------------------------------------------------------------------------------------------------|
| 9  | <ul> <li>Tighten the KM nut</li> <li>on the left side, with torque 95 Nm in order to center the upper arm</li> <li>on the right side first with 105 Nm. Then unscrew the KM nut and retighten it with torque 95 Nm.</li> <li>Note! This procedure must be performed within 10 minutes, before the Loctite begins to harden.</li> </ul> |                                                                                                    |
| 10 | Fit new <i>VK covers.</i><br><b>Note!</b> If the covers have no grooves for<br>venting, the air must be evacuated by using<br>the <i>de-air tool (A)</i> . Also use a clamp as an<br>aid in positioning the covers tilted, to avoid<br>overpressure.                                                                                   | Part no. is specified in <i>Required equipment on page 161</i> .<br>Shown in the figure <i>Location of upper arm on page 160</i> .                                                                    |
| 11 | Refit the tie rod.                                                                                                    | Detailed in section <i>Replacement of complete upper arm on page 160</i> .                                                                                                    |
| 12 | Refit the <i>calibration plate, axis 3.</i>                                                                                                    | Shown in the figure <i>Location of upper arm on page 160</i> .                                                                                                    |
| 13 | Refit the connection box.                                                                                                    | Shown in the figure <i>Location of upper arm on page 160</i> .                                                                                                    |
| 14 | Reconnect the <i>connectors to motors, axes 4, 5 and 6.</i>                                                                                                    | Shown in the figure <i>Location of upper arm on page 160</i> .                                                                                                    |
| 15 | Recalibrate the robot!                                                                                                    | Calibration is detailed in a separate calib-<br>ration manual enclosed with the calibra-<br>tion tools.<br>General calibration information is included<br>in section <i>Calibration on page 263</i> . |
| 16 | DANGER<br>Make sure all safety requirements are met<br>when performing the first test run. See <i>Test</i><br><i>run after installation, maintenance, or repair</i><br><i>on page 89</i> .                                                                                                    |                                                                                                    |

## 4.4.2 Replacement of wrist unit

#### Location of wrist unit

The wrist unit is located in the upper arm as shown in the figure below. (The illustration shows the IRB 4400.) Removal/refitting procedures differs depending on robot version.

A more detailed view of the component and its position may be found in chapter *Exploded views*, in *Product manual, spare parts - IRB 4400*.

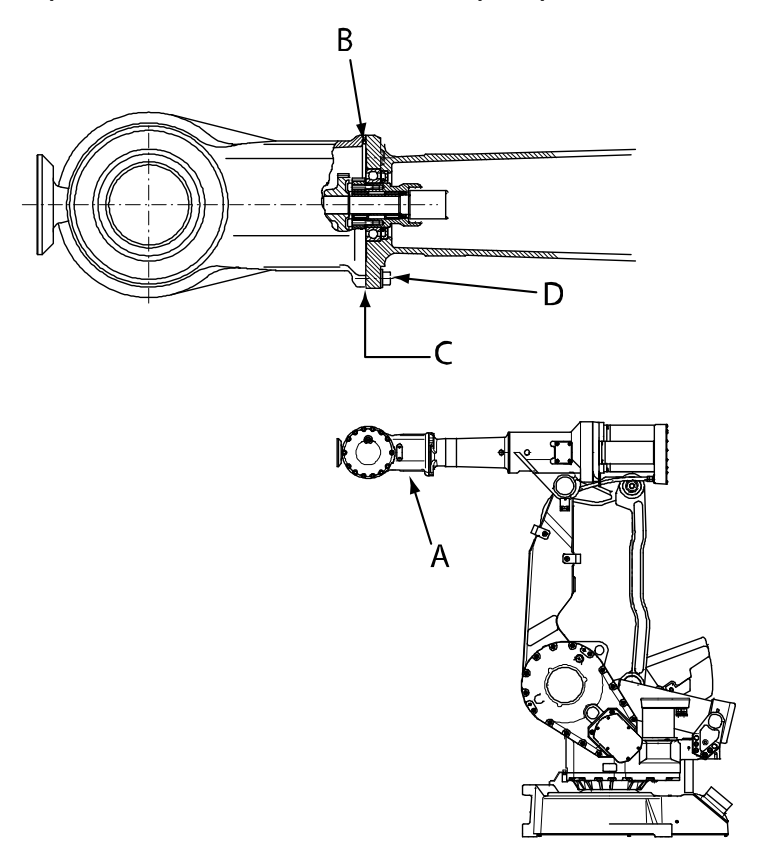

#### xx0300000150

| Α | Wrist unit                                            |
|---|-------------------------------------------------------|
| В | O-ring                                                |
| С | Sealing surface between wrist unit and upper arm tube |
| D | Attachment screws and washers                         |

#### **Required equipment**

| Equipment, etc.          | Spare part no.     | Art. no. | Note           |
|--------------------------|--------------------|----------|----------------|
| Wrist unit<br>(IRB 4400) | 3HAB8271-1         |          |                |
| Wrist unit               | 3HAB9398-1         |          | ABB Orange     |
| (IRB 4400/L10)           | 3HAC050646-<br>001 |          | Graphite White |

165

4.4.2 Replacement of wrist unit *Continued* 

| Equipment, etc.                                                                                                    | Spare part no. | Art. no.           | Note                                                              |
|----------------------------------------------------------------------------------------------------|----------------|--------------------|-------------------------------------------------------------------|
| O-ring<br>(IRB 4400)                                                                                                    | 21522012-541   |                    |                                                                   |
| Grease                                                                                                    |                | 3HAC042536-<br>001 | Used to lubricate the o-ring groove.                              |
| Flange sealing                                                                                                    |                | 12340011-<br>116   | Loctite 574                                                       |
| Standard toolkit                                                                                                    |                | 3HAC17594-<br>1    | Content is defined in section<br>Standard tools on page 295.      |
| Other tools and procedures<br>may be required. See refer-<br>ences to these procedures<br>in the step-by-step instruc-<br>tions below. |                |                    | These procedures include references to the tools required.        |
| Calibration Pendulum In-<br>struction                                                                                                  |                |                    | Art. no. is specified in section <i>Calibration on page 263</i> . |

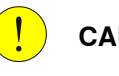

### CAUTION

Always cut the paint with a knife and grind the paint edge when disassembling parts. See *Cut the paint or surface on the robot before replacing parts on page 139.* 

#### Removal of wrist unit

The procedure below details how to remove the wrist unit from the robot.

# **Note**

This component includes a complete unit comprising motors and gearboxes. It is a replacement unit of complex design and should not normally be serviced on-site. Instead it should be sent to ABB for service.

ABB recommends its customers to carry out only the following servicing and repair work on this unit.

|   | Action                                                                                                    | Info/Illustration |
|---|----------------------------------------------------------------------------------------------------|-------------------|
| 1 | DANGER<br>Turn off all:<br>• electric power supply<br>• hydraulic pressure supply<br>• air pressure supply (do not turn off for<br>Foundry Prime robots!)<br>to the robot, before entering the robot work-<br>ing area. |                   |
| 2 | <b>CAUTION</b><br>The robot wrist unit weighs 48 kg.<br>All lifting accessories used must be sized<br>accordingly!                                                                                                    |                   |

4.4.2 Replacement of wrist unit Continued

|   | Action                                        | Info/Illustration                                                                                               |
|---|-----------------------------------------------|----------------------------------------------------------------------------------------------------|
| 3 | Drain the oil from the wrist unit.            | Draining is detailed in sections <i>Oil</i><br>change, gearbox axis 5 and 6 (all robot<br>versions) on page 118 |
| 4 | Remove the attachment screws and washers (A). | xx0300000148<br>Wrist unit on robot version IRB 4400.                                                           |
| 5 | Remove the wrist unit from the upper arm.     |                                                                                                    |

#### Refitting, wrist unit IRB 4400

The procedure below details how to refit the wrist unit to robot versions IRB 4400/60 and Foundry Prime.

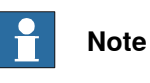

This component includes a complete unit comprising motors and gearboxes. It is a replacement unit of complex design and should not normally be serviced on-site. Instead it should be sent to ABB for service etc.

ABB recommends its customers carry out **only** the following servicing/repair work on this unit.

|   | Action                                                                                                    | Info/Illustration                                                                                                    |
|---|----------------------------------------------------------------------------------------------------|----------------------------------------------------------------------------------------------------|
| 1 | DANGER<br>Turn off all:<br>• electric power supply<br>• hydraulic pressure supply<br>• air pressure supply (do not turn off for<br>Foundry Prime robots!)<br>to the robot, before entering the robot work- |                                                                                                    |
|   | ing area.<br>CAUTION<br>The robot wrist unit weighs 48 kg.<br>All lifting accessories used must be sized<br>accordingly!                                                                                   |                                                                                                    |
| 2 | Lubricate the o-ring groove in order to posi-<br>tion the <i>o-ring</i> .<br>Fit the o-ring to the wrist.                                                                                                  | Part no. is specified in <i>Required equip-<br/>ment on page 165</i> .<br>Shown in the figure <i>Location of wrist unit</i><br><i>on page 165</i> . |

# 4 Repair

4.4.2 Replacement of wrist unit *Continued* 

|   | Action                                                                                                    | Info/Illustration                                                                                                    |
|---|----------------------------------------------------------------------------------------------------|----------------------------------------------------------------------------------------------------|
| 3 | Apply <i>flange sealing</i> to the surface of the wrist that will seal against the upper arm tube.                                                                                         | Specified in <i>Required equipment on</i><br>page 165.<br>Sealing surface shown in the figure <i>Loca-</i><br><i>tion of wrist unit on page 165</i> .                                                 |
| 4 | Refit the wrist with attachment screws and washers (A).                                                                                                    | xx0300000148<br>• A: 8 pcs, M10x35. Tightening                                                                                                    |
| 5 | Fill the wrist unit with oil.                                                                                                    | Detailed in section <i>Oil change, gearbox</i><br>axis 5 and 6 (all robot versions) on<br>page 118.                                                                                                   |
| 6 | Recalibrate the robot!                                                                                                    | Calibration is detailed in a separate calib-<br>ration manual enclosed with the calibra-<br>tion tools.<br>General calibration information is included<br>in section <i>Calibration on page 263</i> . |
| 7 | DANGER<br>Make sure all safety requirements are met<br>when performing the first test run. See <i>Test</i><br><i>run after installation, maintenance, or repair</i><br><i>on page 89</i> . |                                                                                                    |

# 4.4.3 Replacement of arm house unit, axis 4

#### Location of arm house unit

The arm house unit includes the axis 4 housing and the upper arm tube. It is located as shown in the figure below.

A more detailed view of the component and its position may be found in chapter *Exploded views*, in *Product manual, spare parts - IRB 4400*.

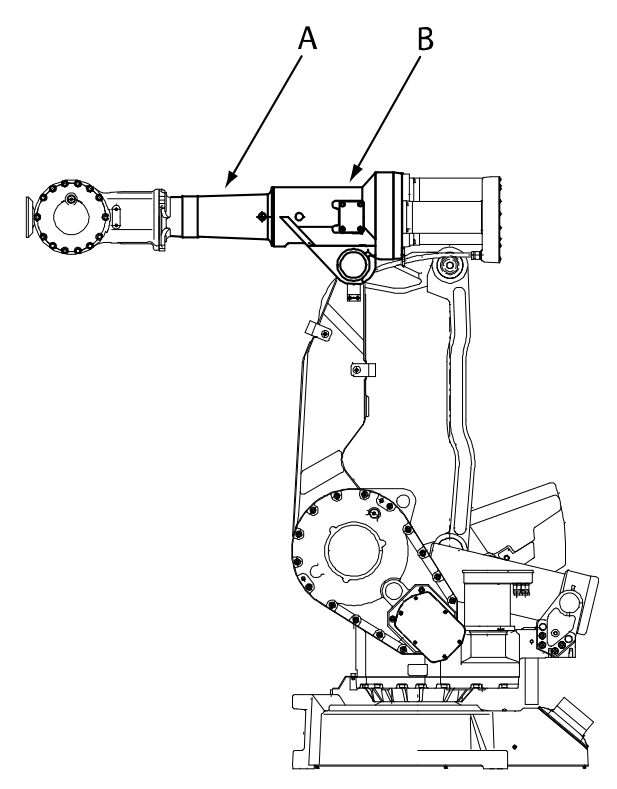

xx0300000183

| Α | Upper arm tube |
|---|----------------|
| В | Axis 4 housing |

#### **Required equipment**

| Equipment, etc.                                                                                                    | Spare part no.     | Art. no.        | Note                                                              |
|----------------------------------------------------------------------------------------------------|--------------------|-----------------|-------------------------------------------------------------------|
| Upper arm without wrist and motors                                                                                                    | 3HAC17542-1        |                 | Foundry, also used for Stand-<br>ard.<br>Color: ABB Orange.       |
|                                                                                                    | 3HAC050860-<br>001 |                 | Foundry, also used for Stand-<br>ard.<br>Color: Graphite White    |
| Standard toolkit                                                                                                    |                    | 3HAC17594-<br>1 | Content is defined in section <i>Standard tools on page 295</i> . |
| Other tools and procedures<br>may be required. See refer-<br>ences to these procedures<br>in the step-by-step instruc-<br>tions below. |                    |                 | These procedures include ref-<br>erences to the tools required.   |

Product manual - IRB 4400 3HAC022032-001 Revision: W Continues on next page

# 4.4.3 Replacement of arm house unit, axis 4 *Continued*

|                                                                                               |                                       | opuro purchor | Note                                                              |
|-----------------------------------------------------------------------------------------------|---------------------------------------|---------------|-------------------------------------------------------------------|
| Calibration Pendulum In-<br>structionArt. no. is specified in sec<br>Calibration on page 263. | Calibration Pendulum In-<br>struction |               | Art. no. is specified in section <i>Calibration on page 263</i> . |

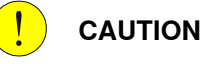

Always cut the paint with a knife and grind the paint edge when disassembling parts. See *Cut the paint or surface on the robot before replacing parts on page 139*.

#### Replacement, arm house unit

The procedure below details how to replace the arm house unit.

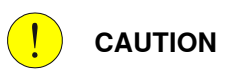

The complete arm house unit weighs 152 kg! All lifting equipment used must be dimensioned accordingly!

|   | Action                                                                                                    | Info/Illustration                                                                                                    |
|---|----------------------------------------------------------------------------------------------------|----------------------------------------------------------------------------------------------------|
| 1 | DANGER<br>Turn off all:<br>• electric power supply<br>• hydraulic pressure supply<br>• air pressure supply (do not turn off for<br>Foundry Prime robots!)<br>to the robot, before entering the robot work-<br>ing area. |                                                                                                    |
| 2 | Remove the wrist unit.                                                                                                    | Detailed in section <i>Replacement of arm house unit, axis 4 on page 169</i> .                                                                                                    |
| 3 | Remove the motors for axes 4, 5 and 6.                                                                                                    | Detailed in section <i>Removal of motor, axes 4, 5 and 6 on page 232</i> .                                                                                                    |
| 4 | Remove the arm house unit.                                                                                                    | Detailed in section <i>Replacement of arm house unit, axis 4 on page 169</i> .                                                                                                    |
| 5 | Fit the new arm house unit.                                                                                                    | Part no. is specified in <i>Required equip-</i><br>ment on page 169.                                                                                                    |
| 6 | Refit the wrist unit.                                                                                                    | Detailed in section <i>Replacement of wrist unit on page 165</i> .                                                                                                    |
| 7 | Refit the motors for axes 4, 5 and 6.                                                                                                    | <ul> <li>Detailed in sections <ul> <li>Refitting of motor, axis 4 on page 234</li> <li>Refitting of motor, axis 5 on page 238</li> <li>Refitting of motor, axis 6 on page 242</li> </ul> </li> </ul>  |
| 8 | Recalibrate the robot!                                                                                                    | Calibration is detailed in a separate calib-<br>ration manual enclosed with the calibra-<br>tion tools.<br>General calibration information is included<br>in section <i>Calibration on page 263</i> . |

## Continues on next page

# 4.4.3 Replacement of arm house unit, axis 4 *Continued*

|   | Action                                                                                                    | Info/Illustration |
|---|----------------------------------------------------------------------------------------------------|-------------------|
| 9 | DANGER<br>Make sure all safety requirements are met<br>when performing the first test run. See <i>Test</i><br><i>run after installation, maintenance, or repair</i><br><i>on page 89</i> . |                   |

4.4.4 Replacement of mechanical stop, axis 4

# 4.4.4 Replacement of mechanical stop, axis 4

#### Location of mechanical stop

The mechanical stop of axis 4 is located in the upper arm as shown in the figure below. (The figure shows the IRB 4400.)

A more detailed view of the component and its position may be found in chapter *Exploded views*, in *Product manual, spare parts - IRB 4400*.

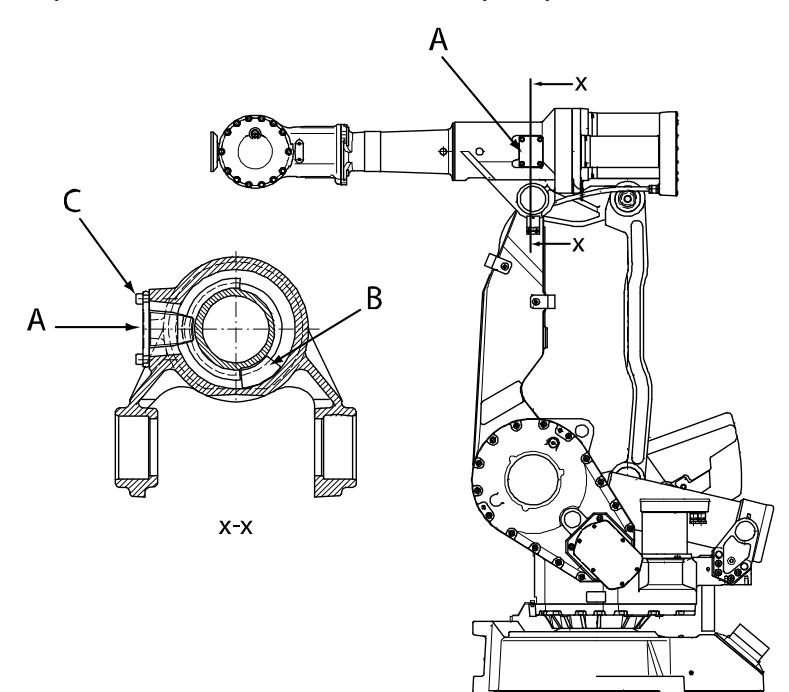

xx0300000176

| A | Mechanical stop axis 4             |
|---|------------------------------------|
| в | Damper axis 4                      |
| С | Attachment screws, mechanical stop |

#### **Required equipment**

| Equipment, etc.                                                                                                    | Spare part no. | Art. no.     | Note                                                              |
|----------------------------------------------------------------------------------------------------|----------------|--------------|-------------------------------------------------------------------|
| Mechanical stop, axis 4                                                                                                    | 3HAB8856-1     |              |                                                                   |
| Damper                                                                                                    | 3HAB3760-1     |              |                                                                   |
| Flange sealing                                                                                                    |                | 12340011-116 | Loctite 574                                                       |
| Standard toolkit                                                                                                    |                | 3HAC17594-1  | Content is defined in section <i>Standard tools on page 295</i> . |
| Other tools and procedures<br>may be required. See refer-<br>ences to these procedures<br>in the step-by-step instruc-<br>tions below. |                |              | These procedures include references to the tools re-<br>quired.   |

© Copyright 2004-2023 ABB. All rights reserved.

# 4.4.4 Replacement of mechanical stop, axis 4 *Continued*

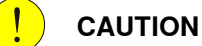

Always cut the paint with a knife and grind the paint edge when disassembling parts. See *Cut the paint or surface on the robot before replacing parts on page 139*.

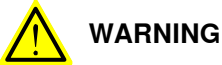

If the mechanical stop has been deformed after a hard collision, it must be replaced!

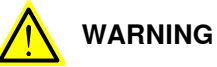

When the damper is removed from axis 4, the axis does not have a mechanical stop! If the robot is provided with cabling on the upper arm, the cabling can be damaged when the function *Resetting the work area for an axis* is used, or if the robot is jogged uncalibrated.

### Removal, mechanical stop

The procedure below details how to remove the axis 4 mechanical stop from the robot.

|   | Action                                                                                   | Info/Illustration                                                    |
|---|------------------------------------------------------------------------------------------|----------------------------------------------------------------------|
| 1 |                                                                                          |                                                                      |
|   | Turn off all:                                                                            |                                                                      |
|   | electric power supply                                                                    |                                                                      |
|   | <ul> <li>hydraulic pressure supply</li> </ul>                                            |                                                                      |
|   | <ul> <li>air pressure supply (do not turn off for Foundry<br/>Prime robots!)</li> </ul>  |                                                                      |
|   | to the robot, before entering the robot working area.                                    |                                                                      |
| 2 | Remove the <i>mechanical stop</i> by removing its <i>attach-</i><br><i>ment screws</i> . | Shown in the figure <i>Location of mechanical stop on page 172</i> . |
| 3 | Rotate axis 4 so that the <i>damper</i> is visible. Remove the damper.                   | Shown in the figure <i>Location of mechanical stop on page 172.</i>  |

173

# 4 Repair

# 4.4.4 Replacement of mechanical stop, axis 4 *Continued*

### Refitting, mechanical stop

The procedure below details how to refit the axis 4 mechanical stop to the robot.

|   | Action                                                                                       | Note/Illustration                                                                |
|---|----------------------------------------------------------------------------------------------|----------------------------------------------------------------------------------|
| 1 |                                                                                              |                                                                                  |
|   | Turn off all:                                                                                |                                                                                  |
|   | electric power supply                                                                        |                                                                                  |
|   | hydraulic pressure supply                                                                    |                                                                                  |
|   | <ul> <li>air pressure supply (do not turn off for Foundry<br/>Prime robots!)</li> </ul>      |                                                                                  |
|   | to the robot, before entering the robot working area.                                        |                                                                                  |
| 2 | Fit the <i>damper</i> to the axis 4.                                                         | Shown in the figure Location of mechanical stop on page 172.                     |
|   |                                                                                              | Part no. is specified in <i>Re-<br/>quired equipment on</i><br><i>page 172</i> . |
| 3 | Apply <i>flange sealing</i> to the stop.                                                     | Art. no. is specified in <i>Re-<br/>quired equipment on<br/>page 172.</i>        |
| 4 | Fit the <i>mechanical stop</i> to the axis 4 with its <i>attach-</i><br><i>ment screws</i> . | Shown in the figure Location of mechanical stop on page 172.                     |
|   |                                                                                              | Part no. is specified in <i>Re-<br/>quired equipment on page 172</i> .           |
|   |                                                                                              | 4 pcs, M8x16. Tightening<br>torque: 24 Nm.                                       |

# 4.4.5 Replacement of signal cabling, upper arm (option 042)

#### Location of signal cabling, upper arm

The signal cabling (option 042) runs along the upper arm as shown in the figure below.

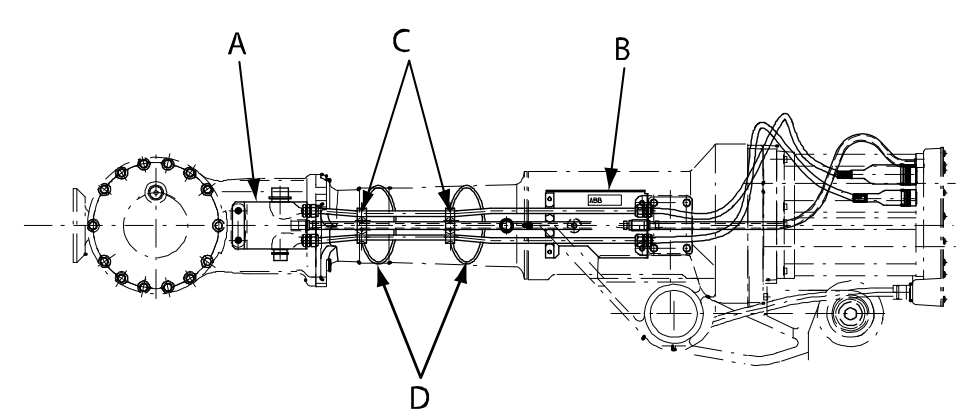

xx0300000192

| Α | Wrist bracket                |
|---|------------------------------|
| в | Upper arm bracket            |
| С | Front and rear cable holders |
| D | Plastic hose                 |

#### **Required equipment**

| Equipment, etc.                                                                                                    | Spare part no. | Art. no.        | Note                                                                  |
|----------------------------------------------------------------------------------------------------|----------------|-----------------|-----------------------------------------------------------------------|
| Customer connection axis<br>4                                                                                                    | 3HAC8820-1     |                 | Includes signal/power cabling,<br>necessary brackets, holders<br>etc. |
| Standard toolkit                                                                                                    |                | 3HAC17594-<br>1 | Content is defined in section <i>Standard tools on page 295</i> .     |
| Other tools and procedures<br>may be required. See refer-<br>ences to these procedures<br>in the step-by-step instruc-<br>tions below. |                |                 | These procedures include ref-<br>erences to the tools required.       |

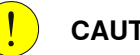

#### CAUTION

Always cut the paint with a knife and grind the paint edge when disassembling parts. See Cut the paint or surface on the robot before replacing parts on page 139.

# 4.4.5 Replacement of signal cabling, upper arm (option 042) *Continued*

### Removal, signal cabling upper arm

The procedure below details how to remove the signal cabling from the upper arm.

|   | Action                                                                                                    | Info/Illustration                                                              |
|---|----------------------------------------------------------------------------------------------------|--------------------------------------------------------------------------------|
| 1 | DANGER<br>Turn off all:<br>• electric power supply<br>• hydraulic pressure supply<br>• air pressure supply (do not turn off for<br>Foundry Prime robots!)<br>to the robot, before entering the robot working<br>area. |                                                                                |
| 2 | Remove the <i>wrist bracket</i> and the <i>upper arm bracket</i> from the upper arm.                                                                                                    | Shown in the figure <i>Location of signal cabling, upper arm on page 175</i> . |
| 3 | Remove the <i>front and rear cable holders</i> from the tube shaft.                                                                                                    | Shown in the figure <i>Location of signal cabling, upper arm on page 175</i> . |
| 4 | Disconnect the connectors at the rear of the upper arm.                                                                                                    |                                                                                |

### Refitting, signal cabling upper arm

#### The procedure below details how to refit the signal cabling to the upper arm.

|   | Action                                                                                                    | Note/Illustration |
|---|----------------------------------------------------------------------------------------------------|-------------------|
| 1 |                                                                                                    |                   |
|   | <ul> <li>Turn off all: <ul> <li>electric power supply</li> <li>hydraulic pressure supply</li> <li>air pressure supply (do not turn off for Foundry Prime robots!)</li> </ul> </li> <li>to the robot, before entering the robot working area.</li> </ul> |                   |
| 2 | Fit transparent protection tape to the narrow part of the tube shaft. Remove dirt and grease from the surface first!                                                                                                    |                   |
| 3 | Move axis 4 to its calibration position (0°).                                                                                                    |                   |

| 4.4.5 Replacement of signal cabling, upper a | arm (option 042) |
|----------------------------------------------|------------------|
|                                              | Continued        |

|   | Action                                                                                                    | Note/Illustration                                                                                                    |
|---|----------------------------------------------------------------------------------------------------|----------------------------------------------------------------------------------------------------|
| 4 | Refit the <i>wrist bracket</i> to the upper arm.                                                                                                    | Location of the bracket is shown<br>in the figure Location of signal<br>cabling, upper arm on page 175.                                                                                                    |
| 5 | Refit the <i>upper arm bracket</i> to the upper arm.                                                                                                    | Location of the bracket is shown<br>in the figure <i>Location of signal</i><br><i>cabling, upper arm on page 175</i> .<br>B<br>ABB<br>(ABB<br>(ABB)<br>(ABB)<br>( |
| 6 | Slowly rotate axis 4 clockwise to its stop posi-<br>tion.<br>Constantly check that the cables are not fully<br>extended!<br><b>Note!</b> If the cables gets fully extended, stop the<br>rotation and let out more cable from the rear<br>cable holder. This is done by loosening the grey<br>holders and pushing ot the cables by hand. |                                                                                                    |
| 7 | Complete the rotation.<br><b>Note!</b> Do not tighten the rear cable holder, leave it open!                                                                                                    |                                                                                                    |

4.4.5 Replacement of signal cabling, upper arm (option 042) *Continued* 

|    | Action                                                                                                    | Note/Illustration                                                                                                    |
|----|----------------------------------------------------------------------------------------------------|----------------------------------------------------------------------------------------------------|
| 8  | First fit the <i>front cable holder</i> around the tube<br>shaft.<br>Run the black <i>plastic hose</i> through the foot of<br>the holder.<br>Fit the <i>rear cable holder</i> around the tube shaft<br>in the same way. | A<br>xx0300000197<br>• A: Plastic hose<br>• B: Cable holder<br>Also see the figure <i>Location of</i><br><i>signal cabling, upper arm on</i><br><i>page 175.</i> |
| 9  | Move axis 4 from one extreme limit to the other<br>and back again.                                                                                                    |                                                                                                    |
| 10 | Adjust the length of the cables by pushing and<br>pulling the cables through the inner holders,<br>which are still loose.<br><b>Note!</b> When axis 4 is moving, no stretching of<br>the cables should be felt.         |                                                                                                    |
| 11 | Tighten the holders by hand. Do not use tools.                                                                                                    |                                                                                                    |
| 12 | Reconnect the connectors at the rear end of the upper arm.                                                                                                    |                                                                                                    |
| 13 | Connect the air hose.                                                                                                    |                                                                                                    |
| 14 | Secure the cables and air hose together with cable straps above the motors.                                                                                                    |                                                                                                    |
| 15 | DANGER<br>Make sure all safety requirements are met when<br>performing the first test run. See <i>Test run after</i><br><i>installation, maintenance, or repair on page 89</i> .                                        |                                                                                                    |

### 4.4.6 Measuring the play, axis 5

#### General

After reassembly due to repair work or any other reason, the play in axis 5 and 6 must be checked to ensure the repetition accuracy of the robot positioning. The procedure for axis 5 is detailed below.

#### **Required equipment**

| Equipment, etc.                                                                                                    | Art. no.   | Note                                                                             |
|----------------------------------------------------------------------------------------------------|------------|----------------------------------------------------------------------------------|
| Standard toolkit                                                                                                    | -          | Content is defined in sec-<br>tion <i>Standard tools on</i><br><i>page 295</i> . |
| Measuring tool, play                                                                                                    | 3HAB1611-6 |                                                                                  |
| Measuring tool, play (IRB 4400/L10)                                                                                          | 3HAB6337-1 |                                                                                  |
| Other tools and procedures may be required.<br>See references to these procedures in the<br>step-by-step instructions below. |            | These procedures include references to the tools re-<br>quired.                  |

#### Additional equipment - Foundry Prime

| Equipment                  | Art. no.       | Note     |
|----------------------------|----------------|----------|
| Rust preventive            | 3HAC034903-001 | Mercasol |
| Sikaflex 521FC             | 3HAC026759-001 |          |
| Loctite 574                | 12340011-116   |          |
| Brush                      |                |          |
| Foundry Prime touch up kit | 3HAC035355-001 |          |

#### Measurement, axis 5

The procedure below details how to measure the play of axis 5.

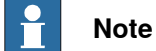

-

The measuring tool and measuring values differ depending on robot version!

|   | Action                                                                                  | Information |
|---|-----------------------------------------------------------------------------------------|-------------|
| 1 |                                                                                         |             |
|   | Turn off all:                                                                           |             |
|   | electric power supply                                                                   |             |
|   | <ul> <li>hydraulic pressure supply</li> </ul>                                           |             |
|   | <ul> <li>air pressure supply (do not turn off<br/>for Foundry Prime robots!)</li> </ul> |             |
|   | to the robot, before entering the robot working area.                                   |             |
| 2 | Move the robot to calibration position and turn the axis 4 90°.                         |             |

179

# 4 Repair

4.4.6 Measuring the play, axis 5 *Continued* 

|   | Action                                                                                                    | Information                                                                                           |
|---|----------------------------------------------------------------------------------------------------|----------------------------------------------------------------------------------------------------|
| 3 | Fit the <i>measuring tool, play</i> to the turning disk.                                                                                                    | Art. no. is specified in <i>Required equip-</i><br>ment on page 179.                                  |
| 4 | Apply load F in one direction, as shown in<br>the figure to the right.<br>Note<br>Different load and distances for the differ-<br>ent robot versions, as specified to the right! | F<br>B<br>C<br>G<br>B<br>C<br>C<br>C<br>C<br>C<br>C<br>C<br>C<br>C<br>C<br>C<br>C<br>C<br>C<br>C<br>C |
| 5 | Remove the load and set the dial indicator to zero.                                                                                                    |                                                                                                    |
4.4.6 Measuring the play, axis 5 *Continued* 

|   | Action                                                                       | Information                                                                                                    |
|---|------------------------------------------------------------------------------|----------------------------------------------------------------------------------------------------|
| 6 | Apply load F in the opposite direction, as shown in the figure to the right. |                                                                                                    |
|   |                                                                              | <ul> <li>Values for robot version IRB 4400: <ul> <li>A: Measuring tool, play</li> <li>B: 100 mm</li> <li>C: 140 mm</li> <li>F: 200 N</li> </ul> </li> <li>Values for robot version IRB 4400/L10: <ul> <li>A: Measuring tool, play</li> <li>B: 140 mm</li> <li>C: 85 mm</li> <li>F: 40 N</li> </ul> </li> </ul> |
| 7 | Remove the load and measure the play by reading the dial indicator.          | The maximum play allowed at the given<br>distance from the center of axis 5 is, for<br>robot version<br>• IRB 4400: 0.20 mm<br>• IRB 4400/L10: 0.08 mm                                                                                                    |

4.4.7 Measuring the play, axis 6

## 4.4.7 Measuring the play, axis 6

#### General

After reassembly due to repair work or any other reason, the play in axis 5 and 6 must be checked to ensure the repetition accuracy of the robot positioning. The procedure for axis 6 is detailed below.

#### **Required equipment**

| Equipment                                                                                                    | Art. no.   | Note                                                                             |
|----------------------------------------------------------------------------------------------------|------------|----------------------------------------------------------------------------------|
| Standard toolkit                                                                                                    | -          | Content is defined in sec-<br>tion <i>Standard tools on</i><br><i>page 295</i> . |
| Measuring tool, play                                                                                                    | 3HAB1611-6 |                                                                                  |
| Measuring tool, play (IRB 4400/L10)                                                                                          | 3HAB6337-1 |                                                                                  |
| Other tools and procedures may be required.<br>See references to these procedures in the<br>step-by-step instructions below. |            | These procedures include references to the tools re-<br>quired.                  |

### **Additional equipment - Foundry Prime**

| Equipment                  | Art. no.       | Note     |
|----------------------------|----------------|----------|
| Rust preventive            | 3HAC034903-001 | Mercasol |
| Sikaflex 521FC             | 3HAC026759-001 |          |
| Loctite 574                | 12340011-116   |          |
| Brush                      |                |          |
| Foundry Prime touch up kit | 3HAC035355-001 |          |

#### Measurement, axis 6

The procedure below details how to measure the play in axis 6.

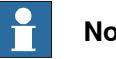

#### Note

The measuring tool and measuring values differ depending on robot version!

|   | Action                                                                                  | Information                                                     |
|---|-----------------------------------------------------------------------------------------|-----------------------------------------------------------------|
| 1 |                                                                                         |                                                                 |
|   | Turn off all:                                                                           |                                                                 |
|   | <ul> <li>electric power supply</li> </ul>                                               |                                                                 |
|   | <ul> <li>hydraulic pressure supply</li> </ul>                                           |                                                                 |
|   | <ul> <li>air pressure supply (do not turn<br/>off for Foundry Prime robots!)</li> </ul> |                                                                 |
|   | to the robot, before entering the robot working area.                                   |                                                                 |
| 2 | Fit the <i>measuring tool, play</i> to the turning disk.                                | Art. no. is specified in <i>Required equipment</i> on page 182. |

4.4.7 Measuring the play, axis 6 *Continued* 

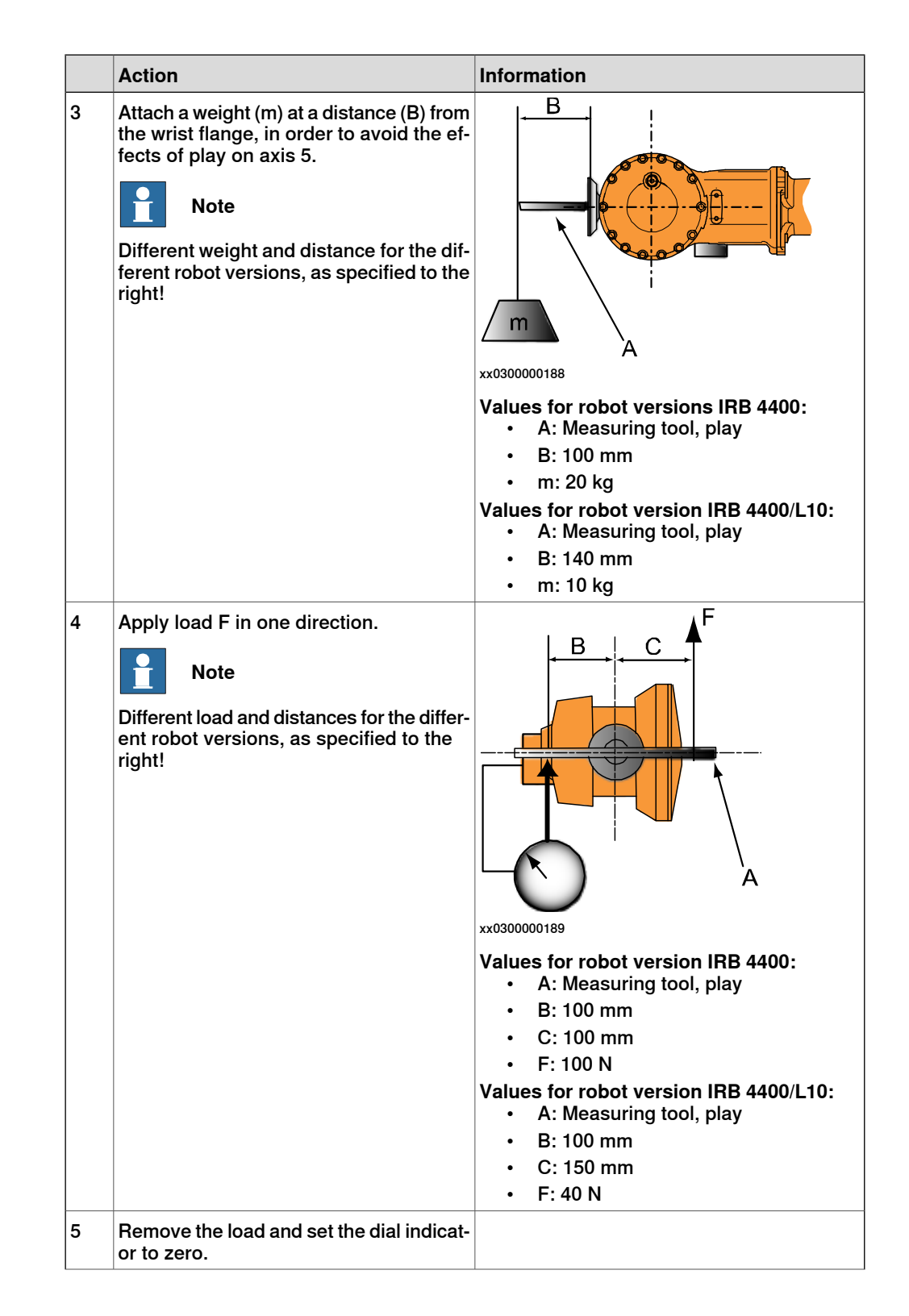

4.4.7 Measuring the play, axis 6 *Continued* 

|   | Action                                                                          | Information                                                                                                    |
|---|---------------------------------------------------------------------------------|----------------------------------------------------------------------------------------------------|
| 6 | Apply load F in the opposite direction,<br>as shown in the figure to the right. |                                                                                                    |
|   |                                                                                 | <ul> <li>Values for robot version IRB 4400: <ul> <li>A: Measuring tool, play</li> <li>B: 100 mm</li> <li>C: 100 mm</li> <li>F: 100 N</li> </ul> </li> <li>Values for robot version IRB 4400/L10: <ul> <li>A: Measuring tool, play</li> <li>B: 100 mm</li> <li>C: 150 mm</li> <li>F: 40 N</li> </ul> </li> </ul> |
| 7 | Remove the load and measure the play by reading the dial indicator.             | The maximum play allowed at the given<br>distance (B) from the center of axis 6 is, for<br>robot version:<br>• IRB 4400: 0.15 mm<br>• IRB 4400/L10: 0.2 mm                                                                                                    |

## 4.5 Lower arm

## 4.5.1 Replacement of lower arm

#### Location of lower arm

The lower arm is located as shown in the figure below. (The figure shows the IRB 4400.)

A more detailed view of the component and its position may be found in chapter *Exploded views*, in *Product manual, spare parts - IRB 4400*.

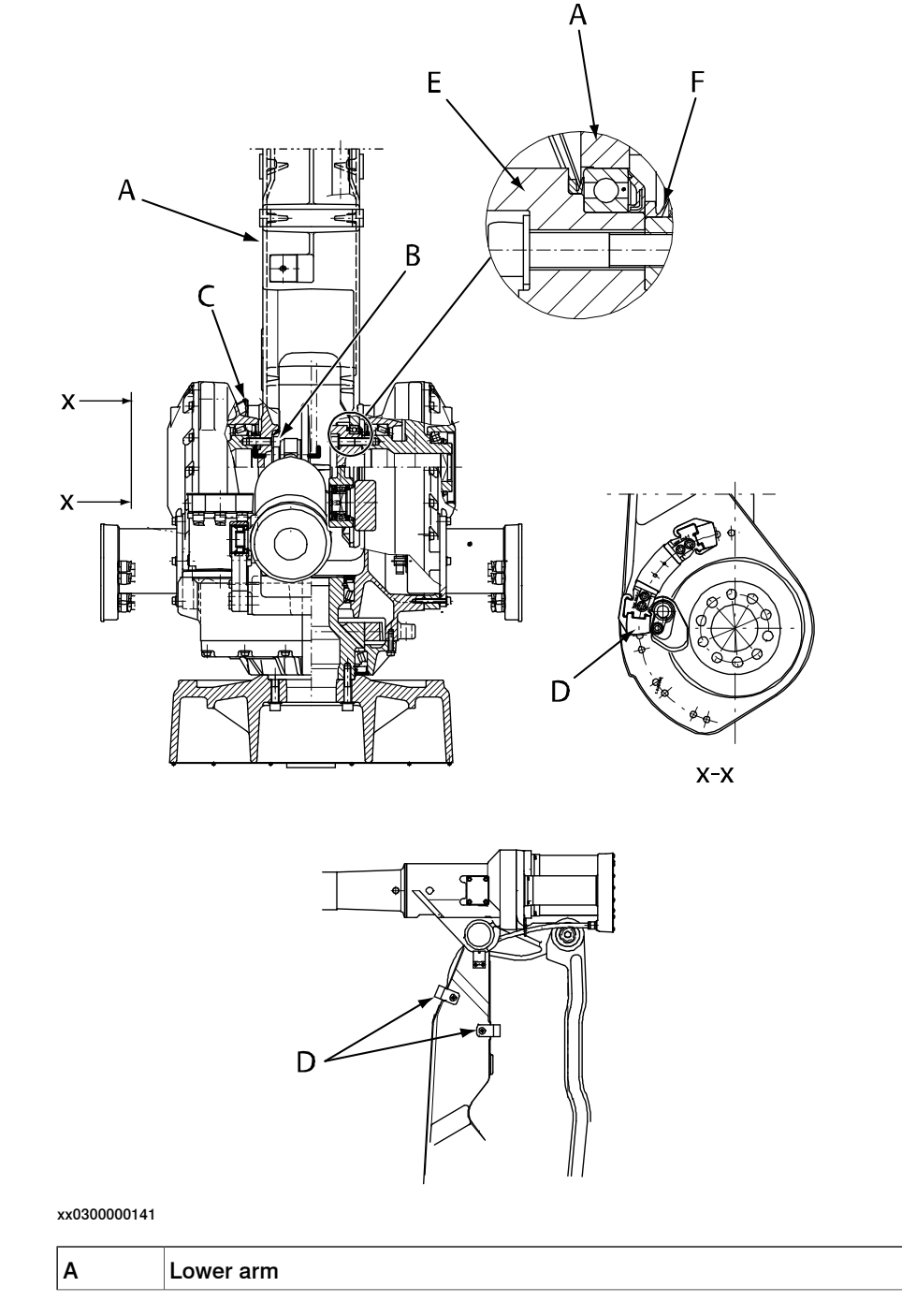

4.5.1 Replacement of lower arm *Continued* 

| В | Attachment screws and friction washers, lower arm |
|---|---------------------------------------------------|
| с | Calibration plate, axis 2                         |
| D | Damper                                            |
| E | Parallel arm                                      |
| F | V-ring between lower arm and gearbox axis 3       |

#### **Required equipment**

| Equipment, etc.                                                                                                    | Spare part no. | Art. no.           | Note                                                                                                   |
|----------------------------------------------------------------------------------------------------|----------------|--------------------|----------------------------------------------------------------------------------------------------|
| Lower arm<br>(IRB 4400)                                                                                                    | 3HAC5955-1     |                    |                                                                                                    |
| V-ring                                                                                                    | 3HAB3773-11    |                    | 2 pcs<br>On both sides of the lower arm,<br>in the frame.                                              |
| Grease                                                                                                    |                | 3HAC042536-<br>001 | Used to grease sealings and bearings.                                                                  |
| Standard toolkit                                                                                                    |                | 3HAC17594-1        | Content is defined in section <i>Standard tools on page 295</i> .                                      |
| Other tools and proced-<br>ures may be required.<br>See references to these<br>procedures in the step-<br>by-step instructions be-<br>low. |                |                    | These procedures include references to the tools required.                                             |
| Calibration Pendulum In-<br>struction                                                                                                    |                |                    | General calibration information<br>is included in section <i>Calibra-</i><br><i>tion on page 263</i> . |

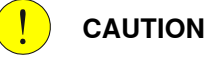

----

Always cut the paint with a knife and grind the paint edge when disassembling parts. See *Cut the paint or surface on the robot before replacing parts on page 139*.

#### Removal, lower arm

The procedure below details how to remove the lower arm from the robot.

|   | Action                                                                                                    | Info/Illustration |
|---|----------------------------------------------------------------------------------------------------|-------------------|
| 1 | DANGER<br>Turn off all:<br>• electric power supply<br>• hydraulic pressure supply<br>• air pressure supply (do not turn off<br>for Foundry Prime robots!)<br>to the robot, before entering the robot<br>working area. |                   |

|   | Action                                                                                          | Info/Illustration                                                                             |
|---|-------------------------------------------------------------------------------------------------|-----------------------------------------------------------------------------------------------|
| 2 |                                                                                                 |                                                                                               |
|   | The robot lower arm weighs 65 kg.<br>All lifting accessories used must be sized<br>accordingly! |                                                                                               |
| 3 | Remove the cabling down to axis 1.                                                              | Detailed in section <i>Replacement of lower arm on page 185</i> .                             |
| 4 | Remove the complete upper arm.                                                                  | Detailed in section <i>Replacement of lower arm on page 185</i> .                             |
| 5 | Attach a crane to the lower arm and unload the weight.                                          |                                                                                               |
| 6 | Remove the balancing device.                                                                    | Detailed in section <i>Removal, balan-</i><br><i>cing device on page 199</i> .                |
| 7 | Remove the parallel arm.                                                                        | Detailed in section <i>Replacement of parallel arm / Replacement of bearing on page 193</i> . |
| 8 | Remove the attachment screws and friction washers, lower arm.                                   | Shown in the figure <i>Location of lower</i> arm on page 185.                                 |
| 9 | Remove the lower arm from the manipulator.                                                      |                                                                                               |

### Refitting, lower arm

The procedure below deatails how to refit the lower arm to the robot.

|   | Action                                                                                                  | Info/Illustration                                                          |
|---|----------------------------------------------------------------------------------------------------|----------------------------------------------------------------------------|
| 1 |                                                                                                    |                                                                            |
|   | Turn off all:                                                                                           |                                                                            |
|   | electric power supply                                                                                   |                                                                            |
|   | hydraulic pressure supply                                                                               |                                                                            |
|   | <ul> <li>air pressure supply (do not turn off for Foundry<br/>Prime robots!)</li> </ul>                 |                                                                            |
|   | to the robot, before entering the robot working area.                                                   |                                                                            |
| 2 |                                                                                                    |                                                                            |
|   | The robot lower arm weighs 65 kg.                                                                       |                                                                            |
|   | All lifting accessories used must be sized accord-<br>ingly!                                            |                                                                            |
| 3 | Move the damper and the calibration plate from the old to the new <i>lower arm</i> .                    | Part no. is specified in <i>Re-</i><br><i>quired equipment on page 186</i> |
| 4 | Check and grease both V-rings in the frame. Replace if damaged.                                         | Part no. is specified in <i>Re-<br/>quired equipment on page 186</i>       |
| 5 | Lift the lower arm and lower it into mounting position.<br>Make sure both V-rings stay seated properly! |                                                                            |
|   |                                                                                                    |                                                                            |

4.5.1 Replacement of lower arm *Continued* 

|    | Action                                                                                                    | Info/Illustration                                                                                                    |
|----|----------------------------------------------------------------------------------------------------|----------------------------------------------------------------------------------------------------|
| 6  | Refit the lower arm to the gearbox axis 2 with attach-<br>ment screws and friction washers, lower arm.                                                                             | 10 pcs. M16x55. Tightening<br>torque: 260 Nm.<br>Shown in the figure <i>Location</i><br><i>of lower arm on page 185</i> |
| 7  | Grease the bearing seating of the parallel arm in the lower arm, to prevent clicking during operation.                                                                             |                                                                                                    |
| 8  | Refit the parallel arm.                                                                                                    | Detailed in section <i>Refitting,</i><br>parallel arm/bearing on<br>page 195                                            |
| 9  | Refit the balancing device.                                                                                                    | Detailed in section <i>Refitting</i><br>of balancing device on<br>page 202                                              |
| 10 | Refit the upper arm.                                                                                                    | Detailed in section <i>Refitting, upper arm on page 163</i>                                                             |
| 11 | Refit the cabling.                                                                                                    | Detailed in section <i>Refitting,</i> cabling axes 4-6 on page 153                                                      |
| 12 | Recalibrate the robot!                                                                                                    | Calibration is detailed in a separate calibration manual enclosed with the calibration tools.                           |
|    |                                                                                                    | General calibration informa-<br>tion is included in section<br><i>Calibration on page 263</i> .                         |
| 13 | DANGER<br>Make sure all safety requirements are met when<br>performing the first test run. See <i>Test run after install-</i><br><i>ation, maintenance, or repair on page 89</i> . |                                                                                                    |

4.5.2 Replacement of tie rod

## 4.5.2 Replacement of tie rod

#### Location of tie rod

The tie rod is located as shown in the figure below. (Figure shows the IRB 4400.) A more detailed view of the component and its position may be found in chapter *Exploded views*, in *Product manual, spare parts - IRB 4400*.

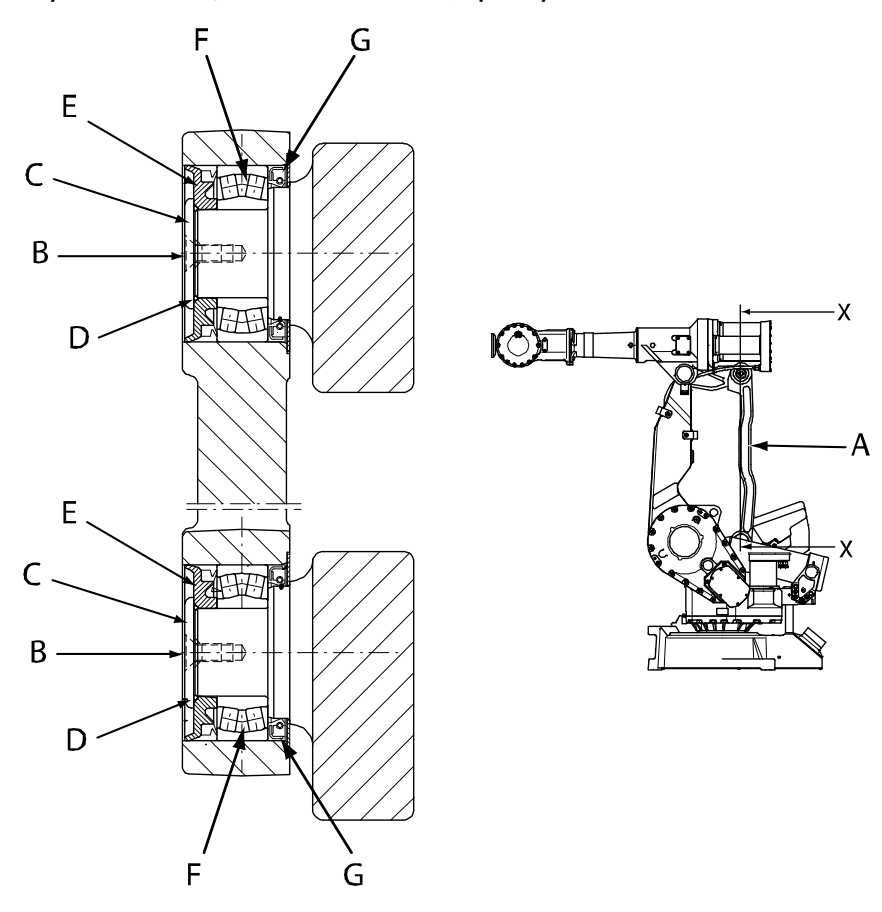

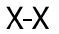

#### xx0300000117

| Α | Tie rod                  |
|---|--------------------------|
| В | Attachment screw         |
| С | Washer                   |
| D | O-ring                   |
| E | Sealing, outside         |
| F | Spherical roller bearing |
| G | Sealing, inside          |

#### **Required equipment**

| Equipment, etc. | Spare part no. | Art. no. | Note                |
|-----------------|----------------|----------|---------------------|
| Washer          | 3HAB3704-1     |          | Replace if damaged. |

Product manual - IRB 4400 3HAC022032-001 Revision: W 189

4.5.2 Replacement of tie rod *Continued* 

| Equipment, etc.                                                                                                    | Spare part no. | Art. no.           | Note                                                                                                |
|----------------------------------------------------------------------------------------------------|----------------|--------------------|----------------------------------------------------------------------------------------------------|
| O-ring                                                                                                    | 3HAB3772-23    |                    |                                                                                                    |
| Sealing, outside                                                                                                    | 3HAC3297-1     |                    |                                                                                                    |
| Spherical roller bearing                                                                                                    | 3HAA2167-11    |                    |                                                                                                    |
| Sealing, inside                                                                                                    | 3HAC3990-11    |                    |                                                                                                    |
| Grease                                                                                                    |                | 3HAC042536-<br>001 | Used to lubricate the shaft<br>on the robot where the tie<br>rod is to be refitted.                 |
| Locking liquid                                                                                                    |                |                    | Loctite 243                                                                                         |
| Standard toolkit                                                                                                    |                | 3HAC17594-1        | Content is defined in section <i>Standard tools on page 295</i> .                                   |
| Puller tool                                                                                                    |                |                    | 2 pcs<br>Used to pull out the tie rod<br>alternately at the upper and<br>lower end if the tie rod.  |
| Press tool                                                                                                    |                | 3HAB1598-1         | Used to press in the spheric-<br>al roller bearing.                                                 |
| Press tool, p-arm                                                                                                    |                | 3HAB1529-1         | 2 pcs.<br>Used to press on the tie rod<br>alternately at the upper and<br>lower end of the tie rod. |
| Other tools and procedures<br>may be required. See refer-<br>ences to these procedures<br>in the step-by-step instruc-<br>tions below. |                |                    | These procedures include references to the tools re-<br>quired.                                     |
| Calibration Pendulum In-<br>struction                                                                                                  |                |                    | General calibration informa-<br>tion is included in section<br><i>Calibration on page 263</i> .     |

Always cut the paint with a knife and grind the paint edge when disassembling parts. See *Cut the paint or surface on the robot before replacing parts on page 139*.

## Removal, tie rod

The procedure below details how to remove the tie rod from the robot.

|   | Action                                                                                  | Info/Illustration |
|---|-----------------------------------------------------------------------------------------|-------------------|
| 1 |                                                                                         |                   |
|   | Turn off all:                                                                           |                   |
|   | electric power supply                                                                   |                   |
|   | hydraulic pressure supply                                                               |                   |
|   | <ul> <li>air pressure supply (do not turn off for Foundry<br/>Prime robots!)</li> </ul> |                   |
|   | to the robot, before entering the robot working area.                                   |                   |
| 2 | Lock the upper arm in a horizontal position with help of a crane or similar.            |                   |

Continues on next page

4.5.2 Replacement of tie rod Continued

|   | Action                                                                                                    | Info/Illustration                                                                                                   |
|---|----------------------------------------------------------------------------------------------------|----------------------------------------------------------------------------------------------------|
| 3 | Remove the two attachment screws.                                                                                                    | Shown in the figure <i>Location</i> of tie rod on page 189.                                                         |
| 4 | Remove the two <i>washers, o-rings and sealings, out-side</i> from the tie rod.                                                                                      | Shown in the figure <i>Location</i> of tie rod on page 189.                                                         |
| 5 | Insert a screw in each center, to be used as a support.                                                                                                    |                                                                                                    |
| 6 | Use two puller tools to pull out the tie rod, one at the<br>upper and lower end.<br>Pull alternately at the upper end and at the lower end<br>with the puller tools! |                                                                                                    |
| 7 | Remove the bearings if they are to be replaced.                                                                                                    | The part no. for new bear-<br>ings is specified in section<br><i>Replacement of tie rod on</i><br><i>page 189</i> . |

#### Refitting, tie rod

The procedure below details how to refit the tie rod on to the robot.

|   | Action                                                                                                    | Info/Illustration                                                    |
|---|----------------------------------------------------------------------------------------------------|----------------------------------------------------------------------|
| 1 |                                                                                                    |                                                                      |
|   | Turn off all:                                                                                                    |                                                                      |
|   | electric power supply                                                                                                    |                                                                      |
|   | <ul> <li>hydraulic pressure supply</li> </ul>                                                                                                    |                                                                      |
|   | <ul> <li>air pressure supply (do not turn off for Foundry<br/>Prime robots!)</li> </ul>                                                                                                  |                                                                      |
|   | to the robot, before entering the robot working area.                                                                                                    |                                                                      |
| 2 | If the bearings are to be replaced, fit new <i>spherical roller bearings</i> and new <i>sealings, inside</i> to the tie rod.                                                             | Part/Art. no. is specified in<br>Required equipment on<br>page 189   |
|   | Use the <i>press tool</i> .                                                                                                    |                                                                      |
| 3 | Lift the tie rod to its mounting site. Make sure the tie rod is refitted with the correct end up!                                                                                        |                                                                      |
| 4 | Grease the shaft on the robot and refit the tie rod on<br>to the robot using two <i>press tolls for p-arm</i> .<br>Press alternately at the upper and lower end with the<br>press tools! | Art. no. is specified in <i>Re-<br/>quired equipment on page 189</i> |
| 5 | Fit the <i>sealings, outside</i> to the tie rod.                                                                                                    | Part no. is specified in <i>Re-<br/>quired equipment on page 189</i> |
| 6 | Fit the <i>o-rings</i> to the tie rod.                                                                                                    | Part no. is specified in <i>Re-<br/>quired equipment on page 189</i> |
| 7 | Refit the washers and attachment screws using locking liquid.                                                                                                    | Shown in the figure <i>Location</i> of tie rod on page 189           |
|   |                                                                                                    | Locking liquid is specified in <i>Required equipment on page 189</i> |

4.5.2 Replacement of tie rod *Continued* 

|   | Action                                                                                                    | Info/Illustration                                                                               |
|---|----------------------------------------------------------------------------------------------------|-------------------------------------------------------------------------------------------------|
| 8 | Recalibrate the robot!                                                                                                    | Calibration is detailed in a separate calibration manual enclosed with the calibration tools.   |
|   |                                                                                                    | General calibration informa-<br>tion is included in section<br><i>Calibration on page 263</i> . |
| 9 | DANGER<br>Make sure all safety requirements are met when<br>performing the first test run. See <i>Test run after install-</i><br><i>ation, maintenance, or repair on page 89</i> . |                                                                                                 |

## 4.5.3 Replacement of parallel arm / Replacement of bearing

#### Location of parallel arm

The parallel arm is located on the robot, as shown in the figure below. (The figure shows the IRB 4400.)

The bearing of the parallel arm is shown in the enlarged view.

A more detailed view of the component and its position may be found in chapter *Exploded views*, in *Product manual, spare parts - IRB 4400*.

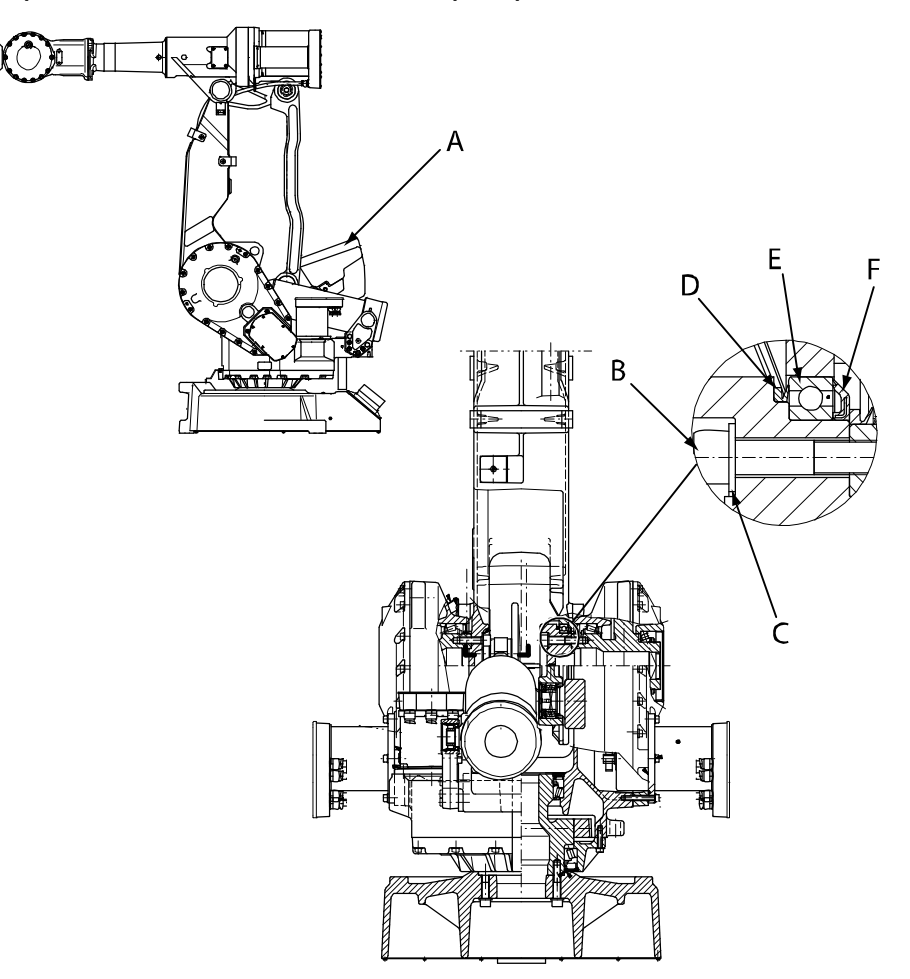

xx0300000128

| Α | Parallel arm           |
|---|------------------------|
| В | Attachment screw       |
| С | Washer                 |
| D | V-ring on parallel arm |
| E | Bearing                |
| F | Sealing                |

193

# 4.5.3 Replacement of parallel arm / Replacement of bearing *Continued*

## **Required equipment**

| Equipment, etc.                                                                                                    | Spare part no. | Art. no.           | Note                                                                                            |
|----------------------------------------------------------------------------------------------------|----------------|--------------------|-------------------------------------------------------------------------------------------------|
| V-ring sealing                                                                                                    | 3HAB3732-11    |                    |                                                                                                 |
| Groove ball bearing                                                                                                    | 3HAC10905-1    |                    |                                                                                                 |
| Sealing ring                                                                                                    | 3HAB3749-1     |                    |                                                                                                 |
| Grease                                                                                                    |                | 3HAC042536-<br>001 | Used to lubricate the bear-<br>ings and sealings.                                               |
| Standard toolkit                                                                                                    |                | 3HAC17594-1        | Content is defined in section <i>Standard tools on page 295</i> .                               |
| Lifting tool                                                                                                    |                | 3HAB1412-1         | Used to lift the parallel arm.                                                                  |
| Other tools and procedures<br>may be required. See refer-<br>ences to these procedures<br>in the step-by-step instruc-<br>tions below. |                |                    | These procedures include references to the tools re-<br>quired.                                 |
| Calibration Pendulum In-<br>struction                                                                                                  |                |                    | General calibration informa-<br>tion is included in section<br><i>Calibration on page 263</i> . |

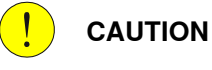

Always cut the paint with a knife and grind the paint edge when disassembling parts. See *Cut the paint or surface on the robot before replacing parts on page 139.* 

#### Removal, parallel arm/bearing

The procedure below details how to remove the parallel arm from the robot during repair work. It also details how to remove the bearing from the parallel arm in order to replace it.

|   | Action                                                                                                    | Info/Illustration                                       |
|---|----------------------------------------------------------------------------------------------------|---------------------------------------------------------|
| 1 | DANGER<br>Turn off all:<br>• electric power supply<br>• hydraulic pressure supply<br>• air pressure supply (do not turn<br>off for Foundry Prime robots!)<br>to the robot, before entering the robot<br>working area. |                                                         |
| 2 | <b>CAUTION</b><br>The parallel arm system weighs 118 kg.<br>All lifting accessories used must be sized<br>accordingly!                                                                                                |                                                         |
| 3 | Remove the tie rod.                                                                                                    | Detailed in <i>Replacement of tie rod on page 189</i> . |

|   | Action                                                                                              | Info/Illustration                                                    |
|---|----------------------------------------------------------------------------------------------------|----------------------------------------------------------------------|
| 4 | Fit the <i>lifting tool</i> to the parallel arm.<br>Unload the arm with a crane.                    | Art. no. is specified in <i>Required equip-</i><br>ment on page 194. |
| 5 | Loosen the attachment screws (A) so that<br>the cabling can be moved slightly.                      | A 000000127                                                          |
| 6 | Remove the 10 attachment screws and<br>the washer that holds the parallel arm to<br>gearbox axis 3. |                                                                      |
| 7 | Lift away the parallel arm from the robot.                                                          |                                                                      |
| 8 | If they are to be replaced, remove the bearing and sealings from the parallel arm.                  |                                                                      |

### Refitting, parallel arm/bearing

The procedure below details how to refit the parallel arm on to the robot during repair work. It also details how to fit a new bearing to the parallel arm as replacement.

|   | Action                                                                                                    | Info/Illustration                                                   |
|---|----------------------------------------------------------------------------------------------------|---------------------------------------------------------------------|
| 1 | DANGER<br>Turn off all:<br>• electric power supply<br>• bydraulic pressure supply                                                                          |                                                                     |
|   | <ul> <li>air pressure supply (do not turn<br/>off for Foundry Prime robots!)</li> <li>to the robot, before entering the robot<br/>working area.</li> </ul> |                                                                     |
| 2 | <b>CAUTION</b><br>The parallel arm system weighs 118 kg.<br>All lifting accessories used must be<br>sized accordingly!                                     |                                                                     |
| 3 | Fit the new V-ring to the parallel arm.                                                                                                    | Part no. is specified in <i>Required equip-</i><br>ment on page 194 |

4.5.3 Replacement of parallel arm / Replacement of bearing *Continued* 

|    | Action                                                                                                    | Info/Illustration                                                                                                    |
|----|----------------------------------------------------------------------------------------------------|----------------------------------------------------------------------------------------------------|
| 4  | <ul> <li>If the bearing is to be changed:</li> <li>Heat the new groove ball bearing to 170°C.</li> <li>Fit the bearing to the parallel arm.</li> <li>If the old bearing is kept:</li> <li>Grease the bearing.</li> </ul> | Part no. is specified in <i>Required equip-<br/>ment on page 194</i>                                                                                                    |
| 5  | Fit the <i>sealing ring</i> to the bearing.                                                                                                    | Part no. is specified in <i>Required equip-</i><br>ment on page 194                                                                                                    |
| 6  | Refit the washer and the 10 attachment<br>screws that hold the parallel arm to the<br>gearbox unit.                                                                                                    | 10 pcs. M16x80, 12.9 quality UNBRAKO.<br>Tightening torque: 260.<br>Reused screws may be used, providing<br>they are lubricated as detailed in section<br><b>Screw Joints</b> in the Product manual, ref-<br>erence information, before fitting. |
| 7  | Move the upper arm to a horizontal pos-<br>ition with a crane (if not already posi-<br>tioned horizontal) and refit the tie rod.                                                                                         | Detailed in section <i>Refitting, tie rod on page 191</i>                                                                                                    |
| 8  | Reposition the cabling and tighten the cable attachment screws.                                                                                                    | А С С С С С С С С С С С С С С С С С С С                                                                                                    |
| 9  | Recalibrate the robot!                                                                                                    | Calibration is detailed in a separate calib-<br>ration manual enclosed with the calibra-<br>tion tools.<br>General calibration information is included<br>in section <i>Calibration on page 263</i> .                                            |
| 10 | DANGER<br>Make sure all safety requirements are<br>met when performing the first test run.<br>See Test run after installation, mainten-<br>ance, or repair on page 89.                                                   |                                                                                                    |

## 4.6 Frame and base

## 4.6.1 Replacement of balancing device

#### Location of balancing device

The balancing device is located as shown in the figure below. (The figure shows the IRB 4400.)

A more detailed view of the component and its position may be found in chapter *Exploded views*, in *Product manual, spare parts - IRB 4400*.

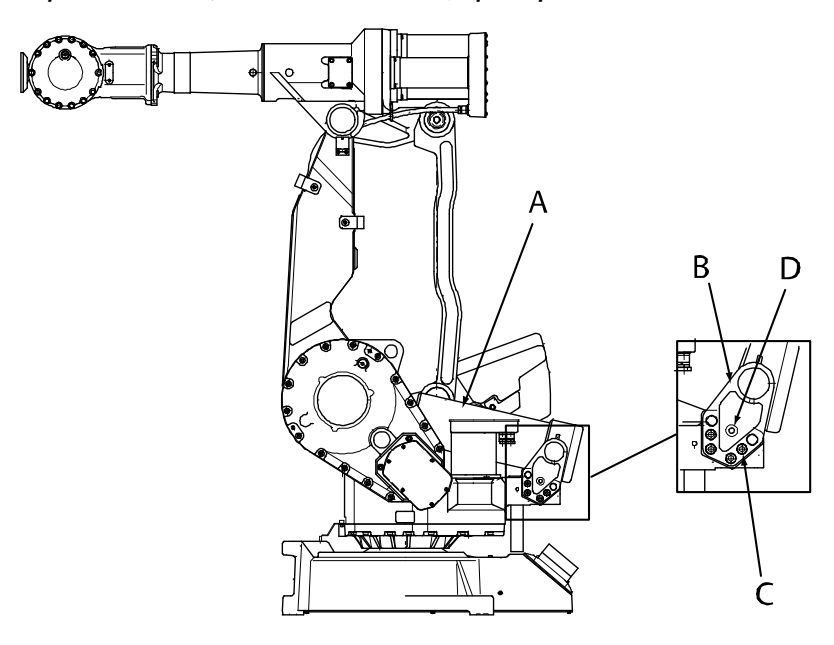

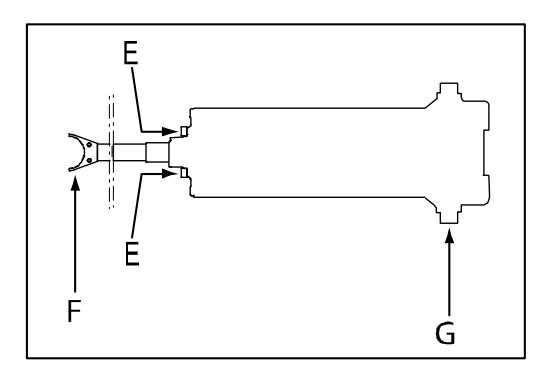

xx0300000100

| Α | Balancing device                    |
|---|-------------------------------------|
| В | Bracket                             |
| С | Attachment screws, bracket (M12x50) |
| D | Press out hole                      |
| E | Front screws                        |
| F | Fork                                |
| G | End part of shaft                   |

Continues on next page

# 4.6.1 Replacement of balancing device *Continued*

## **Required equipment**

| Equipment, etc.                                                                                                    | Spare part no.                                      | Art. no.    | Note                                                                                                    |
|----------------------------------------------------------------------------------------------------|-----------------------------------------------------|-------------|----------------------------------------------------------------------------------------------------|
| Balancing device<br>IRB 4400                                                                                                    | See Product manu-<br>al, spare parts - IRB<br>4400. |             | Includes balancing device<br>3HAC3702-1<br>Includes cylindrical roller<br>bearing 3HAC4334-2<br>Includes front screws<br>3HAC6456-1                                                                                                  |
| Sealing ring with dust<br>lip                                                                                                    | See Product manu-<br>al, spare parts - IRB<br>4400. |             |                                                                                                    |
| Grease                                                                                                    |                                                     | 3HAC3537-1  | <ul> <li>Used to lubricate:</li> <li>the bearings at the balancing device brackets (min. 500 ml. in each bearing)</li> <li>the sealing at the balancing device brackets</li> <li>the bearing at the balancing device fork</li> </ul> |
| Nipple                                                                                                    |                                                     |             | Used to lubricate the bear-<br>ing at hte balancing device<br>fork.<br>The lubrication hole is di-<br>mensioned M10.                                                                                                    |
| Standard toolkit                                                                                                    |                                                     | 3HAC17594-1 | The contents are defined in section <i>Standard tools on page 295</i> .                                                                                                    |
| Securing front screws                                                                                                    |                                                     |             | M10x40H<br>H= threaded to the head.<br>Used to unload the balan-<br>cing device before removal.                                                                                                    |
| Press tool, bearing                                                                                                    |                                                     | 3HAC5465-1  | Used to fit the cylindrical roller bearings and the seal-<br>ings into the brackets.                                                                                                    |
| Other tools and proced-<br>ures may be required.<br>See references to these<br>procedures in the step-<br>by-step instructions be-<br>low. |                                                     |             | These procedures include<br>references to the tools re-<br>quired.                                                                                                    |

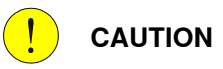

Always cut the paint with a knife and grind the paint edge when disassembling parts. See *Cut the paint or surface on the robot before replacing parts on page 139*.

## Removal, balancing device

The procedure below details how to remove the balancing device.

|   | Action                                                                                                    | Info/Illustration               |
|---|----------------------------------------------------------------------------------------------------|---------------------------------|
| 1 | WARNING<br>Do not under any circumstances, deal with<br>the balancing device in any other way than<br>that detailed in the product documentation!<br>For example, attempting to open the balan-<br>cing device is potentially lethal! |                                 |
| 2 | DANGER<br>Turn off all:<br>• electric power supply<br>• hydraulic pressure supply<br>• air pressure supply (do not turn off<br>for Foundry Prime robots!)<br>to the robot, before entering the robot<br>working area.                 |                                 |
| 3 | <b>CAUTION</b><br>The balancing device weighs 50 kg.<br>All lifting accessories used must be sized<br>accordingly!                                                                                                    |                                 |
| 4 | Move the manipulator to the calibration pos-<br>ition, as shown in the figure to the right.                                                                                                    |                                 |
|   |                                                                                                    | A: Approximately 2 <sup>o</sup> |

|   | Action                                                                                                    | Info/Illustration                                                                           |
|---|----------------------------------------------------------------------------------------------------|---------------------------------------------------------------------------------------------|
| 5 | Remove the two securing screws (A), loc-<br>ated at the <i>fork</i> of the balancing device.<br>Also remove the plate (C) which secures<br>that the bushing (D) is held in position.                            | xx030000089<br>The fork is shown in the figure Location of<br>balancing device on page 197. |
| 6 | Unload the balancing device by replacing<br>the two front screws (A) with two <i>securing</i><br><i>front screws</i> .<br>Unload the device level by fastening the<br>securing screws parallel with each other. | xx030000095<br>Dimension specified in <i>Required equipment on page 198</i> !               |
| 7 | Check that the piston is unloaded by moving it manually.                                                                                                    |                                                                                             |

|    | Action                                                                                                    | Info/Illustration                                                     |
|----|----------------------------------------------------------------------------------------------------|-----------------------------------------------------------------------|
| 8  | Remove the four <i>attachment screws, bracket</i><br>from the bracket at the right side of the bal-<br>ancing device (A), seen from above.        | Shown in the figure Location of balancing<br>device on page 197!      |
| 9  | Remove the bracket from the frame by pressing it out using a M10x30 screw in the press out hole.                                                  | Shown in the figure <i>Location of balancing device on page 197</i> ! |
| 10 | Remove the balancing device by pushing it<br>to the side.<br><i>Note!</i><br>The balancing device weighs 50 kg!                                   | хх030000099                                                           |
| 11 | If the balancing device is to be replaced with<br>a new device, the bracket on the right side<br>must be removed and fitted to the new<br>device. |                                                                       |

## Refitting of balancing device

The procedure below details how to refit the balancing device.

|   | Action                                                                                                    | Info/Illustration                                                                                                    |
|---|----------------------------------------------------------------------------------------------------|----------------------------------------------------------------------------------------------------|
| 1 | WARNING<br>Do not under any circumstances, deal with the<br>balancing device in any other way than that<br>detailed in the product documentation! For<br>example, attempting to open the balancing<br>device is potentially lethal! |                                                                                                    |
| 2 | DANGER<br>Turn off all:<br>• electric power supply<br>• hydraulic pressure supply<br>• air pressure supply (do not turn off for<br>Foundry Prime robots!)<br>to the robot, before entering the robot working<br>area.               |                                                                                                    |
| 3 | <b>CAUTION</b><br>The balancing device weighs 50 kg.<br>All lifting accessories used must be sized ac-<br>cordingly!                                                                                                    |                                                                                                    |
| 4 | <ul> <li>Fit the cylindrical roller bearings and sealings to the balancing device and brackets if</li> <li>the balancing device is a new spare part</li> <li>the old bearings/sealings are damaged.</li> </ul>                      | The procedure is detailed in <i>Fitting of cylindrical roller bearing on page 204</i><br>Part no. is specified in <i>Required equipment on page 198</i> |
| 5 | Lift the balancing device to its mounting posi-<br>tion.                                                                                                    | If the balancing device is a new spare<br>part, it must be unloaded as described<br>in <i>Removal, balancing device on page 199</i>                     |
| 6 | Fit the balancing device to the left <i>bracket</i> and put the fork into correct position.                                                                                                    | Shown in the figure <i>Location of balan-</i><br><i>cing device on page 197</i>                                                                         |
| 7 | Refit the right bracket with attachment screws, bracket.                                                                                                    | 4 pcs: M12x50, tightening torque: 82 Nm<br>Shown in the figure <i>Location of balan-<br/>cing device on page 197</i>                                    |
| 8 | Refit the original protection screws in the <i>press</i> out holes in both the brackets.                                                                                                    | 2 pcs. MC6S M10x12 8.8 fzb.<br>Shown in the figure <i>Location of balan-</i><br><i>cing device on page 197</i>                                          |

|    | Action                                                                                                    | Info/Illustration                                                                                                   |
|----|----------------------------------------------------------------------------------------------------|----------------------------------------------------------------------------------------------------|
| 9  | <ul> <li>Lubricate the bearing at the fork:</li> <li>Remove the two stop screws (B).</li> <li>Fill with grease through one of the lubrication holes, until excessive grease is forced out through the second hole. Use a nipple!</li> <li>Refit the two stop screws.</li> <li>Refit the plate with one screw M8x16 (C). This plate secures the bushing (D) is held in its position.</li> </ul> | xx0300000089<br>A: Securing screws (2 pcs)<br>B: Stop screws, M10 x 40 (2 pcs)<br>C: Plate and screw M8 x 16 (1 pc) |
| 10 | <ul> <li>Before restoring the balancing device, check that:</li> <li>the fork is in position</li> <li>the fork does not cover the lubrication holes of the shaft!</li> </ul>                                                                                                    | The fork is shown in the figure <i>Location</i> of balancing device on page 197                                     |
| 11 | Restore the balancing device by removing the replacement front screws (A) and refitting the original protection front screws.                                                                                                    | A<br>A<br>xx0300000095<br>2 pcs: MC6S M10x12 8.8 fzb                                                                |
| 12 | Refit the fork to the shaft in the lower arm, by<br>refitting the two securing screws (A) at the fork<br>of the balancing device.<br>Make sure that the fork does <i>not</i> cover the<br>lubrication holes of the shaft!                                                                                                    | Shown in the figure above in <i>Refitting of balancing device on page 202</i>                                       |

# 4.6.1 Replacement of balancing device *Continued*

|    | Action                                                                                                    | Info/Illustration |
|----|----------------------------------------------------------------------------------------------------|-------------------|
| 13 | DANGER<br>Make sure all safety requirements are met<br>when performing the first test run. See <i>Test</i><br><i>run after installation, maintenance, or repair</i><br><i>on page 89</i> . |                   |

## Fitting of cylindrical roller bearing

The procedure below details how to fit the cylindrical roller bearings onto the balancing device shaft and into the frame brackets.

|   | Action                                                                                                    | Info/Illustration                                                                   |
|---|----------------------------------------------------------------------------------------------------|-------------------------------------------------------------------------------------|
| 1 | Fit the inner ring of the bearing onto both <i>end parts of the balancing devices shaft</i> .                                                                             | Shown in the figure <i>Location</i><br>of balancing device on<br>page 197           |
| 2 | Fit the outer ring of the bearing into both brackets with a <i>press toll, bearing</i> .                                                                                  | Art. no. is specified in <i>Re-</i><br><i>quired equipment on page 198</i>          |
| 3 | Fit the <i>sealing ring with dust lip</i> with the same, but turned, <i>press tool, bearing</i> .                                                                         | Part no. is specified in <i>Re-</i><br><i>quired equipment on page 198</i>          |
| 4 | Lubricate the bearing and the sealing with <i>grease</i> .                                                                                                    | Art. no. and amount specified<br>in <i>Required equipment on</i><br><i>page 198</i> |
| 5 |                                                                                                    |                                                                                     |
|   | Make sure all safety requirements are met when perform-<br>ing the first test run. See <i>Test run after installation</i> ,<br><i>maintenance, or repair on page 89</i> . |                                                                                     |

## 4.6.2 Replacement of serial measurement unit

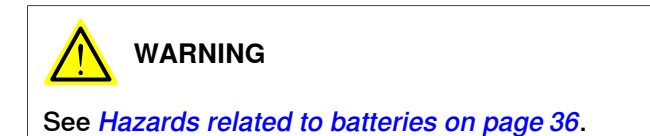

### Location of serial measurement unit

The serial measurement unit is located inside the base of the robot, behind the rear cover, as shown in the figure below.

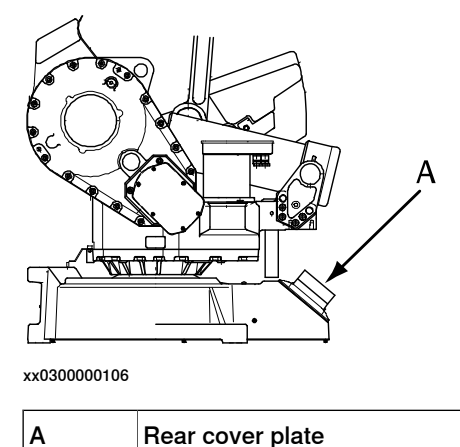

Rear cover plate

#### Different versions, serial measurement unit

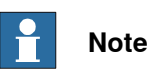

There are different variants of SMB units and batteries. The variant with the 3-pole battery contact has longer lifetime for the battery.

It is important that the SMB unit uses the correct battery. Make sure to order the correct spare parts. Do not replace the battery contact!

4.6.2 Replacement of serial measurement unit *Continued* 

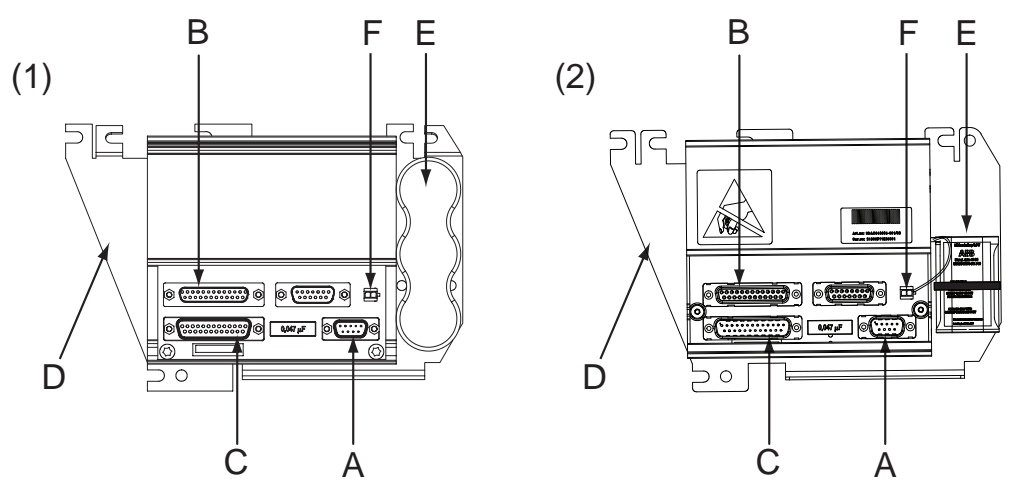

#### xx1300000355

| 1 and 2 | Different versions of serial measurement unit    |
|---------|--------------------------------------------------|
| (2)     | New version of serial measurement unit (RMU 101) |
| А       | R2.SMB                                           |
| В       | R2.FB4-6                                         |
| С       | R2.FB1-3                                         |
| D       | Fastening plate                                  |
| E       | Battery pack                                     |
| F       | Battery cable connector                          |

#### **Required equipment**

| Equipment, etc.                                                                                                    | Note                                                             |
|----------------------------------------------------------------------------------------------------|------------------------------------------------------------------|
| Serial measurement unit                                                                                                    | See Product manual, spare parts - IRB 4400.                      |
| Fastening plate                                                                                                    | See Product manual, spare parts - IRB 4400.                      |
| Standard toolkit                                                                                                    | Content is defined in section <i>Standard tools</i> on page 295. |
| Other tools and procedures may be re-<br>quired. See references to these procedures<br>in the step-by-step instructions below. | These procedures include references to the tools required.       |
| Circuit diagram                                                                                                    | See chapter Circuit diagram on page 301.                         |

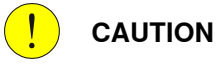

Always cut the paint with a knife and grind the paint edge when disassembling parts. See *Cut the paint or surface on the robot before replacing parts on page 139.* 

## 4.6.2 Replacement of serial measurement unit *Continued*

### Removal, serial measurement unit

The procedure below details how to remove the serial measurement unit.

|   | Action                                                                                                    | Note/Illustration                                                                                       |
|---|----------------------------------------------------------------------------------------------------|----------------------------------------------------------------------------------------------------|
| 1 |                                                                                                    |                                                                                                    |
|   | lurn off all:                                                                                                    |                                                                                                    |
|   | electric power supply     bydraulic pressure supply                                                                                                    |                                                                                                    |
|   | <ul> <li>air pressure supply</li> <li>air pressure supply (do not turn off for<br/>Foundry Prime robots!)</li> </ul>                                                                      |                                                                                                    |
|   | to the robot, before entering the robot working area.                                                                                                    |                                                                                                    |
| 2 | ELECTROSTATIC DISCHARGE (ESD)                                                                                                    |                                                                                                    |
|   | The unit is sensitive to ESD. Before handling the unit read the safety information in section <i>The unit is sensitive to ESD on page 54</i> .                                            |                                                                                                    |
| 3 | Remove the <i>rear cover plate</i> from the base.                                                                                                    | Shown in the figure <i>Location of serial measurement unit on page 205</i> .                            |
|   | Clean cover from metal residues before opening.<br>Metal residues can cause shortage on the boards<br>which can result in hazardous failures.                                             |                                                                                                    |
| 4 | Cut all the straps.                                                                                                    |                                                                                                    |
| 5 | Unscrew the nuts that attaches the serial meas-<br>urement unit inside the base.                                                                                                    |                                                                                                    |
| 6 | Remove the serial measurement unit.                                                                                                    |                                                                                                    |
| 7 | Remove the connectors from the board.<br>Disconnect the battery cable by pressing down<br>the upper lip of the R2.G connector to release the<br>lock while pulling the connector upwards. | The connectors are shown in the figure <i>Different versions, serial measurement unit on page 205</i> . |
|   |                                                                                                    | Removal of the battery cable<br>connector:                                                              |

# 4.6.2 Replacement of serial measurement unit *Continued*

## Refitting, serial measurement unit

The procedure below details how to refit the complete serial measurement unit.

|   | Action                                                                                                    | Note/Illustration                                                                                                    |
|---|----------------------------------------------------------------------------------------------------|----------------------------------------------------------------------------------------------------|
| 1 | DANGER<br>Turn off all:<br>• electric power supply<br>• hydraulic pressure supply<br>• air pressure supply (do not turn off for<br>Foundry Prime robots!)<br>to the robot, before entering the robot working<br>area. |                                                                                                    |
| 2 | <b>ELECTROSTATIC DISCHARGE (ESD)</b><br>The unit is sensitive to ESD. Before handling the unit read the safety information in section <i>The unit is sensitive to ESD on page 54</i> .                                |                                                                                                    |
| 3 | Refit the connectors to the <i>serial measurement unit</i> .<br>Make sure the lock on the battery cable connector<br>R2.G snaps into place during refitting.                                                          | Art. no. is specified in <i>Required</i><br>equipment on page 206.<br>The connectors are shown in<br>the figure <i>Different versions</i> ,<br>serial measurement unit on<br>page 205.                               |
| 4 | Refit the serial measurement unit inside the base using nuts.                                                                                                    |                                                                                                    |
| 5 | Strap the cables.                                                                                                    |                                                                                                    |
| 6 | Refit the <i>rear cover plate</i> on the base.                                                                                                    | Shown in the figure <i>Location of</i> serial measurement unit on page 205.                                                                                                    |
| 7 | Recalibrate the robot!                                                                                                    | Calibration is detailed in a sep-<br>arate calibration manual en-<br>closed with the calibration<br>tools.<br>General calibration information<br>is included in section <i>Calibra-</i><br><i>tion on page 263</i> . |

## 4.6.3 Replacement of the brake release board

#### Location of the brake release board

The brake release board is located in the base of the robot, as shown in the figure below. (The figure shows the IRB 4400.)

A more detailed view of the component and its position may be found in chapter *Exploded views*, in *Product manual, spare parts - IRB 4400*.

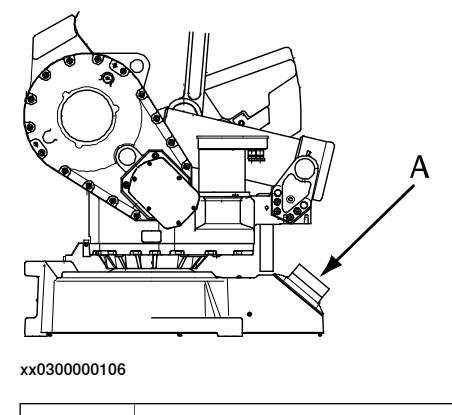

A Rear cover plate

#### Connectors on the brake release board

The connectors X8, X9 and X10 are placed on the brake release board as shown in the figure below.

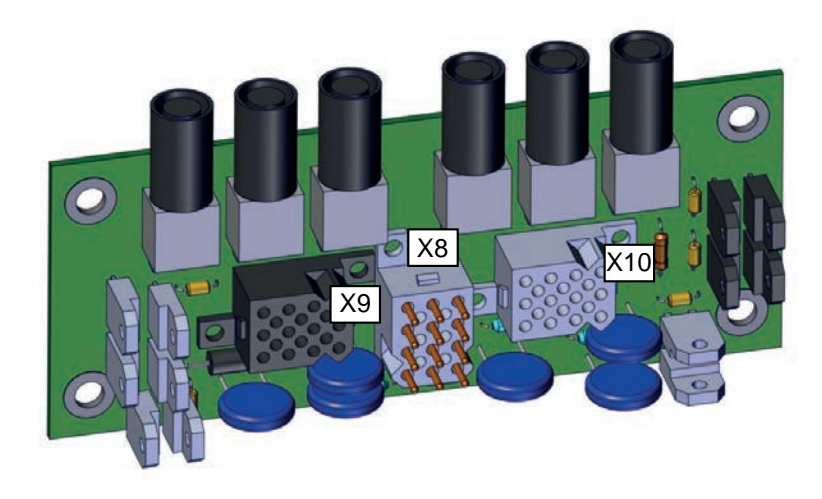

xx1700000978

#### **Required equipment**

| Equipment, etc.                                | Spare part num-<br>ber | Article num-<br>ber | Note                                                              |
|------------------------------------------------|------------------------|---------------------|-------------------------------------------------------------------|
| Brake release unit with<br>harness and bracket | 3HAC065019-<br>001     |                     | DSQC1050                                                          |
| Standard toolkit                               |                        | 3HAC17594-<br>1     | Content is defined in section <i>Standard tools on page 295</i> . |

Product manual - IRB 4400 3HAC022032-001 Revision: W Continues on next page

4.6.3 Replacement of the brake release board *Continued* 

| Equipment, etc.                                                                                                    | Spare part num-<br>ber | Article num-<br>ber | Note                                                       |
|----------------------------------------------------------------------------------------------------|------------------------|---------------------|------------------------------------------------------------|
| Other tools and procedures<br>may be required. See refer-<br>ences to these procedures<br>in the step-by-step instruc-<br>tions below. |                        |                     | These procedures include references to the tools required. |

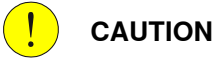

Always cut the paint with a knife and grind the paint edge when disassembling parts. See *Cut the paint or surface on the robot before replacing parts on page 139*.

## Removal, brake release board

The procedure below details how to remove the brake release board from the robot.

|   | Action                                                                                                    | Info/Illustration                          |
|---|----------------------------------------------------------------------------------------------------|--------------------------------------------|
| 1 |                                                                                                    |                                            |
|   | Turn off all:                                                                                                    |                                            |
|   | electric power supply                                                                                                    |                                            |
|   | hydraulic pressure supply                                                                                                    |                                            |
|   | air pressure supply (do not turn off for Foundry<br>Prime robots!)                                                                                      |                                            |
|   | to the robot, before entering the robot working area.                                                                                                   |                                            |
| 2 | ELECTROSTATIC DISCHARGE (ESD)                                                                                                    |                                            |
|   | The unit is sensitive to ESD. Before handling the unit please read the safety information in the section <i>The unit is sensitive to ESD on page 54</i> |                                            |
| 3 | <ul> <li>Secure the robot by moving:</li> <li>the lower arm to one of its end positions</li> <li>the upper arm to its end position.</li> </ul>          |                                            |
| 4 | Remove the <i>rear cover plate.</i>                                                                                                    | Shown in the figure Location               |
|   |                                                                                                    | of the brake release board<br>on page 209. |
|   | Clean cover from metal residues before opening.                                                                                                    |                                            |
|   | Metal residues can cause shortage on the boards which can result in hazardous failures.                                                                 |                                            |
| 5 | Take a picture or make notes of how the robot cabling is positioned in regard to the brake release board.                                               |                                            |
| 6 | Remove the connectors <i>X8, X9 and X10</i> from the brake release board.                                                                               |                                            |
|   |                                                                                                    | xx1700000978                               |

4.6.3 Replacement of the brake release board *Continued* 

|   | Action                                                                                    | Info/Illustration |
|---|-------------------------------------------------------------------------------------------|-------------------|
| 7 | Remove the brake release board by removing its at-<br>tachment screws.                    |                   |
|   | Note                                                                                      |                   |
|   | The guard plate will be dismantled when the screws for brake release board are unscrewed. |                   |

## Refitting of brake release board

The procedure below details how to refit the brake release board to the robot.

|   | Action                                                                                                    | Note/Illustration                                                              |
|---|----------------------------------------------------------------------------------------------------|--------------------------------------------------------------------------------|
| 1 | DANGER<br>Turn off all:<br>• electric power supply<br>• hydraulic pressure supply<br>• air pressure supply (do not turn off for Foundry<br>Prime robots!)<br>to the robot, before entering the robot working area.                                                                                           |                                                                                |
| 2 | ELECTROSTATIC DISCHARGE (ESD)<br>The unit is sensitive to ESD. Before handling the unit<br>please read the safety information in the section <i>The</i><br><i>unit is sensitive to ESD on page 54</i>                                                                                                    |                                                                                |
| 3 | Refit the new <i>brake release board</i> with its attachment screws.           Note           Make sure that the guard plate is mounted when the screws for brake release unit are reassembled.                                                                                                    | Maximum tightening torque:<br>5 Nm.                                            |
| 4 | Refit the connectors <i>X8, X9 and X10</i> to the brake re-<br>lease board.<br>Be careful not to damage the sockets or pins.<br>Make sure the connector and its locking arms are<br>snapped down properly.                                                                                                   | Shown in the figure <i>Connectors on the brake release board on page 209</i> . |
| 5 | Verify that the robot cabling is positioned correctly, according to previously taken picture/notes.           WARNING           Screened cables must not get in contact with the brake release board after installation. Eliminate all risks of contact between screened cables and the brake release board. |                                                                                |
| 6 | Refit the <i>rear cover plate</i> to the base of the robot.                                                                                                    | Shown in the figure <i>Location</i> of the brake release board on page 209.    |

4.6.3 Replacement of the brake release board *Continued* 

|   | Action                                                                                                    | Note/Illustration                                                   |
|---|----------------------------------------------------------------------------------------------------|---------------------------------------------------------------------|
| 7 | WARNING<br>Before continuing any service work, follow the safety                                                                                                    |                                                                     |
|   | procedure in section <i>The brake release buttons may</i> be jammed after service work on page 142!                                                                      |                                                                     |
| 8 | Recalibrate the robot!                                                                                                    | Calibration is detailed in section <i>Calibration on page 263</i> . |
| 9 |                                                                                                    |                                                                     |
|   | Make sure all safety requirements are met when<br>performing the first test run. See <i>Test run after install-</i><br><i>ation, maintenance, or repair on page 89</i> . |                                                                     |

## 4.6.4 Replacement of mechanical stop pin, axis 1

## Location of mechanical stop pin

The mechanical stop pin on axis 1 is located on the frame as shown in the figure below. (The figure shows the IRB 4400.)

A more detailed view of the component and its position may be found in chapter Exploded views, in Product manual, spare parts - IRB 4400.

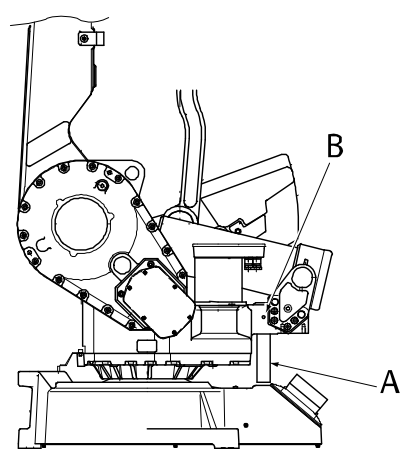

xx0300000182

| A | Mechanical stop pin, axis 1 |
|---|-----------------------------|
| В | Set screw                   |

#### **Required equipment**

| Equipment, etc.                                                                                                    | Spare part no. | Art. no.        | Note                                                              |
|----------------------------------------------------------------------------------------------------|----------------|-----------------|-------------------------------------------------------------------|
| Mechanical stop, axis 1                                                                                                    | 3HAB3647-1     |                 |                                                                   |
| Standard toolkit                                                                                                    |                | 3HAC17594-<br>1 | Content is defined in section <i>Standard tools on page 295</i> . |
| Other tools and procedures<br>may be required. See refer-<br>ences to these procedures<br>in the step-by-step instruc-<br>tions below. |                |                 | These procedures include ref-<br>erences to the tools required.   |

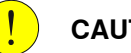

#### CAUTION

Always cut the paint with a knife and grind the paint edge when disassembling parts. See Cut the paint or surface on the robot before replacing parts on page 139.

4.6.4 Replacement of mechanical stop pin, axis 1 *Continued* 

## Replacement, mechanical stop pin

The procedure below details how to replace the mechanical stop pin on axis 1.

## 

If the mechanical stop has been deformed after a hard collision, it must be replaced!

|   | Action                                                                                  | Info/Illustration                                                                           |
|---|-----------------------------------------------------------------------------------------|---------------------------------------------------------------------------------------------|
| 1 |                                                                                         |                                                                                             |
|   | Turn off all:                                                                           |                                                                                             |
|   | electric power supply                                                                   |                                                                                             |
|   | <ul> <li>hydraulic pressure supply</li> </ul>                                           |                                                                                             |
|   | <ul> <li>air pressure supply (do not turn off for Foundry<br/>Prime robots!)</li> </ul> |                                                                                             |
|   | to the robot, before entering the robot working area.                                   |                                                                                             |
| 2 | Remove the set screw.                                                                   | Shown in the figure in <i>Loca-<br/>tion of mechanical stop pin</i><br><i>on page 213</i> . |
| 3 | Remove the old <i>mechanical stop pin</i> .                                             | Shown in the figure in <i>Loca-<br/>tion of mechanical stop pin</i><br><i>on page 213</i> . |
| 4 | Refit the new <i>mechanical stop</i> with the set screw.                                | Part no. is specified in <i>Re-<br/>quired equipment on</i><br><i>page 213</i> .<br>M10x12  |

## 4.7 Motors

## 4.7.1 Replacement of motor, axis 1

#### Location of motor

The motor, axis 1, is located as shown in the figure below. (The figure shows the IRB 4400.)

The motor and the drive gear constitute one unit.

A more detailed view of the component and its position may be found in chapter *Exploded views*, in *Product manual, spare parts - IRB 4400*.

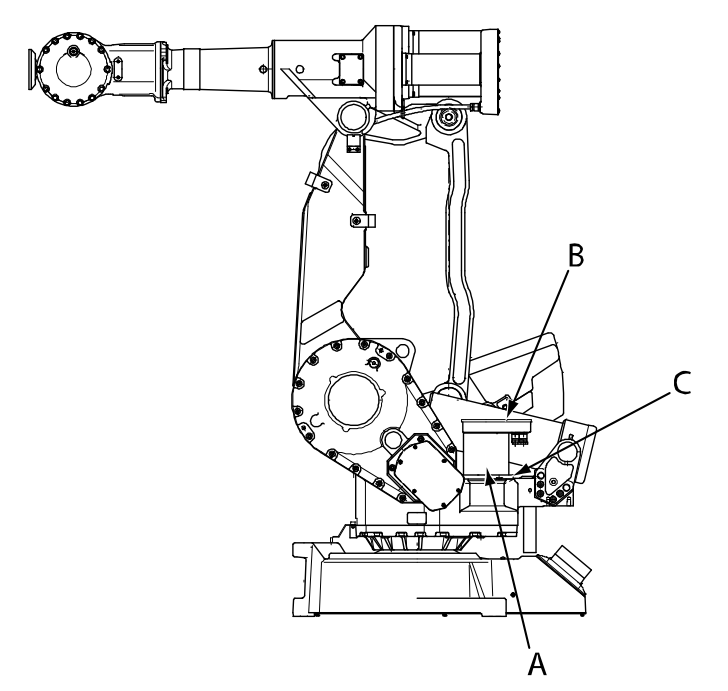

xx0300000154

| A | Motor, axis 1                 |
|---|-------------------------------|
| в | Connection box with cover     |
| С | Attachment screws and washers |

#### **Required equipment**

| Equipment, etc.                  | Spare part no. | Art. no. | Note                                                |
|----------------------------------|----------------|----------|-----------------------------------------------------|
| Motor unit, axis 1<br>(IRB 4400) | 3HAC5952-1     |          | Elmo<br>Includes motor pinion.                      |
|                                  | 3HAC021724-001 |          | Color: ABB Orange<br>Yaskawa<br>Includes pinion     |
|                                  | 3HAC021724-003 |          | Color: Graphite White<br>Yaskawa<br>Includes pinion |
| O-ring, motor                    | 21520431-11    |          |                                                     |

4.7.1 Replacement of motor, axis 1 *Continued* 

| Equipment, etc.                                                                                                    | Spare part no. | Art. no.                    | Note                                                                                            |
|----------------------------------------------------------------------------------------------------|----------------|-----------------------------|-------------------------------------------------------------------------------------------------|
| Flange sealing                                                                                                    |                | 12340011-116                | Loctite 574                                                                                     |
| Gasket                                                                                                    | 3HAC4432-1     |                             | Between the motor and the connection box.<br>Replace if damaged!                                |
| Standard toolkit                                                                                                    |                | 3HAC17594-1                 | Content is defined in section <i>Standard tools on page 295</i> .                               |
| Power supply                                                                                                    |                |                             | 24 VDC, 1.5 A<br>Used in order to release the<br>brakes.                                        |
| Measuring tool                                                                                                    |                | 3HAB7887-1 or<br>3HAB1408-1 | Choose one of the tools.                                                                        |
| Other tools and proced-<br>ures may be required.<br>See references to these<br>procedures in the step-<br>by-step instructions be-<br>low. |                |                             | These procedures include references to the tools re-<br>quired.                                 |
| Circuit diagram                                                                                                    |                |                             | See chapter Circuit diagram on page 301.                                                        |
| Calibration Pendulum<br>Instruction                                                                                                    |                |                             | General calibration informa-<br>tion is included in section<br><i>Calibration on page 263</i> . |

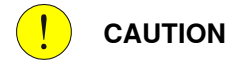

Always cut the paint with a knife and grind the paint edge when disassembling parts. See *Cut the paint or surface on the robot before replacing parts on page 139*.

#### Removal, motor axis 1

The procedure below details how to remove the motor, axis 1.

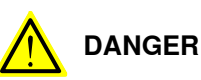

If a shelf-mounted robot version is **not** flat mounted, the manipulator can contain a living force!

Removing the motor from axis 1 may result in movement of the axis, because the brake is released.

To avoid this, move the robot into normal calibration position or move axis 1 to get the lowest location of the center of gravity for the upper arm.
|   | Action                                                                                                    | Information                                                    |
|---|----------------------------------------------------------------------------------------------------|----------------------------------------------------------------|
| 1 |                                                                                                    |                                                                |
|   | Turn off all:                                                                                                    |                                                                |
|   | electric power supply                                                                                                    |                                                                |
|   | <ul> <li>hydraulic pressure supply</li> </ul>                                                                               |                                                                |
|   | air pressure supply (do not turn off for<br>Foundry Prime robots!)                                                          |                                                                |
|   | to the robot, before entering the robot working area.                                                                       |                                                                |
| 2 |                                                                                                    |                                                                |
|   | Whenever parting/mating motor and gearbox,<br>the gears may be damaged if excessive force<br>is used!                       |                                                                |
| 3 | Remove the cover of the connection box.                                                                                     | Shown in the figure <i>Location of mo-</i><br>tor on page 215. |
| 4 | Disconnect all the connectors in the motor.                                                                                 |                                                                |
| 5 | Remove the <i>connection box</i> .                                                                                          | Shown in the figure <i>Location of mo-</i><br>tor on page 215. |
| 6 | Remove the attachment screws and washers<br>of the motor.<br>Note                                                           | Shown in the figure <i>Location of mo-</i><br>tor on page 215. |
|   | Check the position of the motor label before<br>removing the motor! The motor must be<br>mounted back at the same position! |                                                                |
| 7 | Remove the motor.                                                                                                    |                                                                |

## Refitting, motor axis 1

The procedure below details how to refit the motor, axis 1.

|   | Action                                                                                                    | Information |
|---|----------------------------------------------------------------------------------------------------|-------------|
| 1 | DANGER<br>Turn off all:<br>• electric power supply<br>• hydraulic pressure supply<br>• air pressure supply (do not turn off for<br>Foundry Prime robots!)<br>to the robot, before entering the robot working<br>area. |             |
| 2 | <b>CAUTION</b><br>Whenever parting/mating motor and gearbox, the gears may be damaged if excessive force is used!                                                                                                    |             |

## 4 Repair

4.7.1 Replacement of motor, axis 1 *Continued* 

|   | Action                                                                                                    | Information                                                              |
|---|----------------------------------------------------------------------------------------------------|--------------------------------------------------------------------------|
| 3 | Note<br>The motor units from Elmo and Yaskawa are                                                                                                    |                                                                          |
|   | not compatible!                                                                                                    |                                                                          |
| 4 | Check that the assembly surfaces are clean from paint, lubricant etc.                                                                                                    |                                                                          |
|   | Make sure that the motor and the gearbox are not damaged or scratched.                                                                                                    |                                                                          |
| 5 | Fit the <b>o-ring</b> to the new motor unit.                                                                                                    | Part no. is specified in <i>Required</i> equipment on page 215           |
| 6 | Release the brake of the motor by connecting the 24 VDC power supply.                                                                                                    | Connect to connector R3.MP1<br>• +24V: pin 7<br>• 0V: pin 8.             |
| 7 | Apply <i>flange sealing</i> to the motor flange.                                                                                                    | Art. no. is specified in <i>Required</i> equipment on page 215           |
| 8 | Place the new motor in the gearbox.                                                                                                    |                                                                          |
|   | Do not damage the pinion and the gear-wheel!                                                                                                    |                                                                          |
|   | Note the position of the motor! The motor label<br>should be mounted in the same position as it<br>had before removal.                                                                                |                                                                          |
| 9 | Fit the upper and lower screws (A, B) and<br>tighten until there is no space between the<br>motor flange and the gearbox.<br>There should be a big backlash between the<br>motor pinion and the gear. | B                                                                        |
|   |                                                                                                    | xx0300000155<br>A: Lower screw<br>B: Upper screw<br>C: Pushing direction |

|    | Action                                                                                                    | Information                                                                                                    |
|----|----------------------------------------------------------------------------------------------------|----------------------------------------------------------------------------------------------------|
| 10 | Note<br>Adjust the motor before continuing the refitting<br>procedure!                                                                                                    | Adjustment detailed in section Ad-<br>justment of motors, axes 1-3 on<br>page 230                                                                                                    |
| 11 | Fit the other two attachment screws and washers.                                                                                                    | Total 4 pcs. M10x30.<br>Tightening torque: 60 Nm.                                                                                                    |
| 12 | Check the oil level. Fill with oil if necessary                                                                                                    | Detailed in section <i>Inspection of oil levels on page 112</i>                                                                                                    |
| 13 | Refit the connection box.<br>Replace the gaskets if they are damaged!                                                                                                    | Part no. is specified in <i>Required</i> equipment on page 215                                                                                                    |
| 14 | Reconnect all the connectors.                                                                                                    |                                                                                                    |
| 15 | Refit the cover of the connection box.                                                                                                    |                                                                                                    |
| 16 | Recalibrate the robot!                                                                                                    | Calibration is detailed in a separate calibration manual enclosed with the calibration tools.<br>General calibration information is included in section <i>Calibration on page 263</i> . |
| 17 | DANGER<br>Make sure all safety requirements are met when<br>performing the first test run. See <i>Test run after</i><br><i>installation, maintenance, or repair on page 89</i> . |                                                                                                    |

4.7.2 Replacement of motor, axis 2

## 4.7.2 Replacement of motor, axis 2

### Location of motor

The motor, axis 2, is located as shown in the figure below. (The figure shows the IRB 4400.)

The motor and the drive gear constitute one unit.

A more detailed view of the component and its position may be found in chapter *Exploded views*, in *Product manual, spare parts - IRB 4400*.

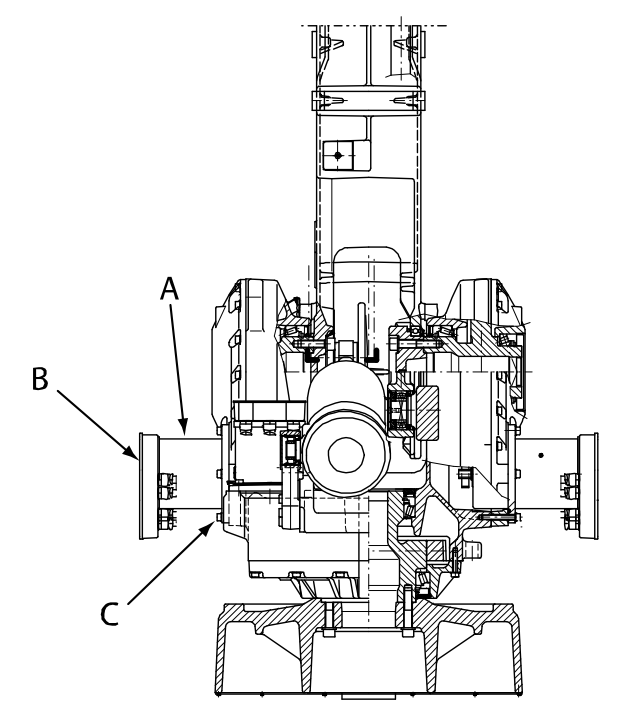

xx0300000159

| А | Motor, axis 2                 |
|---|-------------------------------|
| В | Connection box                |
| С | Attachment screws and washers |

## **Required equipment**

| Equipment, etc.                  | Spare part no. | Art. no.    | Note                                                |
|----------------------------------|----------------|-------------|-----------------------------------------------------|
| Motor unit, axis 2<br>(IRB 4400) | 3HAC5954-1     |             | Elmo<br>Includes pinion                             |
|                                  | 3HAC021725-001 |             | Color: ABB Orange<br>Yaskawa<br>Includes pinion     |
|                                  | 3HAC021725-003 |             | Color: Graphite White<br>Yaskawa<br>Includes pinion |
| O-ring                           | 21520431-11    |             |                                                     |
| Flange sealing                   |                | 12340011-11 | Loctite 574                                         |

| Equipment, etc.                                                                                                    | Spare part no. | Art. no.                 | Note                                                                                            |
|----------------------------------------------------------------------------------------------------|----------------|--------------------------|-------------------------------------------------------------------------------------------------|
| Standard toolkit                                                                                                    |                | 3HAC17594-1              | Content is defined in section <i>Standard tools on page 295</i> .                               |
| Power supply                                                                                                    |                |                          | 24 VDC, 1,5 A<br>Used in order to release the<br>brakes.                                        |
| Measuring tool                                                                                                    |                | 3HAB7887-1<br>3HAB1408-1 | Choose one of the two tools.                                                                    |
| Other tools and proced-<br>ures may be required.<br>See references to these<br>procedures in the step-<br>by-step instructions be-<br>low. |                |                          | These procedures include references to the tools re-<br>quired.                                 |
| Circuit diagram                                                                                                    |                |                          | See chapter Circuit diagram on page 301.                                                        |
| Calibration Pendulum In-<br>struction                                                                                                    |                |                          | General calibration informa-<br>tion is included in section<br><i>Calibration on page 263</i> . |
|                                                                                                    |                |                          |                                                                                                 |

Always cut the paint with a knife and grind the paint edge when disassembling parts. See *Cut the paint or surface on the robot before replacing parts on page 139*.

## Removal, motor axis 2

The procedure below details how to remove the motor, axis 2.

|   | Action                                                                                                    | Information |
|---|----------------------------------------------------------------------------------------------------|-------------|
| 1 |                                                                                                    |             |
|   | Turn off all:                                                                                                    |             |
|   | electric power supply                                                                                                    |             |
|   | hydraulic pressure supply                                                                                                    |             |
|   | air pressure supply (do not turn off for Foundry<br>Prime robots!)                                                                                            |             |
|   | to the robot, before entering the robot working area.                                                                                                    |             |
| 2 | xx0200000022<br>Secure the arm system before removing the motor!<br>The brake is located in the motor and is therefore<br>released when the motor is removed. |             |
| 3 | <b>CAUTION</b><br>Whenever parting/mating motor and gearbox, the gears may be damaged if excessive force is used!                                             |             |
| 4 | Remove the cover of the connection box.                                                                                                    |             |

|   | Action                                                                                                    | Information                                                |
|---|----------------------------------------------------------------------------------------------------|------------------------------------------------------------|
| 5 | Disconnect all the connectors in the motor.                                                                                 |                                                            |
| 6 | Remove the <i>connection box</i> .                                                                                          | Shown in the figure <i>Location of motor on page 220</i> . |
| 7 | <b>Note</b><br>Check the position of the motor label before removing<br>it. The motor must be mounted in the same position. |                                                            |
| 8 | Remove the <i>attachment screws and washers</i> of the motor. Note Oil will start to run out when removing the motor!       | Shown in the figure <i>Location of motor on page 220</i> . |
| 9 | Remove the motor.                                                                                                    |                                                            |

## Refitting, motor axis 2

## The procedure below details how to refit the motor, axis 2.

|   | Action                                                                                                    | Information                                                         |
|---|----------------------------------------------------------------------------------------------------|---------------------------------------------------------------------|
| 1 | DANGER<br>Turn off all:<br>• electric power supply<br>• hydraulic pressure supply<br>• air pressure supply (do not turn off for<br>Foundry Prime robots!)<br>to the robot, before entering the robot work-<br>ing area. |                                                                     |
| 2 | CAUTION<br>Whenever parting/mating motor and gearbox,<br>the gears may be damaged if excessive force<br>is used!                                                                                                    |                                                                     |
| 3 | <b>Note</b><br>The motor units from Elmo and Yaskawa are<br>not compatible!                                                                                                    |                                                                     |
| 4 | Check that the assembly surfaces are clean<br>from paint, lubricant etc.<br>Make sure that the motor and the gearbox<br>are not damaged or scratched.                                                                   |                                                                     |
| 5 | Mount the o-ring to the new motor unit.                                                                                                    | Part no. is specified in <i>Required equip-</i><br>ment on page 220 |
| 6 | Release the brake of the motor by connecting the 24 VDC power supply.                                                                                                    | Connect to connector R3.MP2<br>• +24V: pin 7<br>• 0V: pin 8         |

|    | Action                                                                                                    | Information                                                                                                    |
|----|----------------------------------------------------------------------------------------------------|----------------------------------------------------------------------------------------------------|
| 7  | Apply flange sealing to the motor flange.                                                                                                    | Art. no. is specified in <i>Required equip-</i><br>ment on page 220                                                              |
| 8  | Place the new motor in the gearbox.<br>Do not damage the pinion or the gear wheel!<br>Note<br>Check the position of the motor! The motor<br>label should be mounted in the same position<br>as it had before the removal. |                                                                                                    |
| 9  | Fit the upper and lower screws (A, B) and<br>tighten until there is no space between the<br>motor flange and the gearbox.<br>There should be a big backlash between the<br>motor pinion and the gear.                     | A<br>B<br>B<br>C<br>xx0300000160<br>A: Upper screw<br>B: Lower screw<br>C: Pushing direction                                     |
| 10 | Note<br>Adjust the motor before continuing the refit-                                                                                                    | Adjustment is detailed in section Adjust-<br>ment of motors, axes 1-3 on page 230                                                |
|    | ting procedure!                                                                                                    |                                                                                                    |
| 11 | Fit the other two attachment screws and washers.                                                                                                    | Shown in the figure <i>Location of motor</i><br><i>on page 220</i><br>2 pcs: M10x70<br>2 pcs: M10x30<br>Tightening torque: 60 Nm |
| 12 | Refill with oil.                                                                                                    | Where to find type of oil and total amount is detailed in <i>Type and amount of oil in gearboxes on page 111</i> .               |
| 13 | Refit the connection box.                                                                                                    | Shown in the figure <i>Location of motor</i> on page 220                                                                         |
| 14 | Reconnect the connectors.                                                                                                    |                                                                                                    |
| 15 | Refit the cover of the connection box.                                                                                                    |                                                                                                    |
| 16 | Recalibrate the robot!                                                                                                    | Calibration is detailed in a separate cal-<br>ibration manual enclosed with the calib-<br>ration tools.                          |
|    |                                                                                                    | cluded in section <i>Calibration on</i> page 263.                                                                                |

## 4 Repair

4.7.2 Replacement of motor, axis 2 *Continued* 

|    | Action                                                                                                    | Information |
|----|----------------------------------------------------------------------------------------------------|-------------|
| 17 | DANGER<br>Make sure all safety requirements are met<br>when performing the first test run. See <i>Test</i><br><i>run after installation, maintenance, or repair</i><br><i>on page 89</i> . |             |

## 4.7.3 Replacement of motor, axis 3

#### Location of motor

The motor, axis 3, is located as shown in the figure below. (The figure shows the IRB 4400.)

The motor and the drive gear constitute one unit.

A more detailed view of the component and its position may be found in chapter *Exploded views*, in *Product manual, spare parts - IRB 4400*.

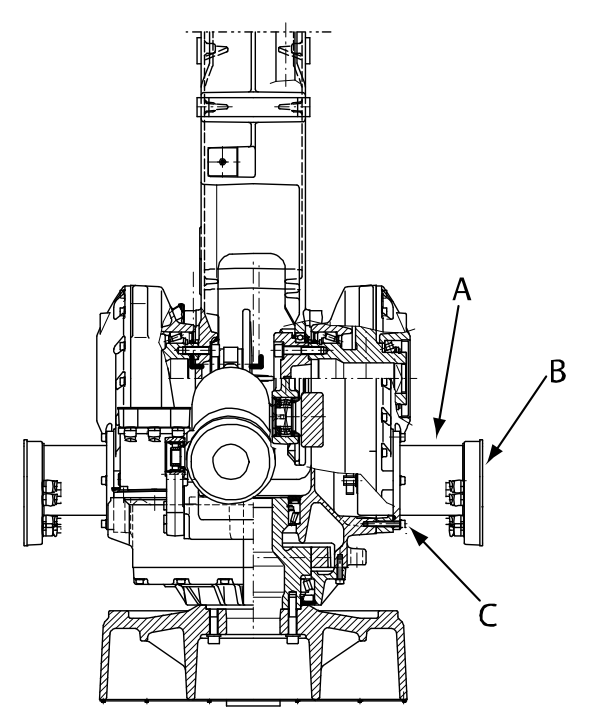

xx0300000163

| А | Motor, axis 3                        |
|---|--------------------------------------|
| В | Connection box                       |
| С | Attachment screws and washers, motor |

### **Required equipment**

| Equipment, etc.                  | Spare part no. | Art. no.     | Note                                                |
|----------------------------------|----------------|--------------|-----------------------------------------------------|
| Motor unit, axis 3<br>(IRB 4400) | 3HAC5954-1     |              | Elmo<br>Includes pinion                             |
|                                  | 3HAC021725-001 |              | Color: ABB Orange<br>Yaskawa<br>Includes pinion     |
|                                  | 3HAC021725-003 |              | Color: Graphite White<br>Yaskawa<br>Includes pinion |
| O-ring                           | 21520431-11    |              |                                                     |
| Flange sealing                   |                | 12340011-116 | Loctite 574                                         |

Product manual - IRB 4400 3HAC022032-001 Revision: W Continues on next page

| Equipment, etc.                                                                                                    | Spare part no. | Art. no.                 | Note                                                                                            |
|----------------------------------------------------------------------------------------------------|----------------|--------------------------|-------------------------------------------------------------------------------------------------|
| Standard toolkit                                                                                                    |                | 3HAC17594-1              | Content is defined in sec-<br>tion <i>Standard tools on</i><br><i>page 295</i> .                |
| Power supply                                                                                                    |                |                          | 24 VDC, 1.5 A<br>To be used for releasing<br>the brakes.                                        |
| Measuring tool                                                                                                    |                | 3HAB7887-1<br>3HAB1408-1 | Choose one of the two tools.                                                                    |
| Other tools and procedures<br>may be required. See refer-<br>ences to these procedures<br>in the step-by-step instruc-<br>tions below. |                |                          | These procedures include references to the tools re-<br>quired.                                 |
| Circuit diagram                                                                                                    |                |                          | See chapter <i>Circuit dia-</i><br>gram on page 301.                                            |
| Calibration Pendulum In-<br>struction                                                                                                  |                |                          | General calibration inform-<br>ation is included in section<br><i>Calibration on page 263</i> . |

Always cut the paint with a knife and grind the paint edge when disassembling parts. See *Cut the paint or surface on the robot before replacing parts on page 139*.

## Removal, motor axis 3

The procedure below details how to remove the motor, axis 3.

|   | Action                                                                                                    | Information |
|---|----------------------------------------------------------------------------------------------------|-------------|
| 1 |                                                                                                    |             |
|   | Turn off all:                                                                                                    |             |
|   | electric power supply                                                                                                    |             |
|   | <ul> <li>hydraulic pressure supply</li> </ul>                                                                                                    |             |
|   | <ul> <li>air pressure supply (do not turn off for Foundry<br/>Prime robots!)</li> </ul>                                                                                   |             |
|   | to the robot, before entering the robot working area.                                                                                                    |             |
| 2 | DANGER<br>Secure the upper arm system before removing the<br>motor from axis 3! The brake is located in the motor<br>and is therefore released when the motor is removed. |             |
| 3 |                                                                                                    |             |
|   | Whenever parting/mating motor and gearbox, the gears may be damaged if excessive force is used!                                                                           |             |
| 4 | Remove the cover from the connection box.                                                                                                    |             |
| 5 | Disconnect all the connectors in the motor.                                                                                                    |             |

|   | Action                                                                                                    | Information                                                |
|---|----------------------------------------------------------------------------------------------------|------------------------------------------------------------|
| 6 | Remove the <i>connection box</i> from the motor.                                                                            | Shown in the figure <i>Location of motor on page 225</i> . |
| 7 | <b>Note</b><br>Check the position of the motor label before removing<br>it! The motor must be mounted in the same position. |                                                            |
| 8 | Remove the attachment screws and washers, motor. Note Oil will start to run out when removing the motor!                    | Shown in the figure <i>Location of motor on page 225</i> . |
| 9 | Remove the motor.                                                                                                    |                                                            |

## **Refitting motor axis 3**

The procedure below details how to refit the motor, axis 3.

|   | Action                                                                                                    | Information                                                         |
|---|----------------------------------------------------------------------------------------------------|---------------------------------------------------------------------|
| 1 | DANGER<br>Turn off all:<br>• electric power supply<br>• hydraulic pressure supply<br>• air pressure supply (do not turn off for<br>Foundry Prime robots!)<br>to the robot, before entering the robot work-<br>ing area. |                                                                     |
| 2 | CAUTION<br>Whenever parting/mating motor and gearbox,<br>the gears may be damaged if excessive force<br>is used!                                                                                                    |                                                                     |
| 3 | Note<br>The motor units from ELMO and YASKAWA<br>are not compatible!                                                                                                    |                                                                     |
| 4 | Check that the assembly surfaces are clean<br>from paint, lubricant etc.<br>Make sure that the motor and the gearbox<br>are not damaged or scratched.                                                                   |                                                                     |
| 5 | Fit the <i>o-ring</i> to the new <i>motor unit</i> .                                                                                                    | Part no. is specified in <i>Required equip-</i><br>ment on page 225 |
| 6 | Release the brake of the motor by connecting the 24 VDC power supply.                                                                                                    | Connect to connectorR3.MP3<br>• +24V: pin 7<br>• 0V: pin 8          |
| 7 | Apply <i>flange sealing</i> to the motor flange.                                                                                                    | Art. no. is specified in <i>Required equipment</i> on page 225      |

227

|    | Action                                                                                                    | Information                                                                                                    |
|----|----------------------------------------------------------------------------------------------------|----------------------------------------------------------------------------------------------------|
| 8  | Place the new motor in the gearbox.<br>Do not damage the pinion and the gear<br>wheel!                                                                                                    | Note<br>Check the position of the motor! The motor<br>label should be mounted in the same pos-<br>ition as it had before the removal.                                                               |
| 9  | Fit the upper and lower screws (A, B) and<br>tighten until there is no space between the<br>motor flange and the gearbox.<br>There should be a big backlash between the<br>motor pinion and the gear. | A Grant A Constraints 2, is shown in the figure!<br>A: Upper screw<br>B: Lower screw<br>C: Pushing direction                                                                                        |
| 10 | Note                                                                                                    | Adjustment is detailed in section Adjust-<br>ment of motors, axes 1-3 on page 230                                                                                                    |
|    | Adjust the motor before continuing the refit-<br>ting procedure!                                                                                                    |                                                                                                    |
| 11 | Fit the other two attachment screws and washers, motor.                                                                                                    | Shown in figure <i>Location of motor on</i><br><i>page 225</i><br>M10x70<br>M10x30<br>Tightening torque: 60 Nm                                                                                      |
| 12 | Refill with oil.                                                                                                    | Where to find type of oil and total amount is detailed in <i>Type and amount of oil in gearboxes on page 111</i> .                                                                                  |
| 13 | Refit the connection box.                                                                                                    | Shown in the figure <i>Location of motor on page 225</i>                                                                                                    |
| 14 | Reconnect the connectors.                                                                                                    |                                                                                                    |
| 15 | Refit the cover of the connection box.                                                                                                    |                                                                                                    |
| 16 | Recalibrate the robot!                                                                                                    | Calibration is detailed in a separate calib-<br>ration manual enclosed with the calibration<br>tools.<br>General calibration information is included<br>in section <i>Calibration on page 263</i> . |

|    | Action                                                                                                    | Information |
|----|----------------------------------------------------------------------------------------------------|-------------|
| 17 | DANGER<br>Make sure all safety requirements are met<br>when performing the first test run. See <i>Test</i><br><i>run after installation, maintenance, or repair</i><br><i>on page 89</i> . |             |

4.7.4 Adjustment of motors, axes 1-3

## 4.7.4 Adjustment of motors, axes 1-3

#### General

This section details how to adjust the motors during refitting. It applies to the motors in axes 1, 2 and 3 and is a complement to the refitting instructions found in sections

- Replacement of motor, axis 1 on page 215
- Replacement of motor, axis 2 on page 220
- Replacement of motor, axis 3 on page 225.

#### **Required equipment**

| Equipment, etc.                                                                                                    | Art. no.                              | Note                                                              |
|----------------------------------------------------------------------------------------------------|---------------------------------------|-------------------------------------------------------------------|
| Standard toolkit                                                                                                    | 3HAC17594-1                           | Content is defined in section <i>Standard tools on page 295</i> . |
| Measuring tool                                                                                                    | Either<br>3HAB7887-1 or<br>3HAB1408-1 | Choose one of the tools. They are all compatible with the motor.  |
| Power supply                                                                                                    |                                       | 24 VDC, 1.5 A<br>For releasing the brakes.                        |
| Other tools and procedures may<br>be required. See references to<br>these procedures in the step-by-<br>step instructions below. |                                       | These procedures include references to the tools required.        |
| Circuit diagram                                                                                                    |                                       | See chapter <i>Circuit diagram on page 301</i> .                  |

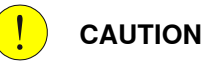

Always cut the paint with a knife and grind the paint edge when disassembling parts. See *Cut the paint or surface on the robot before replacing parts on page 139*.

## Adjustment

The procedure below details how to adjust the motors during refitting.

|   | Action                                                    | Information                                                          |
|---|-----------------------------------------------------------|----------------------------------------------------------------------|
| 1 | Lock the motor brake before mounting the adjustment tool. |                                                                      |
| 2 | Fit the <i>measuring tool</i> to the motor axis.          | Art. no. is specified in <i>Required equip-</i><br>ment on page 230. |

## 4.7.4 Adjustment of motors, axes 1-3 *Continued*

|    | Action                                                                                                    | Information                                                                                                    |
|----|----------------------------------------------------------------------------------------------------|----------------------------------------------------------------------------------------------------|
| 3  | Release the brake of the current motor by connecting the 24VDC supply.                                                                                                    | Axis 1 motor: connect to connector<br>R3.MP1<br>• +24V: pin 7<br>• 0V: pin 8.<br>Axis 2 motor: connect to connector<br>R3.MP2<br>• +24V: pin 7<br>• 0V: pin 8.<br>Axis 3 motor: connect to connector<br>R3.MP3<br>• +24V: pin 7<br>• 0V: pin 8.                   |
| 4  | Rotate the motor shaft with the measuring<br>tool. Measure the torque in both directions<br>with a spring balance.<br>A normal torque is 0.6-0.8 Nm (=6-8 N on ra-<br>dius 100 mm). Torques higher than 0.8 Nm<br>are not allowed, as they will reduce the life-<br>time of the motor and gear.                                                                                                    |                                                                                                    |
| 5  | Loosen the lower and upper screws until the motor can be moved sideways by hand.                                                                                                    | <b>Note</b><br>The brake must be released in the mo-<br>tor.                                                                                                    |
| 6  | Push the motor with one hand against the gear and tighten the two screws with the other hand.                                                                                                    |                                                                                                    |
| 7  | <ul> <li>Measure the torque with the motor shaft in different positions. The torque should be max.</li> <li>0.1 Nm (on radius 50 mm) more than measured before.</li> <li>If the torque is more, <ul> <li>slightly loosen the screws a little and carefully knock the motor in the opposite direction</li> <li>then measure the torque again.</li> </ul> </li> <li>Check that the backlash is very limited, by moving the tool back and forward in small movements.</li> <li>When turning the motor shaft, a tick-tack sound can be heard from the brake disc<sup>1</sup>). This should not be mixed up with the backlash. The difficult part is to find the motor position where the torque just starts to increase.</li> </ul> | <ul> <li><sup>1)</sup>The brake disc is mounted on the motor shaft with a type of splined coupling. Between the splines there is a narrow backlash.</li> <li>Note</li> <li>There should always be a backlash, but it should be as minimal as possible.</li> </ul> |
| 8  | Remove the measuring tool.                                                                                                    |                                                                                                    |
| 9  | Disconnect the brake release voltage.                                                                                                    |                                                                                                    |
| 10 | Continue refitting the motor.                                                                                                    | Refitting, motor axis 1 on page 217<br>Refitting, motor axis 2 on page 222<br>Refitting motor axis 3 on page 227                                                                                                    |

4.7.5 Removal of motor, axes 4, 5 and 6

## 4.7.5 Removal of motor, axes 4, 5 and 6

#### Location of motors

The motors, axes 4, 5 and 6, are located as shown in the figure below. (The figure shows the IRB 4400.)

The motor and the drive gear of each axis constitute one unit.

A more detailed view of the component and its position may be found in chapter *Exploded views*, in *Product manual, spare parts - IRB 4400*.

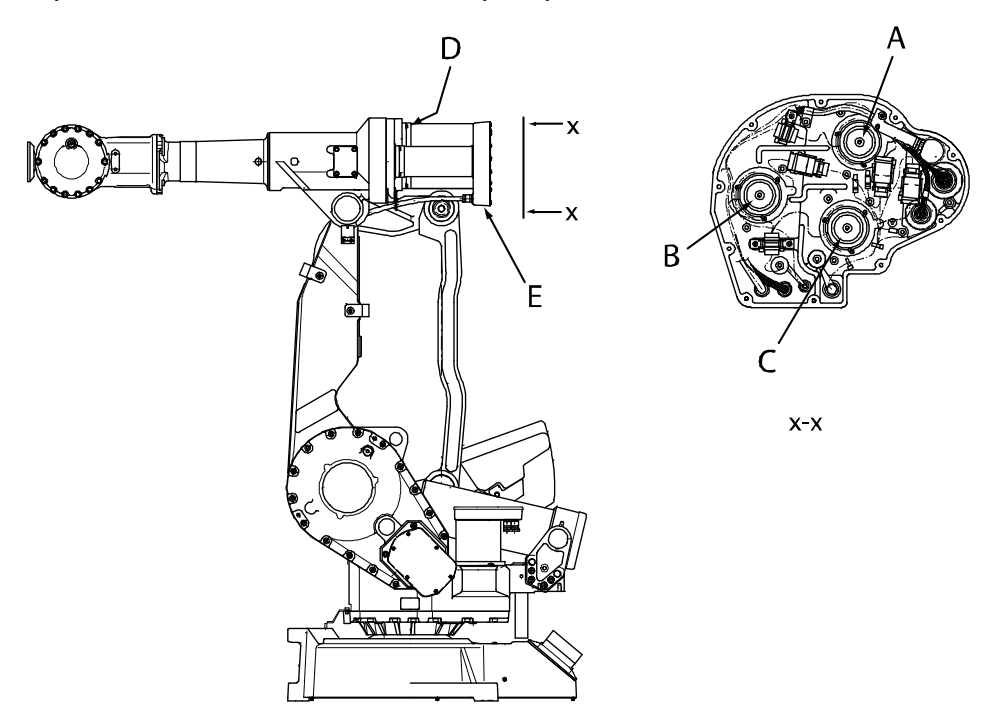

#### xx030000164

| Α | Motor unit, axis 4                   |
|---|--------------------------------------|
| В | Motor unit, axis 5                   |
| С | Motor unit, axis 6                   |
| D | Attachment screws and washers, motor |
| Е | Connection box                       |

#### **Required equipment**

| Equipment, etc.                                                                                                    | Art. no.    | Note                                                              |
|----------------------------------------------------------------------------------------------------|-------------|-------------------------------------------------------------------|
| Standard toolkit                                                                                                    | 3HAC17594-1 | Content is defined in section <i>Standard tools on page 295</i> . |
| Other tools and procedures may<br>be required. See references to<br>these procedures in the step-by-<br>step instructions below. |             | These procedures include references to the tools required.        |
| Circuit diagram                                                                                                    |             | See chapter <i>Circuit diagram on page 301</i> .                  |

4.7.5 Removal of motor, axes 4, 5 and 6 *Continued* 

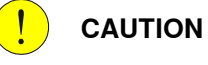

Always cut the paint with a knife and grind the paint edge when disassembling parts. See *Cut the paint or surface on the robot before replacing parts on page 139*.

### Removal, motor axes 4, 5 and 6

The procedure below details how to remove the motors of axes 4, 5 and 6.

|                             | Action                                                                                                    | Information                                                                                                    |
|-----------------------------|----------------------------------------------------------------------------------------------------|----------------------------------------------------------------------------------------------------|
| 1                           |                                                                                                    |                                                                                                    |
|                             | Turn off all:                                                                                                    |                                                                                                    |
|                             | electric power supply                                                                                                    |                                                                                                    |
|                             | hydraulic pressure supply                                                                                                    |                                                                                                    |
|                             | air pressure supply (do not turn off for Foundry<br>Prime robots!)                                                                                                    |                                                                                                    |
|                             | to the robot, before entering the robot working area.                                                                                                    |                                                                                                    |
| 2                           | <b>DANGER</b>                                                                                                    |                                                                                                    |
|                             | The brake is located in the motor and is therefore re-<br>leased when the motor is removed!                                                                                                    |                                                                                                    |
| 3                           |                                                                                                    |                                                                                                    |
|                             | Whenever parting/mating motor and gearbox, the gears may be damaged if excessive force is used!                                                                                                    |                                                                                                    |
| 4                           | Drain the oil from the gearbox.                                                                                                    | Draining is detailed in sections:<br>• Oil change, gearbox axis<br>4 on page 115.                                                                                                    |
|                             |                                                                                                    | <ul> <li>Oil change, gearbox axis<br/>5 and 6 (all robot ver-<br/>sions) on page 118</li> </ul>                                                                                                    |
| 5                           | Remove the cover of the connection box.                                                                                                    |                                                                                                    |
| 6                           | Disconnect all the connectors in the connection box.                                                                                                    |                                                                                                    |
| 7                           | Remove the connection box.                                                                                                    | Shown in the figure <i>Location of motors on page 232</i> .                                                                                                    |
| 8                           | Note                                                                                                    |                                                                                                    |
|                             | Check the position of the motor before removing it.<br>The motor must be mounted back at the same position.                                                                                                    |                                                                                                    |
| 9                           | Remove the attachment screws and washers, motor.                                                                                                    | Shown in the figure <i>Location of motors on page 232</i> .                                                                                                    |
| 10                          | Remove the motor.                                                                                                    |                                                                                                    |
| 5<br>6<br>7<br>8<br>9<br>10 | Remove the cover of the connection box.         Disconnect all the connectors in the connection box.         Remove the connection box.         Image: Note         Check the position of the motor before removing it.         The motor must be mounted back at the same position.         Remove the attachment screws and washers, motor.         Remove the motor. | <ul> <li>On change, gearbox a 5 and 6 (all robot versions) on page 118</li> <li>Shown in the figure Location motors on page 232.</li> <li>Shown in the figure Locatio motors on page 232.</li> </ul> |

## 4.7.6 Refitting of motor, axis 4

#### Location of motor

The motors, axes 4, 5 and 6, are located as shown in the figure below. (The figure shows the IRB 4400.)

The motor and the drive gear of each axis constitute one unit.

A more detailed view of the component and its position may be found in chapter *Exploded views*, in *Product manual, spare parts - IRB 4400*.

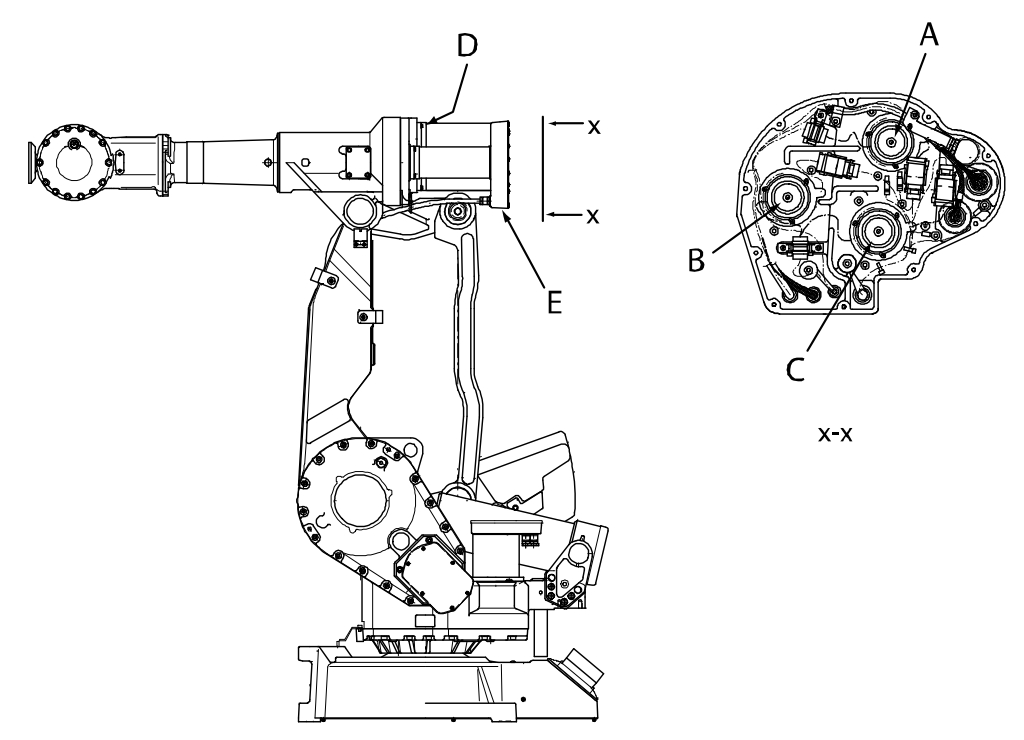

#### xx0300000164

| A | Motor unit, axis 4                   |
|---|--------------------------------------|
| в | Motor unit, axis 5                   |
| С | Motor unit axis 6                    |
| D | Attachment screws and washers, motor |
| E | Connection box                       |

## **Required equipment**

| Equipment, etc.                  | Spare part no. | Art. no. | Note                                                |
|----------------------------------|----------------|----------|-----------------------------------------------------|
| Motor unit, axis 4<br>(IRB 4400) | 3HAC10603-1    |          | Elmo<br>Includes pinion.                            |
|                                  | 3HAC021726-001 |          | Color: ABB Orange<br>Yaskawa<br>Includes pinion     |
|                                  | 3HAC021726-003 |          | Color: Graphite White<br>Yaskawa<br>Includes pinion |

| Equipment, etc.                                                                                                    | Spare part no. | Art. no.    | Note                                                                          |
|----------------------------------------------------------------------------------------------------|----------------|-------------|-------------------------------------------------------------------------------|
| Motor unit, axis 4<br>(IRB 4400/L10)                                                                                                   | 3HAC021962-001 |             | Color: ABB Orange<br>Yaskawa<br>Includes pinion                               |
|                                                                                                    | 3HAC021962-002 |             | Color: Graphite White<br>Yaskawa<br>Includes pinion                           |
| O-ring                                                                                                    | 21522012-426   |             |                                                                               |
| Gasket                                                                                                    | 3HAB3676-1     |             | 3 pcs<br>Between the motors and<br>the connection box.<br>Replace if damaged. |
| Standard toolkit                                                                                                    |                | 3HAC17594-1 | Content is defined in section <i>Standard tools on page 295</i> .             |
| Measuring tool                                                                                                    |                | 3HAB1409-1  |                                                                               |
| Power supply                                                                                                    |                |             | 24VDC, 1.5A<br>Used to release the<br>brake of the motor.                     |
| Other tools and procedures<br>may be required. See refer-<br>ences to these procedures<br>in the step-by-step instruc-<br>tions below. |                |             | These procedures in-<br>clude references to the<br>tools required.            |
| Circuit diagram                                                                                                    |                |             | See chapter <i>Circuit dia-<br/>gram on page 301</i> .                        |
| Calibration Pendulum In-<br>struction                                                                                                  |                |             | Art. no. is specified in section <i>Calibration on page 263</i> manual.       |

Always cut the paint with a knife and grind the paint edge when disassembling parts. See *Cut the paint or surface on the robot before replacing parts on page 139*.

## Refitting, motor axis 4

The procedure below details how to refit the motor, axis 4.

|   | Action                                                                                          | Information |
|---|-------------------------------------------------------------------------------------------------|-------------|
| 1 |                                                                                                 |             |
|   | <ul><li>Turn off all:</li><li>electric power supply</li><li>hydraulic pressure supply</li></ul> |             |
|   | <ul> <li>air pressure supply (do not turn off for<br/>Foundry Prime robots!)</li> </ul>         |             |
|   | to the robot, before entering the robot working area.                                           |             |

## 4 Repair

4.7.6 Refitting of motor, axis 4 *Continued* 

|    | Action                                                                                                    | Information                                                                                                    |
|----|----------------------------------------------------------------------------------------------------|----------------------------------------------------------------------------------------------------|
| 2  | <b>CAUTION</b><br>Whenever parting/mating motor and gearbox, the gears may be damaged if excessive force is used!                                     |                                                                                                    |
| 3  | <b>Note</b><br>The motor unit from ELMO and YASKAWA<br>are <b>not</b> compatible!                                                                     |                                                                                                    |
| 4  | Check that the assembly surfaces are clean<br>from paint, lubricant etc.<br>Make sure that the motor and the gearbox<br>are not damaged or scratched. |                                                                                                    |
| 5  | Fit the <i>o-ring</i> to the new <i>motor unit</i> .                                                                                                  | Part no. is specified in <i>Required equip-</i><br>ment on page 234.                                            |
| 6  | Fit the <i>measuring tool</i> to the rear of the motor.                                                                                               | Art. no. is specified in <i>Required equip-</i><br>ment on page 234.                                            |
| 7  | Release the brake of the motor by connecting the 24 VDC power supply.                                                                                 | Connect to connector R3.MP4<br>• +24V: pin 7<br>• 0V: pin 8.                                                    |
| 8  | Place the new motor unit in the gearbox.<br>Do not damage the pinion or the gear wheel.                                                               |                                                                                                    |
| 9  | Find the position with the least play by turning<br>the motor shaft 10 revolutions, noting<br>changes in play as you turn the motor.                  |                                                                                                    |
| 10 | Push the motor in a radial direction so that<br>the play is minimal within one motor revolu-<br>tion without the gear "chewing".                      |                                                                                                    |
| 11 | Refit the motor with its attachment screws and washers, motor.                                                                                        | Shown in the figure <i>Location of motor</i><br><i>on page 234</i> .<br>4 pcs, M6x25. Tightening torque: 15 Nm. |
| 12 | Refill with oil, if drained.                                                                                                    | Detailed in section <i>Oil change, gearbox axis 4 on page 115</i> .                                             |
| 13 | Check the position of the three <i>gaskets,</i> loc-<br>ated between the motors and the connection<br>box. Replace them if damaged.                   | Part no. is specified in <i>Required equip-</i><br>ment on page 234.                                            |
| 14 | Refit the <i>connection box.</i><br>Make sure the gaskets are seated properly!                                                                        | Shown in the figure <i>Location of motor on page 234</i> .                                                      |
| 15 | Reconnect all the connectors.                                                                                                    |                                                                                                    |
| 16 | Refit the cover to the connection box.                                                                                                    |                                                                                                    |
| 17 | Recalibrate the robot!                                                                                                    | Calibration is detailed in a separate calibration manual enclosed with the calibration tools.                   |
|    |                                                                                                    | General calibration information is in-<br>cluded in section <i>Calibration on</i><br><i>page 263</i> .          |

4.7.6 Refitting of motor, axis 4 *Continued* 

|    | Action                                                                                                    | Information |
|----|----------------------------------------------------------------------------------------------------|-------------|
| 18 | DANGER<br>Make sure all safety requirements are met<br>when performing the first test run. See <i>Test</i><br><i>run after installation, maintenance, or repair</i><br><i>on page 89</i> . |             |

## 4.7.7 Refitting of motor, axis 5

#### Location of motor

The motors, axes 4, 5 and 6 are located as shown in the figure below. (The figure shows the IRB 4400.)

The motor and drive gear of each axis constitutes one unit.

A more detailed view of the component and its position may be found in chapter *Exploded views*, in *Product manual, spare parts - IRB 4400*.

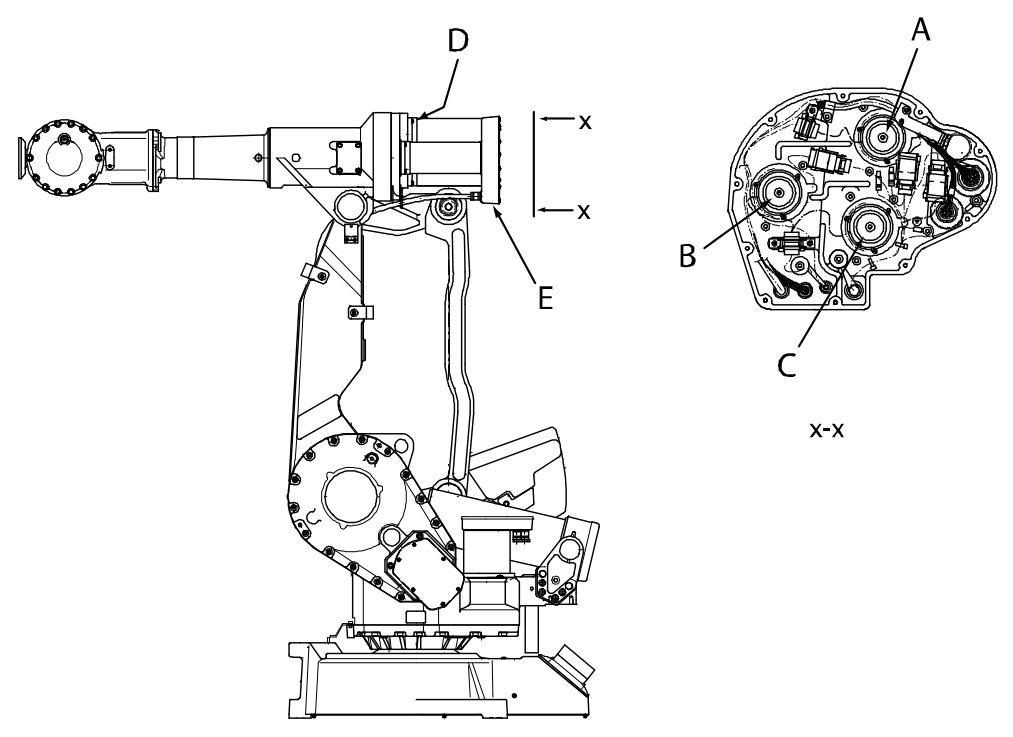

#### xx0300000164

| Α | Motor unit, axis 4                   |
|---|--------------------------------------|
| В | Motor unit, axis 5                   |
| С | Motor unit, axis 6                   |
| D | Attachment screws and washers, motor |
| E | Connection box                       |

4.7.7 Refitting of motor, axis 5 *Continued* 

## **Required equipment**

| Equipment, etc.                                                                                                    | Spare part no. | Art. no.    | Note                                                                                   |
|----------------------------------------------------------------------------------------------------|----------------|-------------|----------------------------------------------------------------------------------------|
| Motor unit, axis 5<br>(IRB 4400)                                                                                                    | 3HAC10603-1    |             | Elmo<br>Includes pinion.                                                               |
|                                                                                                    | 3HAC021726-001 |             | Color: ABB Orange<br>Yaskawa<br>Includes pinion                                        |
|                                                                                                    | 3HAC021726-003 |             | Color: Graphite White<br>Yaskawa<br>Includes pinion                                    |
| Motor unit, axis 5<br>(IRB 4400/L10)                                                                                                    | 3HAC021962-001 |             | Color: ABB Orange<br>Yaskawa<br>Includes pinion                                        |
|                                                                                                    | 3HAC021962-002 |             | Color: Graphite White<br>Yaskawa<br>Includes pinion                                    |
| O-ring                                                                                                    | 21522012-426   |             |                                                                                        |
| Gasket                                                                                                    | 3HAB3676-1     |             | 3 pcs<br>Between the motor and the<br>connection box.<br>Replace if damaged.           |
| Standard toolkit                                                                                                    |                | 3HAC17594-1 | Content is defined in section <i>Standard tools on page 295</i> .                      |
| Measuring tool                                                                                                    |                | 3HAB1409-1  |                                                                                        |
| Power supply                                                                                                    |                |             | 24VDC, 1.5A<br>2 pcs, used to release the<br>brakes in the motors for axes<br>4 and 5. |
| Other tools and proced-<br>ures may be required.<br>See references to these<br>procedures in the step-<br>by-step instructions be-<br>low. |                |             | These procedures include references to the tools re-<br>quired.                        |
| Circuit diagram                                                                                                    |                |             | See chapter <i>Circuit diagram</i> on page 301.                                        |
| Calibration Pendulum<br>Instruction                                                                                                    |                |             | Art. no. is specified in section <i>Calibration on page 263</i> .                      |

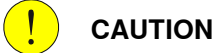

Always cut the paint with a knife and grind the paint edge when disassembling parts. See *Cut the paint or surface on the robot before replacing parts on page 139*.

## 4 Repair

4.7.7 Refitting of motor, axis 5 *Continued* 

## Refitting, motor axis 5

The procedure below details how to refit the axis 5 motor.

|    | Action                                                                                                    | Information                                                                                                    |
|----|----------------------------------------------------------------------------------------------------|----------------------------------------------------------------------------------------------------|
| 1  | DANGER<br>Turn off all:<br>• electric power supply<br>• hydraulic pressure supply<br>• air pressure supply (do not turn off for<br>Foundry Prime robots!)<br>to the robot, before entering the robot working<br>area. |                                                                                                    |
| 2  | <b>CAUTION</b><br>Whenever parting/mating motor and gearbox, the gears may be damaged if excessive force is used!                                                                                                    |                                                                                                    |
| 3  | <b>Note</b><br>The motor units from ELMO and YASKAWA are<br>not compatible!                                                                                                    |                                                                                                    |
| 4  | Check that the assembly surfaces are clean from<br>paint, lubricant etc.<br>Make sure that the motor and the gearbox are not<br>damaged or scratched.                                                                 |                                                                                                    |
| 5  | Fit the <i>o-ring</i> into the new motor.                                                                                                    | Part no. is specified in <i>Required</i> equipment on page 239.                                                    |
| 6  | Fit the <i>measuring tool</i> to the rear of the motor.                                                                                                    | Art. no. is specified in <i>Required equipment on page 239</i> .                                                   |
| 7  | Release the brakes in the motors for axes 4 and 5, by connecting the 24 VDC power supply.                                                                                                    | Connect to connector<br>R3.MP4/MP5<br>• +24V: pin 7<br>• 0V: pin 8.                                                |
| 8  | Place the new motor unit in the gearbox.<br>Do not damage the pinion or the gear wheel.                                                                                                    |                                                                                                    |
| 9  | Find the position of least play by turning the out-<br>going shaft for axis 4 in intervals of 90°, one re-<br>volution in all, to locate the area where the play<br>for the motor axis 5 is the smallest.             |                                                                                                    |
| 10 | Turn the motor for axis 5 one full revolution at a time, five revolutions in all. Find the smallest play within this range.                                                                                           |                                                                                                    |
| 11 | Push the motor in a radial direction so that the play is minimal within one motor revolution without the gear "chewing".                                                                                              |                                                                                                    |
| 12 | Refit the motor with its attachment screws and washers, motor.                                                                                                    | Shown in the figure <i>Location of</i><br><i>motor on page 238</i> .<br>4 pcs, M6x25. Tightening torque:<br>15 Nm. |

4.7.7 Refitting of motor, axis 5 *Continued* 

|    | Action                                                                                                    | Information                                                                                                    |
|----|----------------------------------------------------------------------------------------------------|----------------------------------------------------------------------------------------------------|
| 13 | Refill with oil, if drained.                                                                                                    | <ul> <li>Detailed in section:</li> <li>Oil change, gearbox axis 5<br/>and 6 (all robot versions) on<br/>page 118.</li> </ul> |
| 14 | Check the position of the three <i>gaskets</i> , located between the motors and the connection box. Replace them if damaged.                              | Part no. is specified in <i>Required</i> equipment on page 239.                                                              |
| 15 | Refit the <i>connection box.</i><br>Make sure the gaskets are seated properly!                                                                            | Shown in the figure <i>Location of motor on page 238</i> .                                                                   |
| 16 | Reconnect all the connectors.                                                                                                    |                                                                                                    |
| 17 | Refit the cover on the connection box.                                                                                                    |                                                                                                    |
| 18 | Recalibrate the robot!                                                                                                    | Calibration is detailed in a separ-<br>ate calibration manual enclosed<br>with the calibration tools.                        |
|    |                                                                                                    | General calibration information is included in section <i>Calibration on page 263</i> .                                      |
| 19 |                                                                                                    |                                                                                                    |
|    | Make sure all safety requirements are met when performing the first test run. See <i>Test run after installation, maintenance, or repair on page 89</i> . |                                                                                                    |

## 4.7.8 Refitting of motor, axis 6

#### Location of motor

The motors, axes 4, 5 and 6, are located as shown in the figure below. (The figure shows the IRB 4400.)

The motor and the drive gear of each axis constitute one unit.

A more detailed view of the component and its position may be found in chapter *Exploded views*, in *Product manual, spare parts - IRB 4400*.

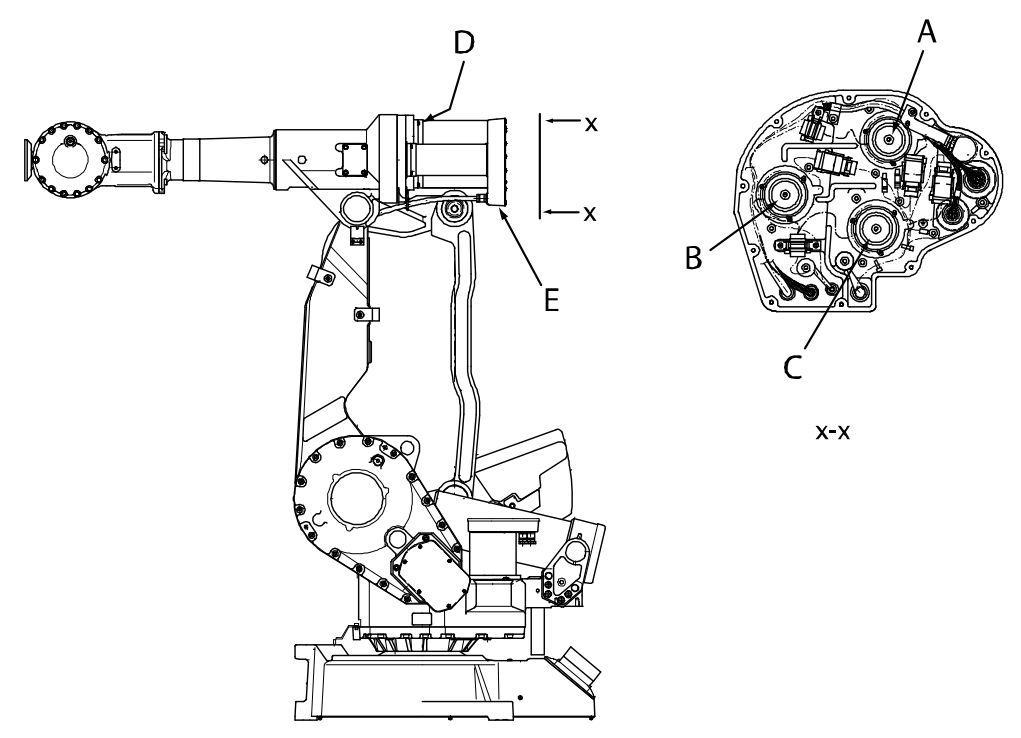

#### xx0300000164

| A | Motor unit, axis 4                   |
|---|--------------------------------------|
| в | Motor unit, axis 5                   |
| С | Motor unit, axis 6                   |
| D | Attachment screws and washers, motor |
| E | Connection box                       |

## **Required equipment**

| Equipment, etc.                  | Spare part no. | Art. no. | Note                       |
|----------------------------------|----------------|----------|----------------------------|
| Motor unit, axis 6<br>(IRB 4400) | 3HAC10604-1    |          | Elmo<br>Includes pinion.   |
| Motor unit, axis 6<br>(IRB 4400) | 3HAC021728-001 |          | Yaskawa<br>Includes pinion |

4.7.8 Refitting of motor, axis 6 *Continued* 

| Equipment, etc.                                                                                                    | Spare part no. | Art. no.    | Note                                                                                      |
|----------------------------------------------------------------------------------------------------|----------------|-------------|-------------------------------------------------------------------------------------------|
| Motor unit, axis 6<br>(IRB 4400/L10)                                                                                                   | 3HAC021962-001 |             | Color: ABB Orange<br>Yaskawa<br>Includes pinion                                           |
|                                                                                                    | 3HAC021962-002 |             | Color: Graphite White<br>Yaskawa<br>Includes pinion                                       |
| O-ring                                                                                                    | 21522012-426   |             |                                                                                           |
| Gasket                                                                                                    | 3HAB3676-1     |             | 3 pcs<br>Between the motors and<br>the connection box.<br>Replace if damaged.             |
| Standard toolkit                                                                                                    |                | 3HAC17594-1 | Content is defined in section <i>Standard tools on page 295</i> .                         |
| Measuring tool                                                                                                    |                | 3HAB1409-1  |                                                                                           |
| Power supply                                                                                                    |                |             | 24VDC, 1.5A<br>3 pcs, used to release the<br>brakes in the motors for<br>axes 4, 5 and 6. |
| Other tools and proced-<br>ures may be required. See<br>references to these proced-<br>ures in the step-by-step<br>instructions below. |                |             | These procedures include references to the tools re-<br>quired.                           |
| Circuit diagram                                                                                                    |                |             | See chapter <i>Circuit dia-</i><br>gram on page 301.                                      |
| Calibration Pendulum In-<br>struction                                                                                                  |                |             | Art. no. is specified in section <i>Calibration on page 263</i> .                         |

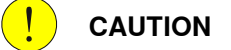

Always cut the paint with a knife and grind the paint edge when disassembling parts. See *Cut the paint or surface on the robot before replacing parts on page 139*.

## Refitting, motor axis 6

The procedure below details how to refit the axis 6 motor.

|   | Action                                                                                  | Information |
|---|-----------------------------------------------------------------------------------------|-------------|
| 1 |                                                                                         |             |
|   | Turn off all:                                                                           |             |
|   | electric power supply                                                                   |             |
|   | <ul> <li>hydraulic pressure supply</li> </ul>                                           |             |
|   | <ul> <li>air pressure supply (do not turn off for Foundry<br/>Prime robots!)</li> </ul> |             |
|   | to the robot, before entering the robot working area.                                   |             |

## 4 Repair

## 4.7.8 Refitting of motor, axis 6 *Continued*

|    | Action                                                                                                    | Information                                                                                         |
|----|----------------------------------------------------------------------------------------------------|----------------------------------------------------------------------------------------------------|
| 2  | <b>CAUTION</b><br>Whenever parting/mating motor and gearbox, the gears may be damaged if excessive force is used!                                                                            |                                                                                                    |
| 3  | Note                                                                                                    |                                                                                                    |
|    | The motor units from ELMO and YASKAWA are not compatible!                                                                                                    |                                                                                                    |
| 4  | Check that the assembly surfaces are clean from paint, lubricant etc.                                                                                                    |                                                                                                    |
|    | Make sure that the motor and the gearbox are not damaged or scratched.                                                                                                    |                                                                                                    |
| 5  | Fit the <i>o-ring</i> to the new <i>motor unit</i> .                                                                                                    | Part no. is specified in <i>Required</i> equipment on page 242.                                     |
| 6  | Fit the <i>measuring tool</i> at the rear of the motor.                                                                                                    | Art. no. is specified in <i>Required</i> equipment on page 242.                                     |
| 7  | Release the brakes in the motors for axes 4, 5 and 6, by connecting the 24 VDC power supply.                                                                                                 | Connect to connector<br>R3.MP4/MP5/MP6<br>• +24V: pin 7<br>• 0V: pin 8.                             |
| 8  | Place the new motor unit in the gearbox.<br>Do not damage the pinion or the gear wheel!                                                                                                    |                                                                                                    |
| 9  | Find the position of least play by turning the outgoing shaft for axis 4 in intervals of 90°, one revolution in all, to locate the area where the play for the axis 6 motor is the smallest. |                                                                                                    |
| 10 | Turn the motor for axis 5 one full revolution at a time,<br>five revolutions in all. Find the least play for axis 6<br>within this range.                                                    |                                                                                                    |
| 11 | Turn the motor for axis 6 one full revolutipon at a time, three turns in all. Find the least play for axis 6 within this range.                                                              |                                                                                                    |
| 12 | Push the motor in a radial direction so that the play<br>is minimal within one motor revolution without the<br>gear "chewing".                                                               |                                                                                                    |
| 13 | Refit the motor with its attachment screws and washers, motor.                                                                                                    | Shown in the figure <i>Location of motor on page 242.</i>                                           |
|    |                                                                                                    | 4 pcs, M6 x 25. Tightening<br>torque: 15 Nm.                                                        |
| 14 | Refill with oil, if drained.                                                                                                    | Detailed in section<br>• Oil change, gearbox axis<br>5 and 6 (all robot ver-<br>sions) on page 118. |
| 15 | Check the position of the three <i>gaskets</i> , located between the motors and the connection box. Replace them if damaged.                                                                 | Part no. is specified in <i>Required</i> equipment on page 242.                                     |
| 16 | Refit the <i>connection box</i> .<br>Make sure the gaskets are seated properly!                                                                                                    | Shown in the figure <i>Location of motor on page 242</i> .                                          |
| 17 | Reconnect all the connectors.                                                                                                    |                                                                                                    |

4.7.8 Refitting of motor, axis 6 *Continued* 

|    | Action                                                                                                    | Information                                                                                             |
|----|----------------------------------------------------------------------------------------------------|----------------------------------------------------------------------------------------------------|
| 18 | Refit the cover on the connection box.                                                                                                    |                                                                                                    |
| 19 | Recalibrate the robot!                                                                                                    | Calibration is detailed in a sep-<br>arate calibration manual en-<br>closed with the calibration tools. |
|    |                                                                                                    | General calibration information<br>is included in section <i>Calibra-</i><br><i>tion on page 263</i> .  |
| 20 |                                                                                                    |                                                                                                    |
|    | Make sure all safety requirements are met when<br>performing the first test run. See <i>Test run after install-</i><br><i>ation, maintenance, or repair on page 89</i> . |                                                                                                    |

## 4.8 Gearboxes

## 4.8.1 Replacement of gearbox unit, axes 1-2-3

## General

The gearboxes of axes 1-2-3 are handled as one complete unit. Except for the gearboxes, the spare part also includes motor units and lubricating oil for the axes 1, 2 and 3.

## Location of gearbox unit

The gearbox unit, axes 1-2-3, is shown in the figure below. (The figure shows the IRB 4400.)

A more detailed view of the component and its position may be found in chapter *Exploded views*, in *Product manual, spare parts - IRB 4400*.

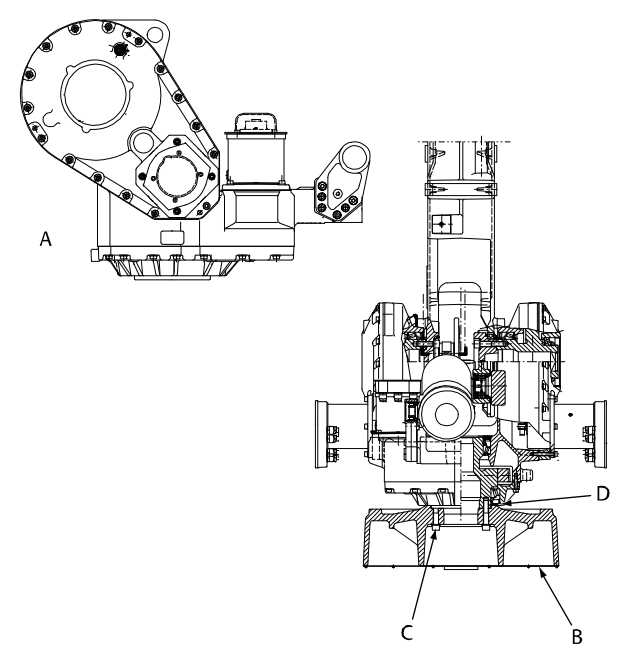

xx0300000174

| A | Gearbox unit axes 1-3, spare part           |
|---|---------------------------------------------|
| В | Bottom plate                                |
| С | Attachment screws and washers, gearbox unit |
| D | Sealing                                     |

<sup>4.8.1</sup> Replacement of gearbox unit, axes 1-2-3

## **Required equipment**

| Equipment, etc.                                                                                                    | Spare part no.     | Art. no.        | Note                                                                                                   |
|----------------------------------------------------------------------------------------------------|--------------------|-----------------|----------------------------------------------------------------------------------------------------|
| Gearbox unit, axes 1-3<br>(IRB 4400)                                                                                                   | 3HAC061747-<br>005 |                 | ABB Orange<br>Does not include motors and<br>lubricating oil.                                          |
|                                                                                                    | 3HAC061747-<br>004 |                 | Graphite White<br>Does not include motors and<br>lubricating oil.                                      |
| Sealing                                                                                                    | 3HAC5479-2         |                 | Replace if damaged!                                                                                    |
| Standard toolkit                                                                                                    |                    | 3HAC17594-<br>1 | Content is defined in section <i>Standard tools on page 295</i> .                                      |
| Lifting slings with hoisting block                                                                                                    |                    |                 | Lifting capacity: 500 kg.                                                                              |
| Other tools and procedures<br>may be required. See refer-<br>ences to these procedures<br>in the step-by-step instruc-<br>tions below. |                    |                 | These procedures include ref-<br>erences to the tools required.                                        |
| Calibration Pendulum in-<br>struction                                                                                                  |                    |                 | General calibration information<br>is included in section <i>Calibra-</i><br><i>tion on page 263</i> . |

Always cut the paint with a knife and grind the paint edge when disassembling parts. See *Cut the paint or surface on the robot before replacing parts on page 139*.

#### Removal, gearbox unit

The procedure below details how to remove the gearbox unit, axis 1-2-3, including the motors, from the robot.

|   | Action                                                                                                    | Info/Illustration |
|---|----------------------------------------------------------------------------------------------------|-------------------|
| 1 | DANGER<br>Turn off all:<br>• electric power supply<br>• hydraulic pressure supply<br>• air pressure supply (do not turn<br>off for Foundry Prime robots!)<br>to the robot, before entering the robot<br>working area. |                   |
| 2 | <b>CAUTION</b><br>The robot arm system weighs 245 kg.<br>All lifting accessories used must be<br>sized accordingly!                                                                                                   |                   |

|    | Action                                                                                                    | Info/Illustration                                                                                                    |
|----|----------------------------------------------------------------------------------------------------|----------------------------------------------------------------------------------------------------|
| 3  | <b>CAUTION</b><br>The robot base weighs 130 kg.<br>All lifting accessories used must be<br>sized accordingly!                                                                                                    |                                                                                                    |
| 4  | Remove the cable harness and serial measuring board.                                                                                                    | Detailed in sections <i>Replacement of cable harness, axes 1-3 on page 143, and Replacement of serial measurement unit on page 205.</i> |
| 5  | Remove the tie rod.                                                                                                    | Detailed in section <i>Replacement of tie rod on page 189</i> .                                                                         |
| 6  | Remove the parallel arm.                                                                                                    | Detailed in section <i>Replacement of paral-<br/>lel arm / Replacement of bearing on<br/>page 193</i> .                                 |
| 7  | Remove the complete arm system.                                                                                                    | Detailed in section <i>Replacement of complete arm system on page 155</i> .                                                             |
| 8  | Unfasten the robot from the foundation.                                                                                                    |                                                                                                    |
| 9  | Fit and secure straps (A) around the rear<br>part of the gearbox unit, as shown in the<br>figure to the right. Attach the straps to<br>lifting slings with a hoisting block.<br>Fit and secure hooks to the lifting lugs<br>(B).<br>Use the same crane for both attachment<br>points. | This figure shows the IRB 4400.                                                                                                    |
| 10 | Lift the gearbox unit together with the base and use the hoisting block to tip the complete assembly forward 90°.                                                                                                    |                                                                                                    |

|    | Action                                                                                                    | Info/Illustration                                                       |
|----|----------------------------------------------------------------------------------------------------|-------------------------------------------------------------------------|
| 11 | Place the assembly on a level surface<br>and support it at position A, according<br>to the figure on the right.<br>CAUTION<br>Make sure the unit is stable and rests<br>securily before removing the lifting<br>equipment. | xx0300000173<br>• B: Approximately 200 mm (IRB 4400 all models)         |
| 12 | Remove the <i>bottom plate</i> from the base.                                                                                                    | Shown in the figure <i>Refitting, complete arm system on page 157</i> . |
| 13 | Move the lifting straps to the base and unload its weight.                                                                                                    |                                                                         |
| 14 | Remove the attachment screws and washers, gearbox unit.                                                                                                    | Shown in the figure <i>Refitting, cabling axes 1-3 on page 146</i> .    |
| 15 | Remove the base from the gearbox unit.                                                                                                    |                                                                         |
| 16 | Remove the sealing from the gearbox unit.                                                                                                    |                                                                         |

## Refitting, gearbox unit

The procedure below details how to refit the gearbox unit, including motors, to the robot.

| Step | Action                                                                                                    | Info/Illustration |
|------|----------------------------------------------------------------------------------------------------|-------------------|
| 1    |                                                                                                    |                   |
|      | <ul> <li>Turn off all: <ul> <li>electric power supply</li> <li>hydraulic pressure supply</li> <li>air pressure supply (do not turn off for Foundry Prime robots!)</li> </ul> </li> <li>to the robot, before entering the robot working area.</li> </ul> |                   |

| Step | Action                                                                                                    | Info/Illustration                                                                                                    |
|------|----------------------------------------------------------------------------------------------------|----------------------------------------------------------------------------------------------------|
| 2    | <b>CAUTION</b><br>The robot base weighs 130 kg.<br>All lifting accessories used must be sized accordingly!                                                                                                    |                                                                                                    |
| 3    | <b>CAUTION</b><br>The robot arm system weighs 245 kg.<br>All lifting accessories used must be sized<br>accordingly!                                                                                                    |                                                                                                    |
| 4    | Place the new <i>gearbox unit</i> on a level sur-<br>face and support it at position A, according<br>to the figure on the right.<br>Make sure the unit is stable and rests secur-<br>ily on the surface, including the weight of<br>the base that is to be refitted. | xx030000173<br>Part no. is specified in <i>Required</i><br><i>equipment on page 247</i><br>B: Approximately 200mm (IRB 4400<br>models)                                                                                                    |
| 5    | Refit the <i>sealing</i> to the gearbox unit.<br>Replace it if damaged.                                                                                                    | Shown in figure <i>Location of gearbox</i><br><i>unit on page 246</i><br>Part no. is specified in <i>Required</i><br><i>equipment on page 247</i>                                                                                                    |
| 6    | Raise the base and fit it to the gearbox unit.<br>Align the hole pattern of the base to the<br>gearboxes. Turn the gear if necessary by<br>the motor pinion, axis 1.                                                                                                 |                                                                                                    |
| 7    | Refit the base with the <i>attachment screws</i> and washers, gearbox unit.                                                                                                    | Shown in figure <i>Location of gearbox</i><br><i>unit on page 246</i><br>Attachment: 14 pcs, M16x80-12.9<br>UNBRAKO.<br>Tightening torque: 260 Nm.<br>Reused screws may be used, provid-<br>ing they are lubricated as detailed in<br>Screw joints in the Product manual,<br>reference information before fitting. |

| Step | Action                                                                                                    | Info/Illustration                                                                                      |  |
|------|----------------------------------------------------------------------------------------------------|----------------------------------------------------------------------------------------------------|--|
| 8    | Refit the <i>bottom plate</i> with its attachment screws.                                                                                                    | Shown in the figure <i>Location of gear-</i><br>box unit on page 246                                   |  |
| 9    | Strap the gearbox unit as in the removal in-<br>struction                                                                                                    | See section <i>Removal, gearbox unit on page 247</i>                                                   |  |
| 10   | Lift the gearbox unit together with the base<br>and use the hoisting block to tip the com-<br>plete assembly backward by 90°, into nor-<br>mal mounting position.                |                                                                                                    |  |
| 11   | Refit the robot to the foundation.                                                                                                    |                                                                                                    |  |
| 12   | Refit the complete arm system.                                                                                                    | Detailed in section <i>Replacement of complete arm system on page 155</i>                              |  |
| 13   | Refit the parallel arm.                                                                                                    | Detailed in section <i>Refitting, parallel arm/bearing on page 195</i>                                 |  |
| 14   | Refit the tie rod.                                                                                                    | Detailed in section <i>Refitting, tie rod on page 191</i>                                              |  |
| 15   | Refit the cable harness and serial measur-<br>ing board.                                                                                                    | Detailed in sections <i>Refitting, cabling axes 1-3 on page 146</i>                                    |  |
| 16   | Recalibrate the robot!                                                                                                    | Calibration is detailed in a separate calibration manual enclosed with the calibration tools.          |  |
|      |                                                                                                    | General calibration information is in-<br>cluded in section <i>Calibration on</i><br><i>page 263</i> . |  |
| 17   |                                                                                                    |                                                                                                    |  |
|      | Make sure all safety requirements are met<br>when performing the first test run. See <i>Test</i><br><i>run after installation, maintenance, or repair</i><br><i>on page 89</i> . |                                                                                                    |  |

4.8.2 Adjusting play on axis 4, intermediate gear

## 4.8.2 Adjusting play on axis 4, intermediate gear

## Illustration, adjusting play

In order to adjust the play on axis 4, the gear must be accessible. The figure below shows the parts in the upper arm housing that must be removed/unlocked.

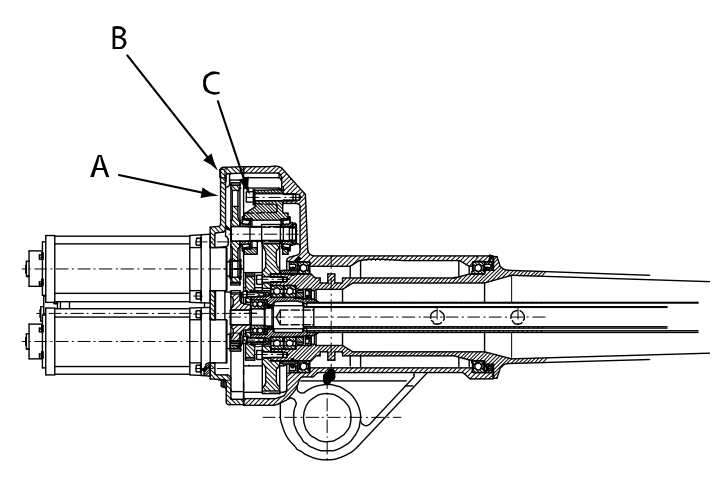

xx0300000191

| А | Cover                    |  |
|---|--------------------------|--|
| В | Attachment screws, cover |  |
| С | Screws, 3 pcs            |  |

### **Required equipment**

| Equipment, etc.                                                                                                    | Spare part no. | Art. no.         | Note                                                              |
|----------------------------------------------------------------------------------------------------|----------------|------------------|-------------------------------------------------------------------|
| Flange sealing                                                                                                    |                | 12340011-<br>116 | Loctite 574                                                       |
| Standard toolkit                                                                                                    |                | 3HAC17594-<br>1  | Content is defined in section <i>Standard tools on page 295</i> . |
| Other tools and procedures<br>may be required. See refer-<br>ences to these procedures<br>in the step-by-step instruc-<br>tions below. |                |                  | These procedures include ref-<br>erences to the tools required.   |

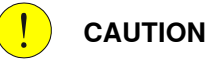

Always cut the paint with a knife and grind the paint edge when disassembling parts. See *Cut the paint or surface on the robot before replacing parts on page 139*.
# Adjusting play, axis 4

The procedure below details how to adjust the play for the intermediate gear of axis 4.

|   | Action                                                                                                    | Info/Illustration                                                         |
|---|----------------------------------------------------------------------------------------------------|---------------------------------------------------------------------------|
| 1 |                                                                                                    |                                                                           |
|   | <ul> <li>Turn off all: <ul> <li>electric power supply</li> <li>hydraulic pressure supply</li> <li>air pressure supply (do not turn off for Foundry Prime robots!)</li> </ul> </li> <li>to the robot, before entering the robot working area.</li> </ul> |                                                                           |
| 2 | Remove the motors for axes 4, 5 and 6.                                                                                                    | Detailed in section <i>Removal of motor, axes 4, 5 and 6 on page 232.</i> |
| 3 | Remove the <i>cover</i> .                                                                                                    | Shown in the figure <i>Illustration, adjust-ing play on page 252</i> .    |
| 4 | Unlock the three <i>screws</i> .                                                                                                    | Shown in the figure <i>Illustration, adjust-ing play on page 252</i> .    |
| 5 | Rotate axis 4 to find the highest position of the gear on the upper arm tubular.                                                                                                    |                                                                           |
| 6 | Tighten the three screws again.                                                                                                    | 3 pcs, tightening torque: 69 Nm.                                          |
| 7 | Apply <i>flange sealing</i> to the cover and refit it with its <i>attachment screws and washers</i> .                                                                                                    | Art. no. is specified in <i>Required</i> equipment on page 252.           |
|   |                                                                                                    | 10 pcs: M8x40. Tightening torque: 24<br>Nm.                               |

4.9.1 Repair routines

# 4.9 Additional repair routines for Foundry Prime

# 4.9.1 Repair routines

### Overview

Robots working with water jet cleaning have special tightness for water jet cleaning application and require special repair routines to maintain the tightness level. The repair must be done according to the repair chapter with the additions described in the following procedures.

### **Required equipment**

Follow the instruction in the Repair chapter, with the following additional measure.

| Equipment             | Article number |
|-----------------------|----------------|
| Cable strap           | 21662055-3     |
| Sikaflex 521FC        | 3HAC026759-001 |
| Drill diameter 8.8 mm |                |

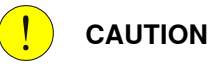

Always cut the paint with a knife and grind the paint edge when disassembling parts. See *Cut the paint or surface on the robot before replacing parts on page 139*.

### **Replacement of motor axes 1-3**

The following procedure details how to replace motors axes 1-3.

|   | Action                                                                                                    | Note                                    |
|---|----------------------------------------------------------------------------------------------------|-----------------------------------------|
| 1 | Apply Sikaflex 521FC on both<br>sides of the gasket between motor<br>and cable box before assembling<br>the cable box. | x0600003111<br>A: Sikaflex<br>B: Gasket |
| 2 | Cut the projecting part of the gas-<br>ket with a knife.                                                               |                                         |

|   | Action                                                                              | Note                                                                                                    |
|---|-------------------------------------------------------------------------------------|----------------------------------------------------------------------------------------------------|
| 3 | Apply Sikaflex 521FC outside the<br>gasket and the cover plate around<br>the motor. | К<br>хоболоз112                                                                                                    |
|   |                                                                                     | A: Sikaflex                                                                                                    |
| 4 | Apply Sikaflex 521FC underneath<br>the cover attachment screw heads.                | A<br>To be the second second sec |
|   |                                                                                     | A: Sikaflex                                                                                                    |

## Replacement of cable harness to motor axes 1-3 and 4-6

The following procedure details how to replace motor cabling axes 1-3 and 4-6.

|   | Action                                                                                                    | Note                                                                                                    |
|---|----------------------------------------------------------------------------------------------------|----------------------------------------------------------------------------------------------------|
| 1 | Drill and tap holes in the cable boxes for the<br>air fittings before assembling a new cable<br>harness.<br>Drill diameter: 8.8mm<br>Thread: 1/8" pipe thread | Cable box, motor unit axes 1-3                                                                                                    |
|   |                                                                                                    | В<br>xx0600003114                                                                                                    |
|   |                                                                                                    | <ul> <li>A: Air connection on motor cable<br/>box axis 1.</li> <li>B: Air connection on motor cable<br/>box axis 2 and 3 (not used earth<br/>connection.</li> </ul> |
|   |                                                                                                    | Cable box, motor unit axes 4-0                                                                                                    |
|   |                                                                                                    | Additional r                                                                                                    |
|   |                                                                                                    | <ul> <li>A: Air connection on motor cable<br/>box axis 4-6</li> </ul>                                                                                               |

### **Replacement of balancing device**

The following procedure details how to replace the balancing device.

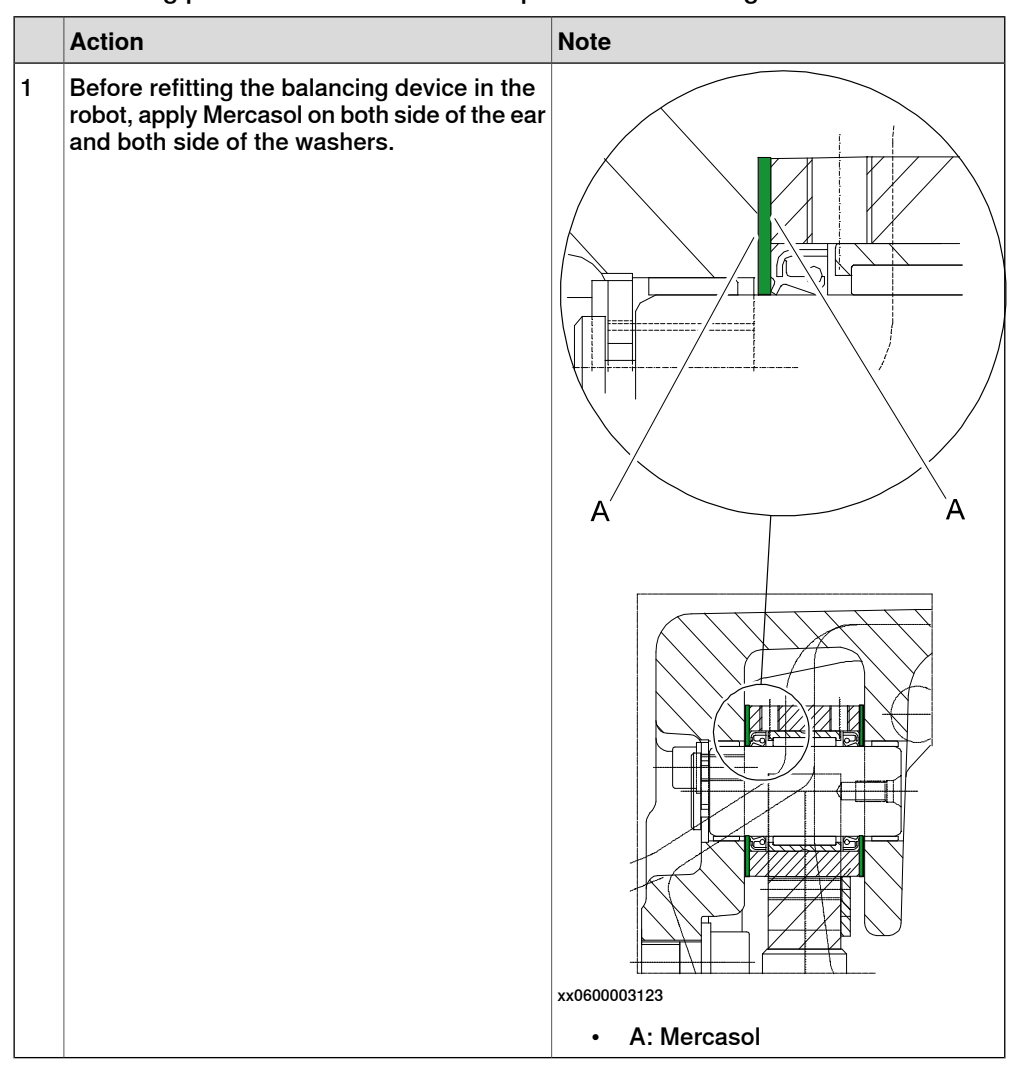

### Replacement of air hose (Required equipment)

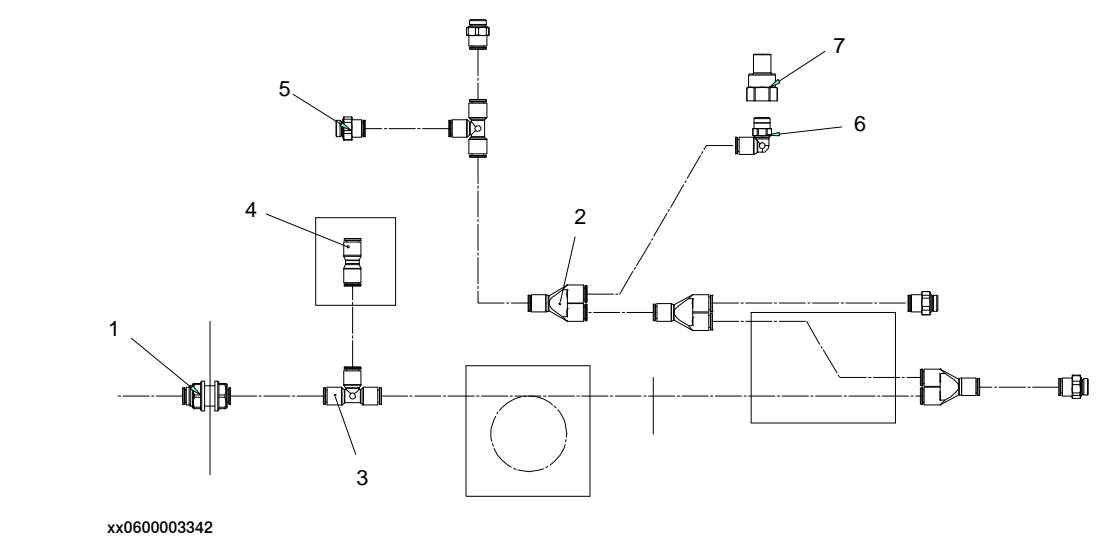

Continues on next page

| Equipment               | Article number   |                                                    |
|-------------------------|------------------|----------------------------------------------------|
| Elbow fitting           | 3HAC026511-001/1 | Pos 6 in figure above                              |
| Rubber clamp            | 3HAC026523-001   |                                                    |
| T-plug connector        | 3HAC026515-001/2 | Pos 3 in figure above                              |
| Y-plug connector        | 3HAC026514-001/3 | Pos 2 in figure above                              |
| Bulkhead plug connector | 3HAC026513-001/1 | Pos 1 in figure above                              |
| Air hose                | 3HAC062050-001   | According to table: Pneumatic house Length 7500 mm |
| Straight plug connector | 3HAC026516-001/1 | Pos 4 in figure above                              |
| Straight fitting        | 3HAC026507-001/4 | Pos 5 in figure above                              |
| Adapter                 | 3HAC027569-001/1 | Pos 7 in figure above                              |

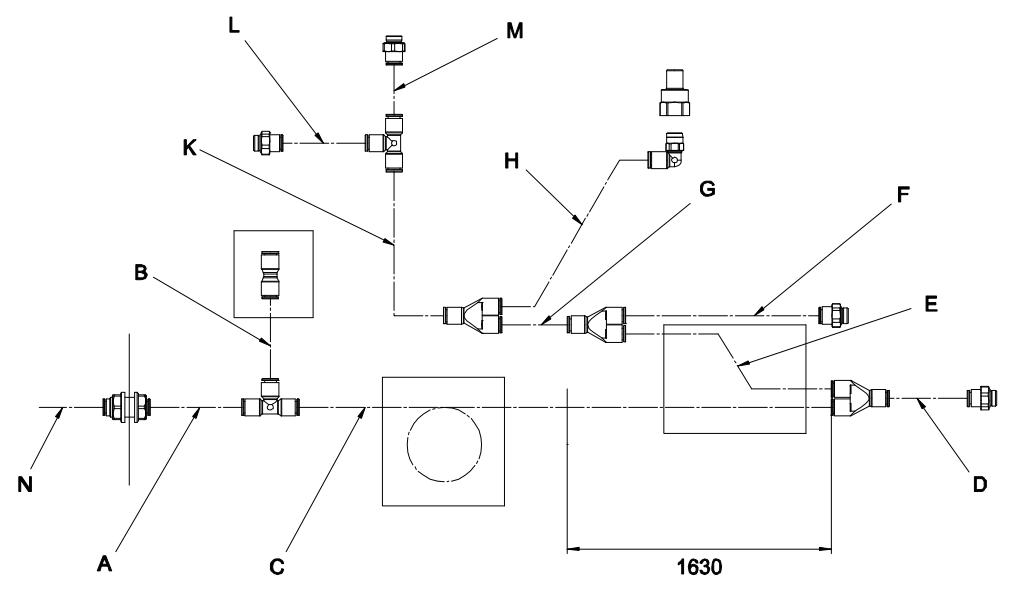

xx0600003343

| Pneumatic house | Article number<br>3HAC062050-001 | Note                                                                                                    |
|-----------------|----------------------------------|----------------------------------------------------------------------------------------------------|
| A               | 140 mm                           | From the Bulkhead plug in the front plate to the<br>T-plug connector for the SMB box, se step 1 and<br>2 in <i>Replacement of air hose on page 259</i>                             |
| В               | 270 mm                           | From the T-plug connector to the stright plug connector in the SMB box.                                                                                                    |
| С               | 3050 mm                          | From the T-plug connector through the base and<br>up to the Y-plug connector at the motors of axis<br>4,5,6, se step 3-5 in <i>Replacement of air hose on</i><br><i>page 259</i> . |
| D               | 40 mm                            | From the Y-plug connector at axis 4,5,6 motors to the straight fitting in the motor cover axis 4,5,6.                                                                              |
| E               | 1750 mm                          | From the Y-plug connector at axis 4,5,6 motors to the the Y-plug connector at for the motors of axis 3, se step 6 in <i>Replacement of air hose on page 259</i> .                  |
| F               | 425 mm                           | From the Y-plug connector at axis 3 motors to the straight fitting in the motor cover axis 3.                                                                                      |

Continues on next page

| Pneumatic house | Article number<br>3HAC062050-001 | Note                                                                                                    |
|-----------------|----------------------------------|----------------------------------------------------------------------------------------------------|
| G               | 80 mm                            | From the Y-plug connector at axis 3 to the Y-plug connector for the balancing cylinder.                                                                                                    |
| Н               | 460 mm                           | From the Y-plug connector for the balancing cyl-<br>inder to the elbow fitting in the bak of the balan-<br>cing cylinder, se step 7 in <i>Replacement of air hose</i><br><i>on page 259</i> . |
| К               | 220 mm                           | From the Y-plug connector for the balancing cyl-<br>inder to the T-plug connector for axis 1 and axis<br>2.                                                                                   |
| L               | 140 mm                           | From the T-plug connector to the straight fitting in the motor cover axis 1.                                                                                                    |
| Μ               | 365 mm                           | From the T-plug connector to the straight fitting in the motor cover axis 2.                                                                                                    |
| Ν               | 150 mm                           | To the Bulkhead plug in the front plate.                                                                                                    |

### Replacement of air hose

The following procedure details how to replace the air hose.

|   | Action                                                                                                    | Note         |
|---|----------------------------------------------------------------------------------------------------|--------------|
| 1 | The air is let in via the cover of the rear side<br>of the foot where a bulkhead plug for Ø6mm<br>plastic hose is mounted.<br>A plastic hose is drawn from the bulkhead<br>plug to a T-plug connector and led to the<br>SMB compartment. | Additional r |
| 2 | The hose is drawn through a drilled hole in<br>the rubber sealing and firmly tightened with<br>a straight fitting.                                                                                                    | Additional r |

# 4 Repair

4.9.1 Repair routines *Continued* 

|   | Action                                                                                                    | Note         |
|---|----------------------------------------------------------------------------------------------------|--------------|
| 3 | In the base an extra ring of the hose is made<br>so that full movement for axis 1 is guaran-<br>teed.                                                                                                    | Additional r |
| 4 | The plastic hose is drawn from the T-plug<br>connector up through axis 1.<br>A hole is drilled in the cable guide axis 1 for<br>the air hose. A bulkhead is mounted in the<br>hole to prevent wear on the hose.<br>The hose must be able to run free in the<br>bulkhead. | Additional r |
| 5 | The hose continue through the lower arm<br>and is connected to a Y-plug connector at<br>the upper arm housing.                                                                                                    | xx060003120  |

|   | Action                                                                                                    | Note                              |
|---|----------------------------------------------------------------------------------------------------|-----------------------------------|
| 6 | The hose is led back down the lower arm to<br>motors axis 1-3 from the Y-plug connector.<br>The air is distributed via a Y-plug connector<br>and a T-plug connector to the cable boxes | xx060003121           Xx060003121 |
| 7 | From the Y-plug connector for the balancing<br>cylinder to the elbow plug in the back of the<br>balancing cylinder.                                                                    | ххобооозз44                       |

This page is intentionally left blank

# 5 Calibration

# 5.1 When to calibrate

### When to calibrate

The system must be calibrated if any of the following situations occur.

### The resolver values are changed

If resolver values are changed, the robot must be re-calibrated using the calibration methods supplied by ABB. Calibrate the robot carefully with standard calibration, according to information in this manual.

If the robot has *absolute accuracy* calibration, it is also recommended, but not always necessary to calibrate for new absolute accuracy.

The resolver values will change when parts affecting the calibration position are replaced on the robot, for example motors or parts of the transmission.

### The revolution counter memory is lost

If the revolution counter memory is lost, the counters must be updated. See *Updating revolution counters on IRC5 robots on page 269*. This will occur when:

- · The battery is discharged
- A resolver error occurs
- · The signal between a resolver and measurement board is interrupted
- A robot axis is moved with the control system disconnected

The revolution counters must also be updated after the robot and controller are connected at the first installation.

### The robot is rebuilt

If the robot is rebuilt, for example, after a crash or when the reachability of a robot is changed, it needs to be re-calibrated for new resolver values.

If the robot has *absolute accuracy* calibration, it needs to be calibrated for new absolute accuracy.

5.2 Calibration methods

# 5.2 Calibration methods

### Overview

This section specifies the different types of calibration and the calibration methods that are supplied by ABB.

### **Types of calibration**

| Type of calibration                              | Description                                                                                                    | Calibration method                                                     |
|--------------------------------------------------|----------------------------------------------------------------------------------------------------|------------------------------------------------------------------------|
| Standard calibration                             | The calibrated robot is positioned at calibration<br>position.<br>Standard calibration data is found on the SMB<br>(serial measurement board) or EIB in the robot.<br>For robots with RobotWare 5.04 or older, the<br>calibration data is delivered in a file, calib.cfg,<br>supplied with the robot at delivery. The file<br>identifies the correct resolver/motor position<br>corresponding to the robot home position.                                                                                                    | Calibration Pendulum<br>Levelmeter calibration<br>(alternative method) |
| Absolute accuracy<br>calibration (option-<br>al) | <ul> <li>Based on standard calibration, and besides positioning the robot at synchronization position, the Absolute accuracy calibration also compensates for:         <ul> <li>Mechanical tolerances in the robot structure</li> <li>Deflection due to load</li> </ul> </li> <li>Absolute accuracy calibration focuses on positioning accuracy in the Cartesian coordinate system for the robot.         <ul> <li>Absolute accuracy calibration data is found on the serial measurement board (SMB) or other robot memory.</li> <li>For robots with RobotWare 5.05 or older, the absolute accuracy calibration data is delivered in a file, absacc.cfg, supplied with the robot at delivery. The file replaces the calib.cfg file and identifies motor positions as well as absolute accuracy compensation parameters.</li> <li>A robot calibrated with Absolute accuracy has a sticker next to the identification plate of the robot (IRC5).</li> <li>To regain 100% Absolute accuracy performance, the robot must be recalibrated for absolute accuracy after repair or maintenance that affects the mechanical structure.</li> </ul> </li> <li>MBSOLUTE ACCURACY (MARCE) (MARCE) (MARC</li></ul> | CalibWare                                                              |
| Optimization                                     | Optimization of TCP reorientation perform-<br>ance. The purpose is to improve reorientation<br>accuracy for continuous processes like weld-<br>ing and gluing.<br>Wrist optimization will update standard calib-<br>ration data for axes 4 and 5.                                                                                                    | Wrist Optimization                                                     |

5.2 Calibration methods Continued

### Brief description of calibration methods

### **Calibration Pendulum method**

Calibration Pendulum is a standard calibration method for calibration of many of ABB robots (except IRB 6400R, IRB 640, IRB 1400H, and IRB 4400S).

Two different routines are available for the Calibration Pendulum method:

- Calibration Pendulum II
- Reference calibration

The calibration equipment for Calibration Pendulum is delivered as a complete toolkit, including the *Operating manual - Calibration Pendulum*, which describes the method and the different routines further.

### Wrist Optimization method

Wrist Optimization is a method for improving reorientation accuracy for continuous processes like welding and gluing and is a complement to the standard calibration method.

The actual instructions of how to perform the wrist optimization procedure is given on the FlexPendant.

### Levelmeter calibration - alternative method

Levelmeter calibration is referred to as the alternative method for calibration of ABB robots because of the less accurate values obtained during calibration. The method uses the same principles as Calibration Pendulum, but does not have as good of mechanical tolerances to the toolkit parts as the standard method with Calibration Pendulum.

This method may, after calibration, require modifications in the robot program and is therefore not recommended.

The calibration equipment (Levelmeter 2000) for levelmeter calibration is ordered as separate parts for each robot, and includes the *Operating manual - Levelmeter Calibration*, which describes the method and the different routines further.

### CalibWare - Absolute Accuracy calibration

The CalibWare tool guides through the calibration process and calculates new compensation parameters. This is further detailed in the *Application manual - CalibWare Field*.

If a service operation is done to a robot with the option Absolute Accuracy, a new absolute accuracy calibration is required in order to establish full performance. For most cases after replacements that do not include taking apart the robot structure, standard calibration is sufficient.

#### References

Article numbers for the calibration tools are listed in the section *Special tools on page 296*.

The calibration equipment for Calibration Pendulum is delivered as a complete toolkit, including the *Operating manual - Calibration Pendulum*, which describes the method and the different routines further.

## **5** Calibration

5.3 Synchronization marks and synchronization position for axes

# 5.3 Synchronization marks and synchronization position for axes

### Introduction

This section shows the position of the synchronization marks and the synchronization position for each axis.

### Synchronization marks, IRB 4400

The calibration marks for axes 2, 3, 4 and 5 are marked using punch mark tools.

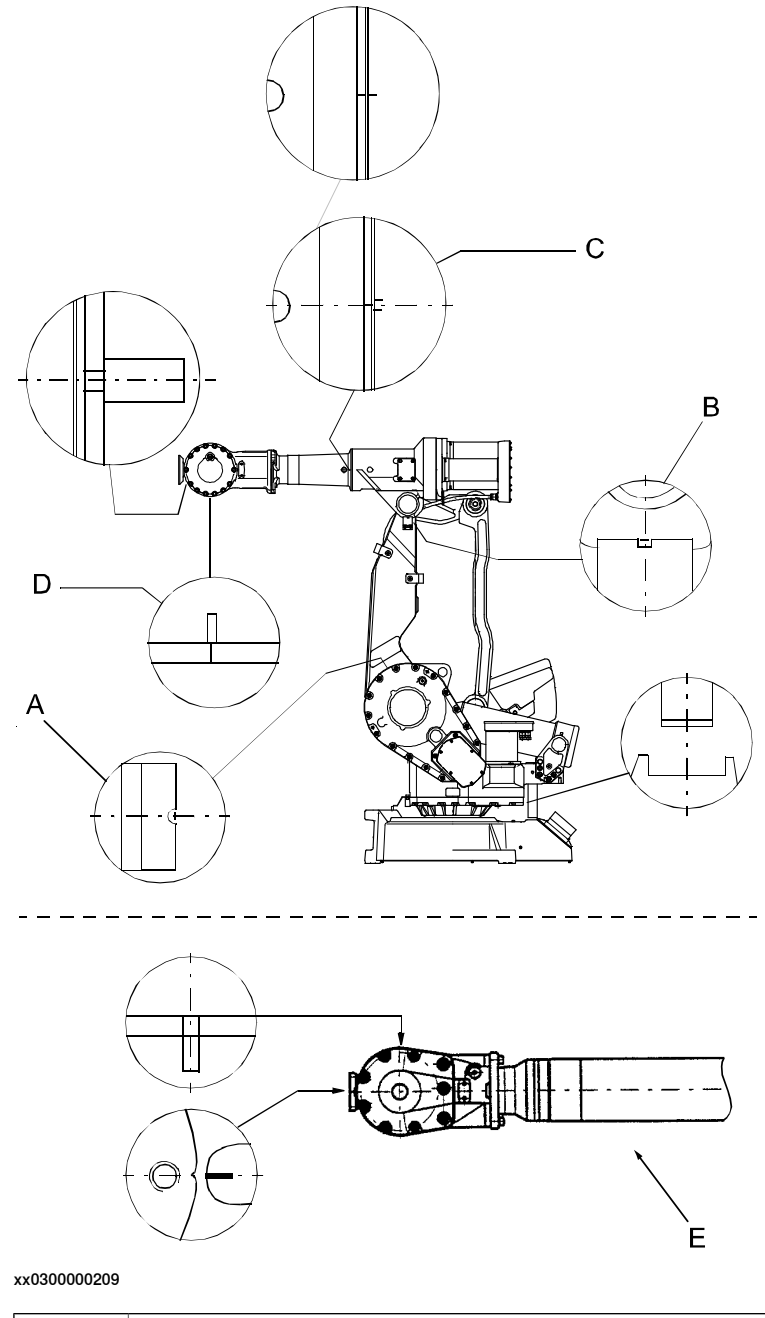

| 5.3 | Synchronization marks and synchronization pos | sition for axes |
|-----|-----------------------------------------------|-----------------|
|     |                                               | Continued       |

| С | Punch, axis 4, 3HAB 1523-1 (there are two different versions of the marks, as shown in the figure) |
|---|----------------------------------------------------------------------------------------------------|
| D | Punch, axis 5, 3HAB 1524-1                                                                         |

# 5 Calibration

5.4 Calibration movement directions for all axes

# 5.4 Calibration movement directions for all axes

### Overview

When calibrating, the axis must consistently be run towards the calibration position in the same direction in order to avoid position errors caused by backlash in gears and so on. Positive directions are shown in the graphic below.

Calibration service routines will handle the calibration movements automatically and these might be different from the positive directions shown below.

### Manual movement directions, 6 axes

**Note!** The graphic shows an IRB 7600. The positive direction is the same for all 6-axis robots, except the positive direction of axis 3 for IRB 6400R, which is in the opposite direction!

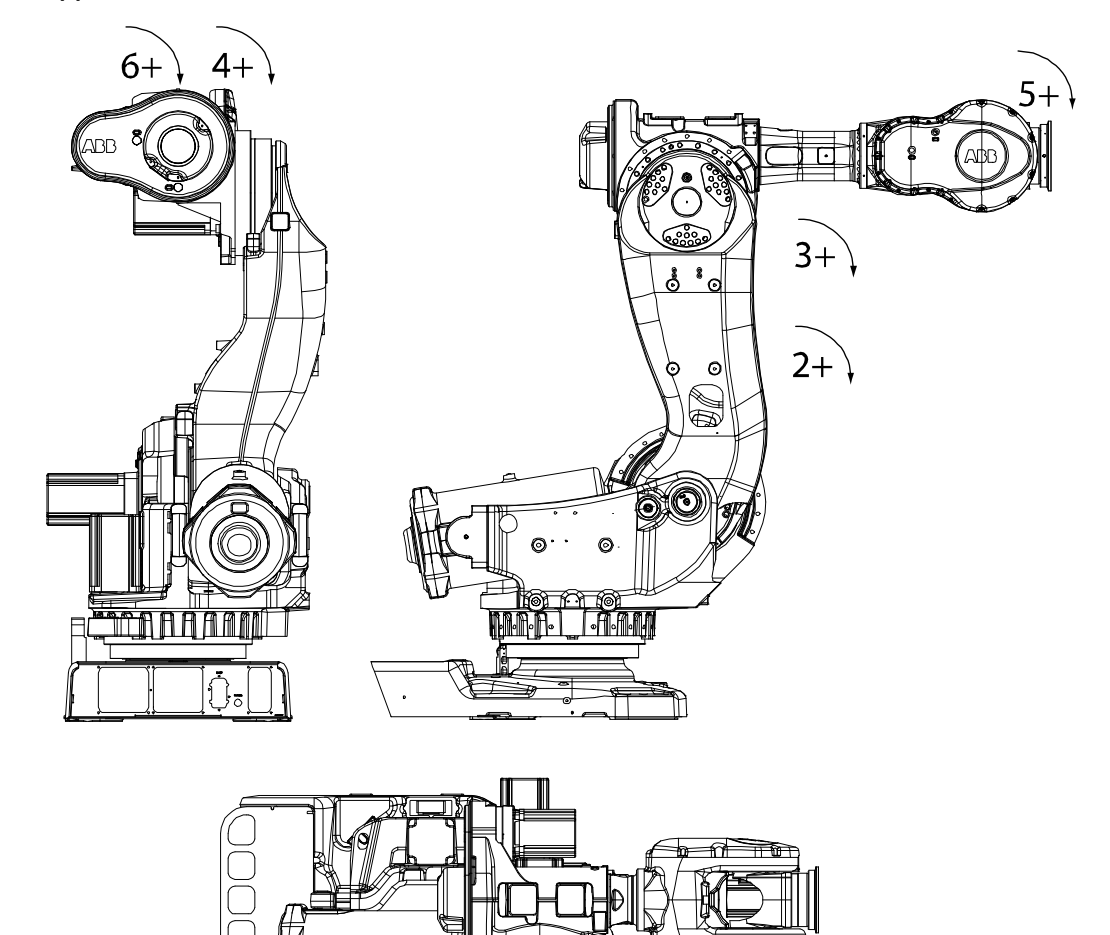

1+

xx020000089

# 5.5 Updating revolution counters on IRC5 robots

### Introduction

This section describes how to do a rough calibration of each manipulator axis by updating the revolution counter for each axis, using the FlexPendant.

### **Coupled axes**

When updating the revolution counters for a coupled axis, also the axis it is coupled to needs to be at its synchronization position for the update to be correct; i.e. axis 4 needs to be in synchronization position when updating axis 5 and 6.

With reversed coupled joints, the relationship is the opposite, i.e. axis 4 needs to be in synchronization position to update axis 3.

| Coupled axes | IRB 140 | IRB 1410 | IRB 1520 | IRB 1600 | IRB 1600ID | IRB 1660ID | IRB 910 SC | IRB 2400 | IRB 2600 | IRB 2600ID | IRB 4400 | IRB 4450S | IRB 4600 |
|--------------|---------|----------|----------|----------|------------|------------|------------|----------|----------|------------|----------|-----------|----------|
| Axis 4, 5, 6 | x       |          |          | x        |            |            |            | x        | x        |            | х        | x         | x        |
| Axis 5, 6    |         | x        | x        |          | x          | x          |            |          |          | x          |          |           |          |
| Axis 4, 3    |         |          |          |          |            |            | x          |          |          |            |          |           |          |

### Step 1 - Manually running the manipulator to the synchronization position

Use this procedure to manually run the manipulator to the synchronization position.

|   | Action                                                                                                    | Note                                                                                                    |
|---|----------------------------------------------------------------------------------------------------|----------------------------------------------------------------------------------------------------|
| 1 | Select axis-by-axis motion mode.                                                                                                    |                                                                                                    |
| 2 | Jog the manipulator to align the synchron-<br>ization marks.<br>IRB 140, 1400, 2400, 4400, 6600ID/6650ID,<br>6640ID: Axes 5 and 6 must be positioned<br>together! | See Synchronization marks and synchron-<br>ization position for axes on page 266.                                                                                     |
| 3 | When all axes are positioned, update the revolution counter.                                                                                                    | Step 2 - Updating the revolution counter<br>with the TPU on page 270 (BaseWare 4.0).<br>Step 2 - Updating the revolution counter<br>with the FlexPendant on page 272. |

### Correct calibration position of axis 4 and 6

When jogging the manipulator to synchronization position, it is extremely important to make sure that axes 4 and 6 of the following mentioned manipulators are positioned correctly. The axes can be calibrated at the wrong turn, resulting in an incorrect manipulator calibration.

Make sure the axes are positioned according to the correct calibration values, not only according to the synchronization marks. The correct values are found on a

5.5 Updating revolution counters on IRC5 robots *Continued* 

label, located either on the lower arm, underneath the flange plate on the base or on the frame.

At delivery the manipulator is in the correct position. Do NOT rotate axis 4 or 6 at power up before the revolution counters are updated.

If one of the following mentioned axes are rotated one or more turns from its calibration position before updating the revolution counter, the correct calibration position will be lost due to non-integer gear ratio. This affects the following manipulators:

| Manipulator variant | Axis 4 | Axis 6 |
|---------------------|--------|--------|
| IRB 4400            | No     | No     |

If the synchronization marks seem to be wrong (even if the motor calibration data is correct), try to rotate the axis one turn, update the revolution counter and check the synchronization marks again (try both directions, if needed).

### Step 2 - Updating the revolution counter with the TPU

Use this procedure to update the revolution counter with the TPU (BaseWare 4.0).

|   | Action                                                                                                    | Note |
|---|----------------------------------------------------------------------------------------------------|------|
| 1 | Press the button Miscellaneous then ENTER to select the service window.                                                                                                    |      |
| 2 | Select <b>Calibration</b> from the <b>View</b> menu.<br>The <b>Calibration window</b> appears.<br>If there is more than one unit connected to the manipulator, they will<br>be listed in the window.                                                                                                    |      |
|   | ABB       -       -       7       B       9         File       Edit       Uiew       Calib       -       4       5       6         Service       Calibration       -       1       2       3       -       0       +       1       2       3         Unit       Status       1(1)=       -       0       +       -       0       +       -       0       +       -       0       +       -       0       +       -       0       +       -       0       +       -       0       +       -       0       +       -       0       +       -       0       +       -       0       +       -       0       +       -       0       +       -       0       +       -       0       +       -       0       +       -       0       +       -       0       +       -       0       +       -       0       +       -       0       +       -       0       +       -       0       +       -       0       +       -       0       +       -       0       +       -       0       + |      |

5.5 Updating revolution counters on IRC5 robots *Continued* 

|   | T                                                                                                    |               |
|---|----------------------------------------------------------------------------------------------------|---------------|
|   | Action                                                                                                    | Note          |
| 3 | Select the desired unit and choose <b>Rev Counter Update</b> from the <b>Calib</b><br>menu.<br>The <b>Revolution Counter Update</b> window appears.                                                                                                    |               |
|   | ABB       7       8       9         Image: Counter Update IRB       Image: Counter Update IRB       1       2       3         Image: Counter Inducted axes and press OK.       Image: Counter Inducted Image: Counter Inducted Image: Counter Image: Counter Image: |               |
| 4 | Select the desired axis and press <b>Incl</b> to include it (it will be marked with an x) or press <b>All</b> to select all axes.                                                                                                    |               |
| 5 | Press OK when all axes that are to be updated are marked with an x. CANCEL returns to the Calibration window.                                                                                                    |               |
| 6 | Press OK again to confirm and start the update.<br>CANCEL returns to the Revolution Counter Update window.                                                                                                    |               |
| 7 | At this point, it is <i>recommended</i> that the revolution counter values are saved to a diskette.                                                                                                    | Not required. |
| 8 | <b>CAUTION</b><br>If a revolution counter is incorrectly updated, it will cause incorrect<br>manipulator positioning, which in turn may cause damage or injury!<br>Check the synchronization position very carefully after each update.                                                                                                    |               |
|   | How to perform the check is detailed in section <i>Checking the synchronization position on page 274</i> .                                                                                                    |               |

5.5 Updating revolution counters on IRC5 robots *Continued* 

### Step 2 - Updating the revolution counter with the FlexPendant

Use this procedure to update the revolution counter with the FlexPendant (IRC5).

|   | Action                                                                                     |
|---|--------------------------------------------------------------------------------------------|
| 1 | On the ABB menu, tap Calibration.                                                          |
|   | Image: Manual sbb_robcal_Bui (IN-L-BTGIS)         Motors On Motors On Stopped (Speed 100%) |
|   | HotEdit 🖾 Backup and Restore                                                               |
|   | ☑ Inputs and Outputs ☑ Calibration                                                         |
|   | La Jogging Scontrol Panel                                                                  |
|   | Production Window                                                                          |
|   | Program Editor 🔄 FlexPendant Explorer                                                      |
|   | Program Data 📳 System Info                                                                 |
|   |                                                                                            |
|   |                                                                                            |
|   | Log Off Default User I Restart                                                             |
|   |                                                                                            |
|   | xx1500000942                                                                               |
| 2 | All mechanical units connected to the system are shown with their calibration status       |
| - | Tap the mechanical unit in question.                                                       |
|   | Image: Manual sbb_robcal_Bui. (IN-L-BTGIS)     Motors On Stopped (Speed 100%)              |
|   | Calibration                                                                                |
|   | In order to use the system all mechanical units must be calibrated.                        |
|   | Select the mechanical unit you want to calibrate.                                          |
|   | Mechanical Unit Status 1 to 1 of 1                                                         |
|   | ROB_1 Calibrated                                                                           |
|   |                                                                                            |
|   |                                                                                            |
|   |                                                                                            |
|   |                                                                                            |
|   | ROB_1                                                                                      |
|   | xx1500000943                                                                               |
|   |                                                                                            |

Continues on next page

# 5 Calibration

5.5 Updating revolution counters on IRC5 robots *Continued* 

|   | Action                                                                                                    |  |  |  |  |  |  |  |
|---|----------------------------------------------------------------------------------------------------|--|--|--|--|--|--|--|
| 3 | A screen is displayed, tap Rev. Counters.                                                                                                    |  |  |  |  |  |  |  |
|   | Image: Manual Motors On MySystem (RSTEST4)     Motors On Stopped (2 of 2) (Speed 100%)       Image: Calibration - ROB_1                                                                                                    |  |  |  |  |  |  |  |
|   | Update Revolution Counters                                                                                                    |  |  |  |  |  |  |  |
|   | Calib. Parameters                                                                                                    |  |  |  |  |  |  |  |
|   | SMB Memory                                                                                                    |  |  |  |  |  |  |  |
|   | Base Frame                                                                                                    |  |  |  |  |  |  |  |
|   | Close                                                                                                    |  |  |  |  |  |  |  |
|   | Calibration                                                                                                    |  |  |  |  |  |  |  |
|   | en040000771                                                                                                    |  |  |  |  |  |  |  |
| 4 | <ul> <li>Tap Update Revolution Counters</li> <li>A dialog box is displayed, warning that updating the revolution counters may change programmed robot positions: <ul> <li>Tap Yes to update the revolution counters.</li> <li>Tap No to cancel updating the revolution counters.</li> </ul> </li> <li>Tapping Yes displays the axis selection window.</li> </ul> |  |  |  |  |  |  |  |
| 5 | <ul> <li>Select the axis to have its revolution counter updated by:</li> <li>Ticking in the box to the left</li> <li>Tapping Select all to update all axes.</li> <li>Then tap Update.</li> </ul>                                                                                                    |  |  |  |  |  |  |  |
| 6 | <ul> <li>A dialog box is displayed, warning that the updating operation cannot be undone:</li> <li>Tap Update to proceed with updating the revolution counters.</li> <li>Tap Cancel to cancel updating the revolution counters.</li> <li>Tapping Update updates the selected revolution counters and removes the tick from the list of axes.</li> </ul>          |  |  |  |  |  |  |  |
| 7 | ! CAUTION                                                                                                    |  |  |  |  |  |  |  |
|   | If a revolution counter is incorrectly updated, it will cause incorrect manipulator posi-<br>tioning, which in turn may cause damage or injury!<br>Check the synchronization position very carefully after each update. See <i>Checking</i><br><i>the synchronization position on page</i> 274.                                                                  |  |  |  |  |  |  |  |

5.6 Checking the synchronization position

# 5.6 Checking the synchronization position

### Introduction

Check the synchronization position of the robot before beginning any programming of the robot system. This may be done:

- Using a MoveAbsJ instruction with argument zero on all axes.
- Using the Jogging window on the FlexPendant.

### Using a MoveAbsJ instruction on the TPU, S4Cplus

Use this procedure to create a program that runs all the robot axes to their synchronization position.

|   | Action                                                                                                    | Note                                                                                                    |
|---|----------------------------------------------------------------------------------------------------|----------------------------------------------------------------------------------------------------|
| 1 | Create the following program:<br>MoveAbsJ [[0,0,0,0,0,0], [9E9,<br>9E9,9E9,9E9,9E9,9E9,9E9]]<br>\NoEOffs, v1000, z50, Tool0 |                                                                                                    |
| 2 | Run the program in manual mode.                                                                                             |                                                                                                    |
| 3 | Check that the synchronization marks for the axes<br>align correctly. If they do not, update the revolution<br>counters.    | See Synchronization marks and<br>synchronization position for axes<br>on page 266 and Updating revolution<br>counters on IRC5 robots on<br>page 269. |

### Using a MoveAbsJ instruction

Use this procedure to create a program that runs all the robot axes to their synchronization position.

|   | Action                                                                                                    | Note                                                                                                    |
|---|----------------------------------------------------------------------------------------------------|----------------------------------------------------------------------------------------------------|
| 1 | On ABB menu tap Program editor.                                                                                             |                                                                                                    |
| 2 | Create a new program.                                                                                                    |                                                                                                    |
| 3 | Use MoveAbsJ in the Motion&Proc menu.                                                                                       |                                                                                                    |
| 4 | Create the following program:<br>MoveAbsJ [[0,0,0,0,0,0],<br>[9E9,9E9,9E9,9E9,9E9,9E9,9E9]]<br>\NoEOffs, v1000, fine, tool0 |                                                                                                    |
| 5 | Run the program in manual mode.                                                                                             |                                                                                                    |
| 6 | Check that the synchronization marks for the axes<br>align correctly. If they do not, update the revolu-<br>tion counters.  | See Synchronization marks and<br>synchronization position for axes on<br>page 266 and Updating revolution<br>counters on IRC5 robots on<br>page 269. |

# 5.6 Checking the synchronization position *Continued*

### Using the jogging window on the TPU, S4Cplus

Use this procedure to jog the robot to synchronization position of all axes.

|   | Action                                                                                                    | Illustration/Note                                                                                                    |
|---|----------------------------------------------------------------------------------------------------|----------------------------------------------------------------------------------------------------|
| 1 | Open the <b>Jogging</b> window.                                                                                    | xx0100000195                                                                                                    |
| 2 | Select running axes-by-axes.                                                                                       | 12<br>xx0100000196                                                                                                    |
| 3 | Manually run the robot axes to a position<br>where the axis position value read on the<br>TPU, is equal to zero.   |                                                                                                    |
| 4 | Check that the synchronization marks for the axes align correctly. If they do not, update the revolution counters. | See Synchronization marks and syn-<br>chronization position for axes on page 266<br>and Updating revolution counters on<br>IRC5 robots on page 269. |

### Using the jogging window

Use this procedure to jog the robot to the synchronization position of all axes.

|   | Action                                                                                                    | Note                                                                                                    |
|---|----------------------------------------------------------------------------------------------------|----------------------------------------------------------------------------------------------------|
| 1 | On the ABB menu, tap Jogging.                                                                                              |                                                                                                    |
| 2 | Tap <b>Motion mode</b> to select group of axes to jog.                                                                     |                                                                                                    |
| 3 | Tap to select the axis to jog, axis 1, 2, or 3.                                                                            |                                                                                                    |
| 4 | Manually run the robots axes to a position<br>where the axis position value read on the<br>FlexPendant, is equal to zero.  |                                                                                                    |
| 5 | Check that the synchronization marks for<br>the axes align correctly. If they do not, up-<br>date the revolution counters. | See Synchronization marks and synchron-<br>ization position for axes on page 266 and<br>Updating revolution counters on IRC5 ro-<br>bots on page 269. |

# 5 Calibration

5.7 Calibrating with Calibration Pendulum method

# 5.7 Calibrating with Calibration Pendulum method

### Where to find information for Calibration Pendulum

Detailed instructions of how to perform Pendulum Calibration are given in the documentation enclosed with the calibration tools.

# 5.8 Calibrating with Wrist Optimization method

### When to run Wrist Optimization

**Wrist Optimization** routine is run to improve TCP reorientation performance. Calibrating the robot with standard calibration method overwrites the optimized positions of axes 4, 5. Re-run the **Wrist Optimization** routine after standard calibration to re-achieve the optimized positions of the wrist axes.

### Overview of the calibration procedure on the FlexPendant

The actual instructions of how to perform the calibration procedure and what to do at each step is given on the FlexPendant. You will be guided through the calibration procedure, step by step.

Use the following list to learn about the calibration procedure before running the RobotWare program on the FlexPendant. It gives you a brief overview of the calibration procedure sequence.

After the calibration method has been called for on the FlexPendant, the following sequence will be run.

- 1 Choose calibration routine Wrist Optimization.
- 2 Modify targets for 4-point tool frame definition, in Wrist Optimization routine.

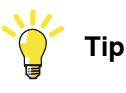

Select positions with large reorientations around the TCP. For best results, make sure that axis 4 and 5 have large movements.

- a Jog the robot to an appropriate position, A, for the first approach point.
   Use small increments to accurately position the tool tip as close to the reference point as possible.
- b Tap Modify Position to define the point.
- Repeat for each approach point to be defined, positions B, C, and D.
   Jog away from the fixed world point to achieve the best result. Just changing the tool orientation will not give as good a result.

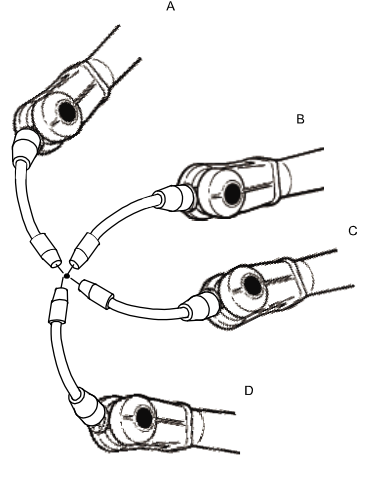

en0400000906

- 3 Improved calibration data to the wrist axes is identified and presented.
- 4 Optimized positions for the wrist axes are presented.

5.8 Calibrating with Wrist Optimization method *Continued* 

5 The robot moves to the optimized positions for the wrist axes and automatically overwrites previous calibration data.

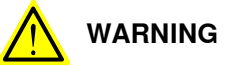

Robot moves automatically when pressing Calibrate.

- 6 Wrist optimization is finished.
- 7 Redefine / verify TCP for all tools.

5.9 Additional calibration instruction, IRB 4400

# 5.9 Additional calibration instruction, IRB 4400

#### Instruction

Before updating the revolution counters (coarse calibration) on IRB 4400, the stainless steel metal ring on axis 4 need to be removed.

### Illustration

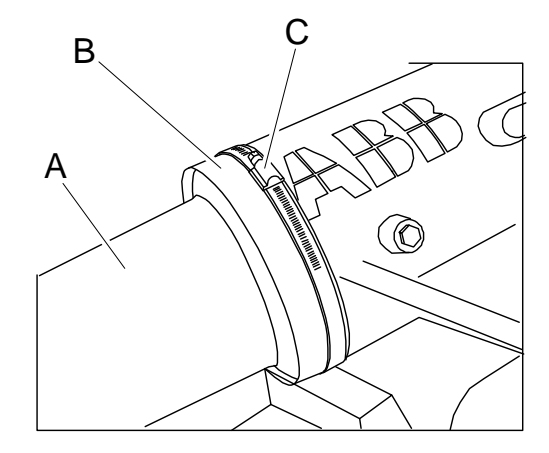

xx0600003124

| Α | Upper arm            |
|---|----------------------|
| В | Stainless steel ring |
| С | Hose clamp           |

This page is intentionally left blank

# 6 Decommissioning

# 6.1 Introduction to decommissioning

### Introduction

This section contains information to consider when taking a product, robot or controller, out of operation.

It deals with how to handle potentially dangerous components and potentially hazardous materials.

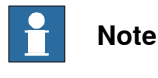

The decommissioning process shall be preceded by a risk assessment.

### Disposal of materials used in the robot

All used grease/oils and dead batteries **must** be disposed of in accordance with the current legislation of the country in which the robot and the control unit are installed.

If the robot or the control unit is partially or completely disposed of, the various parts **must** be grouped together according to their nature (which is all iron together and all plastic together), and disposed of accordingly. These parts **must** also be disposed of in accordance with the current legislation of the country in which the robot and control unit are installed.

See also Environmental information on page 282.

### Transportation

Prepare the robot or parts before transport, this to avoid hazards.

## 6 Decommissioning

### 6.2 Environmental information

# 6.2 Environmental information

### Introduction

ABB robots contain components in different materials. During decommissioning, all materials should be dismantled, recycled, or reused responsibly, according to the relevant laws and industrial standards. Robots or parts that can be reused or upcycled helps to reduce the usage of natural resources.

### Symbol

The following symbol indicates that the product must not be disposed of as common garbage. Handle each product according to local regulations for the respective content (see table below).

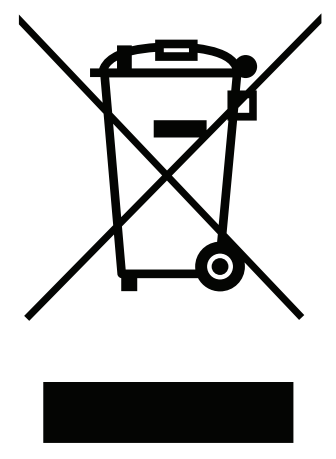

xx180000058

### Materials used in the product

The table specifies some of the materials in the product and their respective use throughout the product.

| Material               | Example application                         |  |
|------------------------|---------------------------------------------|--|
|                        |                                             |  |
| Aluminium              | Covers, synchronization brackets            |  |
| Batteries, Lithium     | Serial measurement board                    |  |
| Cast iron/nodular iron | Base, lower arm, upper arm                  |  |
| Copper                 | Cables, motors                              |  |
| Neodymium              | Brakes, motors                              |  |
| Nickel                 | Turning disc (foundry)                      |  |
| Oil, grease            | Gearboxes                                   |  |
| Plastic/rubber         | Cables, connectors, drive belts, and so on. |  |
| Steel                  | Gears, screws, base frame, and so on.       |  |

Dispose components properly according to local regulations to prevent health or environmental hazards.

6.2 Environmental information Continued

### Oil and grease

Where possible, arrange for oil and grease to be recycled. Dispose of via an authorized person/contractor in accordance with local regulations. Do not dispose of oil and grease near lakes, ponds, ditches, down drains, or onto soil. Incineration must be carried out under controlled conditions in accordance with local regulations. Also note that:

- Spills can form a film on water surfaces causing damage to organisms. Oxygen transfer could also be impaired.
- Spillage can penetrate the soil causing ground water contamination.

# 6 Decommissioning

6.3 Decommissioning of balancing device

# 6.3 Decommissioning of balancing device

### General

There is much energy stored in the balancing device. Therefore a special procedure is required to disassemble it. The coil springs inside the balancing device exert a potentially lethal force unless disassembled properly.

The device must be disassembled by a decommissioning company.

### **Required equipment**

| Equipment                                                                                                    | Article num-<br>ber | Note                                                                              |
|----------------------------------------------------------------------------------------------------|---------------------|-----------------------------------------------------------------------------------|
| Standard toolkit                                                                                                    | -                   | Content is defined in section <i>Standard tools on page 295</i> .                 |
| Protective clothing that also covers face and hands                                                                               | -                   | Must protect against spatter of sparks and flames.                                |
| Cutting torch with a long shaft                                                                                                   | -                   | For opening housing and cutting coils.<br>The long shaft is a safety requirement. |
| Other tools and procedures may be<br>required. See references to these<br>procedures in the step-by-step in-<br>structions below. |                     | These procedures include references to the tools required.                        |

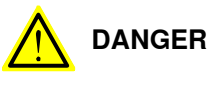

*Do not,* under any circumstances, deal with the balancing device in any other way than that detailed in the product documentation! For example, attempting to open the balancing device is potentially lethal!

### Action on field, decommissioning

The procedure below details the actions to perform on field, when the balancing device is to be decommissioned.

|   | Action                                        | Note                                                                                                    |
|---|-----------------------------------------------|----------------------------------------------------------------------------------------------------|
| 1 | Remove the balancing device from the robot.   | Detailed in section <i>Replacement of balan-</i><br><i>cing device on page 197</i> .                                                                                                    |
| 2 | Send the device to a decommissioning company. | Make sure the decommissioning com-<br>pany is well informed about the stored<br>energy built up by high tensioned com-<br>pression springs and that the device<br>contains some grease. |
|   |                                               | The following procedure contains useful information about decommissioning.                                                                                                    |

6.3 Decommissioning of balancing device *Continued* 

### Decommissioning at decommissioning company, balancing device

The instruction below details how to decommission the balancing device. Contact ABB Robotics for further consultation.

|   | Action                                                                                                    | Note                                   |
|---|----------------------------------------------------------------------------------------------------|----------------------------------------|
| 1 |                                                                                                    |                                        |
|   | There is stored energy built up by high<br>tensioned compression springs inside the<br>balancing device! When a coil is cut the<br>released tension creates a spatter of<br>sparks and flames. |                                        |
|   | The working area must be free of flam-<br>mable materials. Position the balancing<br>device so that the spatter will be directed<br>away from personnel.                                       |                                        |
| 2 | Clamp the device at the working location.<br>Place the device at ground level so that<br>the hole and spring coils are cut from a<br>safe distance and somewhat from above.                    |                                        |
| 3 | DANGER<br>The hole must be cut as specified in the                                                                                                    |                                        |
|   | figure. Pieces of the spring can be thrown<br>out from the cylinder at high speed if the<br>hole is cut larger than specified!                                                                 |                                        |
| 4 | Cut a hole in the housing as shown in the figure.                                                                                                    | Use a cutting torch with a long shaft. |
| 5 | <ul> <li>Outer spring: cut at least five coils!</li> <li>Middle spring: cut at least four coils!</li> <li>Inner spring: cut at least four coils!</li> </ul>                                    | Use a cutting torch with a long shaft. |
| 6 | Double-check the number of coils cut and<br>make sure all the tension in the springs is<br>removed.                                                                                            |                                        |
|   | Double-check the number of coils cut and make sure all the tension in the springs is removed.                                                                                                  |                                        |

### 6.4 Scrapping of robot

# 6.4 Scrapping of robot

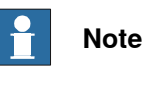

The decommissioning process shall be preceded by a risk assessment.

### Important when scrapping the robot

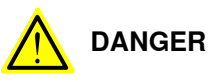

The risk assessment should consider hazards arising in the decommissioning, such as, but not limited to:

- Always remove all batteries. If a battery is exposed to heat, for example from a blow torch, it will explode.
- Always remove all oil/grease in gearboxes. If exposed to heat, for example from a blow torch, the oil/grease will catch fire.
- When motors are removed from the robot, the robot will collapse if it is not properly supported before the motor is removed.
- A used robot does not have the same performance as on delivery. Springs, brakes, bearings, and other parts might be worn or broken.

7.1 Introduction

# 7 Reference information

# 7.1 Introduction

General

This chapter includes general information, complementing the more specific information in the different procedures in the manual.

7.2 Applicable standards

# 7.2 Applicable standards

# **Note**

The listed standards are valid at the time of the release of this document. Phased out or replaced standards are removed from the list when needed.

### General

The product is designed in accordance with ISO 10218-1:2011, Robots for industrial environments - Safety requirements -Part 1 Robots, and applicable parts in the normative references, as referred to from ISO 10218-1:2011. In case of deviations from ISO 10218-1:2011, these are listed in the declaration of incorporation which is part of the product delivery.

### Normative standards as referred to from ISO 10218-1

| Standard         | Description                                                                                                    |
|------------------|----------------------------------------------------------------------------------------------------|
| ISO 9283:1998    | Manipulating industrial robots - Performance criteria and related test methods                                 |
| ISO 10218-2      | Robots and robotic devices - Safety requirements for industrial robots - Part 2: Robot systems and integration |
| ISO 12100        | Safety of machinery - General principles for design - Risk as-<br>sessment and risk reduction                  |
| ISO 13849-1:2006 | Safety of machinery - Safety related parts of control systems - Part 1: General principles for design          |
| ISO 13850        | Safety of machinery - Emergency stop - Principles for design                                                   |
| IEC 60204-1      | Safety of machinery - Electrical equipment of machines - Part 1: General requirements                          |

Deviations from ISO 10218-1:2011 for IRC5 with MultiMove

A deviation exists towards ISO 10218-1:2011, paragraph *5.9 Control of simultaneous motion*, for the option MultiMove. See the application manual for MultiMove.

### **Region specific standards and regulations**

| Standard         | Description                                                            |
|------------------|------------------------------------------------------------------------|
| ANSI/RIA R15.06  | Safety requirements for industrial robots and robot systems            |
| ANSI/UL 1740     | Safety standard for robots and robotic equipment                       |
| CAN/CSA Z 434-03 | Industrial robots and robot Systems - General safety require-<br>ments |

### Other standards used in design

| Standard      | Description                                                                                                    |
|---------------|----------------------------------------------------------------------------------------------------|
| ISO 9787:2013 | Robots and robotic devices Coordinate systems and motion nomenclatures                                            |
| IEC 61000-6-2 | Electromagnetic compatibility (EMC) – Part 6-2: Generic standards – Immunity standard for industrial environments |
7.2 Applicable standards Continued

| Standard                       | Description                                                                                                    |
|--------------------------------|----------------------------------------------------------------------------------------------------|
| IEC 61000-6-4                  | Electromagnetic compatibility (EMC) – Part 6-4: Generic standards – Emission standard for industrial environments |
| ISO 13732-1:2006               | Ergonomics of the thermal environment - Part 1                                                                    |
| IEC 60974-1:2012 <sup>i</sup>  | Arc welding equipment - Part 1: Welding power sources                                                             |
| IEC 60974-10:2014 <sup>i</sup> | Arc welding equipment - Part 10: EMC requirements                                                                 |
| ISO 14644-1:2015 <sup>ii</sup> | Classification of air cleanliness                                                                                 |
| IEC 60529:1989 + A2:2013       | Degrees of protection provided by enclosures (IP code)                                                            |

i Only valid for arc welding robots. Replaces IEC 61000-6-4 for arc welding robots.
 ii Only robots with protection Clean Room.

### 7.3 Unit conversion

# 7.3 Unit conversion

#### **Converter table**

Use the following table to convert units used in this manual.

| Quantity | Units |              |          |
|----------|-------|--------------|----------|
| Length   | 1 m   | 3.28 ft.     | 39.37 in |
| Weight   | 1 kg  | 2.21 lb.     |          |
| Weight   | 1 g   | 0.035 ounces |          |
| Pressure | 1 bar | 100 kPa      | 14.5 psi |
| Force    | 1 N   | 0.225 lbf    |          |
| Moment   | 1 Nm  | 0.738 lbf-ft |          |
| Volume   | 1 L   | 0.264 US gal |          |

7.4 Screw joints

# 7.4 Screw joints

| General             | This section describes how                                                                                                    | to tighten the various types                                              | of screw joints on ABB                               |
|---------------------|----------------------------------------------------------------------------------------------------|---------------------------------------------------------------------------|------------------------------------------------------|
|                     | The instructions and torque values are valid for screw joints comprised of metallic materials and do <i>not</i> apply to soft or brittle materials.                                                                                                    |                                                                           |                                                      |
| UNBRAKO screws      |                                                                                                    |                                                                           |                                                      |
|                     | UNBRAKO is a special type of screw recommended by ABB for certain screw joints.<br>It features special surface treatment (Gleitmo as described below) and is extremely<br>resistant to fatigue.                                                                                                    |                                                                           |                                                      |
|                     | Whenever used, this is specified in the instructions, and in such cases, <i>no other type of replacement screw</i> is allowed. Using other types of screws will void any warranty and may potentially cause serious damage or injury.                                                                                                    |                                                                           |                                                      |
| Gleitmo treated scr | ews                                                                                                    |                                                                           |                                                      |
|                     | <ul> <li>Gleitmo is a special surface treatment to reduce the friction when tightening the screw joint. It is recommended by ABB for M6-M20 screw joints. Screws treated with Gleitmo may be reused 3-4 times before the coating disappears. After this the screw must be discarded and replaced with a new one.</li> <li>When handling screws treated with Gleitmo, protective gloves of nitrile rubber type should be used.</li> <li>Generally, screws are lubricated with <i>Gleitmo 603</i> mixed with <i>Geomet 500</i> or <i>Geomet 702</i> in proportion 1:3. <i>Geomet</i> thickness varies according to screw dimensions, refer to the following.</li> </ul> |                                                                           |                                                      |
|                     | Dimension                                                                                                    | Lubricant                                                                 | Geomet thickness                                     |
|                     | M6-M20 (any length except M20x60)                                                                                                    | Gleitmo 603 + Geomet 500                                                  | 3-5 μm                                               |
|                     | M6-M20 (any length except<br>M20x60)                                                                                                    | Gleitmo 603 + Geomet 720                                                  | 3-5 μm                                               |
|                     | M20x60                                                                                                    | Gleitmo 603 + Geomet 500                                                  | 8-12 μm                                              |
|                     | M20x60                                                                                                    | Gleitmo 603 + Geomet 720                                                  | 6-10 μm                                              |
| Screws lubricated i | n other ways<br>Screws lubricated with Moly<br>when specified in the repair<br>In such cases, proceed as f                                                                                                    | ykote 1000 or Molykote P190<br>r, maintenance or installation<br>follows: | 0 should <i>only</i> be used procedure descriptions. |

- 2 Apply lubricant between the plain washer and screw head.
- 3 Screw dimensions of M8 or larger must be tightened with a torque wrench. Screw dimensions of M6 or smaller may be tightened without a torque wrench *if* this is done by trained and qualified personnel.

### 7.4 Screw joints Continued

| Lubricant                                     | Article number |
|-----------------------------------------------|----------------|
| Molykote 1000 (molybdenum disulphide grease)  | 3HAC042472-001 |
| Molykote P1900 (molybdenum disulphide grease) | 3HAC070875-001 |

#### Tightening torque

Before tightening any screw, note the following:

- Determine whether a standard tightening torque or special torque is to be applied. The standard torques are specified in the following tables. Any special torques are specified in the repair, maintenance or installation procedure descriptions. Any special torque specified overrides the standard torque!
- Use the correct tightening torque for each type of screw joint.
- Only use *correctly calibrated* torque keys.
- Always tighten the joint by hand, and never use pneumatic tools.
- Use the *correct tightening technique*, that is *do not* jerk. Tighten the screw in a slow, flowing motion.
- Maximum allowed total deviation from the specified value is 10%!

Tightening torque for oil-lubricated screws with slotted or cross-recess head screws The following table specifies the recommended standard tightening torque for *oil-lubricated screws* with *slotted or cross-recess head screws*.

# Note

A special torque specified in the repair, maintenance or installation procedure overrides the standard torque.

Tightening torque for oil-lubricated screws with allen head screws

The following table specifies the recommended standard tightening torque for *oil-lubricated screws* with *allen head screws*.

# **Note**

A special torque specified in the repair, maintenance or installation procedure overrides the standard torque.

| Dimension | Tightening torque (Nm)<br>Class 8.8, oil-lubricated | Tightening torque (Nm)<br>Class 10.9, oil-lubric-<br>ated | Tightening torque (Nm)<br>Class 12.9, oil-lubric-<br>ated |
|-----------|-----------------------------------------------------|-----------------------------------------------------------|-----------------------------------------------------------|
| M5        | 6                                                   | -                                                         | -                                                         |
| M6        | 10                                                  | -                                                         | -                                                         |
| M8        | 24                                                  | 34                                                        | 40                                                        |
| M10       | 47                                                  | 67                                                        | 80                                                        |
| M12       | 82                                                  | 115                                                       | 140                                                       |
| M16       | 200                                                 | 290                                                       | 340                                                       |
| M20       | 400                                                 | 560                                                       | 670                                                       |

7.4 Screw joints Continued

| Dimension | Tightening torque (Nm)<br>Class 8.8, oil-lubricated | Tightening torque (Nm)<br>Class 10.9, oil-lubric-<br>ated | Tightening torque (Nm)<br>Class 12.9, oil-lubric-<br>ated |
|-----------|-----------------------------------------------------|-----------------------------------------------------------|-----------------------------------------------------------|
| M24       | 680                                                 | 960                                                       | 1150                                                      |

Tightening torque for lubricated screws (Molykote, Gleitmo or equivalent) with allen head screws

The following table specifies the recommended standard tightening torque for screws lubricated with Molycote 1000, Gleitmo 603 or equivalent with allen head screws.

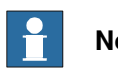

Note

A special torque specified in the repair, maintenance or installation procedure overrides the standard torque.

| Dimension | Tightening torque (Nm)<br>Class 10.9, lubricated <sup>i</sup> | Tightening torque (Nm)<br>Class 12.9, lubricated <sup><i>i</i></sup> |
|-----------|---------------------------------------------------------------|----------------------------------------------------------------------|
| M5        |                                                               | 8                                                                    |
| M6        |                                                               | 14                                                                   |
| M8        | 28                                                            | 35                                                                   |
| M10       | 55                                                            | 70                                                                   |
| M12       | 96                                                            | 120                                                                  |
| M16       | 235                                                           | 300                                                                  |
| M20       | 460                                                           | 550                                                                  |
| M24       | 790                                                           | 950                                                                  |

i Lubricated with Molycote 1000, Gleitmo 603 or equivalent

7.5 Weight specifications

### 7.5 Weight specifications

#### Definition

In installation, repair, and maintenance procedures, weights of the components handled are sometimes specified. All components exceeding 22 kg (50 lbs) are highlighted in this way.

To avoid injury, ABB recommends the use of a lifting accessory when handling components with a weight exceeding 22 kg. A wide range of lifting accessories and devices are available for each manipulator model.

#### Example

Following is an example of a weight specification in a procedure:

| Action                                                                                                  | Note |
|----------------------------------------------------------------------------------------------------|------|
| <b>CAUTION</b><br>The arm weighs 25 kg.<br>All lifting accessories used must be sized accord-<br>ingly. |      |

7.6 Standard tools

## 7.6 Standard tools

#### General

All service (repairs, maintenance, and installation) procedures contains lists of tools required to perform the specified activity.

All special tools required are listed directly in the procedures while all the tools that are considered standard are gathered in the standard toolkit and defined in the following table.

This way, the tools required are the sum of the standard toolkit and any tools listed in the instruction.

#### Contents, standard toolkit

| Qty | Tool                      |
|-----|---------------------------|
| 1   | Allen key 5-17 mm         |
| 1   | Socket with ratchet       |
| 1   | Box spanner set           |
| 1   | Screwdriver               |
| 1   | Torx socket no:20, 25, 30 |
| 1   | Extension bar 100 mm      |
| 2   | Puller bar                |
| 1   | KM nut (KM10, KM17)       |
| 1   | Lifting hoist             |
| 1   | Cutting pliers            |
| 1   | Torque wrench 10-470 Nm   |

#### 7.7 Special tools

# 7.7 Special tools

#### General

All service instructions contain lists of tools required to perform the specified activity. The required tools are a sum of standard tools, defined in the section *Standard tools on page 295*, and of special tools, listed directly in the instructions and also gathered in this section.

#### Calibration equipment, Levelmeter (alternative method)

The following table specifies the calibration equipment required when calibrating the robot with the alternative method, Levelmeter Calibration.

| Description          | Art. no.    | Note |
|----------------------|-------------|------|
| Angle bracket        | 68080011-LP |      |
| Calibration bracket  | 3HAC13908-9 |      |
| Calibration tool ax1 | 3HAC13908-4 |      |
| Measuring pin        | 3HAC13908-5 |      |
| Sensor fixture       | 68080011-GM |      |
| Sensor plate         | 3HAC0392-1  |      |
| Sync. adapter        | 3HAC13908-1 |      |

#### Calibration equipment, Calibration Pendulum

The following table specifies the calibration equipment needed when calibrating the robot with the Calibration Pendulum method.

| Description                  | Art. no.    | Note                                              |
|------------------------------|-------------|---------------------------------------------------|
| Calibration Pendulum toolkit | 3HAC15716-1 | Complete kit that also includes operating manual. |

7.8 Lifting accessories and lifting instructions

# 7.8 Lifting accessories and lifting instructions

#### General

Many repair and maintenance activities require different pieces of lifting accessories, which are specified in each procedure.

The use of each piece of lifting accessories is *not* detailed in the activity procedure, but in the instruction delivered with each piece of lifting accessories.

The instructions delivered with the lifting accessories should be stored for later reference.

This page is intentionally left blank

8.1 Spare part lists and illustrations

# 8 Spare Part lists

# 8.1 Spare part lists and illustrations

Location

Spare parts and exploded views are not included in the manual but delivered as a separate document for registered users on myABB Business Portal, *www.abb.com/myABB*.

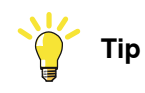

All documents can be found via myABB Business Portal, www.abb.com/myABB.

This page is intentionally left blank

# 9 Circuit diagram

# 9.1 Circuit diagrams

#### Overview

The circuit diagrams are not included in this manual, but are available for registered users on myABB Business Portal, <u>www.abb.com/myABB</u>.

See the article numbers in the tables below.

#### Controllers

| Product                                              | Article numbers for circuit diagrams |
|------------------------------------------------------|--------------------------------------|
| Circuit diagram - IRC5                               | 3HAC024480-011                       |
| Circuit diagram - IRC5 Panel Mounted Con-<br>troller | 3HAC026871-020                       |
| Circuit diagram - Euromap 67, design 14              | 3HAC024120-005                       |
| Circuit diagram - Spot welding cabinet               | 3HAC057185-001                       |

#### Manipulators

| Product                                 | Article numbers for circuit diagrams |
|-----------------------------------------|--------------------------------------|
| Circuit diagram - IRB 120               | 3HAC031408-003                       |
| Circuit diagram - IRB 140 type C        | 3HAC6816-3                           |
| Circuit diagram - IRB 260               | 3HAC025611-001                       |
| Circuit diagram - IRB 360               | 3HAC028647-009                       |
| Circuit diagram - IRB 390               | 3HAC060545-009                       |
| Circuit diagram - IRB 460               | 3HAC036446-005                       |
| Circuit diagram - IRB 660               | 3HAC025691-001                       |
| Circuit diagram - IRB 760               | 3HAC025691-001                       |
| Circuit diagram - IRB 1200              | 3HAC046307-003                       |
| Circuit diagram - IRB 1410              | 3HAC2800-3                           |
| Circuit diagram - IRB 1600/1660         | 3HAC021351-003                       |
| Circuit diagram - IRB 1520              | 3HAC039498-007                       |
| Circuit diagram - IRB 2400              | 3HAC6670-3                           |
| Circuit diagram - IRB 2600              | 3HAC029570-007                       |
| Circuit diagram - IRB 4400/4450S        | 3HAC9821-1                           |
| Circuit diagram - IRB 4600              | 3HAC029038-003                       |
| Circuit diagram - IRB 6620              | 3HAC025090-001                       |
| Circuit diagram - IRB 6620 / IRB 6620LX | 3HAC025090-001                       |
| Circuit diagram - IRB 6640              | 3HAC025744-001                       |
| Circuit diagram - IRB 6650S             | 3HAC13347-1<br>3HAC025744-001        |

301

# 9 Circuit diagram

# 9.1 Circuit diagrams *Continued*

| Product                               | Article numbers for circuit diagrams |
|---------------------------------------|--------------------------------------|
| Circuit diagram - IRB 6660            | 3HAC025744-001<br>3HAC029940-001     |
| Circuit diagram - IRB 6700 / IRB 6790 | 3HAC043446-005                       |
| Circuit diagram - IRB 7600            | 3HAC13347-1<br>3HAC025744-001        |
| Circuit diagram - IRB 14000           | 3HAC050778-003                       |
| Circuit diagram - IRB 910SC           | 3HAC056159-002                       |

# Index

Absolute Accuracy, calibration, 265 air quality, 43 allergenic material, 30 aluminum disposal, 282 ambient humidity operation, 50 storage, 49 ambient temperature operation, 50 storage, 49 assembly instructions, 41 assessment of hazards and risks, 30 Axis Calibration procedure on FlexPendant, 277

#### В

batteries disposal, 282 battery SMB, 105 battery pack replacing, interval, 94-95 brakes testing function, 38

С cabinet lock, 31 cabling, robot, 78 cabling between robot and controller, 78 calibrating roughly, 269 calibrating robot, 276-277 calibration Absolute Accuracy type, 264 alternative method, 265 Levelmeter calibration, 265 rough, 269 standard type, 264 when to calibrate, 263 calibration, Absolute Accuracy, 265 calibration manuals, 265 calibration marks, 266 **Calibration Pendulum** overview of method, 276 calibration position jogging to, 275 jogging to, TPU, 275 scales, 266 calibration scales, 266 CalibWare, 264 carbon dioxide extinguisher, 31 cast iron disposal, 282 cleaners approved, 109 requirements, 109 cleaning, 107 climbing on robot, 34 Cold environments, 88 connecting the robot and controller, cabling, 78 copper disposal, 282

### D

detergents approved, 109 requirements, 109 direction of axes, 268 Ε environmental information, 282 ESD damage elimination, 54 sensitive equipment, 54 fire extinguishing, 31 FlexPendant jogging to calibration position, 275 MoveAbsJ instruction, 274 updating revolution counters, 272 foundation requirements, 49

#### G

gearboxes location of, 111 grease, 34 disposal, 282

#### н

hanging installed hanging, 30 hazard levels, 21 hazardous material, 282 height installed at a height, 30 hot surfaces, 34 HRA, 30 humidity operation, 50 storage, 49 L installation mechanical stop axis 2, 72 instructions for assembly, 41 integrator responsibility, 30

labels robot, 23 leak-down test, 141 Levelmeter calibration, 265 lifting accessory, 294 limitation of liability, 19 Lithium disposal, 282 loads on foundation, 48 lock and tag, 31 lubricants, 34 lubrication amount in gearboxes, 111 type of lubrication, 111

### Μ

magnesium disposal, 282 mechanical stop axis 2, 72

MoveAbsJ instruction, 274 TPU, 274

#### Ν

national regulations, 30 negative directions, axes, 268 neodymium disposal, 282 nodular iron disposal, 282

#### 0

oil, 34 amount in gearboxes, 111 disposal, 282 type of oil, 111 operating conditions, 50 original spare parts, 19

#### Ρ

paint surface damage, 104 pedestal installed on pedestal, 30 personnel requirements, 20 plastic disposal, 282 positive directions, axes, 268 **PPE**, 20 pressurized components air quality, 43 Foundry Prime, 42 product standards, 288 protection classes, 50 protection type, 50 protective equipment, 20 protective wear, 20

#### R

recycling, 282 regional regulations, 30 release brakes, 37 repair painted surface, 104 replacements, report, 133 report replacements, 133 requirements on foundation, 49 responsibility and validity, 19 restricting working range axis 2, 72 revolution counters storing on FlexPendant, 272 storing on TPU, 270 updating, 269 risk of burns, 34 risk of tipping, 77 robot labels, 23 protection class, 50 protection types, 50 symbols, 23 rubber disposal, 282

#### S

safety brake testing, 38

ESD, 54 fire extinguishing, 31 release robot axes, 37 signals, 21 signals in manual, 21 symbols, 21 symbols on robot, 23 test run, 89 safety devices, 31 safety equipment mechanical stop axis 2, 72 safety hazard hydraulic system, 32 pneumatic system, 32 safety signals in manual, 21 safety standards, 288 scales on robot, 266 screw joints, 291 sensitive points Foundry Prime, 45 shipping, 281 shut-down, 46 signals safety, 21 SMB battery replacing, 105 special tools, 296 speed adjusting, 88 stability, 77 standards, 288 **ANSI, 288** CAN, 288 EN IEC, 288 EN ISO, 288 start of robot in cold environments, 88 steel disposal, 282 storage conditions, 49 symbols safety, 21 synchronization position, 269 sync marks, 266 system integrator requirements, 30

#### Т

temperatures operation, 50 storage, 49 testing brakes, 38 tools calibration equipment, Levelmeter, 296 Calibration Pendulum, 296 for service, 296 torques on foundation, 48 TPU jogging to calibration position, 275 MoveAbsJ instruction, 274 updating revolution counters, 270 transportation, 281 troubleshooting oil spills, 107 safety, 39

### U

upcycling, 282 updating revolution counters, 269 users requirements, 20

#### V validity and responsibility, 19 velocity adjusting, 88

# W

weight, 47 robot, 55, 62, 156, 158, 162–163, 166–167, 187, 194– 195, 199, 202, 247–248, 250 working range restricting axis 2, 72 Wrist Optimization overview of method, 277

### Ζ

zero position checking, 274

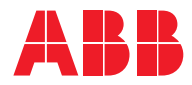

ABB AB Robotics & Discrete Automation S-721 68 VÄSTERÅS, Sweden Telephone +46 (0) 21 344 400

#### ABB AS

Robotics & Discrete Automation Nordlysvegen 7, N-4340 BRYNE, Norway Box 265, N-4349 BRYNE, Norway Telephone: +47 22 87 2000

#### ABB Engineering (Shanghai) Ltd.

Robotics & Discrete Automation No. 4528 Kangxin Highway PuDong New District SHANGHAI 201319, China Telephone: +86 21 6105 6666

#### ABB Inc.

Robotics & Discrete Automation 1250 Brown Road Auburn Hills, MI 48326 USA Telephone: +1 248 391 9000

abb.com/robotics